# **System Acceptance Test Plan**

# Dallas Integrated Corridor Management (ICM) Demonstration Project

www.its.dot.gov/index.htm Final Report — February 16, 2013 FHWA-JPO-13-056

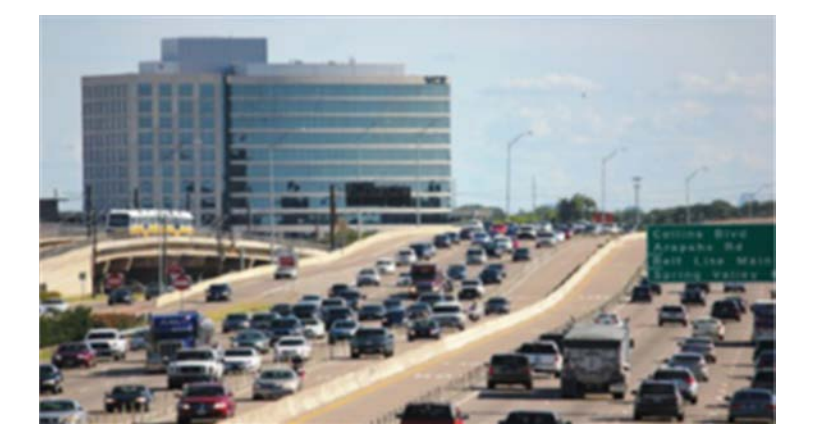

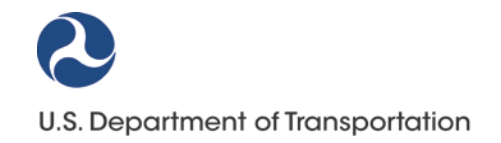

Produced by Dallas Integrated Corridor Management Demonstration Project U.S. Department of Transportation ITS Joint Program Office, Research and Innovative Technology Administration Federal Highway Administration Federal Transit Administration

## Notice

This document is disseminated under the sponsorship of the Department of Transportation in the interest of information exchange. The United States Government assumes no liability for its contents or use thereof.

The U.S. Government is not endorsing any manufacturers, products, or services cited herein and any trade name that may appear in the work has been included only because it is essential to the contents of the work.

Technical Report Documentation Page

|                                                                                                    | lion rage                                                                                                    |                                        |  |
|----------------------------------------------------------------------------------------------------|----------------------------------------------------------------------------------------------------|----------------------------------------|--|
| 1. Report No.                                                                                                 | 2. Government Accession No.                                                                                                    | 3. Recipient's Catalog No.             |  |
| FHWA-JPO-13-056                                                                                               |                                                                                                    |                                        |  |
| 4. Title and Subtitle                                                                                         |                                                                                                    | 5. Report Date                         |  |
| System Acceptance Test                                                                                        | Plan, Dallas Integrated Corridor                                                                                                    | February 16, 2013                      |  |
| Management (ICM) Demonst                                                                                      | ration Project                                                                                                    | 6. Performing Organization Code        |  |
| 7. Author(s)                                                                                                  |                                                                                                    | 8. Performing Organization Report      |  |
| Miller, Kevin; Bouattoura, Fair                                                                               | el; Zingalli, Joe; Macias, Roberto; Miller,                                                                                          | No.                                    |  |
| Bryan; Olyai, Koorosh                                                                                         |                                                                                                    |                                        |  |
| 9. Performing Organization N                                                                                  | ame And Address                                                                                                    | 10. Work Unit No. (TRAIS)              |  |
| Dallas Area Rapid Transit                                                                                     |                                                                                                    |                                        |  |
| 1401 Pacific Avenue                                                                                           |                                                                                                    | 11. Contract or Grant No.              |  |
| Dallas, TX 75202                                                                                              |                                                                                                    | DTFH61-06-H-00040                      |  |
| 12 Sponsoring Agoney Nam                                                                                      | o and Addross                                                                                                    | 13 Type of Pepert and Period           |  |
| U.S. Department of Transpo                                                                                    | rtation                                                                                                    | Covered                                |  |
| ITS Joint Program Office-HC                                                                                   | )IT                                                                                                    | Final System Accentance Test Plan      |  |
| 1200 New Jersev Avenue. S                                                                                     | ie                                                                                                    | 14 Sponsoring Agoney Codo              |  |
| Washington, DC 20590                                                                                          |                                                                                                    | 14. Sponsoning Agency Code             |  |
| 15 Supplementary Notes                                                                                        |                                                                                                    |                                        |  |
| Source for all figures and tabl                                                                               | 15. Supplementary Notes<br>Source for all figures and tables in this report is Dallas Area Papid Transit and dated February 16, 2013 |                                        |  |
|                                                                                                    |                                                                                                    |                                        |  |
| 16. Abstract                                                                                                  |                                                                                                    |                                        |  |
| The Dallas Area Rapid Transit (DART) is leading the US 75 Integrated Corridor Management (ICM)                |                                                                                                    |                                        |  |
| Demonstration Project for t                                                                                   | he Dallas region. Coordinated corric                                                                                                 | lor operations and management is       |  |
| predicated on being able to                                                                                   | share transportation information on high                                                                                             | ways, arterials, transit, weather, and |  |
| incidents. The ICM system w                                                                                   | ill utilize the existing TxDOT Center-to-Ce                                                                                          | enter standards based communication    |  |
| infrastructure, and will provid                                                                               | le direct connections to agencies not or                                                                                             | the Center-to-Center network, via a    |  |
| web-based interface known as SmartNET. The ICM system uses SmartNET as the main graphical user                |                                                                                                    |                                        |  |
| interfaces for the ICM Stakeholders to create, edit, and view events in the corridor and region, view current |                                                                                                    |                                        |  |
| conditions of field devices and congestion on the roadway network, and coordinate responses to incidents      |                                                                                                    |                                        |  |
| within the corridor.                                                                                          |                                                                                                    |                                        |  |
|                                                                                                    |                                                                                                    |                                        |  |
| This Systems Acceptance Test Plan covers the test process and scripts for validating the requirements of      |                                                                                                    |                                        |  |
| the ICM system.                                                                                               |                                                                                                    |                                        |  |
| 17. Key Words                                                                                                 | 18. Distribution Stat                                                                                                    | ement                                  |  |
| Integrated (Corridor Managen                                                                                  | ant KIN Lacting                                                                                                    |                                        |  |

| Integrated Corridor Management, IC<br>SAT | M, Testing,    |                         |            |           |
|-------------------------------------------|----------------|-------------------------|------------|-----------|
| 19. Security Classif. (of this report)    | 20. Security C | Classif. (of this page) | 21. No. of | 22. Price |
| Unclassified                              | Unclassified   |                         | Pages 222  | N/A       |
|                                           |                |                         | _          |           |

Form DOT F 1700.7 (8-72) Reproduction of completed page authorized

## **Table of Contents**

| 1 | Intro                                                                                                    | oduction                                                                                                    | 1                                                                                                    |
|---|----------------------------------------------------------------------------------------------------|----------------------------------------------------------------------------------------------------|----------------------------------------------------------------------------------------------------|
|   | 1.1                                                                                                    | Purpose                                                                                                    | 1                                                                                                    |
|   | 1.2                                                                                                    | References                                                                                                    | 1                                                                                                    |
|   | 1.3                                                                                                    | Key Stakeholders                                                                                                    | 2                                                                                                    |
|   | 1.4                                                                                                    | Points of Contact                                                                                                    | 2                                                                                                    |
|   | 1.5                                                                                                    | Document Review and Approval Procedure                                                                                                    | 2                                                                                                    |
|   | 1.6                                                                                                    | Test Process and Methodology                                                                                                    | 3                                                                                                    |
|   | 1.7                                                                                                    | Test Plan Objectives                                                                                                    | 3                                                                                                    |
|   | 1.8                                                                                                    | Testing Procedures                                                                                                    | 3                                                                                                    |
|   | 1.9                                                                                                    | Approach for Executing the Acceptance Test                                                                                                    | 3                                                                                                    |
|   | 1.9.1                                                                                                    | Execute Acceptance Tests                                                                                                    | 3                                                                                                    |
|   | 1.9.2                                                                                                    | 2 Assumptions                                                                                                    | 4                                                                                                    |
|   | 1.9.3                                                                                                    | 3 Testers                                                                                                    | 5                                                                                                    |
|   | 1.9.4                                                                                                    | Problem Identification and Resolution                                                                                                    | 6                                                                                                    |
| 2 | Арр                                                                                                    | endix A – Acceptance Test Evaluation                                                                                                    | 10                                                                                                    |
|   | 21                                                                                                    | Paguiromonts/Accontanco Tost Tracoability Matrix:                                                                                                    | 10                                                                                                    |
|   | 2.1                                                                                                    |                                                                                                    | 10                                                                                                    |
| 3 | Арр                                                                                                    | endix B – Acceptance Test Scripts                                                                                                    | 52                                                                                                    |
|   | 3.1                                                                                                    | SAT Prerequisites                                                                                                    | 52                                                                                                    |
|   | 3.1.1                                                                                                    | Simulation and Data Input                                                                                                    | 52                                                                                                    |
|   |                                                                                                    |                                                                                                    |                                                                                                    |
|   | 3.2                                                                                                    | Test Script #: SN1                                                                                                    | 52                                                                                                    |
|   | <b>3.2</b><br>3.2.2                                                                                                    | Test Script #: SN1<br>Test Title: Authorized Users are Able to Access/Login into SmartNET and Logout                                                                                                    | <b>52</b><br>52                                                                                                    |
|   | <b>3.2</b><br>3.2.7<br><b>3.3</b>                                                                                                    | Test Script #: SN1<br>Test Title: Authorized Users are Able to Access/Login into SmartNET and Logout<br>Test Script #: SN2                                                                                                    | <b>52</b><br>52<br><b>55</b>                                                                                                    |
|   | <b>3.2</b><br>3.2.7<br><b>3.3</b><br>3.3.7                                                                                                    | Test Script #: SN1<br>Test Title: Authorized Users are Able to Access/Login into SmartNET and Logout<br>Test Script #: SN2<br>Test Title: Sending Email Alerts for Events using SmartNET                                                                                                    | <b>52</b><br>52<br><b>55</b><br>55                                                                                                    |
|   | <b>3.2</b><br>3.2.<br><b>3.3</b><br>3.3.                                                                                                    | Test Script #: SN1         Test Title: Authorized Users are Able to Access/Login into SmartNET and Logout         Test Script #: SN2         Test Title: Sending Email Alerts for Events using SmartNET         Test Script #: SN2                                                                             | <b>52</b><br>52<br><b>55</b><br>55                                                                                                    |
|   | 3.2<br>3.2.<br>3.3<br>3.3.<br>3.4                                                                                                    | Test Script #: SN1<br>Test Title: Authorized Users are Able to Access/Login into SmartNET and Logout<br>Test Script #: SN2<br>Test Title: Sending Email Alerts for Events using SmartNET<br>Test Script #: SN3<br>Test Title: Creating/Viewing/Updating/Closing Incidents/Construction/Special Events          | <b>52</b><br>52<br><b>55</b><br>55<br><b>58</b>                                                                                                 |
|   | 3.2<br>3.2.7<br>3.3<br>3.3.7<br>3.4<br>Sma                                                                                                    | Test Script #: SN1<br>Test Title: Authorized Users are Able to Access/Login into SmartNET and Logout<br>Test Script #: SN2<br>Test Title: Sending Email Alerts for Events using SmartNET<br>Test Script #: SN3<br>Test Title: Creating/Viewing/Updating/Closing Incidents/Construction/Special Events<br>rtNET | <b>52</b><br>52<br>55<br>55<br><b>58</b><br>58<br>58                                                                                            |
|   | 3.2<br>3.2.7<br>3.3<br>3.3.7<br>3.4<br>Sma                                                                                                    | Test Script #: SN1                                                                                                    | <b>52</b><br><b>55</b><br><b>55</b><br><b>58</b><br>58<br>58                                                                                    |
|   | 3.2<br>3.3<br>3.3<br>3.4<br>3.4.7<br>Sma<br>3.5                                                                                                    | Test Script #: SN1                                                                                                    | <b>52</b><br>55<br>55<br>55<br>58<br>58<br>66<br>66                                                                                             |
|   | 3.2<br>3.3<br>3.3. <sup>7</sup><br>3.4<br>3.4. <sup>7</sup><br>Sma<br>3.5. <sup>7</sup>                                                                              | Test Script #: SN1                                                                                                    | <b>52</b><br>55<br>55<br>58<br>58<br>66<br>66                                                                                                   |
|   | 3.2<br>3.3<br>3.3<br>3.4<br>3.4.7<br>Sma<br>3.5<br>3.5<br>3.6                                                                                                    | Test Script #: SN1                                                                                                    | 52<br>55<br>55<br>55<br>58<br>58<br>66<br>66<br>70                                                                                              |
|   | 3.2<br>3.3<br>3.3<br>3.4<br>3.4.<br>Sma<br>3.5<br>3.5<br>3.5                                                                                                    | <ul> <li>Test Script #: SN1</li></ul>                                                                                                    | 52<br>55<br>55<br>55<br>58<br>66<br>66<br>70<br>ect                                                                                             |
|   | 3.2<br>3.3<br>3.3<br>3.4<br>3.4<br>3.4<br>5<br>ma<br>3.5<br>3.5<br>3.6<br>3.6<br>data                                                                                | <ul> <li>Test Script #: SN1</li></ul>                                                                                                    | 52<br>55<br>55<br>58<br>66<br>66<br>70<br>ect                                                                                                   |
|   | 3.2<br>3.3<br>3.3<br>3.4<br>3.4.<br>Sma<br>3.5<br>3.5<br>3.5<br>3.6<br>data<br>3.7                                                                                   | <ul> <li>Test Script #: SN1</li></ul>                                                                                                    | 52<br>55<br>55<br>58<br>66<br>66<br>70<br>ect<br>76                                                                                             |
|   | 3.2<br>3.3<br>3.3<br>3.4<br>3.4<br>3.4<br>3.5<br>3.5<br>3.5<br>3.6<br>3.6<br>3.6<br>3.6<br>3.7<br>3.7.2                                                              | <ul> <li>Test Script #: SN1</li></ul>                                                                                                    | 52<br>55<br>55<br>58<br>66<br>66<br>70<br>ect<br>76<br>76                                                                                       |
|   | 3.2<br>3.3<br>3.3<br>3.4<br>3.4<br>3.4<br>5<br>ma<br>3.5<br>3.5<br>3.5<br>3.6<br>data<br>3.7<br>3.7<br>3.8                                                           | Test Script #: SN1                                                                                                    | <ul> <li>52</li> <li>55</li> <li>55</li> <li>58</li> <li>66</li> <li>66</li> <li>70</li> <li>ect</li> <li>76</li> <li>76</li> <li>82</li> </ul> |
|   | 3.2<br>3.3<br>3.3<br>3.4<br>3.4<br>3.4<br>3.5<br>3.5<br>3.5<br>3.6<br>3.6<br>3.6<br>3.7<br>3.7<br>3.8<br>3.8<br>3.8                                                  | Test Script #: SN1                                                                                                    | <b>52</b><br>55<br>55<br>55<br>58<br>66<br>66<br>70<br>ect<br><b>76</b><br>76<br>82<br>82                                                       |
|   | 3.2<br>3.3<br>3.3. <sup>7</sup><br>3.4<br>3.4. <sup>7</sup><br>3.5. <sup>7</sup><br>3.5<br>3.6<br>3.6. <sup>7</sup><br>3.7. <sup>7</sup><br>3.8<br>3.8. <sup>7</sup> | Test Script #: SN1                                                                                                    | <b>52</b><br>55<br>55<br>55<br>58<br>66<br>66<br>70<br>ect<br><b>76</b><br>76<br>82<br>82                                                       |
|   | 3.2<br>3.3<br>3.3<br>3.4<br>3.4<br>3.4<br>3.5<br>3.5<br>3.5<br>3.6<br>3.6<br>3.6<br>3.6<br>3.7<br>3.7<br>3.7<br>3.8<br>3.8<br>3.8                                    | Test Script #: SN1                                                                                                    | <b>52</b><br>55<br>55<br>55<br><b>58</b><br>66<br>66<br>70<br>ect<br><b>76</b><br>76<br>82<br>82<br>82<br>86                                    |

| 3.10 Test Script #: SN9                                                                                                    | <b>90</b>                                                                                                    |
|----------------------------------------------------------------------------------------------------|----------------------------------------------------------------------------------------------------|
| 3 11 Tost Script # SN10                                                                                                    | 05                                                                                                    |
| 3.11.1 Test Title: SmartNET GUI Sending ITS Object Data to the Data Collection<br>Subsystem                                                                                                    | on<br>95                                                                                                    |
| 3.12       Test Script #: SN11       10         3.12.1       Test Title: Creating/Modifying/Deleting ITS Object Data in SmartNET       10                                                                                                    | <b>D1</b><br>D1                                                                                                    |
| 3.13       Test Script #: SN12                                                                                                    | <b>80</b><br>08                                                                                                    |
| <ul> <li>3.14 Test Script #: SF1</li></ul>                                                                                                    | 14<br>ce                                                                                                    |
| <ul> <li>3.15 Test Script #: SF2</li></ul>                                                                                                    | <b>21</b><br>nk                                                                                                    |
| 3.16       Test Script #: SF3       12         3.16.1       Test Title: SmartFusion receiving/storing/sending/aggregating C2CEvent status12                                                                                                    | <b>24</b><br>24                                                                                                    |
| <b>3.17 Test Script #: SF4</b>                                                                                                    | <b>30</b><br>nk                                                                                                    |
| data 130                                                                                                    |                                                                                                    |
| data       130         3.18       Test Script #: SF5                                                                                                    | <b>33</b><br>√L                                                                                                    |
| data       130         3.18       Test Script #: SF5         3.18.1       Test Title: SmartFusion receiving/storing/sending/aggregating DART Network AV Data         133         3.19       Test Script #: SF6         3.19.1       Test Title: SmartFusion receiving/storing/sending/aggregating Parking Lot Data 13                                                                                                    | <b>33</b><br>√L<br><b>36</b><br>36                                                                                                   |
| data       130         3.18       Test Script #: SF5         3.18.1       Test Title: SmartFusion receiving/storing/sending/aggregating DART Network AV Data         133         3.19       Test Script #: SF6         3.19.1       Test Title: SmartFusion receiving/storing/sending/aggregating Parking Lot Data         3.20       Test Script #: SF7         3.20.1       Test Title: SmartFusion receiving/storing/sending/aggregating Traffic Signal State Data         138                                                                                                    | 33<br>VL<br>36<br>38<br>us                                                                                                    |
| data       130         3.18       Test Script #: SF5         3.18.1       Test Title: SmartFusion receiving/storing/sending/aggregating DART Network AV Data         133         3.19       Test Script #: SF6         3.19.1       Test Title: SmartFusion receiving/storing/sending/aggregating Parking Lot Data         3.20       Test Script #: SF7         3.20.1       Test Title: SmartFusion receiving/storing/sending/aggregating Traffic Signal State Data         138       3.21         Test Script #: SF8       14         3.21.1       Test Title: SmartFusion receiving/storing/sending Static Traffic Map Data                                                                                                    | 33<br>√L<br>36<br>38<br>us<br>41                                                                                                    |
| data       130         3.18       Test Script #: SF5         3.18.1       Test Title: SmartFusion receiving/storing/sending/aggregating DART Network AV Data         133         3.19       Test Script #: SF6         3.19.1       Test Title: SmartFusion receiving/storing/sending/aggregating Parking Lot Data         3.20       Test Script #: SF7         3.20.1       Test Title: SmartFusion receiving/storing/sending/aggregating Traffic Signal Statu         Data       138         3.21       Test Script #: SF8         3.21.1       Test Title: SmartFusion receiving/storing/sending Static Traffic Map Data         3.22.1       Test Script #: SF9         3.22.1       Test Title: SmartFusion receiving/storing incident response plans                                                                                                    | <ul> <li>33</li> <li>VL</li> <li>36</li> <li>36</li> <li>38</li> <li>us</li> <li>41</li> <li>41</li> <li>42</li> <li>42</li> </ul>   |
| data       130         3.18       Test Script #: SF5         3.18.1       Test Title: SmartFusion receiving/storing/sending/aggregating DART Network AV Data         133       133         3.19       Test Script #: SF6         3.19.1       Test Title: SmartFusion receiving/storing/sending/aggregating Parking Lot Data         3.20       Test Script #: SF7         3.20.1       Test Title: SmartFusion receiving/storing/sending/aggregating Traffic Signal State Data         138       138         3.21       Test Script #: SF8         3.21.1       Test Title: SmartFusion receiving/storing/sending Static Traffic Map Data         14       3.21.1         3.22       Test Script #: SF9         3.23.1       Test Title: SmartFusion receiving/storing incident response plans         14       3.22.1         3.23       Test Script #: SF10         14       3.23.1         3.23.1       Test Title: SmartFusion storing/receiving profile data                                                                                                    | 33<br>VL<br>36<br>36<br>38<br>us<br>41<br>42<br>42<br>46                                                                             |
| data       130         3.18       Test Script #: SF5         3.18.1       Test Title: SmartFusion receiving/storing/sending/aggregating DART Network AV Data         133         3.19       Test Script #: SF6         3.19.1       Test Title: SmartFusion receiving/storing/sending/aggregating Parking Lot Data         3.20       Test Script #: SF7         3.20.1       Test Title: SmartFusion receiving/storing/sending/aggregating Traffic Signal State         Data       138         3.21       Test Script #: SF8         3.21.1       Test Title: SmartFusion receiving/storing/sending Static Traffic Map Data         3.22       Test Script #: SF9         3.23.1       Test Title: SmartFusion receiving/storing incident response plans         3.22       Test Title: SmartFusion storing/receiving profile data         3.23.1       Test Title: SmartFusion storing/receiving profile data         3.23.1       Test Title: SmartFusion storing alarm notifications                                                                                                    | <b>33</b><br>VL<br><b>36</b><br><b>38</b><br>us<br><b>41</b><br><b>42</b><br><b>42</b><br><b>46</b><br><b>47</b><br><b>47</b>        |
| data       130         3.18       Test Script #: SF5         3.18.1       Test Title: SmartFusion receiving/storing/sending/aggregating DART Network AV Data         133       133         3.19       Test Script #: SF6         3.19.1       Test Title: SmartFusion receiving/storing/sending/aggregating Parking Lot Data         3.20       Test Script #: SF7         3.20.1       Test Title: SmartFusion receiving/storing/sending/aggregating Traffic Signal Statu         Data       138         3.21       Test Script #: SF8         3.22.1       Test Title: SmartFusion receiving/storing/sending Static Traffic Map Data         14       3.21.1         3.22       Test Script #: SF9         3.23.1       Test Title: SmartFusion receiving/storing incident response plans         14       3.22.1         3.23.1       Test Title: SmartFusion storing/receiving profile data         3.23.1       Test Title: SmartFusion storing alarm notifications         14       3.24.1         3.24       Test Script #: SF11         3.25       Test Script #: SF12         3.25       Test Title: SmartFusion sending data to the Regional Center to Center Interface | <b>33</b><br>VL<br><b>36</b><br><b>38</b><br><b>38</b><br><b>41</b><br><b>42</b><br><b>46</b><br><b>47</b><br><b>49</b><br><b>49</b> |

| 3.1.1 Test Title: Decision Support Subsystem receiving ITS Device status from the SmartFusion Subsystem |
|----------------------------------------------------------------------------------------------------|
| <b>3.2</b> Test Script #: DS2                                                                           |
| 3.3       Test Script #: DS3                                                                            |
| 3.4       Test Script #: DS4                                                                            |
| <b>3.5</b> Test Script #: DS6                                                                           |
| <b>3.6</b> Test Script #: DS7                                                                           |
| 3.7       Test Script #: DS20                                                                           |
| 3.8       5Test Script #: DS25                                                                          |
| <b>3.9</b> Test Script #: DS30                                                                          |
| 3.10       Test Script #: DS35                                                                          |
| 3.11       Test Script #: DS40                                                                          |
| <b>3.12</b> Test Script #: DS45                                                                         |
| 3.13       Test Script #: DS50                                                                          |
| 3.14       Test Script #: DS55                                                                          |

| <ul> <li>3.15 Test Script #: DS60</li></ul>        |
|----------------------------------------------------|
| 3.16       Test Script #: DS65                     |
| 3.17 Test Script #: DS70                           |
| 3.18       Test Script #: DS75                     |
| <ul> <li>3.19 Test Script #: DS80</li></ul>        |
| 3.20       Test Script #: DS85                     |
| 3.21       Test Script #: DS90                     |
| <ul> <li>3.22 Test Script #: DS95</li></ul>        |
| <ul> <li>3.23 Test Script #: DS100</li></ul>       |
| <ul> <li>3.24 Test Script #: DS105</li></ul>       |
| <ul> <li>3.25 Test Script #: DS110</li></ul>       |
| 3.26       Test Script #: DS115                    |
| 3.27 Test Script #: DS120                          |
| <ul> <li>4 Appendix C - Use Case Summary</li></ul> |

## **List of Tables**

| Table 1: Technical Lead Contact Information                          | 2   |
|----------------------------------------------------------------------|-----|
| Table 2: Test Result Possbile Outcomes                               | 6   |
| Table 3: Roles and Responsibilities                                  | 8   |
| Table 4: SmartNET SubSystem Requirements Traceability Matrix         | 10  |
| Table 5: SmartFusion Subsystem Requirements Traceability Matrix      | 29  |
| Table 6: Decision Support Subsystem Requirements Traceability Matrix |     |
| Table 7: Test Script #SN1                                            | 53  |
| Table 8: Test Script #SN2                                            | 55  |
| Table 9: Test Script #SN3                                            | 60  |
| Table 10: Test Script #SN4                                           | 66  |
| Table 11: Test Script #SN5                                           | 73  |
| Table 12: Test Script #SN6                                           | 76  |
| Table 13: Test Script #SN7                                           | 83  |
| Table 14: Test Script #SN8                                           | 87  |
| Table 15: Test Script #SN9                                           | 91  |
| Table 16: Test Script #SN10                                          | 95  |
| Table 17: Test Script #SN11                                          | 102 |
| Table 18: Test Script #SN12                                          | 109 |
| Table 19: Test Script #SF1                                           | 116 |
| Table 20: Test Script #SF2                                           | 122 |
| Table 21: Test Script #SF3                                           | 125 |
| Table 22: Test Script #SF4                                           | 131 |
| Table 23: Test Script #SF5                                           | 133 |
| Table 24: Test Script #SF6                                           | 136 |
| Table 25: Test Script #SF7                                           | 139 |
| Table 26: Test Script #SF8                                           | 141 |
| Table 27: Test Script #SF9                                           | 143 |
| Table 28: Test Script #SF10                                          | 146 |
| Table 29: Test Script #SF11                                          | 147 |
| Table 30: Test Script #SF12                                          | 150 |
| Table 31: Test Script #DS1                                           | 151 |
| Table 32: Test Script #DS2                                           | 154 |
| Table 33: Test Script #DS3                                           | 157 |
| Table 34: Test Script #DS4                                           | 159 |
| Table 35: Test Script #DS6                                           | 161 |
| Table 36: Test Script #DS7                                           | 163 |
| Table 37: Test Script #DS20                                          | 166 |
| Table 38: Test Script #DS25                                          | 169 |
| Table 39: Test Script #DS30                                          | 171 |
| Table 40: Test Script #DS35                                          | 173 |
| Table 41: Test Script #DS40                                          | 175 |
| Table 42: Test Script #DS45                                          | 177 |
| Table 43: Test Script #DS50                                          | 179 |
| Table 44: Test Script #DS55                                          | 181 |
| •                                                                    |     |

| Table 45:  | Test Script #DS60                                                           | 183    |
|------------|-----------------------------------------------------------------------------|--------|
| Table 46:  | Test Script #DS65                                                           | 185    |
| Table 47:  | Test Script #DS70                                                           | 187    |
| Table 48:  | Test Script #DS75                                                           | 189    |
| Table 49:  | Test Script #DS80                                                           | 190    |
| Table 50:  | Test Script #DS85                                                           | 191    |
| Table 51:  | Test Script #DS90                                                           | 193    |
| Table 52:  | Test Script #DS95                                                           | 194    |
| Table 53:  | Test Script #DS100                                                          | 195    |
| Table 54:  | Test Script #DS105                                                          | 196    |
| Table 55:  | Test Script #DS110                                                          | 197    |
| Table 56:  | Test Script #DS115                                                          | 199    |
| Table 57:  | Test Script #DS120                                                          | 200    |
| Table 58:  | Use Case ID 1: View DSS Plan                                                | 203    |
| Table 59:  | Use Case ID 2: View DSS Plan (DSS Terminated or Event Closed)               | 203    |
| Table 60:  | Use Case ID 3: Accept Recommended Plan                                      | 205    |
| Table 61:  | Use Case ID 4: Accept Recommend Plan (Terminated)                           | 205    |
| Table 62:  | Use Case ID 5: Reject Recommended Plan                                      | 206    |
| Table 63:  | Use Case ID 6: Implement Accepted Plan                                      | 208    |
| Table 64:  | Use Case ID 7: Reject Accepted Plan                                         | 208    |
| Table 65:  | Use Case ID 8: Accept Plan by ICM User                                      | 209    |
| Table 66:  | Use Case ID 9: Reject Plan by ICM User                                      | 210    |
| Table 67:  | Use Case ID 10: ICM User Completes Action(s)                                | 211    |
| Table 68:  | Use Case ID 11: Reject Action(s)                                            | 211    |
| Table 69:  | Use Case ID 12: DSS Engine Terminates Plan                                  | 212    |
| Table 70:  | Use Case ID 13: DSS Engine Recommends Plan                                  | 213    |
| Table 71:  | Use Case ID 14: Event associated with a DSS Plan Closure                    | 214    |
| Table 72:  | Use Case ID 15: ICM Users Accepts a Recommended Plan that has been rejected | by the |
| ICM coord  | dinator                                                                     | 215    |
| Table 73:  | Use Case ID 16: SmartNET/DSS event reopened                                 | 215    |
| Table 74:  | Use Case ID 17: DSS Transaction Missing Plan Name                           | 216    |
| Table 75:  | Use Case ID 18: Second ICM User Accepts Plan                                | 217    |
| Table 76:  | Use Case ID 19: Creating ICM Coordinators                                   | 218    |
| Table 77:  | Use Case ID 20: End-to-end DSS Plan implementation and termination          | 218    |
| Table 78:  | Use Case ID 21: End-to-end DSS Plan implementation and termination by the   | DSS    |
| Expert rul | les                                                                         | 219    |

# List of Figures

| Figure 1: | High-Level Logical Architecture for the SmartFusion Subsystem5 |
|-----------|----------------------------------------------------------------|
| Figure 2: | Test Status                                                    |
| Figure 3: | Re-Test Status                                                 |
| Figure 4: | Decision Support Process Flow Diagram                          |

## **Revision Tracking**

| Revision | Description               | Author/Reviewer                                                    | Date       |
|----------|---------------------------|--------------------------------------------------------------------|------------|
| 1.0      | Initial Draft<br>Release  | Fariel Bouattoura/Joe Zingalli                                     | 02/17/2012 |
| 1.1      | DSS Dialogue<br>was added | Fariel Bouattoura                                                  | 03/05/2012 |
| 2.0      | Final                     | Fariel Bouattoura/Joe Zingalli                                     |            |
| 2.1      | Updated Final             | Fariel Bouattoura/Joe<br>Zingalli/ Kevin Miller/ Roberto<br>Macias | 11/30/2012 |
| 3.0      | Final - approved          | Fariel Bouattoura/Joe<br>Zingalli/ Kevin Miller/ Roberto<br>Macias | 2/15/2013  |

#### **Document Owner**

The primary contact for questions:

Author: Fariel Bouattoura Project Name: Dallas US-75 Integrated Corridor Management Demonstration Project

#### **Document Approval**

Document Name: System Acceptance Test Plan: Dallas ICM Demonstration Project Publication Date: November 28, 2012 Cooperative Agreement Number: DTFH-61-06-H-00040 Prepared by: Fariel Bouattoura

Approval: \_\_\_\_\_ Koorosh Olyai, DART Program Manager

Concurrence: \_\_\_\_\_\_ Ahmad Sadegh, Telvent Project Manager

# **1** Introduction

This document is intended as a listing of a set of test procedures to verify the Requirements for the US-75 Integrated Corridor Management System (ICMS) Demonstration Project in Dallas. The SmartFusion subsystem is to provide the data processing, fusion, and data dissemination functions for the ICMS. The SmartFusion Subsystem receives data from and provides data to the SmartNET Subsystem information exchange tool. The SmartFusion Subsystem also receives data from external interfaces described in this document. The basic SmartFusion subsystem already exists and provides the majority of the functionality needed for the ICMS.

The Decision Support Subsystem uses the data from the SmartFusion Subsystem in selecting appropriate response plans, and sending those recommended response plans to the ICM Coordinator in order to coordinate responses to incidents within the corridor.

## 1.1 Purpose

As a part of the Dallas US-75 ICM Demonstration Project, the Dallas ICM team has developed an acceptance test plan for verifying the requirements of the ICMS. This plan is to test the ICMS, not to validate the data provided by external sources. Thus, if the data is erroneous and the ICMS reports the erroneous data in an accurate and timely manner, then the ICMS has performed successfully.

This document includes the overall plan for acceptance testing of the ICMS. The specific scripts to conduct the acceptance test are attached as an appendix. The scripts are based on the requirements document, and the design documents.

This document is intended for use by the individuals responsible for verifying operation of the system and compliance with contract technical provisions. The primary objective is for this document to serve as a plan and script for verifying that the ICMS complies with the requirements.

## **1.2 References**

- US-75 ICM System Requirements, Dallas Integrated Corridor Management (ICM) Demonstration Project, version 7.8, January 2011
- US-75 ICM Draft System Design Document, Dallas Integrated Corridor Management (ICM) Demonstration Project, July 2012
- Data Dictionary, Dallas Integrated Corridor Management (ICM) Demonstration Project, November 2012
- Center-to-Center(C2C) Interface Control Document (ICD) version 4.3.0, Texas Department of Transportation

# 1.3 Key Stakeholders

The stakeholders for the Project include:

- Dallas Area Rapid Transit
- City of Dallas
- City of Richardson
- City of Plano
- Town of Highland Park
- City of University Park
- North Central Texas Council of Governments
- North Texas Tollway Authority
- Texas Department of Transportation Dallas District

# **1.4 Points of Contact**

The table below lists the points of contact for the different technical aspects of the system:

| Responsibility  | Name              | Telephone    | E-mail                        |
|-----------------|-------------------|--------------|-------------------------------|
| Project Manager | Ahmad Sadegh      | 215-704-7799 | Ahmad.sadegh@telvent.com      |
| Deployment Lead | Fariel Bouattoura | 917-865-7104 | Fariel.bouattoura@telvent.com |
| Networking Lead | Jim Carl          | 301-354-1379 | jim.carl@telvent.com          |
| DSS Lead        | Ed Seymour        | 972-994-0433 | eseymour@tamu.edu             |

## Table 1: Technical Lead Contact Information

# **1.5 Document Review and Approval Procedure**

This document can be found in the Dallas ICM ProjectSolve repository in the Deliverables directory My ProjectSolve> Deliverables >Task 5 – System Testing> TestPlans. Change requests will be handled using the process established for document review within the Project Management Plan:

- 1. Telvent and TTI provides the documents to the DART Program Manager, whom distributes the document to the appropriate stakeholders for review
- 2. Stakeholders provide the DART Program Manager, and Telvent and TTI their comments
- 3. Telvent and TTI updates document to address comments, and provides to the DART Program Manager
- 4. The DART Program Manager provides document to the USDOT for comment
- 5. USDOT provides the DART Program Manager with comments, who then forwards comments to Telvent and TTI
- 6. Telvent and TTI update the document for Final review and approval, and provides Final document to the DART Program Manager
- 7. The DART Program Manager provides the appropriate stakeholders, and USDOT the Final Document
- 8. If acceptable the stakeholders and USDOT indicates approval and document is moved to My ProjectSolve> Deliverables >Task 5 System Testing> TestPlans folder.

# **1.6 Test Process and Methodology**

The Software Development Life Cycle (SDLC) that Telvent uses is in concert with industry standard SDLC models and conforms to ISO 9001 process requirements. It provides for all the phases necessary to accomplish a software project (from project initiation through installation). Key phases of the life cycle are the Software Systems Testing and the Systems Acceptance Testing components.

Prior to System Acceptance Testing, the ICMS will have undergone complete and more detailed Software Systems Testing in a controlled environment, for the purpose of verifying that requirements are being met and quality software is being produced and released to the client.

After the ICMS has completed Software Systems Testing, the Dallas ICM Team conducts a software Testing Readiness Review (TRR) to verify that everything is in place before commencing the execution of System Acceptance Testing.

# 1.7 Test Plan Objectives

The overall objective of acceptance testing is to allow the project stakeholders to verify that the ICMS will provide functionality sufficient for their operational needs as defined in the Requirements Document, which were reviewed and approved by the stakeholders and the DART program manager.

The objective of this plan is to provide a platform of well-defined acceptance test procedures that will be used to assist in conducting acceptance testing on site.

# **1.8 Testing Procedures**

To test the various requirements of the ICMS, the following testing procedure will be used and will encompass all the requirements. This is:

**Test by Observation** – these tests use a technique in which satisfaction of a requirement is verified by the visual examination of hardware, data, and/or physical demonstration of the system.

# **1.9 Approach for Executing the Acceptance Test**

To achieve the above objectives, a systematic approach will include the following activities for executing the System Acceptance Test.

## 1.9.1 Execute Acceptance Tests

The Dallas ICM Team will execute the Acceptance Tests over a period of several days. A test schedule will include a "dry run" period to confirm test readiness in the ICMS preproduction environment and the final period for acceptance testing. The schedule for both the "dry run" testing and final testing activities will be confirmed and communicated separately. Representatives from the Dallas stakeholders and USDOT witness these tests and the test results.

### 1.9.2 Assumptions

#### 1.9.2.1 Source Documents/Artifacts Required for Testing

Sources to use during verification include:

- Acceptance Test Plan, and Acceptance Test Scripts, included in this document
- Other data references to aid in some tests (which are referenced in certain test scripts)

#### 1.9.2.2 Environment Needs

It is assumed that acceptance testing will be performed on computer systems and a data network meeting the defined configuration requirements, both in terms of hardware and software. The testing will be completed on a preproduction environment since the production environment will be used as an operational tool by the various stakeholders.

Telvent will conduct a review of the test platform and its configuration prior to testing to ensure test readiness. Successful completion of these functional pretests will attest to its proper configuration.

#### 1.9.2.3 Training Needs

It is assumed that personnel who will assist with the acceptance test execution will be properly briefed or trained <u>prior</u> to the acceptance test period. The functional tests will primarily require assistance from a Telvent Technical Representative and development team members who are knowledgeable about the system operations and test tools.

#### 1.9.2.4 Data Needs

The SmartFusion subsystem collects information from the various external sources as described in the Detailed Design Document. The Diagram below represent the external data sources as well as the Subsubsystems included in the SmartFusion Subsystem.

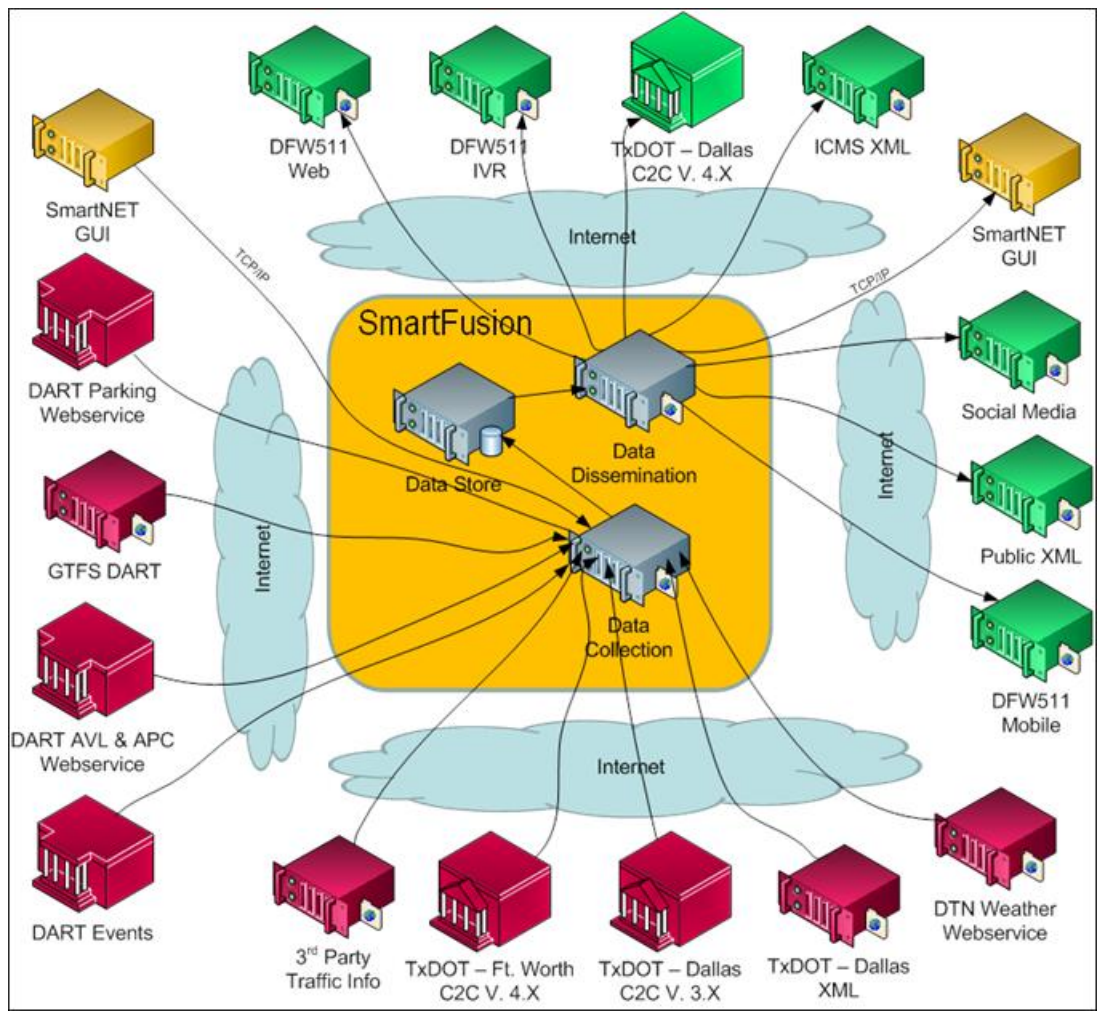

Figure 1: High-Level Logical Architecture for the SmartFusion Subsystem

When working with data during System Acceptance Testing, it is assumed that:

- TxDOT Active event information will be provided through the C2C web service. If data is not available, simulation data will be used.
- Active event information will be generated during the tests using simulated data.
- All necessary highway and roadway speed data will be populated, including data that is referenced by the detailed test scripts.
- Parking information will be provided through the Parking data interface. If the data is not available, data will be simulated based on the data feed specification
- DTN Weather data will be provided through the weather data interface.
- DART data will be provided through the various DART data interfaces.

### 1.9.3 Testers

The functional tests may require assistance from the Telvent and TTI Technical Representatives, who is knowledgeable about the ICMS operations, and the development team, on input for the test

tools. As normal course of business dictates, a Telvent and TTI technical representative will be available during acceptance testing.

#### **1.9.4 Problem Identification and Resolution**

During acceptance testing, all test successes, failures or other results will be reported to the Telvent representative by the stakeholder's system users who are observing the test. All test cases reported as Failed, or that appear to be working other than expected, will be verified by the Telvent representative, compiled and reported for further review and correction as necessary.

There are four (4) possible outcomes for each test observation, and/or test script. These test results, along with any additional comments will be noted as reported by the Telvent representative. The test results will be recorded in the checkbox provided at the end of each test. Those tests that are reported as "Pass" do not require any further comments; however, DART may choose to provide additional comments that satisfy the understanding and/or disposition of the test. Each test case reported as "Failed", must include sufficient detail, including a complete description of the activities performed while executing the test (so that the problem can be repeated). Those tests reported as "Could not complete" must also include the reason in sufficient detail why the test could not be executed/finished. There may be cases where a test could not be completed or did not complete in the expected way, but DART is willing to pass it anyway. In this case, the "Accept as is" result is used and appropriate comments provided to explain why this result was selected.

The following table outlines the procedures for handling each outcome:

| Test Result  | Reason                                | Resolution                                      |
|--------------|---------------------------------------|-------------------------------------------------|
| Pass         | System produced expected result.      | Script is successful. Acceptance of the test    |
|              |                                       | is noted by signature of tester and initials of |
|              |                                       | the stakeholder observer.                       |
| Could not    | Unknown or external factors           | Report the problem in detail in the script's    |
| complete     | prevented the completion of the       | Comments field. Assign responsibility for       |
|              | test.                                 | the resolution of the problem, and create an    |
|              |                                       | action plan and schedule to resolve it and      |
|              |                                       | re-test.                                        |
| Failed       | Software did not produce the          | The Tester reports the problem in detail in     |
|              | expected result or caused other       | the script's Comments field.                    |
|              | failures (e.g., system crash,         | The Telvent Representative confirms the         |
|              | unexpected error).                    | problem and logs an SCR (Software               |
|              |                                       | Change Request). Telvent will review and        |
|              |                                       | make modifications to the software and/or       |
|              |                                       | database and re-test until successful.          |
| Accept as is | Complete verification is not desired, | As appropriate, report any concerns in          |
|              | or observed behavior is acceptable.   | detail in the script's Comments field. Inform   |
|              |                                       | the Telvent representative. The Telvent         |
|              |                                       | representative confirms and reports the         |

### Table 2: Test Result Possible Outcomes

U.S. Department of Transportation, Research and Innovative Technology Administration

Intelligent Transportation System Joint Program Office

| Test Result | Reason | Resolution |      |         |        |          |      |      |
|-------------|--------|------------|------|---------|--------|----------|------|------|
|             |        | problem    | to   | Telvent | and    | logs     | an   | SCR  |
|             |        | (Software  | e Ch | ange Re | quest) | ) if nec | essa | ary. |

Each feature of the ICMS, as described in the ICMS design document, will be covered by one or more test scripts (see *Appendix B – Acceptance Test Scripts*). Each test script is made up of several steps and includes an explanation of inputs and expected results.

In the Comment section, located at the bottom of each script (procedure), the tester must note any problems that occur and the associated step number. If the test script is executed successfully (passes), the tester must sign and date the script as shown below (the tester signature/Date fields are located at the end of each test script).

|       |         |        |              | Figure 2. Test Status |       |
|-------|---------|--------|--------------|-----------------------|-------|
| Could | not cor | nplete |              | Accept as is          |       |
|       |         |        | XXXX         | Cobserver Initials    | Date: |
| Pass  |         | Fail   | Execu<br>by: | ited                  | Date: |

#### Figure 2: Test Status

| Retest | Pass                         |    | Fail | Executed | d                 | Date: |
|--------|------------------------------|----|------|----------|-------------------|-------|
|        |                              |    |      | XXXX C   | Observer Initials | Date: |
|        | Could<br>comple <sup>-</sup> | te | not  |          | Accept as is      |       |

#### Figure 3: Re-Test Status

The designated tester will execute all test scripts in the presence of a Telvent and TTI Technical representative and a DART representative. All test results will be reviewed on site by the Telvent and TTI Technical representative to ensure agreement with the result (pass or fail) of each test.

Confirmed defects and other issues reported by the client or observed on site, will be reported back to the Telvent Development leads and Project Manager.

Stakeholder technical staff will have the opportunity to observe the repeat any failed tests upon receipt of the software fix or clarification of a test script that was misinterpreted or incorrect. Appropriate staff from Telvent will also be assigned to be available to assist with these follow-up tests.

Upon mutual agreement between Telvent and DART, test items may be deferred and/or test procedures or expected test results may be modified while conducting the acceptance test. The reason for any deferral and the terms for any modifications shall be documented by Telvent and will

become a part of the final test results. Telvent will be responsible for providing the DART staff and management with an estimate as to when to expect needed modification, software discrepancy fixes and any other configuration adjustments to enable further examination and/or testing to occur.

### 1.9.4.1 Acceptance of the System

Acceptance testing will be repeated for the total system as reflected in the Functional Requirements once the system elements to meet these requirements are completed. After all required tests have passed or been "accepted as-is", DART will accept the ICMS software by having the appropriate representative sign the *Acceptance Signature Sheet (Appendix B.)* 

## 1.9.4.2 Disposition of Signed Scripts and Final Acceptance Signature Sheet

The ICM team will retain the original acceptance test plan and acceptance test procedure, along with all comments received from the stakeholder personnel during the course of executing the Systems Acceptance Testing. A signed copy of the completed acceptance testing result will be provided to all stakeholders and USDOT.

#### 1.9.4.3 Responsibilities/Resources

The following individuals will be involved with the acceptance test effort at various times, as required.

| Responsible Individual                   | Description                                          |
|------------------------------------------|------------------------------------------------------|
| Telvent System Administrator             | Provides the test environment and equipment          |
|                                          | specified in this acceptance test plan. Will also be |
|                                          | needed to execute (or assist with) the test scripts. |
| Stakeholder system users                 | Participate directly in the acceptance testing as    |
|                                          | the resource responsible for executing and           |
|                                          | observing the behaviors of the system. The "user"    |
|                                          | in this case may be the system administrator or      |
|                                          | other designated technical personnel assigned by     |
|                                          | the various stakeholders.                            |
| Telvent System/Network Engineer          | Set up related environment components; network,      |
|                                          | hardware, software and database configuration        |
|                                          | (including appropriate database population and       |
|                                          | simulator) in preparation for acceptance testing.    |
| Telvent and TTI Technical Representative | Monitor activities associated with the acceptance    |
|                                          | test. Document and maintain a list of                |
|                                          | discrepancies occurring on site as well as, during   |
|                                          | testing. Report Software Change Requests             |
|                                          | (SCRs) as necessary. Report confirmed                |
|                                          | discrepancies to Telvent development or system       |
|                                          | engineering staff.                                   |
| Telvent and TTI Software Lead and        | Perform debugging and make coding changes.           |
| Software Developers                      |                                                      |

## Table 3: Roles and Responsibilities

U.S. Department of Transportation, Research and Innovative Technology Administration Intelligent Transportation System Joint Program Office

| Responsible Individual      | Description                                                                                                    |  |  |  |
|-----------------------------|----------------------------------------------------------------------------------------------------|--|--|--|
| Telvent SCM Administrator   | Provide Software Configuration Management and version control.                                                                                                    |  |  |  |
| Telvent Project Manager     | Monitor activities associated with the acceptance test.                                                                                                    |  |  |  |
| Stakeholder Representatives | Review and approve Acceptance Test Plan. As<br>appropriate, witness test execution, and accept<br>the system. Provide signatory for system<br>acceptance (Final Acceptance Signature Sheet). |  |  |  |

# 2 Appendix A – Acceptance Test Evaluation

## 2.1 Requirements/Acceptance Test Traceability Matrix:

Table 1: The requirements listed in Table 1 below will be verified by review of system design documentation, observation, and or other reference material.

| Test   |                              |          |                                | 6       |
|--------|------------------------------|----------|--------------------------------|---------|
| Script | Tast Description             | PogNo    | BaguiromontToxt                | Results |
| #      | Test Description             | ReqNO    | The SmortNET Subsystem         | FIAGIF  |
|        | Control object layers on the |          | shall provide Agoney Users     |         |
|        | man and vorify the           |          | the capability to view current |         |
|        | SmartNET data store          |          | status of ITS devices in the   |         |
| SN5    | object data                  | 13010    | corridor                       |         |
|        | Control object lavers on the | 1.0.0.10 | The SmartNET Subsystem         |         |
|        | man and verify the           |          | shall provide Agency Users     |         |
|        | SmartNET data store          |          | the capability to view current |         |
| SN5    | object data                  | 1.3.0.20 | conditions in the corridor     |         |
|        |                              |          | The SmartNET Subsystem         |         |
|        | Sending Email Alerts for     |          | shall send to internet E-mail  |         |
| SN2    | Events Using SmartNET        | 1.3.0.30 | SmartNET E-mail alerts         |         |
|        | Creating/Viewing/Updating/   |          | The SmartNET Subsystem         |         |
|        | Closing                      |          | shall receive from the         |         |
|        | Incidents/Construction/Spe   |          | SmartFusion Subsystem          |         |
| SN3    | cial Events in SmartNET      | 1.3.0.40 | incidents                      |         |
|        | Creating/Viewing/Updating/   |          | The SmartNET Subsystem         |         |
|        | Closing                      |          | shall receive from the         |         |
|        | Incidents/Construction/Spe   |          | SmartFusion Subsystem          |         |
| SN3    | cial Events in SmartNET      | 1.3.0.50 | construction                   |         |
|        | Creating/Viewing/Updating/   |          | The SmartNET Subsystem         |         |
|        | Closing Incidents            |          | shall receive from the         |         |
|        | /Construction/ Special       |          | SmartFusion Subsystem          |         |
| SN3    | Events in SmartNET           | 1.3.0.60 | special events                 |         |

## Table 4: SmartNET SubSystem Requirements Traceability Matrix

U.S. Department of Transportation, Research and Innovative Technology Administration Intelligent Transportation System Joint Program Office

| Test<br>Script |                              |           |                            | Results |
|----------------|------------------------------|-----------|----------------------------|---------|
| #              | Test Description             | ReqNo     | RequirementText            | P/A/C/F |
|                | Control object layers on the |           | The SmartNET Subsystem     |         |
|                | map and verify the           |           | shall receive from the     |         |
|                | SmartNET data store          |           | SmartFusion Subsystem      |         |
| SN5            | object data                  | 1.3.0.70  | parking lot data           |         |
|                | Control object layers on the |           | The SmartNET Subsystem     |         |
|                | map and verify the           |           | shall receive from the     |         |
|                | SmartNET data store          |           | SmartFusion Subsystem      |         |
| SN5            | object data                  | 1.3.0.80  | weather alert data         |         |
|                | Control object layers on the |           | The SmartNET Subsystem     |         |
|                | map and verify the           |           | shall receive from the     |         |
|                | SmartNET data store          |           | SmartFusion Subsystem      |         |
| SN5            | object data                  | 1.3.0.90  | link dynamic data          |         |
|                | Control object layers on the |           | The SmartNET Subsystem     |         |
|                | map and verify the           |           | shall receive from the     |         |
| 0.15           | SmartNEI data store          | 4 0 0 400 | SmartFusion Subsystem      |         |
| SN5            | object data                  | 1.3.0.100 | HOV status data            |         |
|                | Control object layers on the |           | The SmartNET Subsystem     |         |
|                | map and verify the           |           | shall receive from the     |         |
| ONE            | Smartine i data store        | 1 2 0 110 | SmartFusion Subsystem      |         |
| SIND           | Object data                  | 1.3.0.110 |                            |         |
|                | control object layers on the |           | shall receive from the     |         |
|                | SmartNET data store          |           | Shall leceive hom the      |         |
| SN5            | object data                  | 1 3 0 120 | VMS status data            |         |
| 0110           | Control object lavers on the | 1.5.0.120 | The SmartNET Subsystem     |         |
|                | map and verify the           |           | shall receive from the     |         |
|                | SmartNET data store          |           | SmartFusion Subsystem      |         |
| SN5            | object data                  | 1.3.0.130 | traffic signal status data |         |
|                |                              |           | The SmartNET Subsystem     |         |
|                |                              |           | shall receive from the     |         |
|                | SmartNET                     |           | SmartFusion Subsystem a    |         |
|                | Receiving/Sending            |           | response plan              |         |
| SN4            | Response Plans               | 1.3.0.140 | recommendation             |         |
|                | Creating/Viewing/Updating/   |           | The SmartNET Subsystem     |         |
|                | Closing                      |           | shall send to the          |         |
|                | Incidents/Construction/Spe   |           | SmartFusion Subsystem      |         |
| SN3            | cial Events in SmartNET      | 1.3.0.150 | incidents                  |         |
|                | Creating/Viewing/Updating/   |           | The SmartNET Subsystem     |         |
|                | Closing                      |           | shall send to the          |         |
|                | Incidents/Construction/Spe   |           | SmartFusion Subsystem      |         |
| SN3            | cial Events in SmartNET      | 1.3.0.160 | construction               |         |

| Test<br>Script |                              |            |                               | Posults |
|----------------|------------------------------|------------|-------------------------------|---------|
| #              | Test Description             | ReaNo      | RequirementText               | P/A/C/F |
|                | Creating/Viewing/Updating/   |            | The SmartNET Subsystem        |         |
|                | Closing                      |            | shall send to the             |         |
|                | Incidents/Construction/Spe   |            | SmartFusion Subsystem         |         |
| SN3            | cial Events in SmartNET      | 1.3.0.170  | special events                |         |
|                |                              |            | The SmartNET Subsystem        |         |
|                | SmartNET                     |            | shall send to the             |         |
|                | Receiving/Sending            |            | SmartFusion Subsystem         |         |
| SN4            | Response Plans               | 1.3.0.180  | response plan responses       |         |
|                | Control object layers on the |            | The SmartNET Subsystem        |         |
|                | map and verify the           |            | shall receive from the        |         |
|                | SmartNET data store          |            | SmartFusion Subsystem         |         |
| SN5            | object data                  | 1.3.0.190  | transit vehicle location data |         |
|                |                              |            | The SmartNET Subsystem        |         |
|                |                              |            | shall send to the             |         |
|                | Working with Custom Map      |            | SmartFusion Subsystem         |         |
| SN9            | Views                        | 1.3.0.200  | agency profile data           |         |
|                |                              |            | The SmartNET Subsystem        |         |
|                |                              |            | shall send to the             |         |
|                | Working with Custom Map      |            | SmartFusion Subsystem         |         |
| SN9            | Views                        | 1.3.0.210  | user profile data             |         |
|                |                              |            | The SmartNET Subsystem        |         |
|                |                              |            | shall receive from the        |         |
|                | Working with Custom Map      |            | SmartFusion Subsystem         |         |
| SN9            | Views                        | 1.3.0.220  | agency profile data           |         |
|                |                              |            | The SmartNET Subsystem        |         |
|                |                              |            | shall receive from the        |         |
|                | Working with Custom Map      |            | SmartFusion Subsystem         |         |
| SN9            | Views                        | 1.3.0.230  | user profile data             |         |
|                |                              |            | The SmartNET Subsystem        |         |
|                |                              |            | shall receive from the        |         |
|                | Testing SmartNET Alarms      | 4 0 0 0 40 | SmartFusion Subsystem an      |         |
| SN7            | Functionality                | 1.3.0.240  |                               |         |
|                |                              |            |                               |         |
|                | Montring with Oristan Man    |            | snall receive from the        |         |
| CNIO           | Vious                        | 1 2 0 250  | Smart-usion Subsystem         |         |
| SING           | VIEWS                        | 1.3.0.250  |                               |         |
|                |                              |            |                               |         |
|                | Marking with Quaters Mar     |            | Shall receive from the        |         |
| CNIO           | Viowa                        | 1 2 0 200  | Sinaitrusion Subsystem        |         |
| 2118           | VIEWS                        | 1.3.0.260  | static map data               |         |

| Test<br>Script |                              |           |                               | Posults |
|----------------|------------------------------|-----------|-------------------------------|---------|
| #              | Test Description             | ReaNo     | RequirementText               | P/A/C/F |
|                |                              |           | The SmartNET Subsystem        |         |
|                |                              |           | shall send to the             |         |
|                | Working with Custom Map      |           | SmartFusion Subsystem         |         |
| SN8            | Views                        | 1.3.0.270 | map profile data              |         |
|                | Control object layers on the |           | The SmartNET Subsystem        |         |
|                | map and verify the           |           | shall send to the             |         |
|                | SmartNET data store          |           | SmartFusion Subsystem a       |         |
| SN5            | object data                  | 1.3.0.280 | static map request            |         |
|                |                              |           | The SmartNET Subsystem        |         |
|                |                              |           | shall send to the             |         |
|                | Testing SmartNET Alarms      |           | SmartFusion Subsystem an      |         |
| SN7            | Functionality                | 1.3.0.290 | alarm response                |         |
|                |                              |           | The SmartNET Subsystem        |         |
|                | SmartNET                     |           | shall receive from the        |         |
|                | Receiving/Sending            |           | SmartFusion Subsystem a       |         |
| SN4            | Response Plans               | 1.3.0.300 | response plan request         |         |
|                |                              |           | The SmartNET Subsystem        |         |
|                | SmartNEI                     |           | shall send to the             |         |
| 0.14           | Receiving/Sending            |           | SmartFusion Subsystem an      |         |
| SN4            | Response Plans               | 1.3.0.310 | agency user response          |         |
|                | Control object layers on the |           | The SmartNET Subsystem        |         |
|                | map and verify the           |           | shall send to the             |         |
| ONIE           | Smartine i data store        | 1 2 0 200 | SmartFusion Subsystem         |         |
| SIND           | Object data                  | 1.3.0.320 |                               |         |
|                | Control object layers on the |           | The Smartive I Subsystem      |         |
|                | map and verify the           |           | Shall Seria to the            |         |
| CNIE           | smarine i uala slore         | 1 2 0 220 | static man data               |         |
| SIND           |                              | 1.3.0.330 | The SmortNET CI               |         |
|                |                              |           | Subsubsystem shall refresh    |         |
|                | Closing                      |           | the SmartNET Event Form       |         |
|                | Incidents/Construction/Spa   |           | based on a time interval      |         |
| SN3            | cial Events in SmartNET      | 13210     | defined in minutes            |         |
| 0140           |                              | 1.0.2.10  | The SmartNET CI               |         |
|                | Control object lavers on the |           | Subsubsystem shall refresh    |         |
|                | map and verify the           |           | the SmartNFT Man based        |         |
|                | SmartNFT data store          |           | on a time interval defined in |         |
| SN5            | object data                  | 1.3.2.20  | minutes                       |         |

| Test<br>Script |                              |          |                                                | Results |
|----------------|------------------------------|----------|------------------------------------------------|---------|
| #              | Test Description             | ReqNo    | RequirementText                                | P/A/C/F |
|                |                              |          | The SmartNET GUI<br>Subsubsystem shall refresh |         |
|                |                              |          | the Alarm Form based on a                      |         |
|                | Testing SmartNET Alarms      |          | configurable time interval                     |         |
| SN7            | Functionality                | 1.3.2.30 | defined in minutes                             |         |
|                |                              |          | The SmartNET GUI                               |         |
|                |                              |          | Subsubsystem shall provide                     |         |
|                |                              |          | capability to create an                        |         |
|                |                              |          | agency user profile in the                     |         |
| SN9            | Managing User Accounts       | 1.3.2.40 | Data Store                                     |         |
|                |                              |          | The SmartNET GUI                               |         |
|                |                              |          | Subsubsystem shall provide                     |         |
|                |                              |          | an agency user the                             |         |
|                |                              |          | agency user profile in the                     |         |
| SN9            | Managing User Accounts       | 1.3.2.50 | Data Store                                     |         |
|                |                              |          | The SmartNET GUI                               |         |
|                | Creating/Viewing/Updating/   |          | Subsubsystem shall provide                     |         |
|                | Closing                      |          | an agency user the                             |         |
| SN3            | cial Events in SmartNET      | 13260    | capability to create a                         |         |
|                |                              | 1.0.2.00 | The SmartNET GUI                               |         |
|                | Creating/Viewing/Updating/   |          | Subsubsystem shall provide                     |         |
|                | Closing                      |          | an agency user the                             |         |
| 0.10           | Incidents/Construction/Spe   | 4 0 0 70 | capability to modify a                         |         |
| SN3            | cial Events in Smartine I    | 1.3.2.70 |                                                |         |
|                |                              |          | Subsubsystem shall provide                     |         |
|                |                              |          | an agency user the                             |         |
|                | Control object layers on the |          | capability to view                             |         |
|                | map and verify the           |          | information layers on a map                    |         |
| 0.15           | SmartNET data store          | 4 0 0 00 | as defined in data dictionary                  |         |
| SNS            |                              | 1.3.2.80 | The SmartNET CUL                               |         |
|                |                              |          | Subsubsystem shall provide                     |         |
|                |                              |          | an agency user the                             |         |
|                |                              |          | capability to send via email                   |         |
|                | <b></b>                      |          | the incident description as                    |         |
| CNI0           | Sending Email Alerts for     | 1 2 2 00 | defined in data dictionary                     |         |
| SIN2           | Events Using Smartine I      | 1.3.2.90 | Table 2.5.1                                    |         |

| Test<br>Script |                              |             |                                | Results |
|----------------|------------------------------|-------------|--------------------------------|---------|
| #              | Test Description             | ReqNo       | RequirementText                | P/A/C/F |
|                | Control object layers on the |             | The SmartNET GUI               |         |
|                | map and verify the           |             | Subsubsystem shall receive     |         |
|                | SmartNET data store          |             | VMS status data from the       |         |
| SN5            | object data                  | 1.3.2.100   | Data Store Subsubsystem        |         |
|                |                              |             | The SmartNET GUI               |         |
|                | Control object layers on the |             | Subsubsystem shall provide     |         |
|                | map and verify the           |             | an agency user the             |         |
|                | Smartine I data store        | 4 0 0 440   | capability to view current     |         |
| SIND           | Object data                  | 1.3.2.110   |                                |         |
|                | Control object layers on the |             | The Smartine I GUI             |         |
|                | SmartNET data store          |             | CCTV status data from the      |         |
| SN5            | object data                  | 1 3 2 120   | Data Store Subsubsystem        |         |
| 0110           |                              | 1.0.2.120   | The SmartNET GUI               |         |
|                |                              |             | Subsubsystem shall provide     |         |
|                | Control object layers on the |             | an agency user the             |         |
|                | map and verify the           |             | capability to view current     |         |
|                | SmartNET data store          |             | status of CCTV in the          |         |
| SN5            | object data                  | 1.3.2.130   | corridor                       |         |
|                | Control object layers on the |             | The SmartNET GUI               |         |
|                | map and verify the           |             | Subsubsystem shall receive     |         |
|                | SmartNET data store          |             | HOV status data from the       |         |
| SN5            | object data                  | 1.3.2.140   | Data Store Subsubsystem        |         |
|                |                              |             | The SmartNET GUI               |         |
|                | Control object layers on the |             | Subsubsystem shall provide     |         |
|                | SmartNET data store          |             | to view current status of      |         |
| SN5            | object data                  | 132150      | HOV facilities in the corridor |         |
|                |                              | 1.0.2.100   | The SmartNFT GUI               |         |
|                | Control object lavers on the |             | Subsubsystem shall receive     |         |
|                | map and verify the           |             | Transit Vehicle Location       |         |
|                | SmartNET data store          |             | from the Data Store            |         |
| SN5            | object data                  | 1.3.2.160   | Subsubsystem                   |         |
|                |                              |             | The SmartNET GUI               |         |
|                | Control object layers on the |             | Subsubsystem shall provide     |         |
|                | map and verify the           |             | Agency Users the capability    |         |
| 0.1-           | SmartNET data store          | 4 0 0 1 - 5 | to view Transit Vehicle        |         |
| SN5            | object data                  | 1.3.2.170   | Location in the corridor       |         |

| Test<br>Script |                                                                                                |           |                                                                                                    | Results |
|----------------|------------------------------------------------------------------------------------------------|-----------|----------------------------------------------------------------------------------------------------|---------|
| #              | Test Description                                                                               | ReqNo     | RequirementText                                                                                                    | P/A/C/F |
| SN5            | Control object layers on the<br>map and verify the<br>SmartNET data store<br>object data       | 1.3.2.210 | The SmartNET GUI<br>Subsubsystem shall provide<br>Agency Users the capability<br>to view link based weather<br>link data in the corridor                               |         |
| SN3            | Creating/Viewing/Updating/<br>Closing<br>Incidents/Construction/Spe<br>cial Events in SmartNET | 1.3.2.220 | The SmartNET GUI<br>Subsubsystem shall receive<br>from the Data Store<br>Subsubsystem incidents                                                                        |         |
| SN3            | Creating/Viewing/Updating/<br>Closing<br>Incidents/Construction/Spe<br>cial Events in SmartNET | 1.3.2.230 | The SmartNET GUI<br>Subsubsystem shall provide<br>an agency user the<br>capability to view incidents<br>in the corridor                                                |         |
| SN5            | Control object layers on the<br>map and verify the<br>SmartNET data store<br>object data       | 1.3.2.240 | The SmartNET GUI<br>Subsubsystem shall receive<br>from the Data Store<br>Subsubsystem parking lot<br>data                                                              |         |
| SN5            | Control object layers on the<br>map and verify the<br>SmartNET data store<br>object data       | 1.3.2.250 | The SmartNET GUI<br>Subsubsystem shall provide<br>Agency Users the capability<br>to view parking lot data in<br>the corridor                                           |         |
| SN5            | Control object layers on the<br>map and verify the<br>SmartNET data store<br>object data       | 1.3.2.260 | TheSmartNETGUISubsubsystem shall receivefromtheDataStoreSubsubsystemLinkdynamic data                                                                                   |         |
| SN5            | Control object layers on the<br>map and verify the<br>SmartNET data store<br>object data       | 1.3.2.270 | The SmartNET GUI<br>Subsubsystem shall provide<br>Agency Users the capability<br>to view link dynamic data on<br>a map in the corridor                                 |         |
| SN9            | Managing User Accounts                                                                         | 1.3.2.300 | The SmartNET GUI<br>Subsubsystem shall provide<br>an administrative user the<br>capability to make inactive a<br>agency user profile in the<br>Data Store Subsubsystem |         |

| Test<br>Script |                              |            |                                | Results |
|----------------|------------------------------|------------|--------------------------------|---------|
| #              | Test Description             | ReqNo      | RequirementText                | P/A/C/F |
|                |                              |            | The SmartNET GUI               |         |
|                |                              |            | Subsubsystem shall provide     |         |
|                | Control object layers on the |            | Agency Users the capability    |         |
|                | map and verify the           |            | to view Freeway Iravel         |         |
| ONE            | Smartine I data store        | 1 2 2 210  | Time link dynamic data on a    |         |
| GNG            |                              | 1.3.2.310  | The SmartNET CI                |         |
|                |                              |            | Subsubsystem shall provide     |         |
|                | Control object layers on the |            | Agency Users the capability    |         |
|                | map and verify the           |            | to view Arterial Travel Time   |         |
|                | SmartNET data store          |            | link dynamic data on a map     |         |
| SN5            | object data                  | 1.3.2.330  | in the corridor                |         |
|                | Creating/Viewing/Updating/   |            | The SmartNET GUI               |         |
|                | Closing                      |            | Subsubsystem shall receive     |         |
| SNI2           | incidents/Construction/Spe   | 1 2 2 2 40 | from the Data Store            |         |
| 5115           | Cial Events III Smartine I   | 1.3.2.340  | The SmartNET GUI               |         |
|                | Creating/Viewing/Updating/   |            | Subsubsystem shall receive     |         |
|                | Closing                      |            | from the Data Store            |         |
|                | Incidents/Construction/Spe   |            | Subsubsystem special           |         |
| SN3            | cial Events in SmartNET      | 1.3.2.350  | events                         |         |
|                |                              |            | The SmartNET GUI               |         |
|                | Creating/Viewing/Updating/   |            | Subsubsystem shall provide     |         |
|                | Closing                      |            | an agency user the             |         |
| SN3            | cial Events in SmartNET      | 1 3 2 360  | capability to create an        |         |
| 0110           |                              | 1.0.2.000  | The SmartNET GUI               |         |
|                | Creating/Viewing/Updating/   |            | Subsubsystem shall provide     |         |
|                | Closing                      |            | an agency user the             |         |
|                | Incidents/Construction/Spe   |            | capability to create a special |         |
| SN3            | cial Events in SmartNET      | 1.3.2.370  | event                          |         |
|                |                              |            | The SmartNET GUI               |         |
|                | Creating/Viewing/Updating/   |            | Subsubsystem shall provide     |         |
|                | Liosing                      |            | an agency user the             |         |
| SN3            | cial Events in SmartNET      | 1.3.2.380  | incident                       |         |
|                |                              |            | The SmartNET GUI               |         |
|                | Creating/Viewing/Updating/   |            | Subsubsystem shall provide     |         |
|                | Closing                      |            | an agency user the             |         |
|                | Incidents/Construction/Spe   |            | capability to modify a         |         |
| SN3            | cial Events in SmartNET      | 1.3.2.390  | special event                  |         |

|           |                               | Results                                                                                                    |
|-----------|-------------------------------|----------------------------------------------------------------------------------------------------|
| ReqNo     | RequirementText               | P/A/C/F                                                                                                    |
|           | The SmartNET GUI              |                                                                                                    |
| /         | Subsubsystem shall provide    |                                                                                                    |
|           | an agency user the            |                                                                                                    |
| 132400    | capability to close an        |                                                                                                    |
| 1.3.2.400 | The SmartNET GUI              |                                                                                                    |
| /         | Subsubsystem shall provide    |                                                                                                    |
|           | an agency user the            |                                                                                                    |
|           | capability to close a         |                                                                                                    |
| 1.3.2.410 | construction                  |                                                                                                    |
| 1         | The SmartNET GUI              |                                                                                                    |
| /         | an agency user the            |                                                                                                    |
|           | capability to close a special |                                                                                                    |
| 1.3.2.420 | event                         |                                                                                                    |
|           | The SmartNET GUI              |                                                                                                    |
|           | Subsubsystem shall provide    |                                                                                                    |
| 1         | an agency user the            |                                                                                                    |
| 1.3.2.460 | Capability to create a link   |                                                                                                    |
|           | Subsubsystem shall provide    |                                                                                                    |
| n         | an agency user the            |                                                                                                    |
| 1.3.2.470 | capability to modify a link   |                                                                                                    |
|           | The SmartNET GUI              |                                                                                                    |
|           | Subsubsystem shall provide    |                                                                                                    |
| 1 3 2 480 | an agency user the            |                                                                                                    |
| 1.0.2.400 | The SmartNET GUI              |                                                                                                    |
|           | Subsubsystem shall provide    |                                                                                                    |
|           | an agency user the            |                                                                                                    |
|           | capability to create a map    |                                                                                                    |
| 1.3.2.500 |                               |                                                                                                    |
|           | The Smartine I GUI            |                                                                                                    |
|           | an agency user the            |                                                                                                    |
| D         | capability to update a map    |                                                                                                    |
| 1.3.2.510 | profile                       |                                                                                                    |
|           | The SmartNET GUI              |                                                                                                    |
|           | Subsubsystem shall provide    |                                                                                                    |
|           | an agency user the            |                                                                                                    |
| 1.3.2.520 | profile                       |                                                                                                    |
|           | ReqNo         /               | ReqNoRequirementText/TheSmartNETGUI/Subsubsystem shall provide<br>an<br>agencyuserthe<br>capability/TheSmartNETGUI/Subsubsystem shall provide<br>an<br>agencyUserthe<br>capability/TheSmartNETGUI/Subsubsystem shall provide<br>an<br>agencyuserthe<br>capability/TheSmartNETGUI/Subsubsystem shall provide<br>an<br>agencyuserthe<br>capability to close a<br>special/TheSmartNETGUI/Subsubsystem shall provide<br>an<br>agencyuserthe<br>capability to close a special<br>an agency/TheSmartNETGUI<br>Subsubsystem shall provide<br>an<br>agencyusernTheSmartNETGUI<br>Subsubsystem shall provide<br>an<br>agencyusern1.3.2.460capability to create a linknTheSmartNETGUI<br>Subsubsystem shall provide<br>an<br>agencyn1.3.2.470capability to delete a linknTheSmartNETGUI<br>Subsubsystem shall provide<br>an<br>agencyn1.3.2.480capability to create a map<br>1.3.2.500ThenTheSmartNETGUI<br>Subsubsystem shall provide<br>an<br>agencynTheSmartNETGUI<br>Subsubsystem shall provide<br>an<br>agencynTheSmartNETGUI<br>Subsubsystem shall provide<br>an<br>agencynTheSmartNET |

| Test<br>Script |                                                                |           |                                                                                                    | Results |
|----------------|----------------------------------------------------------------|-----------|----------------------------------------------------------------------------------------------------|---------|
| #              | Test Description                                               | ReqNo     | RequirementText                                                                                                  | P/A/C/F |
|                |                                                                |           | The SmartNET GUI<br>Subsubsystem shall provide<br>an agency user the                                             |         |
| SN8            | Working with Custom Map<br>Views                               | 1.3.2.530 | capability to select layers on<br>a map by toggling on and off                                                   |         |
| SN11           | Creating/Modifying/Deletin<br>g ITS Object Data in<br>SmartNET | 1.3.2.540 | The SmartNET GUI<br>Subsubsystem shall provide<br>an agency user the<br>capability to create a facility<br>point |         |
| SN11           | Creating/Modifying/Deletin<br>g ITS Object Data in<br>SmartNET | 1.3.2.550 | The SmartNET GUI<br>Subsubsystem shall provide<br>an agency user the<br>capability to update a facility<br>point |         |
| SN11           | Creating/Modifying/Deletin<br>g ITS Object Data in<br>SmartNET | 1.3.2.560 | The SmartNET GUI<br>Subsubsystem shall provide<br>an agency user the<br>capability to delete a facility<br>point |         |
| SN11           | Creating/Modifying/Deletin<br>g ITS Object Data in<br>SmartNET | 1.3.2.570 | The SmartNET GUI<br>Subsubsystem shall provide<br>an agency user the<br>capability to create a VMS<br>object     |         |
| SN11           | Creating/Modifying/Deletin<br>g ITS Object Data in<br>SmartNET | 1.3.2.580 | The SmartNET GUI<br>Subsubsystem shall provide<br>an agency user the<br>capability to update a VMS<br>object     |         |
| SN11           | Creating/Modifying/Deletin<br>g ITS Object Data in<br>SmartNET | 1.3.2.590 | The SmartNET GUI<br>Subsubsystem shall provide<br>an agency user the<br>capability to delete a VMS<br>object     |         |
| SN11           | Creating/Modifying/Deletin<br>g ITS Object Data in<br>SmartNET | 1.3.2.600 | The SmartNET GUI<br>Subsubsystem shall provide<br>an agency user the<br>capability to create a CCTV<br>object    |         |

| Test<br>Script |                                                                |           |                                                                                                    | Results |
|----------------|----------------------------------------------------------------|-----------|----------------------------------------------------------------------------------------------------|---------|
| #              | Test Description                                               | ReqNo     | RequirementText                                                                                                    | P/A/C/F |
| SN11           | Creating/Modifying/Deletin<br>g ITS Object Data in<br>SmartNET | 1.3.2.610 | The SmartNET GUI<br>Subsubsystem shall provide<br>an agency user the<br>capability to update a CCTV<br>object                                                                             |         |
| SN11           | Creating/Modifying/Deletin<br>g ITS Object Data in<br>SmartNET | 1.3.2.620 | The SmartNET GUI<br>Subsubsystem shall provide<br>an agency user the<br>capability to delete a CCTV<br>object                                                                             |         |
| SN11           | Creating/Modifying/Deletin<br>g ITS Object Data in<br>SmartNET | 1.3.2.630 | The SmartNET GUI<br>Subsubsystem shall provide<br>an agency user the<br>capability to create a traffic<br>signal object                                                                   |         |
| SN11           | Creating/Modifying/Deletin<br>g ITS Object Data in<br>SmartNET | 1.3.2.640 | The SmartNET GUI<br>Subsubsystem shall provide<br>an agency user the<br>capability to update a traffic<br>signal object                                                                   |         |
| SN11           | Creating/Modifying/Deletin<br>g ITS Object Data in<br>SmartNET | 1.3.2.650 | The SmartNET GUI<br>Subsubsystem shall provide<br>an agency user the<br>capability to delete a traffic<br>signal object                                                                   |         |
|                | Sending Email Alerts for                                       | 4 0 0 000 | The SmartNET GUI<br>Subsubsystem shall provide<br>an agency user the<br>capability to send via email<br>the construction description<br>as defined in the data                            |         |
| SN2            | Events Using SmartNET                                          | 1.3.2.660 | The SmartNET GUI<br>Subsubsystem shall provide<br>an agency user the<br>capability to send via email<br>the special event description<br>as defined in the data<br>dictionary table 2.5.3 |         |

| Test        |                            |           |                               |                    |
|-------------|----------------------------|-----------|-------------------------------|--------------------|
| Script<br># | Test Description           | RegNo     | RequirementText               | Results<br>P/A/C/F |
|             |                            |           | The SmartNET GUI              |                    |
|             |                            |           | Subsubsystem shall provide    |                    |
|             | Using SmartNET to          |           | an agency user the            |                    |
| SN6         | Generate Reports           | 1.3.2.680 | capability to create reports  |                    |
|             |                            |           | The SmartNET GUI              |                    |
|             | Creating/Viewing/Updating/ |           | Subsubsystem shall provide    |                    |
|             | Closing                    |           | an agency user the            |                    |
|             | Incidents/Construction/Spe |           | capability to view            |                    |
| SN3         | cial Events in SmartNET    | 1.3.2.690 | construction in the corridor  |                    |
|             |                            |           | The SmartNET GUI              |                    |
|             | Creating/Viewing/Updating/ |           | Subsubsystem shall provide    |                    |
|             |                            |           | an agency user the            |                    |
| SV12        | cial Evonts in SmartNET    | 1 2 2 700 | events in the corridor        |                    |
| 5113        |                            | 1.3.2.700 | The SmartNET CILL             |                    |
|             |                            |           | Subsubsystem shall provide    |                    |
|             | Closing                    |           | an agency user the            |                    |
|             | Incidents/Construction/Spe |           | capability to view incidents  |                    |
| SN3         | cial Events in SmartNET    | 1.3.2.710 | on a map in the corridor      |                    |
|             |                            |           | The SmartNET GUI              |                    |
|             |                            |           | Subsubsystem shall provide    |                    |
|             | Creating/Viewing/Updating/ |           | an agency user the            |                    |
|             | Closing                    |           | capability to view            |                    |
|             | Incidents/Construction/Spe |           | construction on a map in the  |                    |
| SN3         | cial Events in SmartNET    | 1.3.2.720 | corridor                      |                    |
|             |                            |           | The SmartNET GUI              |                    |
|             |                            |           | Subsubsystem shall provide    |                    |
|             | Clearing/Viewing/Opdating/ |           | an agency user the            |                    |
|             | Locidents/Construction/Spo |           | events on a man in the        |                    |
| SN3         | cial Events in SmartNET    | 132730    | corridor                      |                    |
| 0.10        |                            |           | The SmartNET GUI              |                    |
|             |                            |           | Subsubsystem shall provide    |                    |
|             | Creating/Modifying/Deletin |           | an agency user the            |                    |
|             | g ITS Object Data in       |           | capability to edit current    |                    |
| SN10        | SmartNET                   | 1.3.2.740 | status of VMS in the corridor |                    |

| Test<br>Script |                              |           |                                                  | Results |
|----------------|------------------------------|-----------|--------------------------------------------------|---------|
| #              | Test Description             | ReqNo     | RequirementText                                  | P/A/C/F |
|                |                              |           | The SmartNET GUI                                 |         |
|                |                              |           | Subsubsystem shall provide                       |         |
|                | Control object lowers on the |           | an agency user the                               |         |
|                | man and verify the           |           | signal device status                             |         |
|                | SmartNET data store          |           | information on a map in the                      |         |
| SN5            | object data                  | 1.3.2.750 | corridor                                         |         |
|                | ,                            |           | The SmartNET GUI                                 |         |
|                |                              |           | Subsubsystem shall provide                       |         |
|                | Control object layers on the |           | an agency user the                               |         |
|                | map and verify the           |           | capability to view link speed                    |         |
| 0.15           | SmartNET data store          | 4 0 0 770 | information on a map in the                      |         |
| SN5            | object data                  | 1.3.2.770 |                                                  |         |
|                |                              |           | Subsubsystem shall provide                       |         |
|                | Control object layers on the |           | an agency user the                               |         |
|                | map and verify the           |           | capability to view link                          |         |
|                | SmartNET data store          |           | weather information on a                         |         |
| SN5            | object data                  | 1.3.2.780 | map in the corridor                              |         |
|                |                              |           | The SmartNET GUI                                 |         |
|                |                              |           | Subsubsystem shall provide                       |         |
| <b>.</b>       | Testing SmartNET Alarms      |           | an agency user the                               |         |
| SN7            | Functionality                | 1.3.2.790 | capability to view an alarm                      |         |
|                |                              |           | The Smartnet GUI                                 |         |
|                |                              |           | an agency user the                               |         |
|                | Testing SmartNET Alarms      |           | capability to confirm an                         |         |
| SN7            | Functionality                | 1.3.2.800 | alarm                                            |         |
|                |                              |           | The SmartNET GUI                                 |         |
|                |                              |           | Subsubsystem shall provide                       |         |
|                | Testing SmartNET Alarms      |           | an agency user the                               |         |
| SN7            | Functionality                | 1.3.2.810 | capability to ignore an alarm                    |         |
|                |                              |           | The SmartNET GUI                                 |         |
|                |                              |           | Subsubsystem shall provide                       |         |
|                | Testing SmartNIFT Alarms     |           | an agency user life<br>canability to acknowledge |         |
| SN7            | Functionality                | 1.3.2.820 | an alarm                                         |         |
|                | ,                            |           | The SmartNET GUI                                 |         |
|                |                              |           | Subsubsystem shall provide                       |         |
|                | Authorized Users are Able    |           | an agency user the                               |         |
|                | to Access/Login into         |           | capability to login to the                       |         |
| SN1            | SmartNET and Logout          | 1.3.2.830 | SmartNET GUI                                     |         |

| Test<br>Script |                                                                                                    |           |                                                                                                    | Results |
|----------------|----------------------------------------------------------------------------------------------------|-----------|----------------------------------------------------------------------------------------------------|---------|
| #              | Test Description                                                                                       | ReqNo     | RequirementText                                                                                                   | P/A/C/F |
| SN1            | Authorized Users are Able<br>to Access/Login into<br>SmartNET and Logout                               | 1.3.2.840 | The SmartNET GUI<br>Subsubsystem shall validate<br>an agency user login                                           |         |
| SN1            | Authorized Users are Able<br>to Access/Login into<br>SmartNET and Logout<br>Creating/Viewing/Updating/ | 1.3.2.850 | TheSmartNETGUISubsubsystemshallauthorizeanagencyuserbased on userprofileTheSmartNETGUI                            |         |
| SN3            | Closing<br>Incidents/Construction/Spe<br>cial Events in SmartNET                                       | 1.3.2.860 | Subsubsystem shall send to<br>the Data Collection<br>Subsubsystem incidents                                       |         |
| SN3            | Creating/Viewing/Updating/<br>Closing<br>Incidents/Construction/Spe<br>cial Events in SmartNET         | 1.3.2.870 | The SmartNET GUI<br>Subsubsystem shall send to<br>the Data Collection<br>Subsubsystem construction                |         |
| SN3            | Creating/Viewing/Updating/<br>Closing<br>Incidents/Construction/Spe<br>cial Events in SmartNET         | 1.3.2.880 | The SmartNET GUI<br>Subsubsystem shall send to<br>the Data Collection<br>Subsubsystem special<br>events           |         |
| SN10           | SmartNET GUI Sending<br>ITS Object Data to the<br>Data Collection Subsystem                            | 1.3.2.900 | The SmartNET GUI<br>Subsubsystem shall send to<br>the Data Collection<br>Subsubsystem VMS<br>inventory            |         |
| SN10           | SmartNET GUI Sending<br>ITS Object Data to the<br>Data Collection Subsystem                            | 1.3.2.910 | The SmartNET GUI<br>Subsubsystem shall send to<br>the Data Collection<br>Subsubsystem VMS status<br>data          |         |
| SN10           | SmartNET GUI Sending<br>ITS Object Data to the<br>Data Collection Subsystem                            | 1.3.2.920 | The SmartNET GUI<br>Subsubsystem shall send to<br>the Data Collection<br>Subsubsystem CCTV<br>inventory           |         |
| SN10           | SmartNET GUI Sending<br>ITS Object Data to the<br>Data Collection Subsystem                            | 1.3.2.930 | The SmartNET GUI<br>Subsubsystem shall send to<br>the Data Collection<br>Subsubsystem Traffic Signal<br>inventory |         |

| Test        |                           |           |                               |                    |
|-------------|---------------------------|-----------|-------------------------------|--------------------|
| Script<br># | Test Description          | RegNo     | RequirementText               | Results<br>P/A/C/F |
|             |                           |           | The SmartNET GUI              |                    |
|             |                           |           | Subsubsystem shall send to    |                    |
|             | SmartNET GUI Sending      |           | the Data Collection           |                    |
|             | ITS Object Data to the    |           | Subsubsystem Traffic Signal   |                    |
| SN10        | Data Collection Subsystem | 1.3.2.940 | status data                   |                    |
|             |                           |           | The SmartNET GUI              |                    |
|             |                           |           | Subsubsystem shall send to    |                    |
|             | Sending Email Alerts for  |           | internet email an incident    |                    |
| SN2         | Events Using SmartNET     | 1.3.2.950 | description                   |                    |
|             |                           |           | The SmartNET GUI              |                    |
|             |                           |           | Subsubsystem shall send to    |                    |
| 0.10        | Sending Email Alerts for  | 4 0 0 000 | internet email a construction |                    |
| SN2         | Events Using Smartine I   | 1.3.2.960 |                               |                    |
|             |                           |           | The Smartine I GUI            |                    |
|             | Sanding Empil Alarta for  |           | Subsubsystem shall send to    |                    |
| CNIO        | Sending Email Alerts IO   | 1 2 2 070 | internet email a special      |                    |
| SINZ        | Events Using Smartine I   | 1.3.2.970 |                               |                    |
|             |                           |           | Subsubsystem shall cond to    |                    |
|             |                           |           | the Data Store                |                    |
|             |                           |           | Subsubsystem an undated       |                    |
| SN9         | Managing User Accounts    | 132980    | user profile                  |                    |
| 0110        |                           | 1.0.2.000 | The Plan Decision Dialogue    |                    |
|             |                           |           | Subsubsystem shall receive    |                    |
|             |                           |           | from the Plan Decision        |                    |
|             | Using the SmartNET GUI    |           | Subsubsystem a response       |                    |
| SN12        | to enact a Response Plan  | 1.3.1.10  | plan recommendation           |                    |
|             | ·                         |           | The Plan Decision Dialogue    |                    |
|             |                           |           | Subsubsystem shall receive    |                    |
|             |                           |           | from the Decision Support     |                    |
|             | Using the SmartNET GUI    |           | Subsystem a response plan     |                    |
| SN12        | to enact a Response Plan  | 1.3.1.20  | recommendation                |                    |
|             |                           |           | The Plan Decision Dialogue    |                    |
|             |                           |           | Subsubsystem Shall display    |                    |
|             |                           |           | to the ICM Coordinator a      |                    |
|             | Using the SmartNET GUI    |           | response plan                 |                    |
| SN12        | to enact a Response Plan  | 1.3.1.40  | recommendation                |                    |

| Test<br>Script |                          |           |                                | Results |
|----------------|--------------------------|-----------|--------------------------------|---------|
| #              | Test Description         | ReqNo     | RequirementText                | P/A/C/F |
|                | -                        |           | The Plan Decision Dialogue     |         |
|                |                          |           | Subsubsystem shall provide     |         |
|                |                          |           | the ICM Coordinator the        |         |
|                |                          |           | capability to accept or reject |         |
| <b></b>        | Using the SmartNET GUI   |           | a response plan                |         |
| SN12           | to enact a Response Plan | 1.3.1.50  | recommendation                 |         |
|                |                          |           | The Plan Decision Dialogue     |         |
|                |                          |           | Subsubsystem Shall receive     |         |
|                |                          |           | from the ICIVI Coordinator a   |         |
|                | Liging the SmortNET CI   |           |                                |         |
| SN12           | to enact a Response Plan | 13160     | a response plan                |         |
| ONIZ           |                          | 1.5.1.00  | The Plan Decision Dialogue     |         |
|                |                          |           | Subsubsystem shall display     |         |
|                |                          |           | to an agency user a            |         |
|                | Using the SmartNET GUI   |           | response plan                  |         |
| SN12           | to enact a Response Plan | 1.3.1.70  | recommendation                 |         |
|                | · · ·                    |           | The Plan Decision Dialogue     |         |
|                |                          |           | Subsubsystem Shall provide     |         |
|                |                          |           | to an agency user the          |         |
|                |                          |           | capability to accept or reject |         |
|                | Using the SmartNET GUI   |           | a response plan                |         |
| SN12           | to enact a Response Plan | 1.3.1.80  | recommendation                 |         |
|                |                          |           | The Plan Decision Dialogue     |         |
|                |                          |           | Subsubsystem shall receive     |         |
|                |                          |           | agency accept or reject        |         |
| 0.140          | Using the SmartNET GUI   | 4 0 4 00  | responses to response plan     |         |
| SN12           | to enact a Response Plan | 1.3.1.90  |                                |         |
|                |                          |           | The Plan Decision Dialogue     |         |
|                |                          |           | Subsubsystem shall display     |         |
|                |                          |           | accept or reject responses     |         |
|                | Using the SmartNET CU    |           | to response plan               |         |
| SN12           | to enact a Response Plan | 1.3.1.100 | recommendation                 |         |
|                |                          |           | The Plan Decision Dialogue     |         |
|                |                          |           | Subsubsystem shall provide     |         |
|                |                          |           | the ICM Coordinator the        |         |
|                |                          |           | capability to implement a      |         |
|                | Using the SmartNET GUI   |           | response plan                  |         |
| SN12           | to enact a Response Plan | 1.3.1.110 | recommendation                 |         |
| Test   |                           |           |                            |         |
|--------|---------------------------|-----------|----------------------------|---------|
| Script | Tast Description          | PogNo     | PoquiromontToxt            | Results |
| #      |                           | NeqNo     | The Plan Decision Dialogue | FIRICI  |
|        |                           |           | Subsubsystem shall display |         |
|        |                           |           | to the agency users a      |         |
|        | Using the SmartNET GUI    |           | response plan              |         |
| SN12   | to enact a Response Plan  | 1.3.1.120 | implementation notice      |         |
|        |                           |           | The Plan Decision Dialogue |         |
|        |                           |           | Subsubsystem shall send    |         |
|        |                           |           | the Plan Decision          |         |
|        | Using the SmartNET GUI    |           | Subsubsystem a response    |         |
| SN12   | to enact a Response Plan  | 1.3.1.130 | plan implementation notice |         |
|        |                           | 1.2.1.10  | The Plan Decision          |         |
|        |                           |           | Subsubsystem shall receive |         |
|        |                           |           | from the Expert Rules      |         |
| 0140   | Using the SmartNET GUI    |           | Subsubsystem a response    |         |
| SN12   | to enact a Response Plan  | 10100     | plan recommendation        |         |
|        |                           | 1.2.1.20  | The Plan Decision          |         |
|        |                           |           | from the Data Store        |         |
|        | Lising the SmartNET CI II |           | Subsubsystem agency        |         |
| SN12   | to enact a Response Plan  |           | status                     |         |
| 01112  |                           | 1.2.1.40  | The Plan Decision          |         |
|        |                           |           | Subsubsystem shall send    |         |
|        |                           |           | the Plan Decision Dialogue |         |
|        | Using the SmartNET GUI    |           | Subsubsystem a response    |         |
| SN12   | to enact a Response Plan  |           | plan recommendation.       |         |
|        |                           | 1.2.1.60  | The Plan Decision          |         |
|        |                           |           | Subsubsystem Shall receive |         |
|        |                           |           | from the Plan Decision     |         |
|        |                           |           | Dialogue Subsubsystem      |         |
|        | Using the SmartNET GUI    |           | response plan              |         |
| SN12   | to enact a Response Plan  | 4 0 4 00  | recommendation decision    |         |
|        |                           | 1.2.1.90  | The Plan Decision          |         |
|        |                           |           | Subsubsystem Shall         |         |
|        |                           |           | generate for the Plan      |         |
|        | Lising the SmartNET CU    |           | Subsubsystem the adency    |         |
| SN12   | to enact a Response Plan  |           | contact list               |         |

| Test     |                                                 |           |                                                                                                    | Depute  |
|----------|-------------------------------------------------|-----------|----------------------------------------------------------------------------------------------------|---------|
| #        | Test Description                                | ReaNo     | RequirementText                                                                                                    | P/A/C/F |
| <br>SN12 | Using the SmartNET GUI to enact a Response Plan | 1.2.1.120 | The Plan Decision<br>Subsubsystem Shall receive<br>from the Plan Decision<br>Dialogue Subsubsystem a<br>plan decision dialogue<br>request      |         |
| SN12     | Using the SmartNET GUI to enact a Response Plan | 1.2.1.130 | The Plan Decision<br>Subsubsystem Shall receive<br>from the Plan Decision<br>Dialogue Subsubsystem a<br>plan decision dialogue<br>response     |         |
| SN12     | Using the SmartNET GUI to enact a Response Plan | 1.2.1.140 | The Plan Decision<br>Subsubsystem Shall send<br>to the Data Store<br>Subsubsystem a plan<br>decision dialogue request                          |         |
| SN12     | Using the SmartNET GUI to enact a Response Plan | 1.2.1.150 | The Plan Decision<br>Subsubsystem Shall send<br>to the Data Store<br>Subsubsystem a plan<br>decision dialogue response                         |         |
| SN12     | Using the SmartNET GUI to enact a Response Plan | 1.2.1.190 | The Plan Decision<br>Subsubsystem Shall send<br>to the Expert Rules<br>Subsubsystem a plan<br>decision result                                  |         |
| SN12     | Using the SmartNET GUI to enact a Response Plan | 1.2.1.200 | The Plan Decision<br>Subsubsystem shall receive<br>from the Plan Decision<br>Dialogue Subsubsystem a<br>plan decision result                   |         |
| SN12     | Using the SmartNET GUI to enact a Response Plan | 1.2.1.210 | The Plan Decision<br>Subsubsystem shall receive<br>from the Plan Decision<br>Dialogue Subsubsystem a<br>response plan<br>implementation notice |         |

| Test<br>Script<br># | Test Description         | ReqNo     | RequirementText            | Results<br>P/A/C/F |
|---------------------|--------------------------|-----------|----------------------------|--------------------|
|                     |                          | 1.2.1.220 | The Plan Decision          |                    |
|                     |                          |           | Subsubsystem shall send    |                    |
|                     |                          |           | the Expert Rules           |                    |
|                     | Using the SmartNET GUI   |           | Subsubsystem a response    |                    |
| SN12                | to enact a Response Plan |           | plan implementation notice |                    |

# Table 5: SmartFusion Subsystem Requirements Traceability Matrix

| Test<br>Script | Test Description                                                                           | Req.     | Requirement                                                                                                    | Results<br>P/A/C/F |
|----------------|--------------------------------------------------------------------------------------------|----------|----------------------------------------------------------------------------------------------------|--------------------|
| #              |                                                                                            |          |                                                                                                    | 1////              |
| SF1            | SmartFusion<br>receiving/storing/sendi<br>ng/aggregating C2C<br>ITS Device status          | 1.2.0.10 | The SmartFusion<br>Subsystem shall receive<br>from the Regional Center<br>to Center interface CCTV<br>status in the corridor as<br>defined in C2C-SICD-4.3.0 |                    |
| SF1            | SmartFusion<br>receiving/storing/sendi<br>ng/aggregating C2C<br>ITS Device status          | 1.2.0.15 | The SmartFusion<br>Subsystem shall receive<br>from the Regional Center<br>to Center interface VMS<br>Status in the corridor as<br>defined in C2C-SICD-4.3.0  |                    |
| SF1            | SmartFusion<br>receiving/storing/sendi<br>ng/aggregating C2C<br>ITS Device status          | 1.2.0.18 | The SmartFusion<br>Subsystem shall receive<br>from the Regional Center<br>to Center interface HOV<br>Status in the corridor as<br>defined in C2C-SICD-4.3.0  |                    |
| SF5            | SmartFusion<br>receiving/storing/sendi<br>ng/aggregating C2C<br>ITS Device status          | 1.2.0.20 | The SmartFusion<br>Subsystem shall receive<br>from the DART Network<br>bus AVL data in the<br>corridor                                                       |                    |
| SF5            | SmartFusion<br>receiving/storing/sendi<br>ng/aggregating DART<br>Network AVL Data          | 1.2.0.25 | The SmartFusion<br>Subsystem shall receive<br>from the DART Network<br>light rail vehicle AVL data in<br>the corridor                                        |                    |
| SF4            | SmartFusion<br>receiving/storing/sendi<br>ng/aggregating<br>weather alert and link<br>data | 1.2.0.30 | The SmartFusion<br>Subsystem shall receive<br>from the weather data<br>interface weather link data<br>in the corridor                                        |                    |
| SF4            | SmartFusion<br>receiving/storing/sendi<br>ng/aggregating<br>weather alert and link<br>data | 1.2.0.35 | The SmartFusion<br>Subsystem shall receive<br>from the weather data<br>interface weather alert data<br>in the corridor                                       |                    |

| Test<br>Script<br># | Test Description                                                             | Req.<br>No. | Requirement<br>Text                                                                                                    | Results<br>P/A/C/F |
|---------------------|------------------------------------------------------------------------------|-------------|----------------------------------------------------------------------------------------------------|--------------------|
| SF6                 | SmartFusion<br>receiving/storing/sendi<br>ng/aggregating Parking<br>Lot Data | 1.2.0.40    | The SmartFusion<br>Subsystem shall receive<br>from the Parking<br>Management System<br>Interface parking lot data in<br>the corridor as defined in<br>data dictionary table 2.4.1 |                    |
| SF2                 | receiving/storing/sendi<br>ng/aggregating<br>C2CDynamic Link<br>status       | 1.2.0.50    | The SmartFusion<br>Subsystem shall receive<br>current link dynamic data in<br>the corridor from the<br>Regional Center to Center<br>interface as defined in<br>C2C-SICD-4.3.0     |                    |
| N/A                 | receiving/storing/sendi<br>ng/aggregating<br>C2CDynamic Link<br>status       | 1.2.0.70    | The SmartFusion<br>Subsystem shall receive<br>from 3 <sup>rd</sup> Party information<br>providers link dynamic data<br>in the corridor                                            | FUTURE             |
| SF3                 | SmartFusion<br>receiving/storing/sendi<br>ng/aggregating<br>C2CEvent status  | 1.2.0.90    | The SmartFusion<br>Subsystem shall receive<br>from the Regional Center<br>to Center interface incident<br>data as defined in C2C-<br>SICD-4.3.0                                   |                    |
| SF3                 | SmartFusion<br>receiving/storing/sendi<br>ng/aggregating<br>C2CEvent status  | 1.2.0.95    | The SmartFusion<br>Subsystem shall receive<br>from the Regional Center<br>to Center interface<br>construction data as<br>defined in C2C-SICD-4.3.0                                |                    |
| SF3                 | SmartFusion<br>receiving/storing/sendi<br>ng/aggregating<br>C2CEvent status  | 1.2.0.100   | The SmartFusion<br>Subsystem shall receive<br>from the SmartNET<br>Subsystem incident data                                                                                        |                    |
| SF3                 | SmartFusion<br>receiving/storing/sendi<br>ng/aggregating<br>C2CEvent status  | 1.2.0.105   | The SmartFusion<br>Subsystem shall receive<br>from the SmartNET<br>Subsystem construction<br>data                                                                                 |                    |

| Test<br>Script<br># | Test Description                                                                       | Req.<br>No. | Requirement<br>Text                                                                                                    | Results<br>P/A/C/F |
|---------------------|----------------------------------------------------------------------------------------|-------------|----------------------------------------------------------------------------------------------------|--------------------|
| SF3                 | SmartFusion<br>receiving/storing/sendi<br>ng/aggregating<br>C2CEvent status            | 1.2.0.108   | The SmartFusion<br>Subsystem shall receive<br>from the SmartNET<br>Subsystem special event<br>data                                                        |                    |
| SF7                 | SmartFusion<br>receiving/storing/sendi<br>ng/aggregating Traffic<br>Signal Status Data | 1.2.0.290   | The SmartFusion<br>Subsystem shall receive<br>from the SmartNET<br>Subsystem traffic signal<br>status data                                                |                    |
| SF12                | SmartFusion<br>receiving/storing/sendi<br>ng/aggregating Parking<br>Lot Data           | 1.2.0.110   | The SmartFusion<br>Subsystem shall send to<br>the Regional Center to<br>Center interface parking lot<br>data as defined in C2C-<br>SICD-4.3.0             |                    |
| SF12                | SmartFusion<br>receiving/storing/sendi<br>ng/aggregating DART<br>Network AVL Data      | 1.2.0.115   | The SmartFusion<br>Subsystem shall send to<br>the Regional Center to<br>Center interface transit<br>vehicle location data as<br>defined in C2C-SICD-4.3.0 |                    |
| SF12                | receiving/storing/sendi<br>ng/aggregating C2C<br>Dynamic Link status                   | 1.2.0.120   | The SmartFusion<br>Subsystem shall send to<br>the Regional Center to<br>Center interface link<br>dynamic data as defined in<br>C2C-SICD-4.3.0             |                    |
| SF12                | SmartFusion<br>receiving/storing/sendi<br>ng/aggregating DART<br>Network AVL Data      | 1.2.0.125   | The SmartFusion<br>Subsystem shall send to<br>the Regional Center to<br>Center interface transit<br>vehicle location data as<br>defined in C2C-SICD-4.3.0 |                    |
| SF12                | SmartFusion<br>receiving/storing/sendi<br>ng/aggregating<br>C2CEvent status            | 1.2.0.130   | The SmartFusion<br>Subsystem shall send to<br>the Regional Center to<br>Center interface incident<br>data as defined in C2C-<br>SICD-4.3.0                |                    |

| Test<br>Script<br># | Test Description                                                                           | Req.<br>No. | Requirement<br>Text                                                                                                    | Results<br>P/A/C/F |
|---------------------|--------------------------------------------------------------------------------------------|-------------|----------------------------------------------------------------------------------------------------|--------------------|
| SF12                | SmartFusion<br>receiving/storing/sendi<br>ng/aggregating<br>C2CEvent status                | 1.2.0.135   | The SmartFusion<br>Subsystem shall send to<br>the Regional Center to<br>Center interface<br>construction data as<br>defined in C2C-SICD-4.3.0  |                    |
| SF12                | SmartFusion<br>receiving/storing/sendi<br>ng/aggregating<br>C2CEvent status                | 1.2.0.138   | The SmartFusion<br>Subsystem shall send to<br>the Regional Center to<br>Center interface special<br>event data as defined in<br>C2C-SICD-4.3.0 |                    |
| SF4                 | SmartFusion<br>receiving/storing/sendi<br>ng/aggregating<br>weather alert and link<br>data | 1.2.0.140   | The SmartFusion<br>Subsystem shall send to<br>the Public Web weather<br>alert data                                                             |                    |
| SF3                 | SmartFusion<br>receiving/storing/sendi<br>ng/aggregating<br>C2CEvent status                | 1.2.0.150   | The SmartFusion<br>Subsystem shall send to<br>the Public Web incident<br>data                                                                  |                    |
| SF3                 | SmartFusion<br>receiving/storing/sendi<br>ng/aggregating<br>C2CEvent status                | 1.2.0.155   | The SmartFusion<br>Subsystem shall send to<br>the Public Web<br>construction data                                                              |                    |
| SF3                 | SmartFusion<br>receiving/storing/sendi<br>ng/aggregating<br>C2CEvent status                | 1.2.0.158   | The SmartFusion<br>Subsystem shall send to<br>the Public Web special<br>event data                                                             |                    |
| SF2                 | receiving/storing/sendi<br>ng/aggregating<br>C2CDynamic Link<br>status                     | 1.2.0.160   | The SmartFusion<br>Subsystem shall send to<br>the Public Web link<br>dynamic data                                                              |                    |
| SF6                 | SmartFusion<br>receiving/storing/sendi<br>ng/aggregating Parking<br>Lot Data               | 1.2.0.165   | The SmartFusion<br>Subsystem shall send to<br>the Public Web parking lot<br>data                                                               |                    |

| Test<br>Script<br># | Test Description                                                                           | Req.<br>No. | Requirement<br>Text                                                                                                    | Results<br>P/A/C/F |
|---------------------|--------------------------------------------------------------------------------------------|-------------|----------------------------------------------------------------------------------------------------|--------------------|
| SF2                 | receiving/storing/sendi<br>ng/aggregating<br>C2CDynamic Link<br>status                     | 1.2.0.170   | The SmartFusion<br>Subsystem shall send to<br>the Interactive Voice<br>Response Telephone<br>system link dynamic data  |                    |
| SF3                 | SmartFusion<br>receiving/storing/sendi<br>ng/aggregating<br>C2CEvent status                | 1.2.0.180   | The SmartFusion<br>Subsystem shall send to<br>the Interactive Voice<br>Response Telephone<br>system incident data      |                    |
| SF4                 | SmartFusion<br>receiving/storing/sendi<br>ng/aggregating<br>weather alert and link<br>data | 1.2.0.200   | The SmartFusion<br>Subsystem shall send to<br>the Interactive Voice<br>Response Telephone<br>system weather alert data |                    |
| SF3                 | SmartFusion<br>receiving/storing/sendi<br>ng/aggregating<br>C2CEvent status                | 1.2.0.210   | The SmartFusion<br>Subsystem shall send to<br>the RSS Media feed RSS<br>Events                                         |                    |
| N/A                 | SmartFusion<br>receiving/storing/sendi<br>ng/aggregating<br>C2CEvent status                | 1.2.0.220   | The SmartFusion<br>Subsystem shall send to<br>the interactive trip planner<br>incident data                            | FUTURE             |
| N/A                 | receiving/storing/sendi<br>ng/aggregating<br>C2CDynamic Link<br>status                     | 1.2.0.240   | The SmartFusion<br>Subsystem shall send to<br>the interactive trip planner<br>link dynamic data                        | FUTURE             |
| SF2                 | receiving/storing/sendi<br>ng/aggregating<br>C2CDynamic Link<br>status                     | 1.2.0.250   | The SmartFusion<br>Subsystem shall send to<br>ALERT system, link<br>dynamic data                                       |                    |
| SF4                 | SmartFusion<br>receiving/storing/sendi<br>ng/aggregating<br>weather alert and link<br>data | 1.2.0.420   | The SmartFusion<br>Subsystem shall store<br>weather alert data                                                         |                    |
| SF6                 | SmartFusion<br>receiving/storing/sendi<br>ng/aggregating Parking<br>Lot Data               | 1.2.0.270   | The SmartFusion<br>Subsystem shall send to<br>ALERT system, parking lot<br>data                                        |                    |

| Test<br>Script<br># | Test Description                                                                           | Req.<br>No. | Requirement<br>Text                                                                                               | Results<br>P/A/C/F |
|---------------------|--------------------------------------------------------------------------------------------|-------------|----------------------------------------------------------------------------------------------------|--------------------|
| SF6                 | SmartFusion<br>receiving/storing/sendi<br>ng/aggregating<br>weather alert and link<br>data | 1.2.0.280   | The SmartFusion<br>Subsystem shall send to<br>511 system, weather alert<br>data                                   |                    |
| SF6                 | SmartFusion<br>receiving/storing/sendi<br>ng/aggregating Parking<br>Lot Data               | 1.2.0.300   | The SmartFusion<br>Subsystem shall send to<br>the Public Web, parking lot<br>data                                 |                    |
| SF5                 | SmartFusion<br>receiving/storing/sendi<br>ng/aggregating DART<br>Network AVL Data          | 1.2.0.310   | The SmartFusion<br>Subsystem shall send to<br>the Public Web, transit<br>vehicle location data                    |                    |
| SF6                 | SmartFusion<br>receiving/storing/sendi<br>ng/aggregating Parking<br>Lot Data               | 1.2.0.320   | The SmartFusion<br>Subsystem shall send to<br>Interactive Voice Response<br>Telephone system, parking<br>lot data |                    |
| SF3                 | SmartFusion<br>receiving/storing/sendi<br>ng/aggregating<br>C2CEvent status                | 1.2.0.330   | The SmartFusion<br>Subsystem shall store<br>incident data                                                         |                    |
| SF3                 | SmartFusion<br>receiving/storing/sendi<br>ng/aggregating<br>C2CEvent status                | 1.2.0.340   | The SmartFusion<br>Subsystem shall store<br>construction data                                                     |                    |
| SF3                 | SmartFusion<br>receiving/storing/sendi<br>ng/aggregating<br>C2CEvent status                | 1.2.0.350   | The SmartFusion<br>Subsystem shall store<br>special event data                                                    |                    |
| SF1                 | SmartFusion<br>receiving/storing/sendi<br>ng/aggregating C2C<br>ITS Device status          | 1.2.0.360   | The SmartFusion<br>Subsystem shall store<br>CCTV status data                                                      |                    |
| SF1                 | SmartFusion<br>receiving/storing/sendi<br>ng/aggregating C2C<br>ITS Device status          | 1.2.0.370   | The SmartFusion<br>Subsystem shall store<br>VMS Status data                                                       |                    |

| Test<br>Script<br># | Test Description                                                                           | Req.<br>No. | Requirement<br>Text                                                       | Results<br>P/A/C/F |
|---------------------|--------------------------------------------------------------------------------------------|-------------|---------------------------------------------------------------------------|--------------------|
| SF1                 | SmartFusion<br>receiving/storing/sendi<br>ng/aggregating C2C<br>ITS Device status          | 1.2.0.380   | The SmartFusion<br>Subsystem shall store<br>HOV Status data               |                    |
| SF2                 | SmartFusion<br>receiving/storing/sendi<br>ng/aggregating C2C<br>ITS Device status          | 1.2.0.390   | The SmartFusion<br>Subsystem shall store link<br>dynamic data             |                    |
| SF6                 | SmartFusion<br>receiving/storing/sendi<br>ng/aggregating Parking<br>Lot Data               | 1.2.0.400   | The SmartFusion<br>Subsystem shall store<br>parking lot data              |                    |
| SF5                 | SmartFusion<br>receiving/storing/sendi<br>ng/aggregating DART<br>Network AVL Data          | 1.2.0.410   | The SmartFusion<br>Subsystem shall store<br>transit vehicle location data |                    |
| SF4                 | SmartFusion<br>receiving/storing/sendi<br>ng/aggregating<br>weather alert and link<br>data | 1.2.0.420   | The SmartFusion<br>Subsystem shall store<br>weather alert data            |                    |
| SF3                 | SmartFusion<br>receiving/storing/sendi<br>ng/aggregating<br>C2CEvent status                | 1.2.0.430   | The SmartFusion<br>Subsystem shall aggregate<br>incident data             |                    |
| SF3                 | SmartFusion<br>receiving/storing/sendi<br>ng/aggregating<br>C2CEvent status                | 1.2.0.440   | The SmartFusion<br>Subsystem shall aggregate<br>construction data         |                    |
| SF3                 | SmartFusion<br>receiving/storing/sendi<br>ng/aggregating<br>C2CEvent status                | 1.2.0.450   | The SmartFusion<br>Subsystem shall aggregate<br>special event data        |                    |
| SF1                 | SmartFusion<br>receiving/storing/sendi<br>ng/aggregating C2C<br>ITS Device status          | 1.2.0.460   | The SmartFusion<br>Subsystem shall aggregate<br>CCTV status data          |                    |
| SF1                 | SmartFusion<br>receiving/storing/sendi<br>ng/aggregating C2C<br>ITS Device status          | 1.2.0.470   | The SmartFusion<br>Subsystem shall aggregate<br>VMS Status data           |                    |

| Test<br>Script<br># | Test Description                                                                           | Req.<br>No. | Requirement<br>Text                                                                                | Results<br>P/A/C/F |
|---------------------|--------------------------------------------------------------------------------------------|-------------|----------------------------------------------------------------------------------------------------|--------------------|
| SF1                 | SmartFusion<br>receiving/storing/sendi<br>ng/aggregating C2C<br>ITS Device status          | 1.2.0.480   | The SmartFusion<br>Subsystem shall aggregate<br>HOV Status data                                    |                    |
| SF2                 | SmartFusion<br>receiving/storing/sendi<br>ng/aggregating C2C<br>ITS Device status          | 1.2.0.490   | The SmartFusion<br>Subsystem shall aggregate<br>link dynamic data                                  |                    |
| SF6                 | SmartFusion<br>receiving/storing/sendi<br>ng/aggregating Parking<br>Lot Data               | 1.2.0.500   | The SmartFusion<br>Subsystem shall aggregate<br>parking lot data                                   |                    |
| SF5                 | SmartFusion<br>receiving/storing/sendi<br>ng/aggregating DART<br>Network AVL Data          | 1.2.0.510   | The SmartFusion<br>Subsystem shall aggregate<br>transit vehicle location data                      |                    |
| SF4                 | SmartFusion<br>receiving/storing/sendi<br>ng/aggregating<br>weather alert and link<br>data | 1.2.0.520   | The SmartFusion<br>Subsystem shall aggregate<br>weather alert data                                 |                    |
| SF9                 | SmartFusion<br>receiving/storing<br>incident response<br>plans                             | 1.2.0.530   | The SmartFusion<br>Subsystem shall store pre-<br>agreed incident response<br>plans                 |                    |
| SF9                 | SmartFusion<br>receiving/storing<br>incident response<br>plans                             | 1.2.0.540   | The SmartFusion<br>Subsystem shall store<br>history of enacted<br>response plans                   |                    |
| SF7                 | SmartFusion<br>receiving/storing/sendi<br>ng/aggregating Traffic<br>Signal Status Data     | 1.2.0.550   | The SmartFusion<br>Subsystem shall aggregate<br>traffic signal status data                         |                    |
| SF1                 | SmartFusion<br>receiving/storing/sendi<br>ng/aggregating C2C<br>ITS Device status          | 1.2.0.560   | The SmartFusion<br>Subsystem shall send to<br>the Decision Support<br>Subsystem VMS status<br>data |                    |

| Test<br>Script<br># | Test Description                                                                           | Req.<br>No. | Requirement<br>Text                                                                                              | Results<br>P/A/C/F |
|---------------------|--------------------------------------------------------------------------------------------|-------------|----------------------------------------------------------------------------------------------------|--------------------|
| SF1                 | SmartFusion<br>receiving/storing/sendi<br>ng/aggregating C2C<br>ITS Device status          | 1.2.0.570   | The SmartFusion<br>Subsystem shall send to<br>the Decision Support<br>Subsystem CCTV status<br>data              |                    |
| SF1                 | SmartFusion<br>receiving/storing/sendi<br>ng/aggregating C2C<br>ITS Device status          | 1.2.0.580   | The SmartFusion<br>Subsystem shall send to<br>the Decision Support<br>Subsystem HOV status<br>data               |                    |
| SF3                 | SmartFusion<br>receiving/storing/sendi<br>ng/aggregating<br>C2CEvent status                | 1.2.0.590   | The SmartFusion<br>Subsystem shall send to<br>the Decision Support<br>Subsystem incident data                    |                    |
| SF2                 | receiving/storing/sendi<br>ng/aggregating<br>C2CDynamic Link<br>status                     | 1.2.0.600   | The SmartFusion<br>Subsystem shall send to<br>the Decision Support<br>Subsystem link dynamic<br>data             |                    |
| SF6                 | SmartFusion<br>receiving/storing/sendi<br>ng/aggregating Parking<br>Lot Data               | 1.2.0.610   | The SmartFusion<br>Subsystem shall send to<br>the Decision Support<br>Subsystem parking lot data                 |                    |
| SF4                 | SmartFusion<br>receiving/storing/sendi<br>ng/aggregating<br>weather alert and link<br>data | 1.2.0.620   | The SmartFusion<br>Subsystem shall send to<br>the Decision Support<br>Subsystem weather alert<br>data            |                    |
| SF7                 | SmartFusion<br>receiving/storing/sendi<br>ng/aggregating Traffic<br>Signal Status Data     | 1.2.0.630   | The SmartFusion<br>Subsystem shall send to<br>the Decision Support<br>Subsystem traffic signal<br>status data    |                    |
| SF5                 | SmartFusion<br>receiving/storing/sendi<br>ng/aggregating DART<br>Network AVL Data          | 1.2.0.640   | The SmartFusion<br>Subsystem shall send to<br>the Decision Support<br>Subsystem transit vehicle<br>location data |                    |

| Test<br>Script<br># | Test Description                                                                       | Req.<br>No. | Requirement<br>Text                                                                          | Results<br>P/A/C/F |
|---------------------|----------------------------------------------------------------------------------------|-------------|----------------------------------------------------------------------------------------------|--------------------|
| SF8                 | SmartFusion<br>receiving/storing/sendi<br>ng/aggregating Static<br>Traffic Map Data    | 1.2.0.650   | The SmartFusion<br>Subsystem shall send to<br>the SmartNET Subsystem<br>static map data      |                    |
| SF8                 | SmartFusion<br>receiving/storing/sendi<br>ng/aggregating Static<br>Traffic Map Data    | 1.2.0.660   | The SmartFusion<br>Subsystem shall receive<br>from the SmartNET<br>Subsystem static map data |                    |
| SF8                 | SmartFusion<br>receiving/storing/sendi<br>ng/aggregating Static<br>Traffic Map Data    | 1.2.0.670   | The SmartFusion<br>Subsystem shall store<br>static map data                                  |                    |
| SF7                 | SmartFusion<br>receiving/storing/sendi<br>ng/aggregating Traffic<br>Signal Status Data | 1.2.0.680   | The SmartFusion<br>Subsystem shall store<br>traffic signal status                            |                    |
| SF10                | SmartFusion storing<br>receive profile data                                            | 1.2.0.690   | The SmartFusion<br>Subsystem shall store map<br>profile data                                 |                    |
| SF10                | SmartFusion storing<br>receive profile data                                            | 1.2.0.700   | The SmartFusion<br>Subsystem shall store<br>agency profile data                              |                    |
| SF10                | SmartFusion storing receive profile data                                               | 1.2.0.710   | The SmartFusion<br>Subsystem shall store user<br>profile data                                |                    |
| SF11                | SmartFusion storing<br>alarm notifications                                             | 1.2.0.720   | The SmartFusion<br>Subsystem shall store<br>alarm notifications                              |                    |
| SF12                | SmartFusion receiving<br>from the SmartNET<br>Subsystem a map<br>request               | 1.2.0.730   | The SmartFusion<br>Subsystem shall receive<br>from the SmartNET<br>Subsystem a map request   |                    |

# Table 6: Decision Support Subsystem Requirements Traceability Matrix

| Test<br>Script # | Test Description                                                                                                    | Req.<br>No. | Requirement<br>Text                                                                                                    | Results<br>P/A/C/F |
|------------------|----------------------------------------------------------------------------------------------------|-------------|----------------------------------------------------------------------------------------------------|--------------------|
| Decision         | Support Subsystem Require                                                                                             | ements      |                                                                                                    |                    |
| DS25             | Decision Support<br>Subsystem<br>receiving/adding/editing/del<br>eting/querying pre-agreed<br>incident response plans | 1.1.0.10    | The Decision Support<br>Subsystem shall retrieve<br>from the Data Store<br>Subsubsystem pre-agreed<br>incident response plans as<br>defined in data dictionary<br>table 2.9.1                          |                    |
| DS25             | Decision Support<br>Subsystem<br>receiving/adding/editing/del<br>eting/querying pre-agreed<br>incident response plans | 1.1.0.20    | The Decision Support<br>Subsystem shall provide the<br>DSS Administrator the<br>capability to add pre-agreed<br>incident response plans for a<br>specified incident to the Data<br>Store Sub-subsystem |                    |
| DS25             | Decision Support<br>Subsystem<br>receiving/adding/editing/del<br>eting/querying pre-agreed<br>incident response plans | 1.1.0.30    | The Decision Support<br>Subsystem shall provide the<br>DSS Administrator the<br>capability to query pre-<br>agreed incident response<br>plans                                                          |                    |
| DS25             | Decision Support<br>Subsystem<br>receiving/adding/editing/del<br>eting/querying pre-agreed<br>incident response plans | 1.1.0.40    | The Decision Support<br>Subsystem shall provide the<br>DSS Administrator the<br>capability to edit pre-agreed<br>incident response plans for a<br>specified incident                                   |                    |
| DS25             | Decision Support<br>Subsystem<br>receiving/adding/editing/del<br>eting/querying pre-agreed<br>incident response plans | 1.1.0.50    | The Decision Support<br>Subsystem shall provide the<br>DSS Administrator the<br>capability to delete pre-<br>agreed incident response<br>plans for specified events                                    |                    |
| DS3              | Decision Support<br>Subsystem receiving Event<br>data from the SmartFusion<br>Subsystem                               | 1.1.0.60    | The Decision Support<br>Subsystem shall receive<br>from the SmartFusion<br>Subsystem Incidents as<br>defined in data dictionary<br>table 2.5.1                                                         |                    |

| Test<br>Script # | Test Description                                                                                        | Req.<br>No. | Requirement<br>Text                                                                                                    | Results<br>P/A/C/F |
|------------------|----------------------------------------------------------------------------------------------------|-------------|----------------------------------------------------------------------------------------------------|--------------------|
| DS3              | Decision Support<br>Subsystem receiving Event<br>data from the SmartFusion<br>Subsystem                 | 1.1.0.70    | The Decision Support<br>Subsystem shall receive<br>from the SmartFusion<br>Subsystem Construction as<br>defined in data dictionary<br>table 2.5.2               |                    |
| DS3              | Decision Support<br>Subsystem receiving Event<br>data from the SmartFusion<br>Subsystem                 | 1.1.0.80    | The Decision Support<br>Subsystem shall receive<br>from the SmartFusion<br>Subsystem Special events<br>as defined in data dictionary<br>table 2.5.3             |                    |
| DS2              | Decision Support<br>Subsystem receiving Link<br>Dynamic status data from<br>the SmartFusion Subsystem   | 1.1.0.90    | The Decision Support<br>Subsystem shall receive<br>from the SmartFusion<br>Subsystem Link dynamic<br>data as defined in data<br>dictionary table 2.4.4          |                    |
| DS1              | Decision Support<br>Subsystem receiving ITS<br>Device status from the<br>SmartFusion Subsystem          | 1.1.0.100   | The Decision Support<br>Subsystem shall receive<br>from the SmartFusion<br>Subsystem HOV Status data<br>as defined in data dictionary<br>table 2.4.4            |                    |
| DS1              | Decision Support<br>Subsystem receiving ITS<br>Device status from the<br>SmartFusion Subsystem          | 1.1.0.110   | The Decision Support<br>Subsystem shall receive<br>from the SmartFusion<br>Subsystem VMS Status Data<br>as defined in data dictionary<br>table 2.1.1            |                    |
| DS7              | Decision Support<br>Subsystem receiving Traffic<br>Signal Status Data from the<br>SmartFusion Subsystem | 1.1.0.120   | The Decision Support<br>Subsystem shall receive<br>from the SmartFusion<br>Subsystem Traffic signal<br>status data as defined in<br>data dictionary table 2.1.3 |                    |
| DS6              | Decision Support<br>Subsystem receiving<br>Parking Lot Data from the<br>SmartFusion Subsystem           | 1.1.0.130   | The Decision Support<br>Subsystem shall receive<br>from the SmartFusion<br>Subsystem parking lot data<br>as defined in data dictionary<br>table 2.4.1           |                    |

| Test<br>Script # | Test Description                                                                                                    | Req.<br>No. | Requirement<br>Text                                                                                                    | Results<br>P/A/C/F |
|------------------|----------------------------------------------------------------------------------------------------|-------------|----------------------------------------------------------------------------------------------------|--------------------|
| DS30             | Decision Support<br>Subsystem receiving<br>Response Plan Decision<br>and Agency Status from the<br>SmartFusion Subsystem | 1.1.0.170   | The Decision Support<br>Subsystem shall receive<br>from the SmartFusion<br>Subsystem the response<br>plan decision result as<br>defined in data dictionary<br>table 2.9.3                                                                                    |                    |
| DS30             | Decision Support<br>Subsystem receiving<br>Response Plan Decision<br>and Agency Status from the<br>SmartFusion Subsystem | 1.1.0.180   | The Decision Support<br>Subsystem shall receive<br>from the SmartFusion<br>Subsystem agency status as<br>defined in data dictionary<br>table 2.7.1                                                                                                    |                    |
| DS35             | Decision Support<br>Subsystem receiving<br>Historical Data from the<br>SmartFusion Subsystem                             | 1.1.0.190   | The Decision Support<br>Subsystem shall receive<br>from the SmartFusion<br>Subsystem historical data as<br>defined in data dictionary<br>table section 2.10                                                                                                  |                    |
| DS95             | Expert Rules Subsubsystem<br>sending Agency Status<br>Request to the Plan<br>Decision Subsubsystem                       | 1.1.0.200   | The Decision Support<br>Subsystem shall send the<br>SmartFusion Subsystem<br>agency status requests                                                                                                    |                    |
| DS20             | Decision Support<br>Subsystem analyzing<br>corridor data and selecting<br>the appropriate response<br>plan               | 1.1.0.210   | The Decision Support<br>Subsystem shall send the<br>SmartFusion Subsystem a<br>response plan<br>recommendation within<br>fifteen minutes of incident<br>conditions that trigger a<br>response plan<br>recommendation arriving at<br>the SmartFusion XML feed |                    |
| DS4              | Decision Support<br>Subsystem receiving<br>weather alert data from the<br>SmartFusion Subsystem                          | 1.1.0.220   | The Decision Support<br>Subsystem shall receive<br>from the SmartFusion<br>Subsystem weather alert<br>data                                                                                                    |                    |
| Addition         | al DSS Subsystem Requirem                                                                                                | ents        |                                                                                                    |                    |

| Test<br>Script # | Test Description                                                                                           | Req.<br>No. | Requirement<br>Text                                                                                                    | Results<br>P/A/C/F |
|------------------|----------------------------------------------------------------------------------------------------|-------------|----------------------------------------------------------------------------------------------------|--------------------|
| DS20             | Decision Support<br>Subsystem analyzing<br>corridor data and selecting<br>the appropriate response<br>plan | 1.1.0.230   | The Decision Support<br>subsystem shall analyze<br>stored event data to<br>determine appropriate<br>corridor strategies and<br>response plans                    |                    |
| DS20             | Decision Support<br>Subsystem analyzing<br>corridor data and selecting<br>the appropriate response<br>plan | 1.1.0.240   | The Decision Support<br>subsystem shall analyze<br>stored ITS device status<br>data to determine<br>availability in corridor<br>strategies and response<br>plans |                    |
| DS20             | Decision Support<br>Subsystem analyzing<br>corridor data and selecting<br>the appropriate response<br>plan | 1.1.0.250   | The Decision Support<br>subsystem shall analyze<br>events, network conditions,<br>and status of devices to<br>select appropriate response<br>plans               |                    |
| DS20             | Decision Support<br>Subsystem analyzing<br>corridor data and selecting<br>the appropriate response<br>plan | 1.1.0.260   | The Decision Support<br>subsystem shall select a<br>recommended ICM strategy<br>and response plan                                                                |                    |
| DS40             | Decision Support<br>Subsystem predicting<br>benefits of implementing a<br>response plan                    | 1.1.0.270   | The Decision Support<br>subsystem shall predict the<br>potential benefit of<br>implementing an ICM<br>strategy and associated<br>response plan                   |                    |
| DS45             | Decision Support<br>Subsystem evaluating the<br>impact of enacted response<br>plans                        | 1.1.0.280   | The Decision Support<br>subsystem shall evaluate<br>the impact of enacted<br>response plans on the<br>corridor                                                   |                    |
| Expert R         | ules Subsubsystem Require                                                                                  | ments       |                                                                                                    |                    |

| Test<br>Script # | Test Description                                                                                                    | Req.<br>No. | Requirement<br>Text                                                                                                    | Results<br>P/A/C/F |
|------------------|----------------------------------------------------------------------------------------------------|-------------|----------------------------------------------------------------------------------------------------|--------------------|
| DS20             | Decision Support<br>Subsystem analyzing<br>corridor data and selecting<br>the appropriate response<br>plan               | 1.1.1.10    | The Expert Rules<br>Subsubsystem Shall<br>generate a response plan<br>recommendation based on<br>existing network conditions in<br>the ICM corridor                             |                    |
| DS50             | Expert Rules Subsubsystem<br>sending Response Plan<br>Recommendation to the<br>Plan Decision<br>Subsubsystem             | 1.1.1.30    | The Expert Rules<br>Subsubsystem Shall send to<br>the Plan Decision<br>Subsubsystem a response<br>plan recommendation                                                           |                    |
| DS55             | Expert Rules Subsubsystem<br>sending Response Plan<br>Recommendation to the<br>Evaluation Subsubsystem                   | 1.1.1.40    | The Expert Rules<br>Subsubsystem shall provide<br>the Evaluation<br>Subsubsystem the response<br>plan recommendation after<br>the ICM Coordinator<br>confirms the response plan |                    |
| DS30             | Decision Support<br>Subsystem receiving<br>Response Plan Decision<br>and Agency Status from the<br>SmartFusion Subsystem | 1.1.1.60    | The Expert Rules<br>Subsubsystem shall receive<br>from the Plan Decision<br>Subsubsystem a plan<br>decision result                                                              |                    |
| DS1              | Decision Support<br>Subsystem receiving ITS<br>Device status from the<br>SmartFusion Subsystem                           | 1.1.1.80    | The Expert Rules<br>Subsubsystem shall receive<br>from the Data Dissemination<br>Subsubsystem VMS status<br>data                                                                |                    |
| DS7              | Decision Support<br>Subsystem receiving Traffic<br>Signal Status Data from the<br>SmartFusion Subsystem                  | 1.1.1.90    | The Expert Rules<br>Subsubsystem shall receive<br>from the Data Dissemination<br>Subsubsystem Traffic Signal<br>status data                                                     |                    |
| DS1              | Decision Support<br>Subsystem receiving ITS<br>Device status from the<br>SmartFusion Subsystem                           | 1.1.1.100   | The Expert Rules<br>Subsubsystem shall receive<br>from the Data Dissemination<br>Subsubsystem HOV status<br>data                                                                |                    |

| Test<br>Script # | Test Description                                                                                                    | Req.<br>No. | Requirement<br>Text                                                                                                   | Results<br>P/A/C/F |
|------------------|----------------------------------------------------------------------------------------------------|-------------|----------------------------------------------------------------------------------------------------|--------------------|
| DS2              | Decision Support<br>Subsystem receiving Link<br>Dynamic status data from<br>the SmartFusion Subsystem                    | 1.1.1.110   | The Expert Rules<br>Subsubsystem shall receive<br>from the Data Dissemination<br>Subsubsystem link dynamic<br>data    |                    |
| DS6              | Decision Support<br>Subsystem receiving<br>Parking Lot Data from the<br>SmartFusion Subsystem                            | 1.1.1.150   | The Expert Rules<br>Subsubsystem shall receive<br>from the Data Dissemination<br>Subsubsystem parking lot<br>data     |                    |
| DS4              | Decision Support<br>Subsystem receiving<br>weather alert data from the<br>SmartFusion Subsystem                          | 1.1.1.160   | The Expert Rules<br>Subsubsystem shall receive<br>from the Data Dissemination<br>Subsubsystem weather alert<br>data   |                    |
| DS3              | Decision Support<br>Subsystem receiving Event<br>data from the SmartFusion<br>Subsystem                                  | 1.1.1.190   | The Expert Rules<br>Subsubsystem shall receive<br>from the Data Dissemination<br>Subsubsystem incident data           |                    |
| DS3              | Decision Support<br>Subsystem receiving Event<br>data from the SmartFusion<br>Subsystem                                  | 1.1.1.200   | The Expert Rules<br>Subsubsystem shall receive<br>from the Data Dissemination<br>Subsubsystem construction<br>data    |                    |
| DS3              | Decision Support<br>Subsystem receiving Event<br>data from the SmartFusion<br>Subsystem                                  | 1.1.1.210   | The Expert Rules<br>Subsubsystem shall receive<br>from the Data Dissemination<br>Subsubsystem special event<br>data   |                    |
| DS30             | Decision Support<br>Subsystem receiving<br>Response Plan Decision<br>and Agency Status from the<br>SmartFusion Subsystem | 1.1.1.240   | The Expert Rules<br>Subsubsystem shall receive<br>from the Plan Decision<br>Subsubsystem agency<br>status             |                    |
| DS40             | Decision Support<br>Subsystem predicting<br>benefits of implementing a<br>response plan                                  | 1.1.1.340   | The Expert Rules<br>Subsubsystem shall receive<br>from the Prediction<br>Subsubsystem predicted<br>network conditions |                    |

| Test<br>Script # | Test Description                                                                                     | Req.<br>No. | Requirement<br>Text                                                                                            | Results<br>P/A/C/F |
|------------------|----------------------------------------------------------------------------------------------------|-------------|----------------------------------------------------------------------------------------------------|--------------------|
| DS65             | Expert Rules Subsubsystem<br>sending Link Dynamic<br>status data to the Evaluation<br>Subsubsystem   | 1.1.1.350   | The Expert Rules<br>Subsubsystem shall send to<br>the Evaluation<br>Subsubsystem link dynamic<br>data          |                    |
| DS70             | Expert Rules Subsubsystem<br>sending Event data to the<br>Evaluation Subsubsystem                    | 1.1.1.360   | The Expert Rules<br>Subsubsystem shall send to<br>the Evaluation<br>Subsubsystem incidents                     |                    |
| DS70             | Expert Rules Subsubsystem<br>sending Event data to the<br>Evaluation Subsubsystem                    | 1.1.1.370   | The Expert Rules<br>Subsubsystem shall send to<br>the Evaluation<br>Subsubsystem construction                  |                    |
| DS70             | Expert Rules Subsubsystem<br>sending Event data to the<br>Evaluation Subsubsystem                    | 1.1.1.380   | The Expert Rules<br>Subsubsystem shall send to<br>the Evaluation<br>Subsubsystem special<br>events             |                    |
| DS85             | Expert Rules Subsubsystem<br>sending Traffic Signal<br>Status Data to the<br>Evaluation Subsubsystem | 1.1.1.390   | The Expert Rules<br>Subsubsystem shall send to<br>the Evaluation<br>Subsubsystem traffic signal<br>status data |                    |
| DS60             | Expert Rules Subsubsystem<br>sending ITS Device status<br>to the Evaluation<br>Subsubsystem          | 1.1.1.400   | The Expert Rules<br>Subsubsystem shall send to<br>the Evaluation<br>Subsubsystem VMS status<br>data            |                    |
| DS60             | Expert Rules Subsubsystem<br>sending ITS Device status<br>to the Evaluation<br>Subsubsystem          | 1.1.1.410   | The Expert Rules<br>Subsubsystem shall send to<br>the Evaluation<br>Subsubsystem HOV status<br>data            |                    |
| DS75             | Expert Rules Subsubsystem<br>sending weather alert data<br>to the Evaluation<br>Subsubsystem         | 1.1.1.420   | The Expert Rules<br>Subsubsystem shall send to<br>the Evaluation<br>Subsubsystem weather alert<br>data         |                    |

| Test<br>Script # | Test Description                                                                                                    | Req.<br>No. | Requirement<br>Text                                                                                                    | Results<br>P/A/C/F |
|------------------|----------------------------------------------------------------------------------------------------|-------------|----------------------------------------------------------------------------------------------------|--------------------|
| DS80             | Expert Rules Subsubsystem<br>sending Parking Lot Data to<br>the Evaluation<br>Subsubsystem                                 | 1.1.1.430   | The Expert Rules<br>Subsubsystem shall send to<br>the Evaluation<br>Subsubsystem parking lot<br>data                                                                         |                    |
| DS45             | Decision Support<br>Subsystem evaluating the<br>impact of enacted response<br>plans                                        | 1.1.1.440   | The Expert Rules<br>Subsubsystem shall<br>calculate measures of<br>effectiveness                                                                                             |                    |
| DS90             | Expert Rules Subsubsystem<br>sending Agency Status Data<br>to the Evaluation<br>Subsubsystem                               | 1.1.1.450   | The Expert Rules<br>Subsubsystem shall send the<br>Evaluation Subsubsystem<br>agency status                                                                                  |                    |
| DS95             | Expert Rules Subsubsystem<br>sending Agency Status<br>Request to the Plan<br>Decision Subsubsystem                         | 1.1.1.460   | The Expert Rules<br>Subsubsystem shall send the<br>Plan Decision Subsubsystem<br>agency status request                                                                       |                    |
| DS100            | Expert Rules Subsubsystem<br>sending a summary of the<br>Predicted Network<br>Conditions to the Evaluation<br>Subsubsystem | 1.1.1.470   | The Expert Rules<br>Subsubsystem shall send the<br>Evaluation Subsubsystem a<br>summary of the predicted<br>network conditions                                               |                    |
| DS20             | Decision Support<br>Subsystem analyzing<br>corridor data and selecting<br>the appropriate response<br>plan                 | 1.1.1.490   | The Expert Rules<br>Subsubsystem shall select a<br>response plan<br>recommendation based on<br>the response plan list                                                        |                    |
| DS50             | Expert Rules Subsubsystem<br>sending Response Plan<br>Recommendation to the<br>Plan Decision<br>Subsubsystem               | 1.1.1.500   | The Expert Rules<br>Subsubsystem shall<br>coordinate with the Plan<br>Decision Subsubsystem the<br>response plan<br>recommendation                                           |                    |
| DS25             | Decision Support<br>Subsystem<br>receiving/adding/editing/del<br>eting/querying pre-agreed<br>incident response plans      | 1.1.1.510   | The Expert Rules<br>Subsubsystem shall retrieve<br>from the Data Store<br>Subsubsystem pre-agreed<br>incident response plans as<br>defined in data dictionary<br>table 2.9.1 |                    |

| Test<br>Script # | Test Description                                                                                                    | Req.<br>No. | Requirement<br>Text                                                                                                    | Results<br>P/A/C/F |
|------------------|----------------------------------------------------------------------------------------------------|-------------|----------------------------------------------------------------------------------------------------|--------------------|
| DS25             | Decision Support<br>Subsystem<br>receiving/adding/editing/del<br>eting/querying pre-agreed<br>incident response plans | 1.1.1.520   | The Expert Rules<br>Subsubsystem shall provide<br>the DSS Administrator the<br>capability to add pre-agreed<br>incident response plans for a<br>specified incident to the Data<br>Store Sub-subsystem |                    |
| DS25             | Decision Support<br>Subsystem<br>receiving/adding/editing/del<br>eting/querying pre-agreed<br>incident response plans | 1.1.1.530   | The Expert Rules<br>Subsubsystem shall provide<br>the DSS Administrator the<br>capability to query pre-<br>agreed incident response<br>plans                                                          |                    |
| DS25             | Decision Support<br>Subsystem<br>receiving/adding/editing/del<br>eting/querying pre-agreed<br>incident response plans | 1.1.1.540   | The Expert Rules<br>Subsubsystem shall provide<br>the DSS Administrator the<br>capability to edit pre-agreed<br>incident response plans for a<br>specified incident                                   |                    |
| DS25             | Decision Support<br>Subsystem<br>receiving/adding/editing/del<br>eting/querying pre-agreed<br>incident response plans | 1.1.1.550   | The Expert Rules<br>Subsubsystem shall provide<br>the DSS Administrator the<br>capability to delete pre-<br>agreed incident response<br>plans for specified events                                    |                    |
| Predictio        | n Subsubsystem Requireme                                                                                              | ents        |                                                                                                    |                    |
| DS2              | Decision Support<br>Subsystem receiving Link<br>Dynamic status data from<br>the SmartFusion<br>Subsystem              | 1.1.3.10    | The Prediction<br>Subsubsystem shall receive<br>from the Data<br>Dissemination<br>Subsubsystem link dynamic<br>data                                                                                   |                    |
| DS7              | Decision Support<br>Subsystem receiving<br>Traffic Signal Status Data<br>from the SmartFusion<br>Subsystem            | 1.1.3.20    | The Prediction<br>Subsubsystem shall receive<br>from the Data<br>Dissemination<br>Subsubsystem traffic signal<br>data                                                                                 |                    |

| Test<br>Script # | Test Description                                                                                | Req.<br>No. | Requirement<br>Text                                                                                                  | Results<br>P/A/C/F |
|------------------|-------------------------------------------------------------------------------------------------|-------------|----------------------------------------------------------------------------------------------------|--------------------|
| DS3              | Decision Support<br>Subsystem receiving Event<br>data from the SmartFusion<br>Subsystem         | 1.1.3.30    | The Prediction<br>Subsubsystem shall receive<br>from the Data<br>Dissemination<br>Subsubsystem incidents             |                    |
| DS3              | Decision Support<br>Subsystem receiving Event<br>data from the SmartFusion<br>Subsystem         | 1.1.3.40    | The Prediction<br>Subsubsystem shall receive<br>from the Data<br>Dissemination<br>Subsubsystem construction          |                    |
| DS3              | Decision Support<br>Subsystem receiving Event<br>data from the SmartFusion<br>Subsystem         | 1.1.3.50    | The Prediction<br>Subsubsystem shall receive<br>from the Data<br>Dissemination<br>Subsubsystem special<br>events     |                    |
| DS1              | Decision Support<br>Subsystem receiving ITS<br>Device status from the<br>SmartFusion Subsystem  | 1.1.3.60    | The Prediction<br>Subsubsystem shall receive<br>from the Data<br>Dissemination<br>Subsubsystem VMS status<br>data    |                    |
| DS1              | Decision Support<br>Subsystem receiving ITS<br>Device status from the<br>SmartFusion Subsystem  | 1.1.3.70    | The Prediction<br>Subsubsystem shall receive<br>from the Data<br>Dissemination<br>Subsubsystem HOV status<br>data    |                    |
| DS4              | Decision Support<br>Subsystem receiving<br>weather alert data from the<br>SmartFusion Subsystem | 1.1.3.80    | The Prediction<br>Subsubsystem shall receive<br>from the Data<br>Dissemination<br>Subsubsystem weather<br>alert data |                    |
| DS6              | Decision Support<br>Subsystem receiving<br>Parking Lot Data from the<br>SmartFusion Subsystem   | 1.1.3.90    | The Prediction<br>Subsubsystem shall receive<br>from the Data<br>Dissemination<br>Subsubsystem parking lot<br>data   |                    |

| Test<br>Script # | Test Description                                                                                               | Req.<br>No. | Requirement<br>Text                                                                                                    | Results<br>P/A/C/F |
|------------------|----------------------------------------------------------------------------------------------------|-------------|----------------------------------------------------------------------------------------------------|--------------------|
| DS110            | Prediction Subsubsystem<br>receiving/accepting<br>Response Plan from the<br>Data Dissemination<br>Subsubsystem | 1.1.3.100   | The Prediction<br>Subsubsystem shall receive<br>from the Data<br>Dissemination<br>Subsubsystem response<br>plan                                                                                                    |                    |
| DS120            | Prediction Subsubsystem<br>sending/computing<br>Predicted Network                                              | 1.1.3.110   | The Prediction<br>Subsubsystem shall<br>compute predicted network<br>conditions                                                                                                    |                    |
| DS120            | Prediction Subsubsystem<br>sending/computing<br>Predicted Network                                              | 1.1.3.120   | The Prediction<br>Subsubsystem shall send to<br>the Expert Rules<br>Subsubsystem predicted<br>network conditions                                                                                                    |                    |
| DS110            | Prediction Subsubsystem<br>receiving/accepting<br>Response Plan from the<br>Data Dissemination<br>Subsubsystem | 1.1.3.130   | The Prediction<br>Subsubsystem shall accept<br>from the Data<br>Dissemination<br>Subsubsystem the<br>recommended incident<br>response plan within two<br>minutes after the ICM<br>Coordinator confirms the<br>response plan and<br>confirmation is posted in the<br>SmartFusion XML feed |                    |
| DS105            | Prediction Subsubsystem<br>evaluating ICM Network<br>Conditions to Compute the<br>Measures of Effectiveness    | 1.1.3.160   | The Prediction<br>Subsubsystem shall<br>evaluate the ICM network<br>conditions to compute the<br>performance measures                                                                                                    |                    |
| Evaluatio        | on Subsubsystem Requireme                                                                                      | ents        |                                                                                                    |                    |
| DS90             | Expert Rules Subsubsystem<br>sending Agency Status Data<br>to the Evaluation<br>Subsubsystem                   | 1.1.2.10    | The Evaluation<br>Subsubsystem shall receive<br>from the Expert Rules<br>Subsubsystem agency<br>status                                                                                                    |                    |

| Test<br>Script # | Test Description                                                                                       | Req.<br>No. | Requirement<br>Text                                                                                                    | Results<br>P/A/C/F |
|------------------|----------------------------------------------------------------------------------------------------|-------------|----------------------------------------------------------------------------------------------------|--------------------|
| DS55             | Expert Rules Subsubsystem<br>sending Response Plan<br>Recommendation to the<br>Evaluation Subsubsystem | 1.1.2.20    | The Evaluation<br>Subsubsystem shall accept<br>from the Expert Rules<br>Subsubsystem the<br>recommended incident<br>response plan within two<br>minutes after the ICM<br>Coordinator confirms the<br>response plan and<br>confirmation is posted in the<br>SmartFusion XML feed |                    |
| DS65             | Expert Rules Subsubsystem<br>sending Link Dynamic<br>status data to the Evaluation<br>Subsubsystem     | 1.1.2.40    | The Evaluation<br>Subsubsystem shall receive<br>from the Expert Rules<br>Subsubsystem link dynamic<br>data                                                                                                    |                    |
| DS70             | Expert Rules Subsubsystem<br>sending Event data to the<br>Evaluation Subsubsystem                      | 1.1.2.50    | The Evaluation<br>Subsubsystem shall receive<br>from the Expert Rules<br>Subsubsystem incidents                                                                                                    |                    |
| DS70             | Expert Rules Subsubsystem<br>sending Event data to the<br>Evaluation Subsubsystem                      | 1.1.2.60    | The Evaluation<br>Subsubsystem shall receive<br>from the Expert Rules<br>Subsubsystem construction                                                                                                    |                    |
| DS70             | Expert Rules Subsubsystem<br>sending Event data to the<br>Evaluation Subsubsystem                      | 1.1.2.70    | The Evaluation<br>Subsubsystem shall receive<br>from the Expert Rules<br>Subsubsystem special<br>events                                                                                                    |                    |
| DS85             | Expert Rules Subsubsystem<br>sending Traffic Signal<br>Status Data to the<br>Evaluation Subsubsystem   | 1.1.2.80    | The Evaluation<br>Subsubsystem shall receive<br>from the Expert Rules<br>Subsubsystem traffic signal<br>status data                                                                                                    |                    |
| DS60             | Expert Rules Subsubsystem<br>sending ITS Device status<br>to the Evaluation<br>Subsubsystem            | 1.1.2.90    | The Evaluation<br>Subsubsystem shall receive<br>from the Expert Rules<br>Subsubsystem VMS status<br>data                                                                                                    |                    |

| Test<br>Script # | Test Description                                                                                                    | Req.<br>No. | Requirement<br>Text                                                                                                    | Results<br>P/A/C/F |
|------------------|----------------------------------------------------------------------------------------------------|-------------|----------------------------------------------------------------------------------------------------|--------------------|
| DS60             | Expert Rules Subsubsystem<br>sending ITS Device status<br>to the Evaluation<br>Subsubsystem                                | 1.1.2.100   | The Evaluation<br>Subsubsystem shall receive<br>from the Expert Rules<br>Subsubsystem HOV status<br>data                                  |                    |
| DS75             | Expert Rules Subsubsystem<br>sending weather alert data<br>to the Evaluation<br>Subsubsystem                               | 1.1.2.110   | The Evaluation<br>Subsubsystem shall receive<br>from the Expert Rules<br>Subsubsystem weather<br>alert data                               |                    |
| DS80             | Expert Rules Subsubsystem<br>sending Parking Lot Data to<br>the Evaluation<br>Subsubsystem                                 | 1.1.2.120   | The Evaluation<br>Subsubsystem shall receive<br>from the Expert Rules<br>Subsubsystem parking lot<br>data                                 |                    |
| DS100            | Expert Rules Subsubsystem<br>sending a summary of the<br>Predicted Network<br>Conditions to the Evaluation<br>Subsubsystem | 1.1.2.130   | The Evaluation<br>Subsubsystem shall receive<br>from the Expert Rules<br>Subsubsystem a summary<br>of the predicted network<br>conditions |                    |
| DS55             | Expert Rules Subsubsystem<br>sending Response Plan<br>Recommendation to the<br>Evaluation Subsubsystem                     | 1.1.2.140   | The Evaluation<br>Subsubsystem shall receive<br>from the Expert Rules<br>Subsubsystem a response<br>plan recommendation                   |                    |
| DS115            | Evaluation Subsubsystem<br>evaluating ICM network                                                                          | 1.1.2.150   | The Evaluation<br>Subsubsystem shall<br>evaluate the ICM network to<br>calculate measures of<br>effectiveness of the corridor             |                    |
| DS35             | Decision Support<br>Subsystem receiving<br>Historical Data from the<br>SmartFusion Subsystem                               | 1.1.2.160   | The Evaluation<br>Subsubsystem shall receive<br>from the Data Store<br>Subsubsystem historical<br>data                                    |                    |

# **3 Appendix B – Acceptance Test Scripts**

This section includes some preparation information and all the "Test Scripts".

# 3.1 SAT Prerequisites

This section identifies the necessary tools (i.e., simulators and data support files) and lists necessary to execute the test scripts contained within this document. The items detailed herein are identified in each script as they are needed.

# 3.1.1 Simulation and Data Input

Some simulation will be needed for executing some of the tests, such as:

- Active Incident data (TxDOT)
- Planned Event data (TxDOT)
- VMS data (TxDOT)
- CCTV data (TxDOT)
- Links data (TxDOT)
- Weather Event data (DTN)
- CAD/AVL data (DART)
- Parking Information data (DART)

Refer to the related test scripts for specific scenarios and details.

# 3.2 Test Script #: SN1

# 3.2.1 Test Title: Authorized Users are Able to Access/Login into SmartNET and Logout

Test Description: This test procedure verifies that only authorized users are able to access SmartNET over the Internet via the Microsoft Internet Explorer web browser interface with a valid login username and password, and access agency related data.

#### Requirement #: 1.3.2.830

Description: The SmartNET GUI Subsubsystem shall provide an agency user the capability to login to the SmartNET GUI.

#### Requirement #: 1.3.2.840

Description: The SmartNET GUI Subsubsystem shall validate an agency user login.

# Requirement #: 1.3.2.850

Description: The SmartNET GUI Subsubsystem shall authorize an agency user based on user profile.

#### 3.2.1.1 Test Procedure:

| Step# | Procedure                                                                                                    | Associated<br>Requirement | Expected Result                                                                                                    |
|-------|----------------------------------------------------------------------------------------------------|---------------------------|----------------------------------------------------------------------------------------------------|
| 1     | Access the URL for the SmartNET<br>Website using Microsoft Internet<br>Explorer browser                                       | 1.3.2.830                 | The Login page is displayed with the User ID and Password fields.                                                                                                    |
|       |                                                                                                    |                           | The appropriate logo displays on the Login page.                                                                                                    |
| 2     | Attempt to log into the SmartNET<br>Website by entering an invalid<br>username and password and<br>clicking the login button. | 1.3.2.840                 | The system displays a message<br>about the invalid login and does not<br>allow this invalid user to proceed to<br>the SmartNET interface.<br>The Login page is still displayed and<br>no data is viewable at this point. |
| 3     | Repeat step 2, but enter a valid user name/ID and an invalid password.                                                        | 1.3.2.840                 | Same results as in step 2.                                                                                                    |
| 4     | Repeat step 2, but enter an invalid user name/ID and a valid password.                                                        | 1.3.2.840                 | Same results as in step 2.                                                                                                    |
| 5     | Log into the SmartNET Website by<br>entering a valid username and valid<br>password and clicking the login<br>button.         | 1.3.2.850                 | The Event Tracking Interface page is<br>displayed, allowing the authorized<br>user access to application functions.<br>The appropriate logo and agency<br>data is displayed on the Event<br>Tracking Interface.          |
| 6     | Log out of the SmartNET Web<br>system by clicking the "Logout" link<br>in the right section of the web page.                  | 1.3.2.850                 | The user is prompted to confirm the logout and close the browser                                                                                                    |
| 7     | Click Ok to confirm logout.                                                                                                   |                           | Observe the user has successfully logged out of the system.                                                                                                    |
| 8     | End Test                                                                                                    |                           |                                                                                                    |

# Table 7: Test Script #SN1

Comments:\_\_

| Pass               | 🔲 Fail          | Executed by:                  | Date: |
|--------------------|-----------------|-------------------------------|-------|
| Could not complete | Accept<br>as is | Stakeholder Observer Initials | Date: |
|                    |                 |                               |       |

# 3.3 Test Script #: SN2

# 3.3.1 Test Title: Sending Email Alerts for Events using SmartNET

Test Description: This test will verify that SmartNET users are able to send email alerts containing the event description for Incidents, Construction, and Special Events.

## Requirement #: 1.3.0.30

Description: The SmartNET Subsystem shall send to internet E-mail SmartNET E-mail alerts.

# Requirement #: 1.3.2.90

Description: The SmartNET GUI Subsubsystem shall provide an agency user the capability to send via email the incident description as defined in data dictionary table 2.5.1.

#### Requirement #: 1.3.2.660

Description: The SmartNET GUI Subsubsystem shall provide an agency user the capability to send via email the construction description as defined in the data dictionary table 2.5.2.

### Requirement #: 1.3.2.670

Description: The SmartNET GUI Subsubsystem shall provide an agency user the capability to send via email the special event description as defined in the data dictionary table 2.5.3.

### Requirement #: 1.3.2.950

Description: The SmartNET GUI Subsubsystem shall send to internet email an incident description.

# Requirement #: 1.3.2.960

Description: The SmartNET GUI Subsubsystem shall send to internet email a construction description.

# Requirement #: 1.3.2.970

Description: The SmartNET GUI Subsubsystem shall send to internet email a special event description.

#### 3.3.1.1 Test Procedure:

# Table 8: Test Script #SN2

| Step# | Procedure                                                           | Associated<br>Requirement | Expected Result                                                       |
|-------|---------------------------------------------------------------------|---------------------------|-----------------------------------------------------------------------|
| 1     | Identify an Internet email account that will be used to verify that | 1.3.2.950                 | An Internet email account is<br>identified for use with the remaining |
|       | SmartNET emails are received for this test.                         |                           | test steps.                                                           |

| Step# | Procedure                                                                                                    | Associated<br>Requirement | Expected Result                                                                                                    |
|-------|----------------------------------------------------------------------------------------------------|---------------------------|----------------------------------------------------------------------------------------------------|
| 2     | As a user with event write<br>privileges, switch to the Highway<br>Incident Tracking view (if not<br>already displayed) by clicking the<br>link to this view.                                                                                                    |                           | The appropriate tracking view is displayed.                                                                                                    |
| 3     | Click on the Create icon.                                                                                                    |                           | The Create icon was enabled for the<br>user with write privileges and the<br>tracking view is in create mode.<br>The static pick lists become available<br>for selection in this mode, e.g., State,<br>Facility, etc. and certain default<br>entries already display, such as<br>State, based on the user's<br>organization profile and/or User<br>Settings.<br>Observe that the correct default<br>organization displayed in the<br>"Reported by" field based on the<br>user's login profile. |
| 4     | After completing the event fields, submit the event.                                                                                                    |                           | The new event was submitted.                                                                                                    |
| 5     | Verify that an email was sent to the email account defined for this test.                                                                                                    | 1.3.0.30<br>1.3.2.950     | An email is received containing the incident description as defined in the data dictionary table 2.5.3.                                                                                                    |
| 6     | Have the user identified in step 1<br>update the above event owned by<br>his/her organization by selecting the<br>event from the event list and<br>clicking the Update icon.                                                                                                    | 1.3.2.90                  | The fields are available for updating.                                                                                                    |
| 7     | Change one or two entries by<br>selecting information from pick lists<br>and entering text in the available<br>free text fields and note the<br>changes. Be sure that the event<br>description changes based on the<br>changed fields. After completing the<br>changes, submit the event. | 1.3.2.90                  | The updated event was submitted.<br>The changes were saved and<br>reflected in view mode after<br>submission.                                                                                                    |
| 8     | Verify that an email was sent to the email account defined for this test.                                                                                                    | 1.3.2.90                  | An email is received containing the updated incident description as defined in the data dictionary table 2.5.3.                                                                                                    |

| Step# | Procedure                                                                                                    | Associated<br>Requirement | Expected Result                                                                                                    |
|-------|----------------------------------------------------------------------------------------------------|---------------------------|----------------------------------------------------------------------------------------------------|
| 9     | Have the user identified in step 1<br>close the above event by selecting<br>the event from the event list and<br>clicking the Close icon. |                           | The event was closed successfully<br>and an email is received alerting the<br>user that the event was closed.                                                                                            |
| 10    | Repeat the steps above for Construction Events.                                                                                           | 1.3.2.660<br>1.3.2.960    | The user is able to create a<br>Construction Event and receive an<br>email, update a Construction Event<br>and receive an email, and close a<br>Construction Event and receive an<br>email successfully. |
| 11    | Repeat the steps above for Special Events.                                                                                                | 1.3.2.670<br>1.3.2.970    | The user is able to create a Special<br>Event and receive an email, update<br>a Special Event and receive an<br>email, and close a Special Event and<br>receive an email successfully.                   |
| 12    | End Test                                                                                                    |                           |                                                                                                    |

Comments:\_

| Pass Fail Executed by:                                     | Date: |
|------------------------------------------------------------|-------|
| Could not Accept Stakeholder Observer Initials<br>complete | Date: |

# 3.4 Test Script #: SN3

# 3.4.1 Test Title: Creating/Viewing/Updating/Closing Incidents/Construction/Special Events in SmartNET

Test Description: This test will demonstrate the following:

- The ability to create, view, update, and close incidents, construction, and special events within the SmartNET GUI;
- The ability to view events on the map; and
- The ability to view incident, construction, and special events received from external systems on the map and event view.

#### Requirement #: 1.3.0.40

Description: The SmartNET Subsystem shall receive from the SmartFusion Subsystem incidents.

#### Requirement #: 1.3.0.50

Description: The SmartNET Subsystem shall receive from the SmartFusion Subsystem construction.

#### Requirement #: 1.3.0.60

Description: The SmartNET Subsystem shall receive from the SmartFusion Subsystem special events.

#### Requirement #: 1.3.0.150

Description: The SmartNET Subsystem shall send to the SmartFusion Subsystem incidents.

#### Requirement #: 1.3.0.160

Description: The SmartNET Subsystem shall send to the SmartFusion Subsystem construction.

#### Requirement #: 1.3.0.170

Description: The SmartNET Subsystem shall send to the SmartFusion Subsystem special events.

#### Requirement #: 1.3.2.10

Description: The SmartNET GUI Subsubsystem shall refresh the SmartNET Event Form based on a time interval defined in minutes.

#### Requirement #: 1.3.2.60

Description: The SmartNET GUI Subsubsystem shall provide an agency user the capability to create a construction event.

#### Requirement #: 1.3.2.70

Description: The SmartNET GUI Subsubsystem shall provide an agency user the capability to modify a construction event.

#### Requirement #: 1.3.2.220

Description: The SmartNET GUI Subsubsystem shall receive from the Data Store Subsubsystem incidents.

#### Requirement #: 1.3.2.230

Description: The SmartNET GUI Subsubsystem shall provide an agency user the capability to view incidents in the corridor.

#### Requirement #: 1.3.2.340

Description: The SmartNET GUI Subsubsystem shall receive from the Data Store Subsubsystem construction.

#### Requirement #: 1.3.2.350

Description: The SmartNET GUI Subsubsystem shall receive from the Data Store Subsubsystem special events.

#### Requirement #: 1.3.2.360

Description: The SmartNET GUI Subsubsystem shall provide an agency user the capability to create an incident

#### Requirement #: 1.3.2.370

Description: The SmartNET GUI Subsubsystem shall provide an agency user the capability to create a special event.

#### Requirement #: 1.3.2.380

Description: The SmartNET GUI Subsubsystem shall provide an agency user the capability to modify an incident.

#### Requirement #: 1.3.2.390

Description: The SmartNET GUI Subsubsystem shall provide an agency user the capability to modify a special event.

#### Requirement #: 1.3.2.400

Description: The SmartNET GUI Subsubsystem shall provide an agency user the capability to close an incident.

#### Requirement #: 1.3.2.410

Description: The SmartNET GUI Subsubsystem shall provide an agency user the capability to close a construction event.

#### Requirement #: 1.3.2.420

Description: The SmartNET GUI Subsubsystem shall provide an agency user the capability to close a special event.

#### Requirement #: 1.3.2.690

Description: The SmartNET GUI Subsubsystem shall provide an agency user the capability to view construction in the corridor.

#### Requirement #: 1.3.2.700

Description: The SmartNET GUI Subsubsystem shall provide an agency user the capability to view special events in the corridor.

#### Requirement #: 1.3.2.710

Description: The SmartNET GUI Subsubsystem shall provide an agency user the capability to view construction on a map in the corridor

#### Requirement #: 1.3.2.730

Description: The SmartNET GUI Subsubsystem shall provide an agency user the capability to view special events on a map in the corridor

#### Requirement #: 1.3.2.860

Description: The SmartNET GUI Subsubsystem shall send to the Data Collection Subsubsystem incidents.

#### Requirement #: 1.3.2.870

Description: The SmartNET GUI Subsubsystem shall send to the Data Collection Subsubsystem construction.

#### Requirement #: 1.3.2.880

Description: The SmartNET GUI Subsubsystem shall send to the Data Collection Subsubsystem special events.

#### 3.4.1.1 Test Procedure:

| Step# | Procedure                               | Associated<br>Requirement | Expected Result                    |
|-------|-----------------------------------------|---------------------------|------------------------------------|
| 1     | Log into the SmartNET Website as        |                           | Observe that the Event             |
|       | a user with event write privileges.     |                           | Tracking Interface page displayed. |
| 2     | Switch to the Highway Incident          |                           | The appropriate tracking view      |
|       | Tracking view (if not already           |                           | is displayed.                      |
|       | displayed) by clicking the link to this |                           |                                    |
|       | view.                                   |                           |                                    |
| 3     | Create an incident, completing          | 1.3.0.150                 | The new incident was               |
|       | required fields and submit it.          | 1.3.2.360                 | submitted.                         |
|       |                                         | 1.3.2.860                 |                                    |

# Table 9: Test Script #SN3

| Step# | Procedure                                                                                                    | Associated<br>Requirement          | Expected Result                                                                                                    |
|-------|----------------------------------------------------------------------------------------------------|------------------------------------|----------------------------------------------------------------------------------------------------|
| 4     | Select the incident that was reported by this user's organization from the browser.                                                                      | 1.3.0.40<br>1.3.0.150<br>1.3.2.230 | The incident displayed details in the tracking view.                                                                                                    |
| 5     | Click on the Update icon.                                                                                                    | 1.3.0.170                          | The tracking view is in update<br>mode and the static pick lists<br>became available for selection<br>in this mode, e.g., State,<br>Facility, etc.                                |
| 6     | Change one or two entries by<br>selecting information from pick lists<br>and entering text in the available<br>free text fields and note the<br>changes. | 1.3.2.380                          | Values were changed and noted.                                                                                                    |
| 7     | Submit the updated event.                                                                                                    |                                    | The updated event was submitted.                                                                                                    |
| 8     | Select the incident that was reported by this user's organization from the browser.                                                                      | 1.3.0.40                           | The incident displayed details in the tracking view.                                                                                                    |
| 9     | Click on the Close icon.                                                                                                    | 1.3.2.400                          | Observe that the Close icon<br>was enabled for the user with<br>write privileges and a close<br>confirmation message<br>displayed.                                                |
| 10    | Select "No".                                                                                                    |                                    | Observe that the user was able<br>to cancel the close operation<br>and the event remained in the<br>Open event browser.                                                           |
| 11    | Click on the Close icon and select<br>"Yes" to confirm closure of the<br>event.                                                                          | 1.3.2.400                          | The closed event was submitted.                                                                                                    |
| 12    | Review the Closed tab of the highway incident tracking view.                                                                                             | 1.3.0.40<br>1.3.0.150              | The event was moved from the<br>Open event list and is now<br>present in the Closed tab of the<br>tracking view only for the<br>organization that initially<br>created the event. |
| Step# | Procedure                                                                                                    | Associated<br>Requirement                                                                                                    | Expected Result                                                                                                    |
|-------|----------------------------------------------------------------------------------------------------|----------------------------------------------------------------------------------------------------|----------------------------------------------------------------------------------------------------|
| 13    | Repeat the steps above for a construction event.                                                                                                    | 1.3.0.50<br>1.3.0.160<br>1.3.2.60<br>1.3.2.70<br>1.3.2.340<br>1.3.2.410<br>1.3.2.690<br>1.3.2.710<br>1.3.2.870                | The user is able to create,<br>update, and close a<br>construction event.                                                                                                    |
| 14    | Repeat the steps above for a special event.                                                                                                    | 1.3.0.60<br>1.3.0.170<br>1.3.2.220<br>1.3.2.350<br>1.3.2.370<br>1.3.2.390<br>1.3.2.420<br>1.3.2.700<br>1.3.2.730<br>1.3.2.880 | The user is able to create,<br>update, and close a special<br>event.                                                                                                    |
| 15    | Switch to the Highway Incident<br>Tracking view by clicking the link to<br>this view.                                                                                                    |                                                                                                    | The appropriate tracking view is displayed.                                                                                                    |
| 16    | If there are existing events in the<br>browser, skip to the next step. If<br>not, click the Create icon, complete<br>the Highway Incident (completing<br>required fields and noting the<br>Facility/Route and From point<br>location). |                                                                                                    | The event was submitted and displays in the tracking view's browser.                                                                                                    |
| 17    | Select an event from the browser<br>that includes a valid "From" point<br>selection or one that you know was<br>manually plotted.                                                                                                    |                                                                                                    | The event's details are displayed.                                                                                                    |
| 18    | Select the "Locate (on Map)" icon.                                                                                                    |                                                                                                    | The Default Map View<br>displayed and automatically<br>zoomed to the event location.<br>Observe that the event icon<br>was correctly located on the<br>map based on the<br>Facility/Route and From point<br>location selections. |

| Step# | Procedure                                                                                                    | Associated<br>Requirement           | Expected Result                                                                                                    |
|-------|----------------------------------------------------------------------------------------------------|-------------------------------------|----------------------------------------------------------------------------------------------------|
| 19    | Repeat steps 15-18 for a construction event.                                                                                                    | 1.3.2.690<br>1.3.2.710<br>1.3.2.870 | The Default Map View<br>displayed and automatically<br>zoomed to the event location.                                                     |
|       |                                                                                                    |                                     | Observe that the event icon<br>was correctly located on the<br>map based on the<br>Facility/Route and From point<br>location selections. |
| 20    | Repeat the steps 15-18 for a special event.                                                                                                    | 1.3.2.700<br>1.3.2.730<br>1.3.2.880 | The Default Map View displayed and automatically zoomed to the event location.                                                           |
|       |                                                                                                    |                                     | Observe that the event icon<br>was correctly located on the<br>map based on the<br>Facility/Route and From point<br>location selections. |
| 21    | Logout from the SmartNET GUI.                                                                                                    |                                     | The user is successfully logged out.                                                                                                    |
| 22    | Have the external live data source<br>provider submit a highway incident,<br>construction with a lane closure,<br>and special event with valid map<br>locations. Note the external event<br>object's map location, event<br>description, and external owner<br>organization for a later step. | 1.3.0.40                            | The events were submitted and noted as described.                                                                                        |
| 23    | Have a valid user from a different<br>organization log into the SmartNET<br>Website.                                                                                                    |                                     | Observe the Event Tracking<br>Interface page displayed.                                                                                  |
| 24    | Switch to the Highway Incident view if not already in view.                                                                                                    |                                     | The Highway Incident view is visible.                                                                                                    |
| 25    | Review the open event list for the<br>external highway incident that was<br>noted above.<br>Note: Check the Source field for<br>external source organizations in the<br>event records.                                                                                                    |                                     | The highway incident from the external source was present in the event list.                                                             |
| 26    | Select the Locate on Map feature from the Event View.                                                                                                    | 1.3.2.860                           | The event from the external source was located on the map in the location noted above.                                                   |

U.S. Department of Transportation, Research and Innovative Technology Administration Intelligent Transportation System Joint Program Office

| Step# | Procedure                                                                                                    | Associated<br>Requirement | Expected Result                                                                                                    |
|-------|----------------------------------------------------------------------------------------------------|---------------------------|----------------------------------------------------------------------------------------------------|
| 27    | Close the map and switch to the<br>Construction view if not already in<br>view.                                                                                                    |                           | The Construction view is visible.                                                                                       |
| 28    | Review the open event list for the<br>external highway construction event<br>that was noted above.<br>Note: Check the Source field for<br>external source organizations in the<br>event records. |                           | The construction event from<br>the external source was<br>present in the event list.                                    |
| 29    | Select the Locate on Map feature from the Event View.                                                                                                    | 1.3.2.870                 | The event from the external source was located on the map in the location noted above.                                  |
| 30    | Review the Highway Incident View<br>for the active Construction with the<br>lane closure and select the event<br>received from the external source<br>that was noted above.                      |                           | The active highway<br>construction event from the<br>external source was present in<br>the event list and was selected. |
| 31    | Close the map and switch to the<br>Highway Special Event view if not<br>already in view.                                                                                                    |                           | The Highway Special Event view is visible.                                                                              |
| 32    | Review the open event list for the<br>external Special Event that was<br>noted above.<br>Note: Check the Source field for<br>external source organizations in the<br>event records.              |                           | The Special Event from the external source was present in the event list.                                               |
| 33    | Select the Locate on Map feature from the Event View.                                                                                                    | 1.3.2.880                 | The event from the external source was located on the map in the location noted above.                                  |
| 34    | Close the map.                                                                                                    |                           | The map is closed.                                                                                                    |
| 35    | Switch to the Highway Incident<br>Tracking view (if not already<br>displayed) by clicking the link to this<br>view.                                                                              |                           | The appropriate tracking view is displayed.                                                                             |
| 36    | Select Tools and the User Settings from the toolbar.                                                                                                    |                           | The User Settings dialog box is displayed.                                                                              |
| 37    | In the Event View dropdown box, change the value to "1" and click "Update Profile."                                                                                                    | 1.3.2.10                  | The user Event View Refresh Rate is successfully changed.                                                               |
| 38    | Wait one minute for the Incident Tracking view to refresh.                                                                                                    | 1.3.2.10                  | The Incident Tracking View page is automatically refreshed after one minute.                                            |

U.S. Department of Transportation, Research and Innovative Technology Administration Intelligent Transportation System Joint Program Office

| Step#      | Procedure         | e               |                      | Associated<br>Requirement | Expected Result |
|------------|-------------------|-----------------|----------------------|---------------------------|-----------------|
| 39         | End Test          |                 |                      |                           |                 |
| Comment    | s:                |                 |                      |                           |                 |
|            |                   |                 |                      |                           |                 |
|            |                   |                 |                      |                           |                 |
| Pas        | s 🔲               | Fail            | Executed by:         |                           | Date:           |
| Cou<br>con | uld not<br>nplete | Accept<br>as is | Stakeholder Observer | r Initials                | Date:           |
|            |                   |                 |                      |                           |                 |

# 3.5 Test Script #: SN4

# 3.5.1 Test Title: SmartNET Receiving/Sending Response Plans

Test Description: This test will demonstrate SmartNET's ability to:

- Receive a response plan recommendation
- Send a response plan response to SmartFusion
- Receive a plan request from SmartFusion
- Send an agency user response to SmartFusion
- .

# Requirement #: 1.3.0.140

Description: The SmartNET Subsystem shall receive from the SmartFusion Subsystem a response plan recommendation.

# Requirement #: 1.3.0.180

Description: The SmartNET Subsystem shall send to the SmartFusion Subsystem response plan responses.

# Requirement #: 1.3.0.300

Description: The SmartNET Subsystem shall receive from the SmartFusion Subsystem a response plan request.

# Requirement #: 1.3.0.310

Description: The SmartNET Subsystem shall send to the SmartFusion Subsystem an agency user response.

# 3.5.1.1 Test Procedure:

Note: This test requires two testers to complete, as well as coordination with the ICM Coordinator to ensure that a Plan Recommendation exists in the Plan Decision Subsubsystem.

| Step# | Procedure                                                                                                    | Associated<br>Requirement | Expected Result                                                          |
|-------|----------------------------------------------------------------------------------------------------|---------------------------|--------------------------------------------------------------------------|
| 1     | Coordinate with the ICM<br>Coordinator to ensure that a<br>response plan recommendation<br>exists in the Plan Decision<br>Subsystem. |                           | A response plan recommendation exists in the Plan Decision Subsubsystem. |
| 2     | Connect to the DSS feed by opening a browser window and navigating to: http://xxxxxxxx                                               |                           | The user shall observe the DSS XML feed.                                 |

# Table 10: Test Script #SN4

Intelligent Transportation System Joint Program Office

U.S. Department of Transportation, Research and Innovative Technology Administration

| Step# | Procedure                                                                                                    | Associated<br>Requirement | Expected Result                                                                                                    |
|-------|----------------------------------------------------------------------------------------------------|---------------------------|----------------------------------------------------------------------------------------------------|
| 3     | Find a Plan node and make note of<br>the Plan ID, DSS transaction ID,<br>and Plan URL of the chosen DSS<br>Plan in the XML document.                                                                                                    |                           | The user shall observe and<br>make note of the following<br>fields:<br>PlanID:<br>The plan number provided by<br>the expert rules system<br>DSS Transaction ID:<br><br>Plan URL:<br>Last update: Date and time of |
| 4     | Have a user with ICM Coordinator privileges log into the SmartNET Website.                                                                                                    |                           | Observe that the Event Tracking<br>Interface page is displayed.                                                                                                    |
| 5     | In the Plan Decision Dialogue,<br>search for the response plan<br>recommendation noted above and<br>accept the recommended response<br>plan by clicking on the "Accept"<br>button.                                                               | 1.3.0.140                 | The user is presented with a message that the recommended response plan has been accepted successfully.                                                                                                    |
| 6     | Open the Event XML feed by clicking on the following url: https://xxxxxxxx                                                                                                    |                           | The user shall observe the XML feed login page.                                                                                                    |
| 7     | Login by entering a Username and<br>Password for a valid feed user<br>account. Select the Events radio<br>button and click on "Submit Query".<br>Note: The username used to<br>access the XML feed shall have<br>read capability to the DSS data |                           | The user shall observe the<br>Event data presented in an XML<br>format and containing DSS data<br>if applicable.                                                                                                  |

| Step# | Procedure                                                                                                    | Associated<br>Requirement | Expected Result                                                                                                    |
|-------|----------------------------------------------------------------------------------------------------|---------------------------|----------------------------------------------------------------------------------------------------|
| 8     | Locate the DSS Plan identifier<br>noted in previous steps in the XML<br>feed.                                                                           |                           | The user shall observe the<br>following XML data for the<br>identified DSS Plan:<br>SmartNET Event ID:<br>PlanID:<br>The plan number provided by<br>the DSS XML Feed<br>DSS Transaction ID<br>DSS Plan Actions associated<br>with this event<br>Plan URL pdf: |
| 9     | Compare the PlanIDs made<br>available in the DSS XML feed with<br>the PlanID noted in the previous<br>step.                                             |                           | The user shall observe the same IDs.                                                                                                    |
| 10    | Search for "accepted response<br>recommendation" in the Event XML<br>feed.                                                                              |                           | The user shall observe that the recommended response plan has been accepted for the response plan recommendation noted above.                                                                                                    |
| 11    | In the Plan Decision Dialogue in<br>SmartNET, find the response plan<br>request for the response plan<br>recommendation noted in the<br>previous steps. | 1.3.0.300                 | The user shall observe the response plan request in the Plan Decision Dialogue interface.                                                                                                    |
| 12    | Have User 1 refresh the Plan Decision Dialogue in SmartNET.                                                                                             |                           | Observe that a response plan request is available in the Plan Decision Dialogue.                                                                                                    |
| 13    | Have User 1 accept the response<br>plan request by clicking the<br>"Accept" button.                                                                     | 1.3.0.180                 | User 1 is presented with a message that the response plan request was accepted.                                                                                                    |
| 14    | Refresh and search for "enacted response" in the Event XML feed.                                                                                        | 1.3.0.310                 | The user shall observe that the recommended response plan has been enacted for the response plan recommendation noted above.                                                                                                    |
| 15    | In the Plan Decision Dialogue interface, have User 1 accept the response plan.                                                                          |                           | User 1 is presented with a message that the response plan has successfully been implemented.                                                                                                    |

U.S. Department of Transportation, Research and Innovative Technology Administration Intelligent Transportation System Joint Program Office

| Step# | Procedure                                                        | Associated<br>Requirement | Expected Result                                                                                                    |
|-------|------------------------------------------------------------------|---------------------------|----------------------------------------------------------------------------------------------------|
| 16    | Refresh and search for "enacted response" in the Event XML feed. |                           | The user shall observe that the recommended response plan has been enacted for the response plan recommendation noted above. |
| 17    | End Test                                                         |                           |                                                                                                    |

# Comments:\_

| Pass                  | Fail            | Executed by:                  | Date: |
|-----------------------|-----------------|-------------------------------|-------|
| Could not<br>complete | Accept<br>as is | Stakeholder Observer Initials | Date: |

# 3.6 Test Script #: SN5

# 3.6.1 Test Title: Control object layers on the map and verify the SmartNET data store object data

Test Description: This test will demonstrate the ability to:

- Verify current status of ITS objects in the corridor utilizing the SmartNET map
- Verify that ITS object data is present in the SmartFusion Data Store
- View weather, traffic signal status, parking lot, vehicle location and link data on the SmartNET map

### Requirement #: 1.3.0.10

The SmartNET Subsystem shall provide Agency Users the capability to view current status of ITS devices in the corridor.

### Requirement #: 1.3.0.20

Description: The SmartNET Subsystem shall provide Agency Users the capability to view current conditions in the corridor.

### Requirement #: 1.3.0.70

Description: The SmartNET Subsystem shall receive from the SmartFusion Subsystem parking lot data.

#### Requirement #: 1.3.0.80

Description: The SmartNET Subsystem shall receive from the SmartFusion Subsystem weather alert data.

#### Requirement #: 1.3.0.90

Description: The SmartNET Subsystem shall receive from the SmartFusion Subsystem link dynamic data.

# Requirement #: 1.3.0.100

Description: The SmartNET Subsystem shall receive from the SmartFusion Subsystem HOV status data.

#### Requirement #: 1.3.0.110

Description: The SmartNET Subsystem shall receive from the SmartFusion Subsystem CCTV status data.

#### Requirement #: 1.3.0.120

Description: The SmartNET Subsystem shall receive from the SmartFusion Subsystem VMS status data.

# Requirement #: 1.3.0.130

Description: The SmartNET Subsystem shall receive from the SmartFusion Subsystem traffic signal status data.

#### Requirement #: 1.3.0.190

Description: The SmartNET Subsystem shall receive from the SmartFusion Subsystem transit vehicle location data.

# Requirement #: 1.3.0.280

Description: The SmartNET Subsystem shall send to the SmartFusion Subsystem a static map request.

### Requirement #: 1.3.0.320

Description: The SmartNET Subsystem shall send to the SmartFusion Subsystem traffic signal status data.

### Requirement #: 1.3.0.330

Description: The SmartNET Subsystem shall send to the SmartFusion Subsystem static map data.

### Requirement #: 1.3.2.20

Description: The SmartNET GUI Subsubsystem shall refresh the SmartNET Map based on a time interval defined in minutes.

### Requirement #: 1.3.2.80

Description: The SmartNET GUI Subsubsystem shall provide an agency user the capability to view information layers on a map as defined in data dictionary table 2.7.5.

#### Requirement #: 1.3.2.100

Description: The SmartNET GUI Subsubsystem shall receive VMS status data from the Data Store Subsubsystem.

#### Requirement #: 1.3.2.110

Description: The SmartNET GUI Subsubsystem shall provide an agency user the capability to view current status of VMS in the corridor.

#### Requirement #: 1.3.2.120

Description: The SmartNET GUI Subsubsystem shall receive CCTV status data from the Data Store Subsubsystem.

# Requirement #: 1.3.2.130

Description: The SmartNET GUI Subsubsystem shall provide an agency user the capability to view current status of CCTV in the corridor.

#### Requirement #: 1.3.2.140

Description: The SmartNET GUI Subsubsystem shall receive HOV status data from the Data Store Subsubsystem.

# Requirement #: 1.3.2.150

Description: The SmartNET GUI Subsubsystem shall provide Agency Users the capability to view current status of HOV facilities in the corridor.

## Requirement #: 1.3.2.160

Description: The SmartNET GUI Subsubsystem shall receive Transit Vehicle Location from the Data Store Subsubsystem.

## Requirement #: 1.3.2.170

Description: The SmartNET GUI Subsubsystem shall provide Agency Users the capability to view Transit Vehicle Location in the corridor.

### Requirement #: 1.3.2.210

Description: The SmartNET GUI Subsubsystem shall provide Agency Users the capability to view link based weather link data in the corridor.

### Requirement #: 1.3.2.240

Description: The SmartNET GUI Subsubsystem shall receive from the Data Store Subsubsystem parking lot data.

#### Requirement #: 1.3.2.250

Description: The SmartNET GUI Subsubsystem shall provide Agency Users the capability to view parking lot data in the corridor.

#### Requirement #: 1.3.2.260

Description: The SmartNET GUI Subsubsystem shall receive from the Data Store Subsubsystem Link dynamic data.

#### Requirement #: 1.3.2.270

Description: The SmartNET GUI Subsubsystem shall provide Agency Users the capability to view link dynamic data on a map in the corridor.

#### Requirement #: 1.3.2.310

Description: The SmartNET GUI Subsubsystem shall provide Agency Users the capability to view Freeway Travel Time link dynamic data on a map in the corridor.

# Requirement #: 1.3.2.330

Description: The SmartNET GUI Subsubsystem shall provide Agency Users the capability to view Arterial Travel Time link dynamic data on a map in the corridor.

#### Requirement #: 1.3.2.750

Description: The SmartNET GUI Subsubsystem shall provide an agency user the capability to view Traffic signal device status information on a map in the corridor.

# Requirement #: 1.3.2.770

Description: The SmartNET GUI Subsubsystem shall provide an agency user the capability to view link speed information on a map in the corridor.

## Requirement #: 1.3.2.780

Description: The SmartNET GUI Subsubsystem shall provide an agency user the capability to view link weather information on a map in the corridor.

# 3.6.1.1 Test Procedure:

| Step# | Procedure                          | Associated<br>Requirement | Expected Result                 |
|-------|------------------------------------|---------------------------|---------------------------------|
| 1     | Have any valid SmartNET user       |                           | The Event Tracking Interface    |
|       | log into the Smartine I Website.   |                           | page displayed.                 |
| 2     | Click on the Map View link.        | 1.3.0.330                 | The Map View displays.          |
| 3     | Zoom in to an area and level       | 1.3.0.10                  | An area of the Map is chosen    |
|       | where all the following different  | 1.3.0.70                  | where these object icons can be |
|       | map objects would display if these | 1.3.0.80                  | displayed.                      |
|       | object layers were turned on -for  | 1.3.0.90                  |                                 |
|       | example:                           | 1.3.0.100                 |                                 |
|       | Parking Lots                       | 1.3.0.110                 |                                 |
|       | Weather                            | 1.3.0.130                 |                                 |
|       | Links                              | 1.3.0.120                 |                                 |
|       | HOV                                | 1.3.0.190                 |                                 |
|       | CCTV                               | 1.3.0.320                 |                                 |
|       | VMS                                |                           |                                 |
|       | Traffic Signals                    |                           |                                 |
|       | Vehicle Locations                  |                           |                                 |

# Table 11: Test Script #SN5

| Step# | Procedure                            | Associated<br>Requirement | Expected Result                     |
|-------|--------------------------------------|---------------------------|-------------------------------------|
| 4     | Expand the navigation tree under     | 1.3.0.20                  | As the map object layer is toggled  |
|       | Event Layers > Others and toggle     | 1.3.2.80                  | on, the appropriate icon(s) shall   |
|       | on and off the following layers to   | 1.3.2.100                 | appear on the map for the           |
|       | show or hide icons, for example:     | 1.3.2.110                 | selected object type.               |
|       | Parking Lots                         | 1.3.2.120                 | As the map object layer is toggled  |
|       | Weather                              | 1.3.2.130                 | off, the icon(s) shall disappear    |
|       | Link                                 | 1.3.2.140                 | from the map for the selected       |
|       | HOV                                  | 1.3.2.150                 | map object type.                    |
|       | CCTV                                 | 1.3.2.160                 |                                     |
|       | VMS                                  | 1.3.2.170                 |                                     |
|       | Traffic Signals                      | 1.3.2.180                 |                                     |
|       | Vehicle Locations                    | 1.3.2.190                 |                                     |
|       |                                      | 1.3.2.200                 |                                     |
|       |                                      | 1.3.2.210                 |                                     |
|       |                                      | 1.3.2.240                 |                                     |
|       |                                      | 1.3.2.250                 |                                     |
|       |                                      | 1.3.2.260                 |                                     |
|       |                                      | 1.3.2.270                 |                                     |
| 5     | Select the Links layer as the        | 1.3.0.280                 | The active link layer was           |
|       | active layer from the map view,      | 1.3.2.310                 | selectable as indicated by a        |
|       | click the Select tool and then click | 1.3.2.330                 | highlight.                          |
|       | on a link object on the map.         |                           |                                     |
| 6     | Select two or three links from the   |                           | Multiple links could be selected.   |
|       | same area by clicking on those       |                           |                                     |
|       | links                                |                           |                                     |
| 7     | From the Map View, select            | 1.3.2.750                 | The object relating to the active   |
|       | another map object as the active     | 1.3.2.770                 | layer was selectable as indicated   |
|       | layer, e.g., Parking Lots, click the | 1.3.2.780                 | by a highlight or an Information    |
|       | Select tool, and click on this       |                           | pop-up view (depending on the       |
|       | object on the map.                   |                           | selected object). If a Parking Lot  |
|       |                                      |                           | object is selected, the Parking Lot |
|       |                                      |                           | Information view is displayed.      |
| 8     | Repeat step 4 to select the          |                           | The object relating to the active   |
|       | remaining object types that are      |                           | layer was selectable as indicated   |
|       | selectable (such as Weather and      |                           | by a highlight or an Information    |
|       | CCTV).                               |                           | pop-up view.                        |

| Step# | Procedure                            | Associated<br>Requirement | Expected Result                      |
|-------|--------------------------------------|---------------------------|--------------------------------------|
| 9     | Select the "Identify" tool icon from | 1.3.0.20                  | The Identify window popped up to     |
|       | the toolbar, then click on the       | 1.3.2.80                  | display the details for the selected |
|       | following objects making sure        | 1.3.2.100                 | object.                              |
|       | these object layers are turned on    | 1.3.2.110                 |                                      |
|       | to be displayed on the map.:         | 1.3.2.120                 |                                      |
|       | Parking Lots                         | 1.3.2.130                 |                                      |
|       | Weather                              | 1.3.2.140                 |                                      |
|       | Link                                 | 1.3.2.150                 |                                      |
|       | HOV                                  | 1.3.2.160                 |                                      |
|       | CCTV                                 | 1.3.2.170                 |                                      |
|       | VMS                                  | 1.3.2.210                 |                                      |
|       | Traffic Signals                      | 1.3.2.240                 |                                      |
|       | Vehicle Locations                    | 1.3.2.250                 |                                      |
|       |                                      | 1.3.2.260                 |                                      |
|       |                                      | 1.3.2.270                 |                                      |
| 10    | Close the Identify window.           |                           | The Identify window closed.          |
| 11    | Repeat step 9 to view the Identify   |                           | The Identify window popped up to     |
|       | window information for other map     |                           | display the details for the selected |
|       | objects listed above.                |                           | object.                              |
| 12    | Hover the mouse cursor over any      |                           | A tool tip popped up and             |
|       | of the map objects listed in the     |                           | displayed information about the      |
|       | steps above to verify the resulting  |                           | map icon.                            |
|       | tool tip (regardless of the selected |                           |                                      |
|       | active layer).                       |                           |                                      |
| 13    | With the "Identify" tool still       |                           | A tool tip popped up and             |
|       | selected, repeat step 12 to verify   |                           | displayed information about the      |
|       | tool tips for the remaining map      |                           | map icon.                            |
|       | objects listed above.                |                           |                                      |
| 14    | End Test                             |                           |                                      |

# Comments:\_\_\_\_\_

🔲 Pass

Fail Executed by:\_\_\_\_\_

Date:\_\_\_\_\_

| Could not<br>complete | Accept<br>as is | Stakeholder Observer Initials | Date: |
|-----------------------|-----------------|-------------------------------|-------|
|                       |                 |                               |       |

# 3.7 Test Script #: SN6

# 3.7.1 Test Title: Using SmartNET to Generate Reports

Test Description: This test procedure verifies that the SmartNET interface provides the capability to generate reports for stored events.

# Requirement #: 1.3.2.680

Description: The SmartNET GUI Subsubsystem shall provide an agency user the capability to create reports.

# 3.7.1.1 Test Procedure:

| Step# | Procedure                              | Associated<br>Requirement | Expected Result                |
|-------|----------------------------------------|---------------------------|--------------------------------|
| 1     | Have a user with event write           |                           | The Event Tracking Interface   |
|       | privileges log into the SmartNET       |                           | page displayed.                |
|       | Website.                               |                           |                                |
| 2     | If there are not existing events of    |                           | The events were                |
|       | different types, create some events    |                           | created/updated/closed as      |
|       | of different types and Facilities and  |                           | described.                     |
|       | update a couple of them with           |                           |                                |
|       | associated user actions.               |                           |                                |
|       | Also create, and then close a          |                           |                                |
|       | couple of events.                      |                           |                                |
| 3     | From the Highway Incident view,        |                           | The Reports view is displayed  |
|       | click on the User Tools link, then the |                           | with the Incidents option      |
|       | Reports link.                          |                           | selected by default based on   |
|       |                                        |                           | the current event view.        |
| 4     | Display Open or Closed Incidents       |                           | The selected type of incidents |
|       | by selecting the proper radio button.  |                           | is displayed in the report     |
|       |                                        |                           | browser.                       |

# Table 12: Test Script #SN6

U.S. Department of Transportation, Research and Innovative Technology Administration Intelligent Transportation System Joint Program Office

| Step# | Procedure                                                                                                    | Associated<br>Requirement | Expected Result                                                                                                    |
|-------|----------------------------------------------------------------------------------------------------|---------------------------|----------------------------------------------------------------------------------------------------|
| 5     | Filter incidents in the main Reports<br>view by clicking the "Date and Time<br>Filtering" check box, and selecting<br>the Dates and Times in the "From<br>Date", "From Time", "To Date" and<br>"To Time" fields, then "Apply Filter".                                                                                                    | 1.3.2.680                 | Only the incidents that<br>occurred during the times and<br>dates that were selected are<br>displayed.                                                                                                    |
| 6     | Uncheck the "Date and Time<br>Filtering" check box and filter<br>incidents by selecting the "Event<br>Type", then "Apply Filter".                                                                                                    | 1.3.2.680                 | Only incidents for the selected Event Type were displayed.                                                                                                    |
| 7     | Clear the "Event Type" (by selecting<br>the blank from the top of the pick<br>list) and filter incidents by selecting<br>a Reporting Organization, then<br>"Apply Filter".                                                                                                    |                           | Only incidents for the selected<br>Reported by Organization<br>display.                                                                                                    |
| 8     | Clear the "Reporting Organization"<br>(by selecting the blank from the top<br>of the pick list) and filter incidents by<br>selecting the State and Facility, then<br>"Apply Filter".                                                                                                    |                           | Only incidents for selected State and Facility display.                                                                                                    |
| 9     | Select the "Date and Time Filtering"<br>checkbox and select a "From Date"<br>and "To Date" using the calendar<br>control and select "Apply Filter".<br>Select the "Action Report" from the<br>"Report Type" list; select "Generate<br>Report"; and click "Open" on the<br>resulting "File Download" dialog box<br>(the display of the "File Download"<br>dialog box depends on the client's<br>configuration). |                           | All Open or Closed event<br>actions display (depending on<br>your "Open" or "Closed" option<br>selection).<br>Note: When using report<br>functions, if you select any<br>specific report from the "Report<br>Type" list (within the main<br>Report view) and select<br>"Generate Report", you may or<br>may not see a "File Download"<br>dialog box with Open and Save<br>options. This depends on your<br>client IE browser version<br>and/or IE settings. The report<br>will either display after the<br>report selection or you will be<br>presented with the "File<br>Download" dialog box, in which<br>case you can select "Open"<br>from there. |

| Step# | Procedure                                                                                                    | Associated<br>Requirement | Expected Result                                                                                                    |
|-------|----------------------------------------------------------------------------------------------------|---------------------------|----------------------------------------------------------------------------------------------------|
| 10    | From the main Report view, click on<br>"Date/Time" Sort By: radio button to<br>sort events by "Date/Time" and<br>Apply.                                                                                                    |                           | Events sort by: "Date/Time".                                                                                                    |
| 11    | Review other sort options, e.g.,<br>"Event Type" and "Facility" for<br>example.                                                                                                    |                           | The events were sorted by the sort selection.                                                                                                    |
| 12    | Select an event from the main<br>Report view list; select the "Detail<br>Report" from "Report Type" list and<br>click on the "Generate Report"<br>button.                                                                                   |                           | The Detail Report displays for<br>review based on the event that<br>was selected from the main<br>Report view list.                                                                                                    |
| 13    | Display the printable view of the<br>Detail Report by clicking on the<br>"Preview Detail Report" button from<br>the Detail Report view and click<br>"Open" on the resulting "File<br>Download" dialog box (if this dialog<br>is presented). | 1.3.2.680                 | A printable view of the Event<br>View Detail Report for the<br>selected event displays in PDF<br>format.<br>Note: When using report<br>functions, if you select any<br>specific report from the "Report<br>Type" list (within the main<br>Report view) and select<br>"Generate Report", you may or<br>may not see a "File Download"<br>dialog box with Open and Save<br>options. This depends on your<br>client IE browser version<br>and/or IE settings. The report<br>will either display after the<br>report selection or you will be<br>presented with the "File<br>Download" dialog box, in which<br>case you can select "Open"<br>from there. |
| 14    | Close the Detail Report windows<br>and the main Report view, then<br>reopen the main Report view.                                                                                                    |                           | The Detail Report windows<br>and main Report view were<br>closed and the main Report<br>view was reopened.                                                                                                    |
| 15    | Clear the Date/Time filtering from<br>the main Reports view; select the<br>"Summary / Archive Report" from<br>the "Report Type" list and click on<br>the "Generate Report" button.                                                          | 1.3.2.680                 | A message displays to prompt<br>the user to select the Date and<br>Time Filtering. This is to let the<br>user know that this report<br>requires date/time filtering.                                                                                                    |

U.S. Department of Transportation, Research and Innovative Technology Administration Intelligent Transportation System Joint Program Office

| Step# | Procedure                                                                                                    | Associated<br>Requirement | Expected Result                                                                                                    |
|-------|----------------------------------------------------------------------------------------------------|---------------------------|----------------------------------------------------------------------------------------------------|
| 16    | Acknowledge the message and repeat step 5 to filter the events by Dates and Times.                                                                                                    |                           | Only the events that occurred during the times and dates that were selected are displayed.                                                                                                    |
| 17    | Select the "Summary / Archive<br>Report" from the "Report Type" list<br>and click on the "Generate Report"<br>button.<br>If the "File Download" dialog box<br>displays (depending on the client<br>configuration), select "Open". | 1.3.2.680                 | A pdf view of the Summary<br>Report displayed for the<br>category/state of events that<br>were selected (e.g., Open<br>Incident, Closed Construction,<br>etc.)<br>The Summary Report<br>displayed the report filtering<br>criteria, which in this case is<br>the selected Dates and Times<br>filtering selected in above.<br>The Summary Report listed all<br>the events that displayed in the<br>main Reports view based on<br>the Dates and Times filtering<br>and any other filtering.<br>Note: When using report<br>functions, if you select any<br>specific report from the "Report<br>Type" list (within the main<br>Report view) and select<br>"Generate Report", you may or<br>may not see a "File Download"<br>dialog box with Open and Save<br>options. This depends on your<br>client IE browser version<br>and/or IE settings. The report<br>will either display after the<br>report selection or you will be<br>presented with the "File<br>Download" dialog box, in which<br>case you can select "Open"<br>from there. |
| 18    | Close the Summary Report window.                                                                                                    |                           | The Summary Report closed<br>and the main Reports window<br>is in view.                                                                                                    |

| Step# | Procedure                                                                                                    | Associated<br>Requirement | Expected Result                                                                                                    |
|-------|----------------------------------------------------------------------------------------------------|---------------------------|----------------------------------------------------------------------------------------------------|
| 19    | Repeat step 5 to filter the events by<br>Dates and Times and select<br>different Dates and Times plus one<br>more filter criteria, e.g., State.                                                                       |                           | Only the events that occurred<br>during the dates/times and<br>other filter criteria (such as<br>State) that were selected are<br>displayed.                                                                                                    |
| 20    | Click on the "Action Report" from<br>the "Report Type" list and click on<br>the "Generate Report" button.<br>If the "File Download" dialog box<br>displays (depending on the client<br>configuration), select "Open". | 1.3.2.680                 | The Actions Report in pdf<br>format is displayed with all the<br>actions (including new (Initial),<br>update, closed (Final) and<br>USER actions) that occurred<br>within the selected<br>Dates/Times and based on<br>other filter criteria (e.g., State)<br>and the selected event<br>category (e.g., Highway<br>Incident, Highway<br>Construction, Closed, Open,<br>etc.).<br>Note: Only users of the owning<br>organization will be able to<br>view their private actions in the<br>Actions Report.<br>Note: When using report<br>functions, if you select any<br>specific report from the "Report<br>Type" list (within the main<br>Report view) and select<br>"Generate Report", you may or<br>may not see a "File Download"<br>dialog box with Open and Save<br>options. This depends on your<br>client IE browser version<br>and/or IE settings. The report<br>will either display after the<br>report selection or you will be<br>presented with the "File<br>Download" dialog box, in which<br>case you can select "Open"<br>from there. |
| 21    | Create an Unassociated Action.                                                                                                    |                           | The user created an Unassociated Action for his/her organization.                                                                                                    |

| Step# | Procedure                                                                                                    | Associated<br>Requirement | Expected Result                                                                                                    |
|-------|----------------------------------------------------------------------------------------------------|---------------------------|----------------------------------------------------------------------------------------------------|
|       | Date/Time interval by select the<br>Date/Time interval by selecting the<br>Dates and Times "From" and "To"<br>fields from the Reports view (such<br>that the dates and times will include<br>the unassociated action just<br>entered) and select "Apply Filter".<br>Select the "Unassociated Action<br>Report" from the "Report Type" list; | 1.3.2.000                 | Report in pdf format is<br>displayed with all the<br>unassociated actions that were<br>created for this user's<br>organization (unrelated to any<br>selected event) within the<br>selected Date/Time interval.<br>Note: When using report                                                                                                    |
|       | select "Generate Report" and click<br>"Open" on the resulting "File<br>Download" dialog box if displayed.                                                                                                    |                           | functions, if you select any<br>specific report from the "Report<br>Type" list (within the main<br>Report view) and select<br>"Generate Report", you may or<br>may not see a "File Download"<br>dialog box with Open and Save<br>options. This depends on your<br>client IE browser version<br>and/or IE settings. The report<br>will either display after the<br>report selection or you will be<br>presented with the "File<br>Download" dialog box, in which<br>case you can select "Open"<br>from there. |
| 23    | End test.                                                                                                    |                           |                                                                                                    |

Comments:

| Pass 🔲                | Fail            | Executed by:                  | Date: |
|-----------------------|-----------------|-------------------------------|-------|
| Could not<br>complete | Accept<br>as is | Stakeholder Observer Initials | Date: |

\_\_\_\_\_

# 3.8 Test Script #: SN7

# 3.8.1 Test Title: Testing SmartNET Alarms Functionality

Test Description: This test procedure verifies the following Alarm features:

- The event tracking interface provides the capability to view alarms.
- The Alarm view displays notifications of new, updated, and closed events when unfiltered on the next refresh interval.
- Alarms are removed from the Alarm view when a user acknowledges or confirms the notification on the next manual or automatic refresh.
- Alarm updates that affect other local views within that organization will display on the next manual or automatic refresh.

Alarms and associated acknowledgements will be shared by all users of a single Organization. When one user of the organization creates an event, the alarm appears for all users of the same organization. When a user acknowledges an alarm, it is acknowledged and removed on all other affected local views for the whole organization on the next refresh interval. Two Web clients and two users from the same organization are needed for this part of the test.

# Requirement #: 1.3.0.240

Description: The SmartNET Subsystem shall receive from the SmartFusion Subsystem an alarm notification

## Requirement #: 1.3.0.290

Description: The SmartNET Subsystem shall send to the SmartFusion Subsystem an alarm response

# Requirement #: 1.3.2.30

Description: The SmartNET GUI Subsubsystem shall refresh the Alarm Form based on a configurable time interval defined in minutes

# Requirement #: 1.3.2.790

Description: The SmartNET GUI Subsubsystem shall provide an agency user the capability to view an alarm

#### Requirement #: 1.3.2.800

Description: The SmartNET GUI Subsubsystem shall provide an agency user the capability to confirm an alarm

#### Requirement #: 1.3.2.810

Description: The SmartNET GUI Subsubsystem shall provide an agency user the capability to ignore an alarm

# Requirement #: 1.3.2.820

Description: The SmartNET GUI Subsubsystem shall provide an agency user the capability to acknowledge an alarm

# 3.8.1.1 Test Procedure: SmartNET Alarms

| Step# | Procedure                                                                                                    | Associated<br>Requirement | Expected Result                                                                                                    |
|-------|----------------------------------------------------------------------------------------------------|---------------------------|----------------------------------------------------------------------------------------------------|
| 1     | Have 2 non-admin users with event<br>write privileges belonging to two<br>different organizations log into the<br>SmartNET Website on 2 different<br>web clients. |                           | The Event Tracking Interface page displayed for both users.                                                                                                    |
| 2     | Have both users switch to the<br>Highway Incident Tracking view (if<br>not already displayed) by clicking<br>the link to this view.                               |                           | The appropriate tracking view is displayed.                                                                                                    |
| 3     | Have both users (User 1 and 2) create a new incident by clicking on the Create icon, completing required fields and submit it.                                    |                           | The new incident was submitted.                                                                                                    |
| 4     | Have both users (User 1 and User<br>2) click the Alarm link to open the<br>Alarm view and click the Refresh<br>button.                                            | 1.3.0.240<br>1.3.2.790    | The Alarm view displayed for<br>both users.<br>User 1 was able to see the<br>"New" incident alarm, along with<br>its description for the event<br>created by User 2.<br>User 1 was unable to see the<br>"New" incident alarm for the<br>event created by User 1 since<br>the event was reported by this<br>user.<br>User 2 was able to see the<br>"New" incident alarm, along with<br>its description for the event<br>created by User 1.<br>User 2 was unable to see the<br>"New" incident alarm for the<br>event created by User 2 since<br>the event was reported by this<br>user. |

# Table 13: Test Script #SN7

U.S. Department of Transportation, Research and Innovative Technology Administration Intelligent Transportation System Joint Program Office

| Step# | Procedure                                                                                                    | Associated<br>Requirement                        | Expected Result                                                                                                    |
|-------|----------------------------------------------------------------------------------------------------|--------------------------------------------------|----------------------------------------------------------------------------------------------------|
| 5     | Have User 1 log out and have User<br>3 who belongs to the same<br>organization as User 2 and has<br>alarm write privileges log in and<br>access the Alarm view. |                                                  | The Alarm view displayed with<br>the same "New" Incident alarm,<br>along with its description for this<br>user.                                                                                                    |
| 6     | Have User 3 access the Alarm View<br>and select the New Incident in the<br>Alarm view and click on the<br>Acknowledge button.                                   | 1.3.0.290<br>1.3.2.800<br>1.3.2.810<br>1.3.2.820 | The New Incident alarm was acknowledged.                                                                                                    |
| 7     | Have both User 2 and User 3 review the Alarm View and wait for the automatic refresh.                                                                           | 1.3.2.30                                         | Observe that the New Incident<br>alarm was removed for both<br>users since User 3 of the same<br>organization acknowledged the<br>alarm, which confirms<br>associated acknowledgements<br>are shared by all users of a<br>single Organization. |
| 8     | Have User 3 log out and repeat steps $1 - 7$ with an update to the incident that was created in step 3 to observe alarm behavior for an update.                 | 1.3.0.290<br>1.3.2.800<br>1.3.2.810<br>1.3.2.820 | Same results except that the Alarm View status was "Update" for the event.                                                                                                    |
| 9     | Have User 3 log out and repeat<br>steps 1 – 7, but with a closure of the<br>incident that was created in step 3<br>to observe alarm behavior for a<br>closure.  | 1.3.0.290<br>1.3.2.800<br>1.3.2.810<br>1.3.2.820 | Same results except that the<br>Alarm View status was "Closed"<br>for the event.                                                                                                    |
| 10    | Enu lesi.                                                                                                    |                                                  |                                                                                                    |

# Comments:\_\_

Pass

Fail

Executed by:\_\_\_\_\_

Date:\_\_\_\_\_

| Could not<br>complete | Accept<br>as is | Stakeholder Observer Initials | Date: |
|-----------------------|-----------------|-------------------------------|-------|
|                       |                 |                               |       |

# 3.9 Test Script #: SN8

# 3.9.1 Test Title: Working with Custom Map Views

Test Description: The following will test the following SmartNET map features:

- The Map View shall refresh on a configurable time interval.
- The Map View provides the capability for users to create and store custom map views.
- The Map View provides the capability to open custom map views for updating or viewing.
- The Map View provides the capability to close custom map views after updating or viewing. The default view always remains open.
- The Map View provides the capability to delete custom map views.

All users within the same organization will share the same stored custom map views. This portion of the procedure will verify that when one user of an organization creates a custom view, another user belonging to the same organization is able to open this view. Any changes that are made to a custom view are also visible to all users of the same organization when opened.

Users can select an active layer for any map view (default or custom view). Each map view map frame will have an active layer associated with it. Once the active layer is selected, certain tools, such as the select tool or "Zoom to", can be used on selectable objects, e.g., event, link, etc. to display details.

# Requirement #: 1.3.0.250

Description: The SmartNET Subsystem shall receive from the SmartFusion Subsystem map profile data.

# Requirement #: 1.3.0.260

Description: The SmartNET Subsystem shall receive from the SmartFusion Subsystem static map data.

# Requirement #: 1.3.0.270

Description: The SmartNET Subsystem shall send to the SmartFusion Subsystem map profile data.

# Requirement #: 1.3.2.500

Description: The SmartNET GUI Subsubsystem shall provide an agency user the capability to create a map profile.

# Requirement #: 1.3.2.510

Description: The SmartNET GUI Subsubsystem shall provide an agency user the capability to update a map profile.

# Requirement #: 1.3.2.520

Description: The SmartNET GUI Subsubsystem shall provide an agency user the capability to delete a map profile.

# Requirement #: 1.3.2.530

Description: The SmartNET GUI Subsubsystem shall provide an agency user the capability to select layers on a map by toggling on and off.

# 3.9.1.1 Test Procedure:

| Step# | Procedure                                                                                           | Associated<br>Requirement | Expected Result                                                      |
|-------|----------------------------------------------------------------------------------------------------|---------------------------|----------------------------------------------------------------------|
| 1     | Have any valid SmartNET user log into the SmartNET Website.                                         |                           | The Event Tracking Interface page displayed.                         |
| 2     | Click on the Map View link.                                                                         | 1.3.2.530                 | The Default Map View displays.                                       |
| 3     | Zoom and pan to an area of the map that you wish to save for a new view.                            | 1.3.2.500                 | A selected area of the map displays.                                 |
| 4     | Select an active layer (e.g., highway construction event) for the new map view.                     |                           | The active layer was selected.                                       |
| 5     | When the desired position and layers are selected, click the "Save View" icon from the Map toolbar. | 1.3.2.500                 | A Save Map dialog displays for entry.                                |
| 6     | Enter a name "MyView1" and select<br>"Ok" to save the new custom view.                              |                           | The new view is saved.                                               |
| 7     | Click the "Open Map" icon from the<br>Map toolbar and review the view<br>pick list.                 | 1.3.2.510                 | The new custom view<br>"MyView1" displayed in the<br>view pick list. |
| 8     | Repeat steps 3 – 6 to create<br>another custom view called<br>"MyView2".                            |                           | A 2 <sup>nd</sup> custom view was created.                           |
| 9     | Click the "Open Map" icon from the<br>Map toolbar and review the view<br>pick list.                 |                           | The new custom view<br>"MyView2" displayed in the<br>view pick list. |

# Table 14: Test Script #SN8

| Step# | Procedure                                                                                                    | Associated<br>Requirement           | Expected Result                                                                                                    |
|-------|----------------------------------------------------------------------------------------------------|-------------------------------------|----------------------------------------------------------------------------------------------------|
| 10    | While the 1 <sup>st</sup> user is still logged in<br>with the 2 views displayed, have<br>another valid SmartNET user from<br>the same organization log into the<br>SmartNET Website on another<br>client.<br>Note: The second SmartNET user<br>should be logged in from a different<br>client machine. |                                     | The Event Tracking Interface page displayed.                                                                                                    |
| 11    | Have the 2 <sup>nd</sup> user click on the Map View link.                                                                                                    |                                     | The Default Map View displays.                                                                                                    |
| 12    | Have the 2nd user click the "Open<br>View" icon from the Map toolbar<br>(from the default view) and open the<br>2 custom views that were created<br>during this test.                                                                                                    |                                     | The two users from the same organization were able to open the 2 custom views.                                                                                                    |
| 13    | Have the 1 <sup>st</sup> user select one of the custom views and delete it. Have the 2 <sup>nd</sup> user close the same custom view that was deleted by the 1 <sup>st</sup> user, and then have both users try to reopen this view.                                                                   | 1.3.2.520<br>1.3.2.530              | The view that was deleted by<br>the 1 <sup>st</sup> user is no longer<br>available in the open map<br>selection pull down list for both<br>users of the same<br>organization.                     |
| 14    | Have both users close all the custom views that are currently open.                                                                                                    |                                     | The custom views were closed.                                                                                                    |
| 15    | Have user 2 open, then update one<br>of the custom views that was<br>created earlier (e.g., pan to a<br>different location and select a<br>different layer as the active layer,<br>such as highway incident, then click<br>the Update Map tool and save with<br>the same name).                        | 1.3.0.250<br>1.3.0.260<br>1.3.0.270 | A custom view was updated as described.                                                                                                    |
| 16    | Have both users open this view and<br>review the changes.<br>Also verify that active layer change<br>from step 15 is operational in the<br>updated custom map view. Find<br>that type of object on the map<br>(based on the active layer), then<br>use the 'Zoom to" tool to zoom to<br>the object.    | 1.3.0.250<br>1.3.0.260<br>1.3.0.270 | Both users of the same<br>organization were able to see<br>the view updates (e.g.,<br>changed location).<br>The users were able to "Zoom<br>to" the selected object based<br>on the active layer. |

| Step#      | Procedur          | e               |                      | Associated<br>Requirement | Expected Result |
|------------|-------------------|-----------------|----------------------|---------------------------|-----------------|
| 17         | End Test          |                 |                      |                           |                 |
| Commen     | ts:               |                 |                      |                           |                 |
|            |                   |                 |                      |                           |                 |
|            |                   |                 |                      |                           |                 |
| 🔲 Pas      | s 🔲               | Fail            | Executed by:         |                           | Date:           |
| Cor<br>Cor | uld not<br>nplete | Accept<br>as is | Stakeholder Observer | r Initials                | Date:           |
|            |                   |                 |                      |                           |                 |

# 3.10 Test Script #: SN9

# 3.10.1 Test Title: Managing User Accounts

Test Description: This test procedure verifies the following user account management utilities in the Admin View:

- The SmartNET interface will provide an administrative utility view for administrative users to set system privileges;
- The super administrator has the capability to add, modify, or delete user accounts;
- A non-super administrator can only modify user accounts for users who belong to the same organization;
- The super administrator has the ability to copy an existing user account's information from any organization in order to create a new account;
- Any administrative user can change the password for a user from their organization;
- The administrator has the ability to override an existing password on any user's account;
- Application rights can be managed for each user are available at the SmartNET user level (one example; Event Tracking Edit (read-only or write); and
- The following application rights for each administrative user account are available at the SmartNET administrative level:
  - Modify user accounts;
  - o Ability to view and change FPE (Fax, Pager, Email) account information; and
  - o All read-only vs. write-level user level applications.

**Note**: This test requires three types of users: Super administrator, non-super user with administrative privileges, and non-admin user with standard operator/write privileges who belongs to the same organization as the non-super user with administrative privileges.

# Requirement #: 1.3.0.200

Description: The SmartNET Subsystem shall send to the SmartFusion Subsystem agency profile data.

# Requirement #: 1.3.0.210

Description: The SmartNET Subsystem shall send to the SmartFusion Subsystem user profile data.

# Requirement #: 1.3.0.220

Description: The SmartNET Subsystem shall receive from the SmartFusion Subsystem agency profile data.

# Requirement #: 1.3.0.230

Description: The SmartNET Subsystem shall receive from the SmartFusion Subsystem user profile data.

# Requirement #: 1.3.2.40

Description: The SmartNET GUI Subsubsystem shall provide an administrative user the capability to create an agency user profile in the Data Store.

## Requirement #: 1.3.2.50

Description: The SmartNET GUI Subsubsystem shall provide an agency user the capability to modify an agency user profile in the Data Store.

## Requirement #: 1.3.2.300

Description: The SmartNET GUI Subsubsystem shall provide an administrative user the capability to make inactive an agency user profile in the Data Store Subsubsystem.

### Requirement #: 1.3.2.980

Description: The SmartNET GUI Subsubsystem shall send to the Data Store Subsubsystem an updated user profile.

### 3.10.1.1 Test Procedure:

| Step# | Procedure                                                                                                    | Associated<br>Requirement | Expected Result                                                                                                    |
|-------|----------------------------------------------------------------------------------------------------|---------------------------|----------------------------------------------------------------------------------------------------|
| 1     | Have an admin user with non-super<br>administrative privileges log into the<br>SmartNET Website.                                                                 |                           | The Event Tracking Interface page displayed.                                                                                                    |
| 2     | Click the "User Tools" link, then the "Admin View" link.                                                                                                    | 1.3.0.220<br>1.3.0.230    | The Admin view displays with<br>user profiles.<br>The non-super administrative<br>user is able to view the list of<br>user profiles.<br>At this point, only the Close<br>button is available since there<br>has been no user selection<br>yet.                                                                 |
| 3     | Have the admin user with non-<br>super administrative privileges<br>select a user who does not belong<br>to the same organization from the<br>user profile list. | 1.3.0.220<br>1.3.0.230    | The "Update" button from the<br>User Profile tab is unavailable<br>to this user since the selected<br>user in the profile list does not<br>belong to this administrator's<br>organization.<br>The non-super administrative<br>user is unable to view or<br>update the details of the<br>selected user profile. |

# Table 15: Test Script #SN9

| Step# | Procedure                                                                                                    | Associated<br>Requirement           | Expected Result                                                                                                    |
|-------|----------------------------------------------------------------------------------------------------|-------------------------------------|----------------------------------------------------------------------------------------------------|
| 4     | Have the same non-super<br>administrative user select a user<br>from his/her organization from the<br>user profile list and click the<br>"Update" button from the User<br>Profile tab. | 1.3.2.50                            | The "Update" button from the<br>User Profile tab was available<br>to this user since the selected<br>user in the profile list belongs<br>to this administrator's<br>organization.<br>The non-super administrative<br>user is able to view the details<br>of the selected user profile,<br>including system privileges,<br>since this user belongs to the<br>same organization. The fields<br>were enabled for updates. |
| 5     | Have the non-super admin user<br>with administrative privileges<br>change the selected user's<br>password and one other field value<br>(e.g., Email ID) and submit the<br>change.      | 1.3.2.980<br>1.3.0.200<br>1.3.0.210 | The non-super administrative<br>user is able modify the user's<br>profile, including the<br>password.                                                                                                    |
| 6     | On another web client, have the<br>user with the changed password log<br>in.<br>After logging in and seeing the<br>event tracking view, log out.                                       |                                     | The user belonging to the same organization as the non-<br>super administrative user was able to successfully log in with the changed password.                                                                                                    |
| 7     | Have the non-super Admin user<br>with administrative privileges log out<br>and have the super administrator<br>log in.                                                                 |                                     | The non-super administrative<br>user logged out and the super<br>administrator logged in.                                                                                                    |
| 8     | Have the super administrator create<br>a new user by selecting the Create<br>button from the User Profile tab.                                                                         | 1.3.2.40                            | The Create User page<br>appears with fields enabled<br>for entries and selections,<br>including application rights.                                                                                                    |
| 9     | Complete the new user profile and select "Submit".                                                                                                    |                                     | The new user profile was added to the user profile list in the User Profile tab.                                                                                                    |
| 10    | Have the super administrator select<br>any user from any other<br>organization from the user profile<br>list and click the "Update" button<br>from the User Profile tab.               | 1.3.0.200<br>1.3.0.210<br>1.3.2.980 | The super administrator is<br>able to view the details of the<br>selected user profile, including<br>system privileges.<br>The fields were enabled for<br>updates.                                                                                                    |

U.S. Department of Transportation, Research and Innovative Technology Administration Intelligent Transportation System Joint Program Office

| Step# | Procedure                                                                                                    | Associated<br>Requirement           | Expected Result                                                                                                    |
|-------|----------------------------------------------------------------------------------------------------|-------------------------------------|----------------------------------------------------------------------------------------------------|
| 11    | Have the super administrator<br>change the selected user's<br>password and one other field value<br>(e.g., Email ID) and submit the<br>change.                                                                                             | 1.3.0.200<br>1.3.0.210<br>1.3.2.980 | The super administrator was<br>able successfully modify the<br>user's profile, including the<br>password.                                                                                                    |
| 12    | Repeat step 6 to have the user with<br>the changed password (from step<br>11) login.                                                                                                    |                                     | The user was able to<br>successfully log in with the<br>changed password confirming<br>that the super administrator<br>can update any user's profile,<br>including the ability to override<br>any user's password. |
| 13    | Have the super administrator copy<br>an existing user's profile to create a<br>new user profile. Select any user<br>from any other organization from<br>the user profile list and click the<br>"Copy" button from the User Profile<br>tab. | 1.3.2.40                            | The Create User page<br>appears with fields that are<br>populated from the copied<br>profile and are enabled for<br>making changes that are<br>applicable to the new user.                                         |
| 14    | Make changes that are applicable<br>to the new user and submit the new<br>user profile.                                                                                                    | 1.3.2.50                            | The new user profile was added to the user profile list in the User Profile tab.                                                                                                    |
| 15    | On another web client, have the<br>new user log in.<br>After logging in and seeing the<br>event tracking view, log out.                                                                                                    |                                     | The new user that was<br>created by the super<br>administrator was able to<br>successfully log in.                                                                                                    |
| 16    | Repeat step 13 – 15 to copy a user's profile from another organization.                                                                                                    | 1.3.2.40                            | Same results.                                                                                                    |
| 17    | Have the super administrator delete<br>one of the new user profiles created<br>during this test by selecting the user<br>from the user profile list and clicking<br>the "Delete" button from the User<br>Profile tab.                      |                                     | A deletion confirmation message displayed.                                                                                                    |
| 18    | Click OK on the confirmation message.                                                                                                    |                                     | The selected user profile was removed from the user profile list.                                                                                                    |
| 19    | On another web client, have the user that was deleted log in.                                                                                                    | 1.3.2.300                           | The user was unable to log in because this user was deleted by the super administrator.                                                                                                    |

U.S. Department of Transportation, Research and Innovative Technology Administration Intelligent Transportation System Joint Program Office

| Step# | Procedure                              | Associated<br>Requirement | Expected Result                  |
|-------|----------------------------------------|---------------------------|----------------------------------|
| 20    | Have a non-administrative, but valid   |                           | The Event Tracking Interface     |
|       | user (with event write privileges) log |                           | page displayed.                  |
|       | into the SmartNET Website on one       |                           |                                  |
|       | of the Web clients.                    |                           |                                  |
| 21    | Have the user from step 20 above       |                           | The Admin view displays with     |
|       | click the "User Tools" link, then the  |                           | the User Profile tab in view,    |
|       | "Admin View" link.                     |                           | but all functional buttons e.g., |
|       |                                        |                           | "Set Ticker", "Create",          |
|       |                                        |                           | "Update", "Copy", and            |
|       |                                        |                           | "Delete", except for "Close",    |
|       |                                        |                           | were grayed out for this user    |
|       |                                        |                           | since this user does not have    |
|       |                                        |                           | the appropriate privileges.      |
| 22    | Have the user from step 20 above       |                           | A message displayed saying       |
|       | click the Organization tab.            |                           | "Insufficient privileges to view |
|       |                                        |                           | the organization list".          |
| 23    | End Test                               |                           |                                  |

# Comments:\_

| Pass 🔲 Fa                   | ail Executed by:          | ·                 | Date: |
|-----------------------------|---------------------------|-------------------|-------|
| Could not Ad<br>complete as | ccept Stakeholder<br>s is | Observer Initials | Date: |

# 3.11 Test Script #: SN10

# 3.11.1 Test Title: SmartNET GUI Sending ITS Object Data to the Data Collection Subsystem

Test Description: This test will verify the SmartNET GUI's ability to send ITS Object Data to the Data Collection Subsystem. ITS Object data includes:

- VMS Inventory
- VMS Status
- CCTV Inventory
- Traffic Signal Inventory
- Traffic Signal Status

# Requirement #: 1.3.2.740

Description: The SmartNET GUI Subsubsystem shall provide an agency user the capability to edit current status of VMS in the corridor.

### Requirement #: 1.3.2.900

Description: The SmartNET GUI Subsubsystem shall send to the Data Collection Subsubsystem VMS inventory.

### Requirement #: 1.3.2.910

Description: The SmartNET GUI Subsubsystem shall send to the Data Collection Subsubsystem VMS status data.

#### Requirement #: 1.3.2.920

Description: The SmartNET GUI Subsubsystem shall send to the Data Collection Subsubsystem CCTV inventory.

# Requirement #: 1.3.2.930

Description: The SmartNET GUI Subsubsystem shall send to the Data Collection Subsubsystem Traffic Signal inventory

#### Requirement #: 1.3.2.940

Description: The SmartNET GUI Subsubsystem shall send to the Data Collection Subsubsystem Traffic Signal status data.

# 3.11.1.1 Test Procedure:

| Step# | Procedure | Associated<br>Requirement | Expected Result |
|-------|-----------|---------------------------|-----------------|
|-------|-----------|---------------------------|-----------------|

# Table 16: Test Script #SN10

| Step# | Procedure                                                                                                    | Associated<br>Requirement | Expected Result                                                                                                    |
|-------|----------------------------------------------------------------------------------------------------|---------------------------|----------------------------------------------------------------------------------------------------|
| 1     | Login to the SmartNET Website with valid user privileges.                                                                                                    |                           | Observe that the Event Tracking Interface page displayed.                                                                                                    |
| 2     | Click the "Object Editor" link on the main toolbar.                                                                                                    |                           | The Object Editor window is displayed.                                                                                                    |
| 3     | Select "VMS" from the "Select<br>Object Type" dropdown box and<br>click "Add Object".                                                                                                    | 1.3.2.740                 | The "Add VMS" window is opened.                                                                                                    |
| 4     | Complete the required fields in the<br>Add VMS form making sure to<br>select "Operational" as the status,<br>and when done, click the "Plot"<br>button.                                                         | 1.3.2.740                 | The required fields are<br>populated and the SmartNET<br>map is launched, instructing the<br>user to select the location on<br>the map to plot the new VMS.<br>Note the new VMS name<br>created in this step.                       |
| 5     | Select a point on the map to plot the<br>new VMS object, click "Yes" when<br>asked to "Proceed with plotting the<br>object here?" and when complete,<br>click on the "Apply" button in the<br>"Add VMS" window. | 1.3.2.740                 | The user observes a message<br>in the Object Editor window<br>confirming that the new VMS<br>object was successfully added.                                                                                                    |
| 6     | Open the ICM XML feed by clicking<br>on the following url: https://xxxxxxx                                                                                                    | 1.3.2.740                 | The user shall observe the XML feed login page.                                                                                                    |
| 7     | Login by entering a Username and<br>Password for a valid feed user<br>account. Select the VMS radio<br>button and click on "Submit Query".                                                                      | 1.3.2.740                 | The user shall observe VMS data presented in an XML format.                                                                                                    |
| 8     | Search the XML feed for the name of the new object noted above.                                                                                                    | 1.3.2.740                 | The user shall observe that the<br>VMS object exists in the XML<br>feed and contains the<br>information entered into the<br>SmartNET GUI in the steps<br>above.<br>The user shall also observe that<br>the status is "Operational." |
| 9     | In the Object Editor window, locate<br>the VMS object created above,<br>select it, and click the "Edit Object"<br>button.                                                                                       | 1.3.2.740                 | The VMS object information created in the steps above is populated in the "Edit VMS" window.                                                                                                    |

| Step# | Procedure                                                                                                    | Associated<br>Requirement | Expected Result                                                                                                    |
|-------|----------------------------------------------------------------------------------------------------|---------------------------|----------------------------------------------------------------------------------------------------|
| 10    | In the "Status" dropdown box, select<br>"Non-Operational" and click "Apply"                                                                                                    | 1.3.2.740                 | The user observes a message<br>in the Object Editor window<br>confirming that the new VMS<br>object was successfully<br>updated.                                                                                                    |
| 11    | Refresh the XML feed VMS data page and locate the VMS updated in the steps above.                                                                                                    | 1.3.2.740                 | The user shall observe that the status is "Non-Operational."                                                                                                    |
| 12    | In the Object Editor window, locate<br>the VMS object created above,<br>select it, click the "Delete Object"<br>button, and accept the confirmation<br>dialog by clicking "Yes."                                                         | 1.3.2.740                 | The user observes a message<br>in the Object Editor window<br>confirming that the new VMS<br>object was successfully deleted.                                                                                                    |
| 13    | Refresh the XML feed VMS data page and locate the VMS updated in the steps above.                                                                                                    | 1.3.2.900<br>1.3.2.910    | The user shall observe that the VMS no longer exists in the XML feed.                                                                                                    |
| 14    | Click the "Object Editor" link on the main toolbar.                                                                                                    |                           | The Object Editor window is displayed.                                                                                                    |
| 15    | Select "Traffic Signal" from the<br>"Select Object Type" dropdown box<br>and click "Add Object".                                                                                                    | 1.3.2.930<br>1.3.2.940    | The "Add Traffic Signal" window is opened.                                                                                                    |
| 16    | Complete the required fields in the<br>Add Traffic Signal form making sure<br>to select "Operational" as the status,<br>and when done, click the "Plot"<br>button.                                                                       | 1.3.2.930<br>1.3.2.940    | The required fields are<br>populated and the SmartNET<br>map is launched, instructing the<br>user to select the location on<br>the map to plot the new Traffic<br>Signal.<br>Note the new Traffic Signal<br>name created in this step. |
| 17    | Select a point on the map to plot the<br>new Traffic Signal object, click "Yes"<br>when asked to "Proceed with<br>plotting the object here?" and when<br>complete, click on the "Apply"<br>button in the "Add Traffic Signal"<br>window. | 1.3.2.930<br>1.3.2.940    | The user observes a message<br>in the Object Editor window<br>confirming that the new Traffic<br>Signal object was successfully<br>added.                                                                                              |
| 18    | Open the ICM XML feed by clicking<br>on the following url: https://xxxxxxxx                                                                                                    | 1.3.2.930<br>1.3.2.940    | The user shall observe the XML feed login page.                                                                                                    |
| Step# | Procedure                                                                                                    | Associated<br>Requirement | Expected Result                                                                                                    |
|-------|----------------------------------------------------------------------------------------------------|---------------------------|----------------------------------------------------------------------------------------------------|
| 19    | Login by entering a Username and<br>Password for a valid feed user<br>account. Select the Traffic Signal<br>radio button and click on "Submit<br>Query".                                       | 1.3.2.930                 | The user shall observe Traffic<br>Signal data presented in an<br>XML format.                                                                                                    |
| 20    | Search the XML feed for the name of the new object noted above.                                                                                                    | 1.3.2.930                 | The user shall observe that the<br>Traffic Signal object exists in the<br>XML feed and contains the<br>information entered into the<br>SmartNET GUI in the steps<br>above.<br>The user shall also observe that<br>the status is "Operational." |
| 21    | In the Object Editor window, locate<br>the Traffic Signal object created<br>above, select it, and click the "Edit<br>Object" button.                                                           | 1.3.2.930                 | The Traffic Signal object<br>information created in the steps<br>above is populated in the "Edit<br>Traffic Signal" window.                                                                                                    |
| 22    | In the "Status" dropdown box, select<br>"Non-Operational" and click "Apply"                                                                                                    |                           | The user observes a message<br>in the Object Editor window<br>confirming that the new Traffic<br>Signal object was successfully<br>updated.                                                                                                    |
| 23    | Refresh the XML feed Traffic Signal data page and locate the Traffic Signal updated in the steps above.                                                                                        |                           | The user shall observe that the status is "Non-Operational."                                                                                                    |
| 24    | In the Object Editor window, locate<br>the Traffic Signal object created<br>above, select it, click the "Delete<br>Object" button, and accept the<br>confirmation dialog by clicking<br>"Yes." | 1.3.2.930                 | The user observes a message<br>in the Object Editor window<br>confirming that the new Traffic<br>Signal object was successfully<br>deleted.                                                                                                    |
| 25    | Refresh the XML feed Traffic Signal data page and locate the Traffic Signal updated in the steps above.                                                                                        |                           | The user shall observe that the Traffic Signal no longer exists in the XML feed.                                                                                                    |
| 26    | Click the "Object Editor" link on the main toolbar.                                                                                                    |                           | The Object Editor window is displayed.                                                                                                    |
| 27    | Select "CCTV" from the "Select<br>Object Type" dropdown box and<br>click "Add Object".                                                                                                    | 1.3.2.920                 | The "Add CCTV" window is opened.                                                                                                    |

| Step# | Procedure                                                                                                    | Associated<br>Requirement | Expected Result                                                                                                    |
|-------|----------------------------------------------------------------------------------------------------|---------------------------|----------------------------------------------------------------------------------------------------|
| 28    | Complete the required fields in the Add CCTV form and when done, click the "Plot" button.                                                                                                    | 1.3.2.920                 | The required fields are<br>populated and the SmartNET<br>map is launched, instructing the<br>user to select the location on<br>the map to plot the new CCTV.<br>Note the new CCTV name<br>created in this step. |
| 29    | Select a point on the map to plot the<br>new CCTV object, click "Yes" when<br>asked to "Proceed with plotting the<br>object here?" and when complete,<br>click on the "Apply" button in the<br>"Add CCTV" window. | 1.3.2.920                 | The user observes a message<br>in the Object Editor window<br>confirming that the new CCTV<br>object was successfully added.                                                                                    |
| 30    | Open the ICM XML feed by clicking<br>on the following url: https://xxxxxxx                                                                                                    | 1.3.2.920                 | The user shall observe the XML feed login page.                                                                                                    |
| 31    | Login by entering a Username and<br>Password for a valid feed user<br>account. Select the CCTV radio<br>button and click on "Submit Query".                                                                       | 1.3.2.920                 | The user shall observe CCTV data presented in an XML format.                                                                                                    |
| 32    | Search the XML feed for the name of the new object noted above.                                                                                                    | 1.3.2.920                 | The user shall observe that the CCTV object exists in the XML feed and contains the information entered into the SmartNET GUI in the steps above.                                                               |
| 33    | In the Object Editor window, locate<br>the CCTV object created above,<br>select it, click the "Delete Object"<br>button, and accept the confirmation<br>dialog by clicking "Yes."                                 | 1.3.2.920                 | The user observes a message<br>in the Object Editor window<br>confirming that the new CCTV<br>object was successfully deleted.                                                                                  |
| 34    | Refresh the XML feed CCTV data page and locate the CCTV updated in the steps above.                                                                                                    |                           | The user shall observe that the CCTV no longer exists in the XML feed.                                                                                                    |
| 35    | End Test                                                                                                    |                           |                                                                                                    |

Comments:\_

| Pass 🔲                | Fail            | Executed by:                  | Date: |
|-----------------------|-----------------|-------------------------------|-------|
| Could not<br>complete | Accept<br>as is | Stakeholder Observer Initials | Date: |
|                       |                 |                               |       |

# 3.12 Test Script #: SN11

# 3.12.1 Test Title: Creating/Modifying/Deleting ITS Object Data in SmartNET

Test Description: This test will verify the following ITS Object types can be created/updated/deleted in the SmartNET GUI:

- Links
- Facility Point
- VMSs
- CCTVs
- Traffic Signal

# Requirement #: 1.3.2.460

The SmartNET GUI Subsubsystem shall provide an agency user the capability to create a link.

# Requirement #: 1.3.2.470

Description: The SmartNET GUI Subsubsystem shall provide an agency user the capability to modify a link.

# Requirement #: 1.3.2.480

Description: The SmartNET GUI Subsubsystem shall provide an agency user the capability to delete a link.

# Requirement #: 1.3.2.540

Description: The SmartNET GUI Subsubsystem shall provide an agency user the capability to create a facility point.

# Requirement #: 1.3.2.550

Description: The SmartNET GUI Subsubsystem shall provide an agency user the capability to update a facility point.

# Requirement #: 1.3.2.560

Description: The SmartNET GUI Subsubsystem shall provide an agency user the capability to delete a facility point.

# Requirement #: 1.3.2.570

Description: The SmartNET GUI Subsubsystem shall provide an agency user the capability to create a VMS object.

# Requirement #: 1.3.2.580

Description: The SmartNET GUI Subsubsystem shall provide an agency user the capability to update a VMS object

# Requirement #: 1.3.2.590

Description: The SmartNET GUI Subsubsystem shall provide an agency user the capability to delete a VMS object.

### Requirement #: 1.3.2.600

Description: The SmartNET GUI Subsubsystem shall provide an agency user the capability to create a CCTV object.

### Requirement #: 1.3.2.610

Description: The SmartNET GUI Subsubsystem shall provide an agency user the capability to update a CCTV object.

### Requirement #: 1.3.2.620

Description: The SmartNET GUI Subsubsystem shall provide an agency user the capability to delete a CCTV object.

### Requirement #: 1.3.2.630

Description: The SmartNET GUI Subsubsystem shall provide an agency user the capability to create a traffic signal object

### Requirement #: 1.3.2.640

Description: The SmartNET GUI Subsubsystem shall provide an agency user the capability to update a traffic signal object

#### Requirement #: 1.3.2.650

Description: The SmartNET GUI Subsubsystem shall provide an agency user the capability to delete a traffic signal object.

### 3.12.1.1 Test Procedure:

| Step# | Procedure                             | Associated<br>Requirement | Expected Result                 |
|-------|---------------------------------------|---------------------------|---------------------------------|
| 1     | Login to the SmartNET Website         |                           | Observe that the Event Tracking |
|       | with valid user privileges.           |                           | Interface page displayed.       |
| 2     | Click the "Object Editor" link on the |                           | The Object Editor window is     |
|       | main toolbar.                         |                           | displayed.                      |
| 3     | Select "Link" from the "Select        | 1.3.2.460                 | The "Add Link" window is        |
|       | Object Type" dropdown box and         |                           | opened.                         |
|       | click "Add Object".                   |                           |                                 |

### Table 17: Test Script #SN11

U.S. Department of Transportation, Research and Innovative Technology Administration Intelligent Transportation System Joint Program Office

| Step# | Procedure                                                                                                    | Associated<br>Requirement | Expected Result                                                                                                    |
|-------|----------------------------------------------------------------------------------------------------|---------------------------|----------------------------------------------------------------------------------------------------|
| 4     | Complete the required fields in the<br>Add Link form and when done, click<br>the "Plot" button.                                                                                                    |                           | The required fields are<br>populated and the SmartNET<br>map is launched, instructing the<br>user to select the location on<br>the map to plot the new Link.  |
| 5     | Select a point on the map to plot the<br>new Link object, double click the<br>map to finalize the link drawing,<br>click "Yes" when asked to "Proceed<br>with plotting the object here?" and<br>when complete, click on the "Apply"<br>button in the "Add Link" window. | 1.3.2.470                 | The user observes a message<br>in the Object Editor window<br>confirming that the new Link<br>object was successfully added.                                  |
| 6     | In the Object Editor window, locate<br>the Link object created above,<br>select it, and click the "Edit Object"<br>button.                                                                                                    |                           | The Link object information created in the steps above is populated in the "Edit Link" window.                                                                |
| 7     | In the "Link Name" field, modify the link name and click "Apply"                                                                                                    |                           | The user observes a message<br>in the Object Editor window<br>confirming that the new Link<br>object was successfully<br>updated.                             |
| 8     | In the Object Editor window, locate<br>the Link object created above,<br>select it, click the "Delete Object"<br>button, and accept the confirmation<br>dialog by clicking "Yes."                                                                                       | 1.3.2.480                 | The user observes a message<br>in the Object Editor window<br>confirming that the new Link<br>object was successfully deleted.                                |
| 9     | Click the "Object Editor" link on the main toolbar.                                                                                                    |                           | The Object Editor window is displayed.                                                                                                    |
| 10    | Select "Point" from the "Select<br>Object Type" dropdown box and<br>click "Add Object".                                                                                                    | 1.3.2.540                 | The "Add Point" window is opened.                                                                                                    |
| 11    | Complete the required fields in the Add Point form and when done, click the "Plot" button.                                                                                                    |                           | The required fields are<br>populated and the SmartNET<br>map is launched, instructing the<br>user to select the location on<br>the map to plot the new Point. |
| 12    | Select a point on the map to plot the<br>new Point object, click "Yes" when<br>asked to "Proceed with plotting the<br>object here?" and when complete,<br>click on the "Apply" button in the<br>"Add Point" window.                                                     |                           | The user observes a message<br>in the Object Editor window<br>confirming that the new Point<br>object was successfully added.                                 |

| Step# | Procedure                                                                                                    | Associated<br>Requirement | Expected Result                                                                                                    |
|-------|----------------------------------------------------------------------------------------------------|---------------------------|----------------------------------------------------------------------------------------------------|
| 13    | In the Object Editor window, locate<br>the Point object created above,<br>select it, and click the "Edit Object"<br>button.                                                                                     | 1.3.2.550                 | The Point object information created in the steps above is populated in the "Edit Point" window.                                                            |
| 14    | In the "Point Name" field, modify the Point name and click "Apply"                                                                                                    |                           | The user observes a message<br>in the Object Editor window<br>confirming that the new Point<br>object was successfully<br>updated.                          |
| 15    | In the Object Editor window, locate<br>the Point object created above,<br>select it, click the "Delete Object"<br>button, and accept the confirmation<br>dialog by clicking "Yes."                              | 1.3.2.560                 | The user observes a message<br>in the Object Editor window<br>confirming that the new Point<br>object was successfully deleted.                             |
| 16    | Click the "Object Editor" link on the main toolbar.                                                                                                    |                           | The Object Editor window is displayed.                                                                                                    |
| 17    | Select "VMS" from the "Select<br>Object Type" dropdown box and<br>click "Add Object".                                                                                                    | 1.3.2.570                 | The "Add VMS" window is opened.                                                                                                    |
| 18    | Complete the required fields in the<br>Add VMS form making sure to<br>select "Operational" as the status,<br>and when done, click the "Plot"<br>button.                                                         |                           | The required fields are<br>populated and the SmartNET<br>map is launched, instructing the<br>user to select the location on<br>the map to plot the new VMS. |
| 19    | Select a point on the map to plot the<br>new VMS object, click "Yes" when<br>asked to "Proceed with plotting the<br>object here?" and when complete,<br>click on the "Apply" button in the<br>"Add VMS" window. |                           | The user observes a message<br>in the Object Editor window<br>confirming that the new VMS<br>object was successfully added.                                 |
| 20    | In the Object Editor window, locate<br>the VMS object created above,<br>select it, and click the "Edit Object"<br>button.                                                                                       | 1.3.2.580                 | The VMS object information created in the steps above is populated in the "Edit VMS" window.                                                                |
| 21    | In the "Status" dropdown box, select<br>"Non-Operational" and click "Apply"                                                                                                    |                           | The user observes a message<br>in the Object Editor window<br>confirming that the new VMS<br>object was successfully<br>updated.                            |

| Step# | Procedure                                                                                                    | Associated<br>Requirement | Expected Result                                                                                                    |
|-------|----------------------------------------------------------------------------------------------------|---------------------------|----------------------------------------------------------------------------------------------------|
| 22    | In the Object Editor window, locate<br>the VMS object created above,<br>select it, click the "Delete Object"<br>button, and accept the confirmation<br>dialog by clicking "Yes."                                  | 1.3.2.590                 | The user observes a message<br>in the Object Editor window<br>confirming that the new VMS<br>object was successfully deleted.                                |
| 23    | Click the "Object Editor" link on the main toolbar.                                                                                                    |                           | The Object Editor window is displayed.                                                                                                    |
| 24    | Select "CCTV" from the "Select<br>Object Type" dropdown box and<br>click "Add Object".                                                                                                    |                           | The "Add CCTV" window is opened.                                                                                                    |
| 25    | Complete the required fields in the Add CCTV form and when done, click the "Plot" button.                                                                                                    | 1.3.2.600                 | The required fields are<br>populated and the SmartNET<br>map is launched, instructing the<br>user to select the location on<br>the map to plot the new CCTV. |
| 26    | Select a point on the map to plot the<br>new CCTV object, click "Yes" when<br>asked to "Proceed with plotting the<br>object here?" and when complete,<br>click on the "Apply" button in the<br>"Add CCTV" window. |                           | The user observes a message<br>in the Object Editor window<br>confirming that the new CCTV<br>object was successfully added.                                 |
| 27    | In the Object Editor window, locate<br>the CCTV object created above,<br>select it, and click the "Edit Object"<br>button.                                                                                        | 1.3.2.610                 | The CCTV object information created in the steps above is populated in the "Edit CCTV" window.                                                               |
| 28    | In the "CCTV Name" field, modify the CCTV name and click "Apply"                                                                                                    |                           | The user observes a message<br>in the Object Editor window<br>confirming that the new CCTV<br>object was successfully<br>updated.                            |
| 29    | In the Object Editor window, locate<br>the CCTV object created above,<br>select it, click the "Delete Object"<br>button, and accept the confirmation<br>dialog by clicking "Yes."                                 | 1.3.2.620                 | The user observes a message<br>in the Object Editor window<br>confirming that the new CCTV<br>object was successfully deleted.                               |
| 30    | Click the "Object Editor" link on the main toolbar.                                                                                                    |                           | The Object Editor window is displayed.                                                                                                    |
| 31    | Select "Traffic Signal" from the<br>"Select Object Type" dropdown box<br>and click "Add Object".                                                                                                    |                           | The "Add Traffic Signal" window is opened.                                                                                                    |

| Step# | Procedure                                                                                                    | Associated<br>Requirement | Expected Result                                                                                                    |
|-------|----------------------------------------------------------------------------------------------------|---------------------------|----------------------------------------------------------------------------------------------------|
| 32    | Complete the required fields in the<br>Add Traffic Signal form making sure<br>to select "Operational" as the status,<br>and when done, click the "Plot"<br>button.                                                                       | 1.3.2.630                 | The required fields are<br>populated and the SmartNET<br>map is launched, instructing the<br>user to select the location on<br>the map to plot the new Traffic<br>Signal. |
| 33    | Select a point on the map to plot the<br>new Traffic Signal object, click "Yes"<br>when asked to "Proceed with<br>plotting the object here?" and when<br>complete, click on the "Apply"<br>button in the "Add Traffic Signal"<br>window. |                           | The user observes a message<br>in the Object Editor window<br>confirming that the new Traffic<br>Signal object was successfully<br>added.                                 |
| 34    | In the Object Editor window, locate<br>the Traffic Signal object created<br>above, select it, and click the "Edit<br>Object" button.                                                                                                    | 1.3.2.630                 | The Traffic Signal object<br>information created in the steps<br>above is populated in the "Edit<br>Traffic Signal" window.                                               |
| 35    | In the "Status" dropdown box, select<br>"Non-Operational" and click "Apply"                                                                                                    |                           | The user observes a message<br>in the Object Editor window<br>confirming that the new Traffic<br>Signal object was successfully<br>updated.                               |
| 36    | In the Object Editor window, locate<br>the Traffic Signal object created<br>above, select it, click the "Delete<br>Object" button, and accept the<br>confirmation dialog by clicking<br>"Yes."                                           | 1.3.2.640<br>1.3.2.650    | The user observes a message<br>in the Object Editor window<br>confirming that the new Traffic<br>Signal object was successfully<br>deleted.                               |
| 37    | "Yes."<br>End Test                                                                                                    |                           |                                                                                                    |

# Comments:\_\_\_\_\_

Pass

Fail

Executed by:\_\_\_\_\_

Date:\_\_\_\_\_

| Could not complete | Accept<br>as is | Stakeholder Observer Initials | Date: |
|--------------------|-----------------|-------------------------------|-------|
|                    |                 |                               |       |

# 3.13 Test Script #: SN12

# 3.13.1 Test Title: Using the SmartNET GUI to enact a Response Plan

Test Description: This test will demonstrate the ability to enact a Response Plan based on coordination between the ICM Coordinator and an agency user using the SmartNET Plan Decision Dialogue.

### Requirement #: 1.3.1.110

Description: The Plan Decision Dialogue Subsubsystem shall provide the ICM Coordinator the capability to implement a response plan recommendation.

### Requirement #: 1.3.1.120

Description: The Plan Decision Dialogue Subsubsystem shall display to the agency users a response plan implementation notice.

### Requirement #: 1.3.1.130

Description: The Plan Decision Dialogue Subsubsystem shall send the Plan Decision Subsubsystem a response plan implementation notice.

### Requirement #: 1.2.1.10

Description: The Plan Decision Subsubsystem shall receive from the Expert Rules Subsubsystem a response plan recommendation.

### Requirement #: 1.2.1.20

Description: The Plan Decision Subsubsystem shall receive from the Data Store Subsubsystem agency status.

### Requirement #: 1.2.1.40

Description: The Plan Decision Subsubsystem shall send the Plan Decision Dialogue Subsubsystem a response plan recommendation.

### Requirement #: 1.2.1.60

Description: The Plan Decision Subsubsystem shall receive from the Plan Decision Dialogue Subsubsystem response plan recommendation decision.

### Requirement #: 1.2.1.90

Description: The Plan Decision Subsubsystem shall generate for the Plan Decision Dialogue Subsubsystem the agency contact list.

### Requirement #: 1.2.1.120

Description: The Plan Decision Subsubsystem shall receive from the Plan Decision Dialogue Subsubsystem a plan decision dialogue request.

### Requirement #: 1.2.1.130

Description: The Plan Decision Subsubsystem shall receive from the Plan Decision Dialogue Subsubsystem a plan decision dialogue response.

### Requirement #: 1.2.1.140

Description: The Plan Decision Subsubsystem shall send to the Data Store Subsubsystem a plan decision dialogue request.

### Requirement #: 1.2.1.150

Description: The Plan Decision Subsubsystem shall send to the Data Store Subsubsystem a plan decision dialogue response.

### Requirement #: 1.2.1.190

Description: The Plan Decision Subsubsystem shall send to the Expert Rules Subsubsystem a plan decision result.

### Requirement #: 1.2.1.200

Description: The Plan Decision Subsubsystem shall receive from the Plan Decision Dialogue Subsubsystem a plan decision result.

### Requirement #: 1.2.1.210

Description: The Plan Decision Subsubsystem shall receive from the Plan Decision Dialogue Subsubsystem a response plan implementation notice.

### Requirement #: 1.2.1.220

Description: The Plan Decision Subsubsystem shall send the Expert Rules Subsubsystem a response plan implementation notice.

### 3.13.1.1 Test Procedure:

**Note:** This test requires two testers to complete, as well as coordination with the ICM Coordinator to ensure that a Plan Recommendation exists in the Plan Decision Subsystem.

- ICM Coordinator
- User1: Accepting the recommended DSS Plan
- User2: Rejecting the recommended DSS Plan

# Table 18: Test Script #SN12

| Ctore# | Drocoduro | Associated  | Eveneted Deput  |
|--------|-----------|-------------|-----------------|
| Step#  | Procedure | Requirement | Expected Result |

| Step# | Procedure                                                                                                    | Associated<br>Requirement | Expected Result                                                                                                    |
|-------|----------------------------------------------------------------------------------------------------|---------------------------|----------------------------------------------------------------------------------------------------|
| 1     | Coordinate with the ICM<br>Coordinator to ensure that a<br>response plan recommendation<br>exists in the Plan Decision<br>Subsystem. | 1.2.1.10                  | A response plan<br>recommendation exists in the<br>Plan Decision Subsystem.<br>Make note of the PlanID and<br>the Plan Description from the<br>ICM Coordinator.                                                                                                    |
| 2     | Connect to the DSS feed by opening a browser window and navigating to: http://xxxxxxxx                                               |                           | The user shall observe the DSS XML feed.                                                                                                    |
| 3     | Find a Plan node and search for the<br>PlanID associated with the<br>response plan recommendation<br>noted in step 1                 |                           | The user shall observe and<br>make note of the following<br>fields:<br>PlanID: The plan number<br>provided by the expert rules<br>system<br>DSS Transaction ID:<br><br>Plan<br>URL:<br>Make note of the users this plan<br>should be submitted to.<br>Last update: Date and time of<br>the last update |
| 4     | Have the ICM coordinator login into SmartNET                                                                                         |                           | SmartNET Event Interface shall be made available                                                                                                    |
| 5     | The ICM Coordinator shall search<br>for the event associated with<br>proposed Plan noted in the previous<br>steps                    | 1.3.1.110<br>1.2.1.10     | Event Description details                                                                                                    |

| Step# | Procedure                                                                                                    | Associated<br>Requirement | Expected Result                                                                                                    |
|-------|----------------------------------------------------------------------------------------------------|---------------------------|----------------------------------------------------------------------------------------------------|
| 6     | The ICM Coordinator shall open the<br>DSS Dialog interface and verify the<br>list of users/organizations and<br>statuses part of the proposed DSS<br>plan                     | 1.2.1.20<br>1.2.1.90      | The DSS Dialog interface<br>displays the following details:<br>PlanID<br>Plan Description<br>URL<br>Last Updated<br>List of users including their<br>contact information<br>Status<br>Notes |
| 7     | Have user 2 Log into the SmartNET<br>Website as a user with Agency User<br>privileges.<br>Note: User2 shall be part of the<br>users list this plan should be<br>submitted to. | 1.3.1.120                 | Observe that the Event Tracking<br>Interface page is displayed.                                                                                                    |
| 8     | In the Event List, search for the response plan recommendation noted above and Open the DSS Dialog associated with it.                                                        |                           | The DSS Dialog displays:<br>PlanID<br>Plan Description<br>URL<br>Last Updated<br>Status<br>Notes<br>Submit button                                                                           |
| 9     | In the DSS Dialog interface User2 rejects the plan and enters some text in the notes field and submits.                                                                       | 1.2.1.190<br>1.2.1.150    | User2 DSS plan<br>recommendation rejected                                                                                                    |
| 10    | ICM to verify new DSS alarms with the newly reported status                                                                                                    |                           | The ICM Coordinator is presented with an alarm message that the recommended response plan has been rejected by User2.                                                                       |
| 11    | Open the Event XML feed by<br>clicking on the following url:<br>https://xxxxxxxx                                                                                              |                           | The user shall observe the XML feed login page.                                                                                                    |

U.S. Department of Transportation, Research and Innovative Technology Administration Intelligent Transportation System Joint Program Office

| Step# | Procedure                                                                                                    | Associated<br>Requirement           | Expected Result                                                                                                    |
|-------|----------------------------------------------------------------------------------------------------|-------------------------------------|----------------------------------------------------------------------------------------------------|
| 12    | Login by entering a Username and<br>Password for a valid feed user<br>account. Select the Events radio<br>button and click on "Submit Query".<br>Note: The username used to<br>access the XML feed shall have<br>read capability to the DSS data | 1.2.1.40<br>1.2.1.60                | The user shall observe the<br>Event data presented in an XML<br>format and containing DSS data<br>if applicable.                                                                                                    |
| 13    | Locate the DSS Plan identifier<br>noted in previous steps in the XML<br>feed.                                                                                                    | 1.2.1.40<br>1.2.1.60                | The user shall observe the following XML data for the identified DSS Plan:<br>SmartNET Event ID: PlanID: PlanID: The plan number provided by the DSS XML Feed DSS Transaction ID DSS Plan Actions associated with this event Plan URL pdf: |
| 14    | Compare the PlanIDs made<br>available in the DSS XML feed with<br>the PlanID noted in the previous<br>step.                                                                                                    | 1.2.1.40<br>1.2.1.60                | The user shall observe the same IDs and note that the response plan recommendation shows a rejected action by the agency user.                                                                                                    |
| 15    | Have user1 Log into the SmartNET<br>Website as a user with Agency User<br>privileges.<br>Note: User1 shall be part of the<br>users list this plan should be<br>submitted to.                                                                     | 1.2.1.120<br>1.2.1.130<br>1.2.1.140 | Observe that the Event Tracking<br>Interface page is displayed.                                                                                                    |
| 16    | In the Event List, User1 searches<br>for the response plan<br>recommendation noted above and<br>opens the DSS Dialog associated<br>with it.                                                                                                    | 1.2.1.120<br>1.2.1.130<br>1.2.1.140 | The DSS Dialog displays:<br>PlanID<br>Plan Description<br>URL<br>Last Updated<br>Status<br>Notes<br>Submit button                                                                                                    |

| Step# | Procedure                                                                                                    | Associated<br>Requirement | Expected Result                                                                                                    |
|-------|----------------------------------------------------------------------------------------------------|---------------------------|----------------------------------------------------------------------------------------------------|
| 17    | In the DSS Dialog interface User1<br>accepts the plan, enters some text<br>in the notes field (optional) and<br>submits.                                                                                                    |                           | User1 DSS plan<br>recommendation accepted                                                                                                    |
| 18    | The ICM coordinator to verify new DSS alarm notifications with the newly reported DSS status                                                                                                    | 1.2.1.130                 | The ICM Coordinator is presented with an alarm message that the recommended response plan has been accepted by User1.                                                                                                    |
| 19    | Open the Event XML feed by clicking on the following url:<br>https://xxxxxxxx                                                                                                    |                           | The user shall observe the XML feed login page.                                                                                                    |
| 20    | Login by entering a Username and<br>Password for a valid feed user<br>account. Select the Events radio<br>button and click on "Submit Query".<br>Note: The username used to<br>access the XML feed shall have<br>read capability to the DSS data |                           | The user shall observe the Event data presented in an XML format and containing DSS data if applicable.                                                                                                    |
| 21    | Locate the DSS Plan identifier<br>noted in previous steps in the XML<br>feed.                                                                                                    |                           | The user shall observe the<br>following XML data for the<br>identified DSS Plan:<br>SmartNET Event ID:<br>PlanID:<br>The plan number provided by<br>the DSS XML Feed<br>DSS Transaction<br>ID<br>DSS Plan Actions associated<br>with this event<br>Plan URL pdf: |
| 22    | Compare the PlanIDs made<br>available in the DSS XML feed with<br>the PlanID noted in the previous<br>step.                                                                                                    | 1.2.1.190<br>1.2.1.200    | The user shall observe the same IDs and note that the response plan recommendation shows a rejected action by the agency user.                                                                                                    |

| Step# | Procedure                                                                                                    | Associated<br>Requirement | Expected Result                                                                                                    |
|-------|----------------------------------------------------------------------------------------------------|---------------------------|----------------------------------------------------------------------------------------------------|
| 23    | Using the DSS dialogue interface,<br>the ICM Coordinator updates the<br>proposed response plan<br>recommendation selected above<br>and activates it. | 1.3.1.130                 | All users part of the recommended plan notification list shall be alarmed of the plan activation.                              |
| 24    | Have User 1 refresh the Plan Decision Dialogue in SmartNET.                                                                                          | 1.2.1.210<br>1.2.1.220    | Observe that a response plan is activated by the ICM coordinator.                                                              |
| 25    | Have User 2 refresh the Plan Decision Dialogue in SmartNET.                                                                                          | 1.2.1.210<br>1.2.1.220    | Observe that a response plan is activated by the ICM coordinator.                                                              |
| 26    | Refresh and search for "enacted response" in the Event XML feed.                                                                                     |                           | The user shall observe that the recommended response plan has been activated for the response plan recommendation noted above. |
| 27    | End Test                                                                                                    |                           |                                                                                                    |

# Comments:\_

 Pass
 Fail
 Executed by:
 Date:

 Could not complete
 Accept as is
 Stakeholder Observer Initials
 Date:

\_\_\_\_\_

# 3.14 Test Script #: SF1

# 3.14.1 Test Title: SmartFusion receiving/storing/sending/aggregating C2C ITS Device status

Test Description: The following test will demonstrate the SmartFusion subsystem's ability to collect, store, send, and aggregate C2C ITS Device status data.

### Requirement #: 1.2.0.10

Description: The SmartFusion Subsystem shall receive from the Regional Center to Center interface CCTV status in the corridor as defined in C2C-SICD-4.3.0.

### Requirement #: 1.2.0.15

Description: The SmartFusion Subsystem shall receive from the Regional Center to Center interface VMS Status in the corridor as defined in C2C-SICD-4.3.0.

### Requirement #: 1.2.0.18

Description: The SmartFusion Subsystem shall receive from the Regional Center to Center interface HOV Status in the corridor as defined in C2C-SICD-4.3.0.

### Requirement #: 1.2.0.360

Description: The SmartFusion Subsystem shall store CCTV status data.

### Requirement #: 1.2.0.370

Description: The SmartFusion Subsystem shall store VMS status data.

# Requirement #: 1.2.0.380

Description: The SmartFusion Subsystem shall store HOV status data.

# Requirement #: 1.2.0.460

Description: The SmartFusion Subsystem shall aggregate CCTV status data.

### Requirement #: 1.2.0.470

Description: The SmartFusion Subsystem shall aggregate VMS status data.

### Requirement #: 1.2.0.480

Description: The SmartFusion Subsystem shall aggregate HOV status data.

### Requirement #: 1.2.0.560

Description: The SmartFusion Subsystem shall store CCTV status data.

### **Requirement #: 1.2.0.570** Description: The SmartFusion Subsystem shall store VMS status data.

### Requirement #: 1.2.0.580 Description: The SmartFusion Subsystem shall store HOV status data.

3.14.1.1 Test Procedure:

| Step# | Procedure                                                                                                    | Associated<br>Requirement | Expected Result                                                                                                    |
|-------|----------------------------------------------------------------------------------------------------|---------------------------|----------------------------------------------------------------------------------------------------|
| 1     | Open your C2C simulator CCTV XML document.                                                                                                    |                           | The user shall observe the CCTV status field data.                                                                                                    |
| 2     | Make note of the CCTV Identifier<br>and the CCTV status associated<br>with the CCTV data in the XML<br>document.                                                                                                    |                           | CCTV identifier:<br>CCTV Status:<br>Note: The status shall include<br>one the following options:<br>0 -> Unknown Status<br>1 -> Unknown Network ID<br>2 -> Unknown Device ID<br>3 -> Network Down<br>4 -> Device Online<br>5 -> Device Offline<br>6 -> Device Error                                                                             |
| 3     | Open the ICM XML feed by clicking<br>on the following url: https://xxxxxxx                                                                                                    |                           | The user shall observe the XML feed login page.                                                                                                    |
| 4     | Login by entering a Username and<br>Password for a valid feed user<br>account. Select the CCTV radio<br>button and click on "Submit Query".                                                                                   |                           | The user shall observe CCTV data presented in an XML format.                                                                                                    |
| 5     | Locate the CCTV identifier noted in previous steps in the XML feed.                                                                                                    | 1.2.0.10                  | The user shall observe the XML<br>data for the identified camera.<br>CCTV Status:<br>Note: The status shall include<br>one the following options:<br>0 -> Unknown Status<br>1 -> Unknown Network ID<br>2 -> Unknown Network ID<br>2 -> Unknown Device ID<br>3 -> Network Down<br>4 -> Device Online<br>5 -> Device Offline<br>6 -> Device Error |
| 6     | Launch the C2C DI ensuring that<br>the DI is running in Simulation<br>Mode and that the Simulation File<br>being used is the correct Simulation<br>File.<br>Note, this step should be performed<br>by a system administrator. | 1.2.0.10                  | The C2C DI is launched in<br>Simulation Mode and processes<br>the simulated data.                                                                                                    |

| Step# | Procedure                              | Associated<br>Requirement | Expected Result                  |
|-------|----------------------------------------|---------------------------|----------------------------------|
| 7     | Refresh the CCTV XML feed and          | 1.2.0.360                 | The user shall observe an        |
|       | search for the CCTV Identifier noted   |                           | identical CCIV status for the    |
| 8     | Click the browser's back button to     |                           | The user shall observe the login |
| 0     | return to the ICM XMI Feed login       |                           | nade of the ICM XML Feed login   |
|       | page close the CCTV Status Data        |                           | page the C2C DI is closed and    |
|       | simulation file and stop the C2C DI.   |                           | the simulation file is closed.   |
| 9     | Open your C2C simulator DMS            |                           | The user shall observe the       |
|       | XML document.                          |                           | DMSID, status and message        |
|       | Please note: Although the              |                           | field data.                      |
|       | requirement calls for VMS              |                           |                                  |
|       | verification, the term used in the     |                           |                                  |
|       | C2C is DMS. The test script will       |                           |                                  |
| 10    | refer to DINS as opposed to VINS.      | 4 0 0 400                 | DMC                              |
| 10    | Make note of the DMSID, status,        | 1.2.0.460                 | DIVISID:                         |
|       | DMS data in the XML document           | 1.2.0.500                 | DMSSIalus.                       |
|       |                                        |                           | Note: The status shall include   |
|       |                                        |                           | one the following options:       |
|       |                                        |                           | Enumerated value:                |
|       |                                        |                           | 0 -> Unknown Status              |
|       |                                        |                           | 1 -> Unknown Network ID          |
|       |                                        |                           | 3-> Network Down                 |
|       |                                        |                           | 4 -> Device Online               |
|       |                                        |                           | 5 -> Device Offline              |
|       |                                        |                           | 6 -> Device Error                |
| 11    | Open the ICM XML feed by clicking      |                           | The user shall observe the XML   |
|       | on the following url: https://xxxxxxxx |                           | feed login page.                 |
| 12    | Login by entering a Username and       |                           | The user shall observe DMS       |
|       | Password for a valid feed user         |                           | data presented in an XML         |
|       | account. Select the DMS radio          |                           | format.                          |
|       | button and click on "Submit Query".    |                           |                                  |

| Step# | Procedure                                                                                                    | Associated<br>Requirement | Expected Result                                                                                                    |
|-------|----------------------------------------------------------------------------------------------------|---------------------------|----------------------------------------------------------------------------------------------------|
| 13    | Locate the DMS identifier noted in previous steps in the XML feed.                                                                                                    | 1.2.0.15                  | The user shall observe the XML<br>data for the identified DMS.<br>DMS Status:<br>DMSMessage:<br>Note: The status shall include<br>one the following options:<br>0 -> Unknown Status<br>1 -> Unknown Network ID<br>2 -> Unknown Network ID<br>2 -> Unknown Device ID<br>3 -> Network Down<br>4 -> Device Online<br>5 -> Device Offline<br>6 -> Device Error |
| 14    | Launch the C2C DI ensuring that<br>the DI is running in Simulation<br>Mode and that the Simulation File<br>being used is the correct Simulation<br>File.<br>Note: this step should be<br>performed by a system<br>administrator. |                           | The C2C DI is launched in<br>Simulation Mode and processes<br>the simulated data.                                                                                                    |
| 15    | Refresh the DMSXML feed and search for the DMS Identifier noted in previous steps.                                                                                                    | 1.2.0.370                 | The user shall observe an identical DMS status and message for the identified DMS object.                                                                                                    |
| 16    | Click the browser's back button to<br>return to the ICM XML Feed login<br>page, close the DMS Status Data<br>simulation file and stop the C2C DI.                                                                                |                           | The user shall observe the login<br>page of the ICM XML Feed login<br>page, the C2C DI is closed and<br>the simulation file is closed.                                                                                                    |
| 17    | Open your C2C simulator HOV XML document.                                                                                                    |                           | The user shall observe the HOVID and status field data.                                                                                                    |
| 18    | Make note of the HOVID and status<br>associated with the HOV data in the<br>XML document.                                                                                                    | 1.2.0.470<br>1.2.0.570    | HOVID:<br>HOVStatus:<br>Note: The status shall include<br>one the following options:<br>Enumerated value:<br>0 -> Unknown Status<br>1 -> Unknown Network ID<br>2 -> Unknown Device ID<br>3-> Network Down<br>4 -> Device Online<br>5 -> Device Offline<br>6 -> Device Error                                                                                |

| Step# | Procedure                                                                                                    | Associated<br>Requirement                        | Expected Result                                                                                                    |
|-------|----------------------------------------------------------------------------------------------------|--------------------------------------------------|----------------------------------------------------------------------------------------------------|
| 19    | Open the ICM XML feed by clicking<br>on the following url: https://xxxxxxxx                                                                                                    |                                                  | The user shall observe the XML feed login page.                                                                                                    |
| 20    | Login by entering a Username and<br>Password for a valid feed user<br>account. Select the HOV radio<br>button and click on "Submit Query".                                                                                    |                                                  | The user shall observe HOV data presented in an XML format.                                                                                                    |
| 21    | Locate the HOV identifier noted in previous steps in the XML feed.                                                                                                    | 1.2.0.18                                         | The user shall observe the XML<br>data for the identified HOV.<br>HOVStatus:<br>Note: The status shall include<br>one the following options:<br>0 -> Unknown Status<br>1 -> Unknown Network ID<br>2 -> Unknown Network ID<br>2 -> Unknown Device ID<br>3 -> Network Down<br>4 -> Device Online<br>5 -> Device Offline<br>6 -> Device Error |
| 22    | Launch the C2C DI ensuring that<br>the DI is running in Simulation<br>Mode and that the Simulation File<br>being used is the correct Simulation<br>File.<br>Note, this step should be performed<br>by a system administrator. |                                                  | The C2C DI is launched in<br>Simulation Mode and processes<br>the simulated data.                                                                                                    |
| 23    | Refresh the DMS XML feed and search for the HOV identifier noted in previous steps.                                                                                                    | 1.2.0.380<br>1.2.0.480<br>1.2.0.580<br>1.2.0.560 | The user shall observe an identical HOV status for the identified HOV object.                                                                                                    |
| 24    | End Test                                                                                                    |                                                  |                                                                                                    |

### Comments:\_

| Pass                     | 🔲 Fail          | Executed by:                  | Date:   |
|--------------------------|-----------------|-------------------------------|---------|
| Could<br>not<br>complete | Accept<br>as is | Stakeholder Observer Initials | _ Date: |

# 3.15 Test Script #: SF2

# 3.15.1 Test Title: SmartFusion receiving/storing/sending/aggregating C2CDynamic Link status

Test Description: The following test will demonstrate the SmartFusion subsystem's ability to collect, store, send, and aggregate C2C dynamic link status data.

### Requirement #: 1.2.0.50

Description: The SmartFusion Subsystem shall receive current link dynamic data in the corridor from the Regional Center to Center interface as defined in C2C-SICD-4.3.0.

# Requirement #: 1.2.0.70

Description: The SmartFusion Subsystem shall receive from 3<sup>rd</sup> Party information providers link dynamic data in the corridor.

# Requirement #: 1.2.0.160

Description: The SmartFusion Subsystem shall send to the Public Web link dynamic data.

# Requirement #: 1.2.0.170

Description: The SmartFusion Subsystem shall send to the Interactive Voice Response Telephone system link dynamic data.

### Requirement #: 1.2.0.240

Description: The SmartFusion Subsystem shall send to the interactive trip planner link dynamic data.

### Requirement #: 1.2.0.250

Description: The SmartFusion Subsystem shall send to ALERT system, link dynamic data.

### Requirement #: 1.2.0.390

Description: The SmartFusion Subsystem shall store link dynamic data.

### Requirement #: 1.2.0.490

Description: The SmartFusion Subsystem shall aggregate link dynamic data.

### Requirement #: 1.2.0.600

Description: The SmartFusion Subsystem shall send to the Decision Support Subsystem link dynamic data.

# 3.15.1.1 Test Procedure:

# Table 20: Test Script #SF2

| Step# | Procedure                                                                                                    | Associated<br>Requirement                                    | Expected Result                                                                                                    |
|-------|----------------------------------------------------------------------------------------------------|--------------------------------------------------------------|----------------------------------------------------------------------------------------------------|
| 1     | Open your C2C simulator Link XML document.                                                                                                    |                                                              | The user shall observe the Traffic Conditions status data.                                                                             |
| 2     | Make note of the Link (trafficCond)<br>Identifier and the speed and travel<br>time associated with the link data in<br>the XML document.<br>Note: Link data is denoted by the<br>C2C as trafficCond data.                     | 1.2.0.50                                                     | Link identifier:<br>LinkSpeed:<br>Link Travel Time:                                                                                    |
| 3     | Open the ICM XML feed by clicking<br>on the following url: https://xxxxxxxx                                                                                                    |                                                              | The user shall observe the XML feed login page.                                                                                        |
| 4     | Login by entering a Username and<br>Password for a valid feed user<br>account. Select the Links radio<br>button and click on "Submit Query".                                                                                  |                                                              | The user shall observe Link data presented in an XML format.                                                                           |
| 5     | Locate the Link identifier noted in step 2 in the XML feed.                                                                                                    | 1.2.0.250<br>1.2.0.390<br>1.2.0.490                          | The user shall observe the XML<br>data for the identified Link.<br>LinkSpeed:<br>Link Travel Time:                                     |
| 6     | Launch the C2C DI ensuring that<br>the DI is running in Simulation<br>Mode and that the Simulation File<br>being used is the correct Simulation<br>File.<br>Note, this step should be performed<br>by a system administrator. |                                                              | The C2C DI is launched in<br>Simulation Mode and processes<br>the simulated data.                                                      |
| 7     | Refresh the Link feed and search for the Link Identifier noted in step 2.                                                                                                    | 1.2.0.70<br>1.2.0.160<br>1.2.0.170<br>1.2.0.240<br>1.2.0.600 | The user shall observe an<br>identical Link speed and travel<br>time for the identified Link<br>object.                                |
| 8     | Click the browser's back button to<br>return to the ICM XML Feed login<br>page, close the Link Data<br>simulation file and stop the C2C DI.                                                                                   |                                                              | The user shall observe the login<br>page of the ICM XML Feed<br>login page, the C2C DI is closed<br>and the simulation file is closed. |
| 9     | End Test                                                                                                    |                                                              |                                                                                                    |

Comments:\_\_\_\_\_

| Pass                     | Fail            | Executed by:                  | Date: |
|--------------------------|-----------------|-------------------------------|-------|
| Could<br>not<br>complete | Accept<br>as is | Stakeholder Observer Initials | Date: |

# 3.16 Test Script #: SF3

# 3.16.1 Test Title: SmartFusion receiving/storing/sending/aggregating C2CEvent status

Test Description: The following test will demonstrate the SmartFusion subsystem's ability to collect, store, send and aggregate C2C Event status data.

### Requirement #: 1.2.0.90

Description: The SmartFusion Subsystem shall receive from the Regional Center to Center interface incident data as defined in C2C-SICD-4.3.0.

### Requirement #: 1.2.0.95

Description: The SmartFusion Subsystem shall receive from the Regional Center to Center interface construction data as defined in C2C-SICD-4.3.0.

### Requirement #: 1.2.0.100

Description: The SmartFusion Subsystem shall receive from the SmartNET Subsystem incident data.

### Requirement #: 1.2.0.105

Description: The SmartFusion Subsystem shall receive from the SmartNET Subsystem construction data.

### Requirement #: 1.2.0.108

Description: The SmartFusion Subsystem shall receive from the SmartNET Subsystem special event data.

### Requirement #: 1.2.0.150

Description: The SmartFusion Subsystem shall send to the Public Web incident data.

### Requirement #: 1.2.0.155

Description: The SmartFusion Subsystem shall send to the Public Web construction data.

### Requirement #: 1.2.0.158

Description: The SmartFusion Subsystem shall send to the Public Web special event data.

### Requirement #: 1.2.0.180

Description: The SmartFusion Subsystem shall send to the Interactive Voice Response Telephone system incident data.

### **Requirement #: 1.2.0.210** Description: The SmartFusion Subsystem shall send to the RSS Media feed RSS Events.

### Requirement #: 1.2.0.220

Description: The SmartFusion Subsystem shall send to the interactive trip planner incident data.

**Requirement #: 1.2.0.330** Description: The SmartFusion Subsystem shall store incident data.

**Requirement #: 1.2.0.340** Description: The SmartFusion Subsystem shall store construction data.

**Requirement #: 1.2.0.350** Description: The SmartFusion Subsystem shall store special event data.

**Requirement #: 1.2.0.430** Description: The SmartFusion Subsystem shall aggregate incident data.

**Requirement #: 1.2.0.440** Description: The SmartFusion Subsystem shall aggregate construction data.

**Requirement #: 1.2.0.450** Description: The SmartFusion Subsystem shall aggregate special event data.

# 3.16.1.1 Test Procedure:

| Table 21: Test Script #SF |
|---------------------------|
|---------------------------|

| Step# | Procedure                                   | Associated<br>Requirement | Expected Result                    |
|-------|---------------------------------------------|---------------------------|------------------------------------|
| 1     | Open your C2C simulator event XML document. | 1.2.0.90<br>1.2.0.95      | The user shall observe event data. |

| Step# | Procedure                                                                                                    | Associated<br>Requirement                       | Expected Result     |
|-------|----------------------------------------------------------------------------------------------------|-------------------------------------------------|---------------------|
| 2     | Find an incident event, special<br>event, and construction event and<br>make note of the event IDs, event<br>descriptions, event facilities, and<br>last updates of the event in the XML<br>document.<br>Note: Link data is denoted by the<br>C2C as trafficCond data. | 1.2.0.90<br>1.2.0.100<br>1.2.0.105<br>1.2.0.108 | EventID (incident): |

| Step# | Procedure                              | Associated<br>Requirement | Expected Result                |  |
|-------|----------------------------------------|---------------------------|--------------------------------|--|
| 3     | Open the ICM XML feed by clicking      |                           | The user shall observe the XML |  |
|       | on the following url: https://xxxxxxxx |                           | feed login page.               |  |
| 4     | Login by entering a Username and       |                           | The user shall observe Event   |  |
|       | Password for a valid feed user         |                           | data presented in an XML       |  |
|       | account. Select the Events radio       |                           | format.                        |  |
|       | button and click on "Submit Query".    |                           |                                |  |

| Step#  | Procedure                                                                       | Associated<br>Requirement                                                                                                    | Expected Result                                                                                                    |
|--------|---------------------------------------------------------------------------------|----------------------------------------------------------------------------------------------------|----------------------------------------------------------------------------------------------------|
| 5<br>5 | Procedure         Locate the Event identifiers noted in step 2 in the XML feed. | Requirement           1.2.0.330           1.2.0.340           1.2.0.350           1.2.0.430           1.2.0.440           1.2.0.450 | Expected Result         The user shall observe the XML data for the identified Event.         (Incident)       Event       Description: |
|        |                                                                                 |                                                                                                    |                                                                                                    |

| Step# | Procedure                                                                                                    | Associated<br>Requirement           | Expected Result                                                                                                    |
|-------|----------------------------------------------------------------------------------------------------|-------------------------------------|----------------------------------------------------------------------------------------------------|
| 6     | Launch the C2C DI ensuring that<br>the DI is running in Simulation<br>Mode and that the Simulation File<br>being used is the correct Simulation<br>File.<br>Note, this step should be performed<br>by a system administrator. |                                     | The C2C DI is launched in<br>Simulation Mode and processes<br>the simulated data.                                                      |
| 7     | Refresh the Event feed and search for the Event Identifiers noted in step 2.                                                                                                    |                                     | The user shall observe identical descriptions and last updates for the identified Event objects.                                       |
| 8     | Click the browser's back button to<br>return to the ICM XML Feed login<br>page, close the Event Data<br>simulation file and stop the C2C DI.                                                                                  | 1.2.0.180<br>1.2.0.210<br>1.2.0.220 | The user shall observe the login<br>page of the ICM XML Feed login<br>page, the C2C DI is closed and<br>the simulation file is closed. |
| 9     | Open an Internet browser and navigate to http://xxxxxxxxxxxx.                                                                                                    |                                     | The user shall observe the DFW511 homepage.                                                                                            |
| 10    | Click on "Traffic and Transit<br>Conditions List"                                                                                                    | 1.2.0.150<br>1.2.0.155<br>1.2.0.158 | The user shall observe the DFW511 traffic/transit event list.                                                                          |
| 11    | Locate the facilities identified in the Event above.                                                                                                    |                                     | The user shall find matching<br>event descriptions and last<br>updates for the Events noted<br>above.                                  |
| 12    | Ena iest                                                                                                    |                                     |                                                                                                    |

Comments:\_\_

| Could Accept Stakeholder Observer Initials Date:<br>not as is<br>complete | Pass                     | 🔲 Fail          | Executed by:                  | Date: |
|---------------------------------------------------------------------------|--------------------------|-----------------|-------------------------------|-------|
|                                                                           | Could<br>not<br>complete | Accept<br>as is | Stakeholder Observer Initials | Date: |

# 3.17 Test Script #: SF4

# 3.17.1 Test Title: SmartFusion receiving/storing/sending/aggregating weather alert and link data

Test Description: The following test will demonstrate the SmartFusion subsystem's ability to collect, store, send, and aggregate weather alert and link data.

### Requirement #: 1.2.0.30

Description: The SmartFusion Subsystem shall receive from the weather data interface weather link data in the corridor.

# Requirement #: 1.2.0.35

Description: The SmartFusion Subsystem shall receive from the weather data interface weather alert data in the corridor.

# Requirement #: 1.2.0.140

Description: The SmartFusion Subsystem shall send to the Public Web weather alert data.

# Requirement #: 1.2.0.200

Description: The SmartFusion Subsystem shall send to the Interactive Voice Response Telephone system weather alert data.

### Requirement #: 1.2.0.280

Description: The SmartFusion Subsystem shall send to ALERT system, weather alert data.

### Requirement #: 1.2.0.420

Description: The SmartFusion Subsystem shall store weather alert data.

### Requirement #: 1.2.0.520

Description: The SmartFusion Subsystem shall aggregate weather alert data.

### Requirement #: 1.2.0.620

Description: The SmartFusion Subsystem shall send to the Decision Support Subsystem weather alert data.

# 3.17.1.1 Test Procedure:

| Table 22: | Test Scri | pt #SF4 |
|-----------|-----------|---------|
|-----------|-----------|---------|

| Step# | Procedure                                                                                                    | Associated<br>Requirement                                                  | Expected Result                                                                                                   |
|-------|----------------------------------------------------------------------------------------------------|----------------------------------------------------------------------------|----------------------------------------------------------------------------------------------------|
| 1     | Connect to the DTN weather web<br>service in your browser by<br>navigating to the following URL:<br>http://xxxxxxx                             |                                                                            | The user shall observe the DTN weather service.                                                                   |
| 2     | Find a weather link and make note<br>of the link ID, link name and link<br>condition of the chosen link in the<br>XML document.                |                                                                            | Link ID:<br>Link Name:<br><br>Link<br>Condition                                                                   |
| 3     | Open the ICM XML feed by clicking<br>on the following url: https://xxxxxxxx                                                                    | 1.2.0.30<br>1.2.0.35                                                       | The user shall observe the XML feed login page.                                                                   |
| 4     | Login by entering a Username and<br>Password for a valid feed user<br>account. Select the Weather radio<br>button and click on "Submit Query". |                                                                            | The user shall observe weather data presented in an XML format.                                                   |
| 5     | Locate the weather link identifiers noted in step 2 in the XML feed.                                                                           | 1.2.0.140<br>1.2.0.200<br>1.2.0.280<br>1.2.0.420<br>1.2.0.520<br>1.2.0.620 | The user shall observe the XML<br>data for the identified weather<br>link.<br>Link Name:<br><br>Link<br>Condition |
| 6     | Open an Internet browser and navigate to http://xxxxxxxxxxxxxxxxxxxxxxxxxxxxxxxxxx                                                             |                                                                            | The user shall observe the DFW511 homepage.                                                                       |
| 7     | Click on "Traffic and Transit<br>Conditions Map"                                                                                               |                                                                            | The user shall observe the DFW511 traffic/transit event map.                                                      |
| 8     | Click on the "Weather" checkbox to activate the Weather layer.                                                                                 |                                                                            | The user shall observe weather<br>links on the map denoting<br>locations covered by the 511<br>system.            |

| Step# | Procedure                                              | Associated<br>Requirement | Expected Result                  |
|-------|--------------------------------------------------------|---------------------------|----------------------------------|
| 9     |                                                        | 1.2.0.140                 | The user shall be presented with |
|       | Locate the weather link identified in                  | 1.2.0.200                 | a popup tooltip denoting the     |
|       | the steps above and mouse over<br>the roadway segment. | 1.2.0.280                 | weather condition data identical |
|       |                                                        | 1.2.0.420                 | to what has been noted above     |
|       |                                                        | 1.2.0.520                 | for the chosen weather link.     |
|       |                                                        | 1.2.0.620                 |                                  |
| 10    | End test                                               |                           |                                  |

### Comments:\_\_\_\_\_

| Pass                     | 🔲 Fail          | Executed by:                  | Date: |
|--------------------------|-----------------|-------------------------------|-------|
| Could<br>not<br>complete | Accept<br>as is | Stakeholder Observer Initials | Date: |

# 3.18 Test Script #: SF5

# 3.18.1 Test Title: SmartFusion receiving/storing/sending/aggregating DART Network AVL Data

Test Description: The following test will demonstrate the SmartFusion subsystem's ability to collect, store, send, and aggregate DART Network AVL data.

### Requirement #: 1.2.0.20

Description: The SmartFusion Subsystem shall receive from the DART Network bus AVL data in the corridor.

# Requirement #: 1.2.0.25

Description: The SmartFusion Subsystem shall receive from the DART Network light rail vehicle AVL data in the corridor.

# Requirement #: 1.2.0.310

Description: The SmartFusion Subsystem shall send to the Public Web, transit vehicle location data.

# Requirement #: 1.2.0.410

Description: The SmartFusion Subsystem shall store transit vehicle location data.

# Requirement #: 1.2.0.510

Description: The SmartFusion Subsystem shall aggregate transit vehicle location data.

### Requirement #: 1.2.0.640

Description: The SmartFusion Subsystem shall send to the Decision Support Subsystem transit vehicle location data.

# 3.18.1.1 Test Procedure:

# Table 23: Test Script #SF5

| Step# | Procedure                                                             | Associated<br>Requirement | Expected Result                                              |
|-------|-----------------------------------------------------------------------|---------------------------|--------------------------------------------------------------|
| 1     | Open your C2C simulator transit vehicle location status XML document. |                           | The user shall observe transit vehicle location status data. |
| Step# | Procedure                                                                                                    | Associated<br>Requirement | Expected Result                                                                                                    |  |
|-------|----------------------------------------------------------------------------------------------------|---------------------------|----------------------------------------------------------------------------------------------------|--|
| 2     | Find a transit vehicle location node<br>and make note of the transit vehicle<br>ID and transit vehicle status of the<br>chosen transit vehicle in the XML<br>document.                                                             |                           | Transit VehicleID:<br>Transit Vehicle<br>Status:                                                                                               |  |
| 3     | Open the ICM XML feed by clicking<br>on the following url: https://xxxxxxx                                                                                                    |                           | The user shall observe the XML feed login page.                                                                                                |  |
| 4     | Login by entering a Username and<br>Password for a valid feed user<br>account. Select the Transit Vehicle<br>Location radio button and click on<br>"Submit Query".                                                                 | 1.2.0.20<br>1.2.0.25      | The user shall observe transit vehicle location data presented in an XML format.                                                               |  |
| 5     | Locate the transit vehicle identifiers noted in step 2 in the XML feed.                                                                                                    |                           | The user shall observe the XML<br>data for the identified transit<br>vehicle location:<br>Transit Vehicle<br>Status:                           |  |
| 6     | Launch the DART AVL DI ensuring<br>that the DI is running in Simulation<br>Mode and that the Simulation File<br>being used is the correct Simulation<br>File.<br>Note, this step should be performed<br>by a system administrator. |                           | The DART AVL DI is launched<br>in Simulation Mode and<br>processes the simulated data.                                                         |  |
| 7     | Refresh the transit vehicle location feed and search for the transit vehicle identifiers noted in step 2.                                                                                                    | 1.2.0.510<br>1.2.0.410    | The user shall observe identical transit vehicle status for the identified transit vehicle object.                                             |  |
| 8     | Click the browser's back button to<br>return to the ICM XML Feed login<br>page, close the transit vehicle data<br>simulation file and stop the DART<br>AVL DI.                                                                     |                           | The user shall observe the login<br>page of the ICM XML Feed<br>login page, the DART AVL DI is<br>closed and the simulation file is<br>closed. |  |
| 9     | Open an Internet browser and navigate to http://xxxxxxxxxxx.                                                                                                    |                           | The user shall observe the DFW511 homepage.                                                                                                    |  |
| 10    | Click on "Traffic and Transit<br>Conditions Map"                                                                                                    |                           | The user shall observe the DFW511 traffic/transit event map.                                                                                   |  |

| Step# | Procedure                                                                                                    | Associated<br>Requirement | Expected Result                                                                                                    |
|-------|----------------------------------------------------------------------------------------------------|---------------------------|----------------------------------------------------------------------------------------------------|
| 11    | Click on the "Transit Vehicle<br>Location" checkbox to activate the<br>transit vehicle layer.                                    |                           | The user shall observe Transit<br>Vehicle icons on the map<br>denoting the Transit Vehicle<br>locations available on the 511<br>system. |
| 12    | Locate the Transit Vehicle identified<br>in the steps above and click on the<br>icon to open the Transit Vehicle<br>description. | 1.2.0.310<br>1.2.0.640    | The user shall find matching transit vehicle status for the transit vehicle selected above.                                             |
| 13    | End test                                                                                                    |                           |                                                                                                    |

| Pass                     | 🔲 Fa     | ail           | Executed by:                  | Date: |
|--------------------------|----------|---------------|-------------------------------|-------|
| Could<br>not<br>complete | Ac<br>as | ccept<br>s is | Stakeholder Observer Initials | Date: |

# 3.19 Test Script #: SF6

# 3.19.1 Test Title: SmartFusion receiving/storing/sending/aggregating Parking Lot Data

Test Description: The following test will demonstrate the SmartFusion subsystem's ability to collect, store, send, and aggregate parking lot data.

### Requirement #: 1.2.0.40

Description: The SmartFusion Subsystem shall receive from the Parking Management System Interface parking lot data in the corridor as defined in data dictionary table 2.4.1.

#### Requirement #: 1.2.0.165

Description: The SmartFusion Subsystem shall send to the Public Web parking lot data.

## Requirement #: 1.2.0.270

Description: The SmartFusion Subsystem shall send to ALERT system, parking lot data.

## Requirement #: 1.2.0.300

Description: The SmartFusion Subsystem shall send to the Public Web, parking lot data.

## Requirement #: 1.2.0.320

Description: The SmartFusion Subsystem shall send to Interactive Voice Response Telephone system, parking lot data.

#### Requirement #: 1.2.0.400

Description: The SmartFusion Subsystem shall store parking lot data.

# Requirement #: 1.2.0.500

Description: The SmartFusion Subsystem shall aggregate parking lot data.

# Requirement #: 1.2.0.610

Description: The SmartFusion Subsystem shall send to the Decision Support Subsystem parking lot data.

# 3.19.1.1 Test Procedure:

| Step# | Procedure                                         | Associated<br>Requirement | Expected Result                                 |
|-------|---------------------------------------------------|---------------------------|-------------------------------------------------|
| 1     | Open your C2C simulator parking lot XML document. |                           | The user shall observe parking lot status data. |

# Table 24: Test Script #SF6

| Step# | Procedure                                                                                                    | Associated<br>Requirement | Expected Result                                                                                                    |
|-------|----------------------------------------------------------------------------------------------------|---------------------------|----------------------------------------------------------------------------------------------------|
| 2     | Find a parking lot node and make<br>note of the parking lot ID, parking lot<br>name and parking lot status of the<br>chosen parking lot in the XML<br>document.                                                               |                           | Parking LotID:      Parking    Lot      Name:      Parking      Lot      Status:                                                       |
| 3     | Open the ICM XML feed by clicking<br>on the following url: https://xxxxxxx                                                                                                    |                           | The user shall observe the XML feed login page.                                                                                        |
| 4     | Login by entering a Username and<br>Password for a valid feed user<br>account. Select the Parking Lot<br>radio button and click on "Submit<br>Query".                                                                         |                           | The user shall observe Parking<br>Lot data presented in an XML<br>format.                                                              |
| 5     | Locate the Parking Lot identifiers<br>noted in step 2 in the XML feed.                                                                                                    | 1.2.0.40                  | The user shall observe the XML data for the identified Parking Lot.         Parking       Lot         Name:                            |
| 6     | Launch the C2C DI ensuring that<br>the DI is running in Simulation<br>Mode and that the Simulation File<br>being used is the correct Simulation<br>File.<br>Note, this step should be performed<br>by a system administrator. |                           | The C2C DI is launched in<br>Simulation Mode and processes<br>the simulated data.                                                      |
| 7     | Refresh the Parking Lot feed and search for the Parking Lot Identifiers noted in step 2.                                                                                                    | 1.2.0.400<br>1.2.0.500    | The user shall observe identical name and status for the identified Parking Lot objects.                                               |
| 8     | Click the browser's back button to<br>return to the ICM XML Feed login<br>page, close the Parking Lot Data<br>simulation file and stop the C2C DI.                                                                            |                           | The user shall observe the login<br>page of the ICM XML Feed login<br>page, the C2C DI is closed and<br>the simulation file is closed. |
| 9     | Open an Internet browser and navigate to http://xxxxxxxxxxx.                                                                                                    |                           | The user shall observe the DFW511 homepage.                                                                                            |
| 10    | Click on "Traffic and Transit<br>Conditions Map"                                                                                                    |                           | The user shall observe the DFW511 traffic/transit event map.                                                                           |

| Step# | Procedure                            | Associated<br>Requirement | Expected Result                    |
|-------|--------------------------------------|---------------------------|------------------------------------|
| 11    |                                      | 1.2.0.165                 | The user shall observe Parking     |
|       | Click on the "Parking Lots"          | 1.2.0.270                 | Lot icons on the map denoting the  |
|       | checkbox to activate the Parking     | 1.2.0.300                 | Parking Lot locations available on |
|       | Lots layer.                          | 1.2.0.320                 | the 511 system.                    |
|       |                                      | 1.2.0.610                 |                                    |
| 12    | Locate the Parking Lot identified in |                           | The user shall find matching       |
|       | the steps above and click on the     |                           | Parking Lot name and status for    |
|       | icon to open the Lot description.    |                           | the Parking Lot selected above.    |
| 13    | End test                             |                           |                                    |

| Pass                     | 🔲 Fail          | Executed by:                  | Date:   |
|--------------------------|-----------------|-------------------------------|---------|
| Could<br>not<br>complete | Accept<br>as is | Stakeholder Observer Initials | _ Date: |

# 3.20 Test Script #: SF7

# 3.20.1 Test Title: SmartFusion receiving/storing/sending/aggregating Traffic Signal Status Data

Test Description: The following test will demonstrate the SmartFusion subsystem's ability to collect, store, send, and aggregate traffic signal status data.

#### Requirement #: 1.2.0.290

Description: The SmartFusion Subsystem shall receive from the SmartNET Subsystem traffic signal status data.

#### Requirement #: 1.2.0.550

Description: The SmartFusion Subsystem shall aggregate traffic signal status data.

#### Requirement #: 1.2.0.630

Description: The SmartFusion Subsystem shall send to the Decision Support Subsystem traffic signal status data.

#### Requirement #: 1.2.0.680

Description: The SmartFusion Subsystem shall store traffic signal status.

### 3.20.1.1 Test Procedure:

| Step # | Procedure                                                                                                    | Associated<br>Requirement | Expected Result                                                                      |
|--------|----------------------------------------------------------------------------------------------------|---------------------------|--------------------------------------------------------------------------------------|
| 1      | Open the SmartNET by navigating to the following URL:                                                                                                    |                           | The user shall observe the<br>SmartNET login page.                                   |
| 2      | Login by entering a Username and<br>Password for a valid SmartNET<br>user account.                                                                                 |                           | The user is successfully logged in to the SmartNET system.                           |
| 3      | Click on "Map View."                                                                                                    |                           | The user shall observe the<br>SmartNET map.                                          |
| 4      | Enable the Traffic Signal layer by checking the "Traffic Signal" checkbox.                                                                                         | 1.2.0.290                 | The user shall observe the<br>SmartNET map with the Traffic<br>Signal layer enabled. |
| 5      | Locate a traffic signal on the map<br>and make note of the traffic signal<br>ID, traffic signal name and traffic<br>signal status of the chosen traffic<br>signal. | 1.2.0.550<br>1.2.0.680    | Traffic SignalID:         Traffic Signal         Name:                               |
| 6      | Open the ICM XML feed by clicking on the following URL:                                                                                                    |                           | The user shall observe the XML feed login page.                                      |

# Table 25: Test Script #SF7

U.S. Department of Transportation, Research and Innovative Technology Administration Intelligent Transportation System Joint Program Office

| Step # | Procedure                                                                                                    | Associated<br>Requirement | Expected Result                                                                                            |
|--------|----------------------------------------------------------------------------------------------------|---------------------------|----------------------------------------------------------------------------------------------------|
| 7      | Login by entering a Username and<br>Password for a valid feed user<br>account. Select the Traffic Signal<br>radio button and click on "Submit<br>Query". |                           | The user shall observe Traffic<br>Signal data presented in an<br>XML format.                               |
| 8      | Locate the Traffic Signal noted in step 5 in the XML feed.                                                                                               | 1.2.0.630                 | The user shall observe identical<br>XML data for the identified<br>Traffic Signal:<br>Traffic Signal Name: |
| 9      | End test                                                                                                    |                           | Status:                                                                                                    |

| Pass                     | 🔲 Fail          | Executed by:                  | Date:   |
|--------------------------|-----------------|-------------------------------|---------|
| Could<br>not<br>complete | Accept<br>as is | Stakeholder Observer Initials | _ Date: |

# 3.21 Test Script #: SF8

# 3.21.1 Test Title: SmartFusion receiving/storing/sending Static Traffic Map Data

Test Description: The following test will demonstrate the SmartFusion subsystem's ability to collect, store, and send static traffic map data.

# Requirement #: 1.2.0.650

Description: The SmartFusion Subsystem shall send to the SmartNET Subsystem static map data.

## Requirement #: 1.2.0.660

Description: The SmartFusion Subsystem shall receive from the SmartNET Subsystem static map data.

#### Requirement #: 1.2.0.670

Description: The SmartFusion Subsystem shall store static map data.

# 3.21.1.1 Test Procedure:

| Step# | Procedure                            | Associated<br>Requirement | Expected Result                  |
|-------|--------------------------------------|---------------------------|----------------------------------|
| 1     | Open the Internal ICM XML feed by    |                           | The user shall observe the XML   |
|       | clicking on the following url:       |                           | feed login page.                 |
|       | https://xxxxxxx                      |                           |                                  |
| 2     | Login by entering a Username and     | 1.2.0.650                 | The user shall observe Traffic   |
|       | Password for a valid feed user       | 1.2.0.670                 | Point Location data presented in |
|       | account. Select the Traffic Point    |                           | an XML format.                   |
|       | Locations radio button and click on  |                           |                                  |
|       | "Submit Query".                      |                           |                                  |
| 3     | Click the browser's back button to   |                           | The user shall observe the login |
|       | return to the ICM XML Feed login     |                           | page of the ICM XML Feed login   |
|       | page.                                |                           | page.                            |
| 4     | Login by entering a Username and     | 1.2.0.660                 | The user shall observe Traffic   |
|       | Password for a valid feed user       |                           | Facility data presented in an    |
|       | account. Select the Traffic Facility |                           | XML format.                      |
|       | radio button and click on "Submit    |                           |                                  |
|       | Query".                              |                           |                                  |
| 5     | Click the browser's back button to   |                           | The user shall observe the login |
|       | return to the ICM XML Feed login     |                           | page of the ICM XML Feed login   |
|       | page.                                |                           | page.                            |

# Table 26: Test Script #SF8

| Step# | Procedure                            | Associated<br>Requirement | Expected Result                  |
|-------|--------------------------------------|---------------------------|----------------------------------|
| 6     | Login by entering a Username and     | 1.2.0.660                 | The user shall observe Transit   |
|       | Password for a valid feed user       |                           | Point Location data presented in |
|       | account. Select the Transit Point    |                           | an XML format.                   |
|       | Locations radio button and click on  |                           |                                  |
|       | "Submit Query".                      |                           |                                  |
| 7     | Click the browser's back button to   |                           | The user shall observe the login |
|       | return to the ICM XML Feed login     |                           | page of the ICM XML Feed login   |
|       | page.                                |                           | page.                            |
| 8     | Login by entering a Username and     | 1.2.0.660                 | The user shall observe Transit   |
|       | Password for a valid feed user       |                           | Facility data presented in an    |
|       | account. Select the Transit Facility |                           | XML format.                      |
|       | radio button and click on "Submit    |                           |                                  |
|       | Query".                              |                           |                                  |
| 9     | Click the browser's back button to   |                           | The user shall observe the login |
|       | return to the ICM XML Feed login     |                           | page of the ICM XML Feed login   |
|       | page.                                |                           | page.                            |
| 10    | End Test                             |                           |                                  |

| Pass                     | 🔲 Fail      | Executed by:                     | Date:        |  |
|--------------------------|-------------|----------------------------------|--------------|--|
| Could<br>not<br>complete | Acc<br>as i | ept Stakeholder Observer In<br>s | itials Date: |  |

# 3.22 Test Script #: SF9

# 3.22.1 Test Title: SmartFusion receiving/storing incident response plans

Test Description: The following test will demonstrate the SmartFusion subsystem's ability to collect and store incident response plan data.

#### Requirement #: 1.2.0.530

Description: The SmartFusion Subsystem shall store pre-agreed incident response plans.

#### Requirement #: 1.2.0.540

Description: The SmartFusion Subsystem shall store history of enacted response plans.

Note: All the incident response plans available on the DSS subsystem, shall be provided to the tester for validation and observation purposes. The files shall be made available in a pdf format.

# 3.22.1.1 Test Procedure:

| Step # | Procedure                                                                                           | Associated<br>Requirement | Expected Result                                                   |
|--------|----------------------------------------------------------------------------------------------------|---------------------------|-------------------------------------------------------------------|
| 1      | Connect to the DSS feed by opening a browser window and                                             |                           | The user shall observe the DSS XML feed.                          |
|        | navigating to: http://xxxxxxxx                                                                      |                           |                                                                   |
| 2      | Find a Plan node and make note<br>of the Plan ID, DSS transaction<br>ID, and Plan URL of the chosen |                           | The user shall observe and make note of the following fields:     |
|        | DSS Plan in the XML document.                                                                       |                           | PlanID: The plan number<br>provided by the expert rules<br>system |
|        |                                                                                                    |                           | DSS Transaction ID:                                               |
|        |                                                                                                    |                           | Plan URL:                                                         |
|        |                                                                                                    |                           | Last update: Date and time of the last update                     |
| 3      | Open the Event XML feed by<br>clicking on the following url:<br>https://xxxxxxxx                    |                           | The user shall observe the XML feed login page.                   |
| 4      | Login by entering a Username                                                                        |                           | The user shall observe the Event                                  |
|        | and Password for a valid feed                                                                       |                           | data presented in an XML format                                   |
|        | user account. Select the Events                                                                     |                           | and containing DSS data if                                        |
|        | radio button and click on "Submit Query".                                                           |                           | applicable.                                                       |
|        | Note: The username used to                                                                          |                           |                                                                   |
|        | access the XML feed shall have                                                                      |                           |                                                                   |
|        | read capability to the DSS data                                                                     |                           |                                                                   |

# Table 27: Test Script #SF9

U.S. Department of Transportation, Research and Innovative Technology Administration Intelligent Transportation System Joint Program Office

| Step # | Procedure                                                                                                   | Associated<br>Requirement | Expected Result                                                                                                    |
|--------|----------------------------------------------------------------------------------------------------|---------------------------|----------------------------------------------------------------------------------------------------|
| 5      | Locate the DSS Plan identifier<br>noted in step 2 in the XML feed.                                          | 1.2.0.530                 | The user shall observe the<br>following XML data for the<br>identified DSS Plan:<br>SmartNET Event ID:<br>PlanID: The plan number<br>provided by<br>the DSS XML Feed<br>DSS Transaction ID<br>DSS Plan Actions associated<br>with this event<br>Plan URL pdf: |
| 6      | Compare the PlanIDs made<br>available in the DSS XML feed<br>with the PlanID noted in the<br>previous step. | 1.2.0.530                 | The user shall observe the same IDs                                                                                                    |
| 7      | Open the Plan URL pdf as noted in the previous step.                                                        | 1.2.0.540                 | The user shall observe the same<br>incident response plan content<br>as provided by the DSS<br>subsystem administrator.                                                                                                    |
| 8      | Search for "enacted response" in the Event XML feed.                                                        |                           | The user shall make note of the EventID and PlanID associated with the "enacted response" action.                                                                                                    |
| 9      | Login to SmartNET and search<br>for the Event noted in the<br>previous steps                                |                           | The user shall observe in the DSS dialog interface that enacted action was associated with the PlanID noted previously.                                                                                                    |
| 10     | End Test                                                                                                    |                           |                                                                                                    |

# Comments:\_\_\_\_\_

\_\_\_\_

| Pass | 🔲 Fail | Executed by:                                                         | - Date:                                                                       |
|------|--------|----------------------------------------------------------------------|-------------------------------------------------------------------------------|
|      |        | U.S. Department of Transportation, Research and<br>Intelligent Trans | Innovative Technology Administration<br>portation System Joint Program Office |

| Could<br>not | Accept<br>as is | Stakeholder Observer Initials | Date: |
|--------------|-----------------|-------------------------------|-------|
| complete     |                 |                               |       |
|              |                 |                               |       |

# 3.23 Test Script #: SF10

# 3.23.1 Test Title: SmartFusion storing/receiving profile data

Test Description: The following test will demonstrate the SmartFusion subsystem's ability to collect and store profile data. It will demonstrate the SmartFusion subsystem's ability to receive map requests from the SmartNET subsystem.

## Requirement #: 1.2.0.690

Description: The SmartFusion Subsystem shall store map profile data.

## Requirement #: 1.2.0.700

Description: The SmartFusion Subsystem shall store agency profile data.

#### Requirement #: 1.2.0.710

Description: The SmartFusion Subsystem shall store user profile data.

#### Requirement #: 1.2.0.730

Description: The SmartFusion Subsystem shall receive from the SmartNET Subsystem a map request.

## 3.23.1.1 Test Procedure:

| Step# | Procedure                                | Expected Result |                                                          |
|-------|------------------------------------------|-----------------|----------------------------------------------------------|
| 1     | Login to the SmartNET Application        |                 | The User shall observe the SmartNET login page           |
| 2     | Select Tools $\rightarrow$ User settings |                 | The user shall observe the stored user profile data      |
| 3     | Close the User settings Window           |                 | User settings window closed                              |
| 4     | Select Tools> Admin View and             | 1.2.0.690       | The user shall view the list of                          |
|       | click the Organization tab.              | 1.2.0.700       | organizations stored in                                  |
|       |                                          | 1.2.0.710       | SmartFusion                                              |
|       | Note: Only SmartNET administrator        |                 |                                                          |
|       | will have access to this component       |                 |                                                          |
| 5     | Close the Admin View Window              |                 | Admin View window closed                                 |
| 6     | Open the SmartNET Map                    |                 | The User shall observe their default map                 |
| 7     | Click on option and select Open          |                 | The user shall observe the list of previously saved maps |

# Table 28: Test Script #SF10

| Step# | Procedure                               | Associated<br>Requirement | Expected Result                                               |
|-------|-----------------------------------------|---------------------------|---------------------------------------------------------------|
| 8     | Select one of the previously saved maps | 1.2.0.690<br>1.2.0.730    | The user shall observe the selected map stored in SmartFusion |
| 9     | End Test                                |                           |                                                               |

| Pass                     | Fail            | Executed by:                  | Date: |
|--------------------------|-----------------|-------------------------------|-------|
| Could<br>not<br>complete | Accept<br>as is | Stakeholder Observer Initials | Date: |

# 3.24 Test Script #: SF11

# 3.24.1 Test Title: SmartFusion storing alarm notifications

Test Description: The following test will demonstrate the SmartFusion subsystem's ability to store alarm notifications.

#### Requirement #: 1.2.0.720

Description: The SmartFusion Subsystem shall store alarm notifications.

## 3.24.1.1 Test Procedure:

| Table 23. Test Script #SFT | Table | 29: | Test | Script | #SF11 |
|----------------------------|-------|-----|------|--------|-------|
|----------------------------|-------|-----|------|--------|-------|

| Step# | Procedure                                                        | Associated<br>Requirement | Expected Result                                 |
|-------|------------------------------------------------------------------|---------------------------|-------------------------------------------------|
| 1     | Open the Internal ICM XML feed by clicking on the following url: |                           | The user shall observe the XML feed login page. |
|       | https://xxxxxxx                                                  |                           |                                                 |

| Step# | Procedure                                                                                                    | Associated<br>Requirement | Expected Result                                                                   |
|-------|----------------------------------------------------------------------------------------------------|---------------------------|-----------------------------------------------------------------------------------|
| 2     | Login by entering a Username and<br>Password for a valid feed user<br>account. Select the Alarms radio<br>button and click on "Submit Query". | 1.2.0.720                 | The user shall observe Alarm<br>Notifications data presented in an<br>XML format. |
| 3     | End Test                                                                                                    |                           |                                                                                   |

# Comments:\_\_\_\_\_

| Pass                     | Fail            | Executed by:                  | Date: |
|--------------------------|-----------------|-------------------------------|-------|
| Could<br>not<br>complete | Accept<br>as is | Stakeholder Observer Initials | Date: |

# 3.25 Test Script #: SF12

# 3.25.1 Test Title: SmartFusion sending data to the Regional Center to Center Interface

Test Description: The following test will demonstrate the SmartFusion subsystem's ability to send data to the Regional Center to Center Interface.

#### Requirement #: 1.2.0.110

Description: The SmartFusion Subsystem shall send to the Regional Center to Center interface parking lot data as defined in C2C-SICD-4.3.0.

#### Requirement #: 1.2.0.115

Description: The SmartFusion Subsystem shall send to the Regional Center to Center interface transit vehicle location data as defined in C2C-SICD-4.3.0.

#### Requirement #: 1.2.0.120

Description: The SmartFusion Subsystem shall send to the Regional Center to Center interface link dynamic data as defined in C2C-SICD-4.3.0.

#### Requirement #: 1.2.0.125

Description: The SmartFusion Subsystem shall send to the Regional Center to Center interface transit vehicle location data as defined in C2C-SICD-4.3.0.

#### Requirement #: 1.2.0.130

Description: The SmartFusion Subsystem shall send to the Regional Center to Center interface incident data as defined in C2C-SICD-4.3.0.

#### Requirement #: 1.2.0.135

Description: The SmartFusion Subsystem shall send to the Regional Center to Center interface construction data as defined in C2C-SICD-4.3.0.

#### Requirement #: 1.2.0.138

Description: The SmartFusion Subsystem shall send to the Regional Center to Center interface special event data as defined in C2C-SICD-4.3.0.

## 3.25.1.1 Test Procedure:

| Step # | Procedure                                                                                                    | Associated<br>Requirement | Expected Result                                         |  |  |
|--------|----------------------------------------------------------------------------------------------------|---------------------------|---------------------------------------------------------|--|--|
| 1      | Open the C2C Publisher DI latest<br>log file<br>Note: The tester shall have the<br>ability to VPN to the DI server and |                           | File opened                                             |  |  |
|        | view the C2C publisher logs                                                                                            |                           |                                                         |  |  |
| 2      | Parse the file for parking lot data                                                                                    | 1.2.0.110                 | The user shall observe parking lot data being published |  |  |
| 3      | Parse the file for transit vehicle location data                                                                       | 1.2.0.115                 | The user shall observe transit vehicle location data    |  |  |
| 4      | Parse the file for link dynamic data                                                                                   | 1.2.0.120                 | The user shall observe link dynamic data                |  |  |
| 5      | Parse the file for transit vehicle location data                                                                       | 1.2.0.125                 | The user shall observe transit vehicle location data    |  |  |
| 6      | Parse the file for incident data                                                                                       | 1.2.0.130                 | The user shall observe incident data                    |  |  |
| 7      | Parse the file for construction data                                                                                   | 1.2.0.135                 | The user shall observe construction data                |  |  |
| 8      | Parse the file for special event data                                                                                  | 1.2.0.138                 | The user shall observe special event data               |  |  |
| 9      | End Test                                                                                                    |                           |                                                         |  |  |

# Table 30: Test Script #SF12

#### Comments:\_\_\_\_

| Pass                     | 🔲 Fail        | Executed by:                      | Date: |
|--------------------------|---------------|-----------------------------------|-------|
| Could<br>not<br>complete | Acce<br>as is | ept Stakeholder Observer Initials | Date: |

# 3.1 Test Script #: DS1

# 3.1.1 Test Title: Decision Support Subsystem receiving ITS Device status from the SmartFusion Subsystem

Test Description: The following test will demonstrate the decision Support subsystem's ability to receive ITS device status data.

#### Requirement #: 1.1.0.100

Description: The decision support subsystem shall receive from the SmartFusion Subsystem HOV status data as defined in data dictionary table 2.4.4.

#### Requirement #: 1.1.0.110

Description: The Decision Support Subsystem shall receive from the SmartFusion Subsystem VMS Status Data as defined in data dictionary table 2.1.1.

#### Requirement #: 1.1.1.80

Description: The Expert Rules Subsubsystem shall receive from the Data Dissemination Subsubsystem VMS status data.

#### Requirement #: 1.1.1.100

Description: The Expert Rules Subsubsystem shall receive from the Data Dissemination Subsubsystem HOV status data.

#### Requirement #: 1.1.3.60

Description: The Prediction Subsubsystem shall receive from the **Data Dissemination** Subsubsystem VMS status data.

#### Requirement #: 1.1.3.70

Description: The Prediction Subsubsystem shall receive from the **Data Dissemination** Subsubsystem HOV status data

#### 3.1.1.1 Test Procedure:

| Step# | Procedure                    | Associated<br>Requirement | Expected Result                 |
|-------|------------------------------|---------------------------|---------------------------------|
| 1     | Open the ICM Link Status XML |                           | The user shall observe the link |
|       | url: https://xxxxxxxx        |                           | status data presented as XML.   |

## Table 31: Test Script #DS1

| Step# | Procedure                                                                                                    | Associated<br>Requirement | Expected Result                                                                                                    |  |  |
|-------|----------------------------------------------------------------------------------------------------|---------------------------|----------------------------------------------------------------------------------------------------|--|--|
| 2     | On the rules manager user<br>interface, open the links window.<br>Click the "Facility Type" column<br>header t sort the table by facility<br>type. Scroll until the first HOV link<br>is visible.                                      | 1.1.0.100<br>1.1.1.100    | Window opens and displays HOV status data.                                                                                        |  |  |
| 3     | Verify that the data in the HOV status data window matches the data transmitted from SmartFusion ICM XML feed.                                                                                                    | 1.1.3.60                  | The user shall observe<br>identical HOV status data<br>(HOV_Status = Open, Closed,<br>HOV 2, HOV 3) for the<br>selected HOV link. |  |  |
| 4     | On the prediction Subsubsystem<br>open file /output/dynamic<br>data/dynamic_data_set.txt using<br>MS Word.                                                                                                    | 1.1.3.70                  | File opens.                                                                                                    |  |  |
| 5     | Verify that the data in the<br>/output/dynamic_data_set.txt file<br>matches the data transmitted from<br>SmartFusion ICM XML feed.                                                                                                    |                           | The user shall observe<br>identical HOV status data<br>(HOV_Status = Open, Closed,<br>HOV 2, HOV 3) for the<br>selected HOV link. |  |  |
| 6     | Open the ICM XML feed by<br>clicking on the following url:<br>https://xxxxxxxx                                                                                                    |                           | The user shall observe DMS status data presented in an XML format.                                                                |  |  |
| 7     | On the rules manager user<br>interface, open the DMS window.<br>Please note: Although the<br>requirement calls for VMS<br>verification, the term used in the<br>C2C is DMS. The test script will<br>refer to DMS as opposed to<br>VMS. | 1.1.0.110<br>1.1.1.80     | Window opens and displays DMS status data.                                                                                        |  |  |
| 8     | Verify that the data in the DMS<br>status data window matches the<br>data transmitted from SmartFusion<br>ICM XML feed.                                                                                                    | 1.1.1.80                  | The user shall observe identical DMS status data.                                                                                 |  |  |
| 9     | On the prediction Subsubsystem<br>open file /output/dynamic<br>data/dynamic_data_set.txt using<br>MS Word.                                                                                                    | 1.1.3.60                  | File opens.                                                                                                    |  |  |

| Step# | Procedure                                                                                                    | Associated<br>Requirement | Expected Result                                   |
|-------|----------------------------------------------------------------------------------------------------|---------------------------|---------------------------------------------------|
| 10    | Verify that the data in the<br>dynamic_data_set.txt file matches<br>the data transmitted from<br>SmartFusion ICM XML feed. |                           | The user shall observe identical DMS status data. |
| 11    | End Test                                                                                                    |                           |                                                   |

# Comments:\_\_\_\_\_

| Pass                     | 🔲 Fail          | Executed by:                  | Date: |
|--------------------------|-----------------|-------------------------------|-------|
| Could<br>not<br>complete | Accept<br>as is | Stakeholder Observer Initials | Date: |

# 3.2 Test Script #: DS2

# 3.2.1 Test Title: Decision Support Subsystem receiving Link Dynamic status data from the SmartFusion Subsystem

Test Description: The following test will demonstrate the Decision Support Subsystem's ability to receive link dynamic data.

#### Requirement #: 1.1.0.90

Description: The Decision Support Subsystem shall receive from the SmartFusion Subsystem Link dynamic data as defined in data dictionary table 2.4.4.

#### Requirement #: 1.1.1.110

Description: The Expert Rules Subsubsystem shall receive from the Data Dissemination Subsubsystem link dynamic data.

#### Requirement #: 1.1.3.10

Description: The Prediction Subsubsystem shall receive from the **Data Dissemination** Subsubsystem link dynamic data.

#### 3.2.1.1 Test Procedure:

| Step# | Procedure                         | Associated<br>Requirement | Expected Result                |
|-------|-----------------------------------|---------------------------|--------------------------------|
| 1     |                                   | 1.1.0.90                  | The user shall observe Link    |
|       | Open the ICM XML feed by          |                           | Dynamic status data (Link      |
|       | clicking on the following url:    |                           | Current_speed and              |
|       | https://xxxxxxx                   |                           | Current_travel_time) presented |
|       |                                   |                           |                                |
| 2     | On the rules manager user         |                           | Window opens and displays      |
|       | interface, open the Links window. |                           | Link Dynamic status data.      |
| 3     | Verify that the data in the Link  | 1.1.1.10                  | The user shall observe         |
|       | Dynamic status data window        |                           | identical Link Dynamic status  |
|       | matches the data transmitted from |                           | data.                          |
|       | SmartFusion ICM XML feed.         |                           |                                |
| 4     | On the prediction Subsubsystem    |                           | File opens.                    |
|       | open file /output/dynamic         |                           |                                |
|       | data/dynamic_data_set.txt using   |                           |                                |
|       | MS Word.                          |                           |                                |
| 5     | Verify that the data in the       | 1.1.3.10                  | The user shall observe         |
|       | dynamic_data_set.txt file matches |                           | identical Link Dynamic data.   |
|       | the data transmitted from         |                           |                                |
|       | SmartFusion ICM XML feed.         |                           |                                |

## Table 32: Test Script #DS2

| Step# | Procedure | Associated<br>Requirement | Expected Result |
|-------|-----------|---------------------------|-----------------|
| 6     | End Test  |                           |                 |

| Pass                     | Ш | Fail            | Executed by:                  | Date: |
|--------------------------|---|-----------------|-------------------------------|-------|
| Could<br>not<br>complete |   | Accept<br>as is | Stakeholder Observer Initials | Date: |

# 3.3 Test Script #: DS3

# 3.3.1 Test Title: Decision Support Subsystem receiving Event data from the SmartFusion Subsystem

Test Description: The following test will demonstrate the Decision Support Subsystem's ability to receive Event data.

#### Requirement #: 1.1.0.60

Description: The Decision Support Subsystem shall receive from the SmartFusion Subsystem Incidents as defined in data dictionary table 2.5.1.

#### Requirement #: 1.1.0.70

Description: The Decision Support Subsystem shall receive from the SmartFusion Subsystem Construction as defined in data dictionary table 2.5.2.

#### Requirement #: 1.1.0.80

Description: The Decision Support Subsystem shall receive from the SmartFusion Subsystem Special events as defined in data dictionary table 2.5.3.

#### Requirement #: 1.1.1.190

Description: The Expert Rules Subsubsystem shall receive from the Data Dissemination Subsubsystem incident data.

#### Requirement #: 1.1.1.200

Description: The Expert Rules Subsubsystem shall receive from the Data Dissemination Subsubsystem construction data.

#### Requirement #: 1.1.1.210

Description: The Expert Rules Subsubsystem shall receive from the Data Dissemination Subsubsystem special event data.

#### Requirement #: 1.1.3.30

Description: The Prediction Subsubsystem shall receive from the Data Dissemination Subsubsystem incidents.

#### Requirement #: 1.1.3.40

Description: The Prediction Subsubsystem shall receive from the Data Dissemination Subsubsystem construction.

#### Requirement #: 1.1.3.50

Description: The Prediction Subsubsystem shall receive from the Data Dissemination Subsubsystem special events.

#### 3.3.1.1 Test Procedure:

| Step# | Procedure                                                                                                    | Associated<br>Requirement Expected Result |                                                                |  |
|-------|----------------------------------------------------------------------------------------------------|-------------------------------------------|----------------------------------------------------------------|--|
| 1     | Open the ICM XML feed by clicking<br>on the following url: https://xxxxxxxx                                                                                                    |                                           | The user shall observe Events data presented in an XML format. |  |
| 2     | On the rules manager user<br>interface, open the Events data<br>window. Click the "Type" column<br>header to sort the table. Scroll until<br>the first incident event is visible.     | 1.1.0.60                                  | Window opens and displays Incident data.                       |  |
| 3     | Verify that the incident data in the<br>Events data window matches the<br>data transmitted from SmartFusion<br>ICM XML feed.                                                          | 1.1.1.190                                 | The user shall observe identical Incident data.                |  |
| 4     | On the prediction Subsubsystem<br>open file /output/dynamic<br>data/dynamic_data_set.txt using<br>MS Word.                                                                            |                                           | File opens.                                                    |  |
| 5     | Verify that the data in the dynamic_data_set.txt file matches the data transmitted from SmartFusion ICM XML feed.                                                                     | 1.1.3.30                                  | The user shall observe identical Incidents data.               |  |
| 6     | Open the ICM XML feed by clicking<br>on the following url: https://xxxxxxxx                                                                                                    |                                           | The user shall observe event data presented in an XML format.  |  |
| 7     | On the rules manager user<br>interface, open the events data<br>window. Click the "Type" column<br>header to sort the table. Scroll until<br>the first construction event is visible. | 1.1.0.70                                  | Window opens and displays Construction data.                   |  |
| 8     | Verify that the data in the Events<br>data window matches the data<br>transmitted from SmartFusion ICM<br>XML feed.                                                                   | 1.1.1.200<br>1.1.1.210                    | The user shall observe identical Construction data.            |  |
| 9     | On the prediction Subsubsystem<br>open file /dynamic<br>data/dynamic_data_set.txt using<br>MS Word.                                                                                   |                                           | File opens.                                                    |  |

# Table 33: Test Script #DS3

| Step# | Procedure                                                                                                    | Associated<br>Requirement | Expected Result                                               |
|-------|----------------------------------------------------------------------------------------------------|---------------------------|---------------------------------------------------------------|
| 10    | Verify that the data in the dynamic_data_set.txt file matches the data transmitted from SmartFusion ICM XML feed.                                                                | 1.1.3.40                  | The user shall observe identical Construction data.           |
| 11    | Open the ICM XML feed by clicking<br>on the following url: https://xxxxxxxx                                                                                                    |                           | The user shall observe event data presented in an XML format. |
| 12    | On the rules manager user<br>interface, open the Events data<br>window. Click the "Type" column<br>header to sort the table. Scroll until<br>the first Special event is visible. | 1.1.0.80                  | Window opens and displays Special Events data.                |
| 13    | Verify that the data in the Special<br>Events data window matches the<br>data transmitted from SmartFusion<br>ICM XML feed.                                                      | 1.1.1.210                 | The user shall observe identical Special Events data.         |
| 14    | On the prediction Subsubsystem<br>open file /output/dynamic<br>data/dynamic_data_set.txt using<br>MS Word.                                                                       | 1.1.3.50                  | File opens.                                                   |
| 15    | Verify that the data in the dynamic_data_set.txt file matches the data transmitted from SmartFusion ICM XML feed.                                                                |                           | The user shall observe identical Special Events data.         |
| 16    | End Test                                                                                                    |                           |                                                               |

| Pass                     | 🔲 Fail          | Executed by:                  | Date: |
|--------------------------|-----------------|-------------------------------|-------|
| Could<br>not<br>complete | Accept<br>as is | Stakeholder Observer Initials | Date: |

# 3.4 Test Script #: DS4

# 3.4.1 Test Title: Decision Support Subsystem receiving weather alert data from the SmartFusion Subsystem

Test Description: The following test will demonstrate the Decision Support subsystem's ability to receive weather alert data.

#### Requirement #: 1.1.0.220

Description: The Decision Support Subsystem shall receive from the SmartFusion Subsystem weather alert data.

#### Requirement #: 1.1.1.160

Description: The Expert Rules Subsubsystem shall receive from the Data Dissemination Subsubsystem weather alert data.

#### Requirement #: 1.1.3.80

Description: The Prediction Subsubsystem shall receive from the **Data Dissemination** Subsubsystem weather alert data.

#### 3.4.1.1 Test Procedure:

| Step# | Procedure                                                                                                    | Associated<br>Requirement | Expected Result                                                                                                    |
|-------|----------------------------------------------------------------------------------------------------|---------------------------|----------------------------------------------------------------------------------------------------|
| 1     | Open the ICM XML feed by clicking<br>on the following <mark>url: https://xxxxxxx</mark>                                    |                           | The user shall observe Weather<br>Alert data presented in an XML<br>format.                                                |
| 2     | On the rules manager user interface, open the Weather data window.                                                         |                           | Window opens and displays<br>Weather Alert data.                                                                           |
| 3     | Verify that the data in the Weather<br>Alert data window matches the data<br>transmitted from SmartFusion ICM<br>XML feed. | 1.1.0.220<br>1.1.1.160    | The user shall observe identical<br>Weather Alert data for the<br>identified weather link.<br>Link Name:<br>Link Condition |

#### Table 34: Test Script #DS4

| Step# | Procedure                                                                                                    | Associated<br>Requirement | Expected Result                                      |
|-------|----------------------------------------------------------------------------------------------------|---------------------------|------------------------------------------------------|
| 4     | On the prediction Subsubsystem<br>open file /output/dynamic<br>data/dynamic_data_set.txt using<br>MS Word.        |                           | File opens.                                          |
| 5     | Verify that the data in the dynamic_data_set.txt file matches the data transmitted from SmartFusion ICM XML feed. | 1.1.3.80                  | The user shall observe identical Weather Alert data. |
| 6     | End Test                                                                                                    |                           |                                                      |

## Comments:\_\_\_\_\_

| 🔲 Pass                   | 🔲 Fa     | il Executed I          | oy:                  | — Da | ate: |
|--------------------------|----------|------------------------|----------------------|------|------|
| Could<br>not<br>complete | Ac<br>as | ccept Stakeholde<br>is | er Observer Initials | Da   | ate: |

# 3.5 Test Script #: DS6

# 3.5.1 Test Title: Decision Support Subsystem receiving Parking Lot Data from the SmartFusion Subsystem

Test Description: The following test will demonstrate the Decision Support Subsystem's ability to receive parking lot data.

#### Requirement #: 1.1.0.130

Description: The Decision Support Subsystem shall receive from the SmartFusion Subsystem parking lot data as defined in data dictionary table 2.4.1.

#### Requirement #: 1.1.1.150

Description: The Expert Rules Subsubsystem shall receive from the Data Dissemination Subsubsystem parking lot data.

#### Requirement #: 1.1.3.90

Description: The Prediction Subsubsystem shall receive from the **Data Dissemination** Subsubsystem parking lot data.

## 3.5.1.1 Test Procedure:

| Step# | Procedure                                                                                                    | Associated<br>Requirement | Expected Result                                                           |
|-------|----------------------------------------------------------------------------------------------------|---------------------------|---------------------------------------------------------------------------|
| 1     | Open the ICM XML feed by clicking<br>on the following url: https://xxxxxxxx                                              |                           | The user shall observe<br>Parking Lot data presented<br>in an XML format. |
| 2     | On the rules manager user interface, open the Parking Lot data window.                                                   |                           | Window opens and displays<br>Parking Lot data.                            |
| 3     | Verify that the data in the Parking<br>Lot data window matches the data<br>transmitted from SmartFusion ICM<br>XML feed. | 1.1.0.130<br>1.1.1.150    | The user shall observe identical Parking Lot data.                        |
| 4     | On the prediction Subsubsystem<br>open file /output/dynamic<br>data/dynamic_data_set.txt using<br>MS Word.               |                           | File opens.                                                               |
| 5     | Verify that the data in the dynamic_data_set.txt file matches the data transmitted from SmartFusion ICM XML feed.        | 1.1.3.90                  | The user shall observe identical Parking Lot data.                        |

# Table 35: Test Script #DS6

| Step# | Procedure | Associated<br>Requirement | Expected Result |
|-------|-----------|---------------------------|-----------------|
| 6     | End Test  |                           |                 |

Comments:\_\_

| Pass                     | 🔲 Fail          | Executed by:                  | Date: |
|--------------------------|-----------------|-------------------------------|-------|
| Could<br>not<br>complete | Accept<br>as is | Stakeholder Observer Initials | Date: |

# 3.6 Test Script #: DS7

# 3.6.1 Test Title: Decision Support Subsystem receiving Traffic Signal Status Data from the SmartFusion Subsystem

Test Description: The following test will demonstrate the Decision Support Subsystem's ability to receive traffic signal status data.

#### Requirement #: 1.1.0.120

Description: The Decision Support Subsystem shall receive from the SmartFusion Subsystem Traffic signal status data as defined in data dictionary table 2.1.3.

#### Requirement #: 1.1.1.90

Description: The Expert Rules Subsubsystem shall receive from the Data Dissemination Subsubsystem Traffic Signal status data.

#### Requirement #: 1.1.3.20

Description: The Prediction Subsubsystem shall receive from the **Data Dissemination** Subsubsystem traffic signal data.

## 3.6.1.1 Test Procedure:

| Step# | Procedure                                                                                                    | Associated<br>Requirement | Expected Result                                                               |
|-------|----------------------------------------------------------------------------------------------------|---------------------------|-------------------------------------------------------------------------------|
| 1     | Open the ICM XML feed by clicking<br>on the following url: https://xxxxxxx                                                         |                           | The user shall observe Traffic Signal status data presented in an XML format. |
| 2     | On the rules manager user interface, open the Traffic Signal status data window.                                                   |                           | Window opens and displays Traffic Signal status data.                         |
| 3     | Verify that the data in the Traffic<br>Signal status data window matches<br>the data transmitted from<br>SmartFusion ICM XML feed. | 1.1.0.120<br>1.1.1.90     | The user shall observe identical<br>Traffic Signal status data.               |
| 4     | On the prediction Subsubsystem<br>open file /output/dynamic<br>data/dynamic_data_set.txt using<br>MS Word.                         |                           | File opens.                                                                   |
| 5     | Verify that the data in the dynamic_data_set.txt file matches the data transmitted from SmartFusion ICM XML feed.                  | 1.1.3.20                  | The user shall observe identical<br>Traffic Signal Status data.               |

# Table 36: Test Script #DS7

U.S. Department of Transportation, Research and Innovative Technology Administration

Intelligent Transportation System Joint Program Office

| Step# | Procedure | Associated<br>Requirement | Expected Result |
|-------|-----------|---------------------------|-----------------|
| 6     | End Test  |                           |                 |

|                          | <br>            |                               |       |
|--------------------------|-----------------|-------------------------------|-------|
|                          |                 |                               |       |
|                          |                 |                               |       |
|                          |                 |                               |       |
|                          |                 |                               |       |
| Pass                     | Fail            | Executed by:                  | Date: |
| Could<br>not<br>complete | Accept<br>as is | Stakeholder Observer Initials | Date: |

# 3.7 Test Script #: DS20

# 3.7.1 Test Title: Decision Support Subsystem analyzing corridor data and selecting the appropriate response plan

Test Description: The following test will demonstrate the Decision Support Subsystem's ability to analyze corridor data and determine the appropriate response plan.

#### Requirement #: 1.1.0.210

Description: The Decision Support Subsystem shall send the SmartFusion Subsystem a response plan recommendation within fifteen minutes of **incident conditions that trigger a response plan recommendation arriving at the SmartFusion XML feed.** 

#### Requirement #: 1.1.0.230

Description: The Decision Support subsystem shall analyze stored event data to determine appropriate corridor strategies and response plans.

#### Requirement #: 1.1.0.240

Description: The Decision Support subsystem shall analyze stored ITS device status data to determine availability in corridor strategies and response plans.

#### Requirement #: 1.1.0.250

Description: The Decision Support subsystem shall analyze events, network conditions, and status of devices to select appropriate response plans.

#### Requirement #: 1.1.0.260

Description: The Decision Support subsystem shall select a recommended ICM strategy and response plan.

#### Requirement #: 1.1.1.10

Description: The Expert Rules Subsubsystem Shall generate a response plan recommendation based on existing network conditions in the ICM corridor.

#### Requirement #: 1.1.1.490

Description: The Expert Rules Subsubsystem shall select a response plan recommendation based on the response plan list.

## 3.7.1.1 Test Procedure:

| Table 37: | Test Script # | DS20 |
|-----------|---------------|------|
|-----------|---------------|------|

| Step# | Procedure                                                                                                    | Associated<br>Requirement           | Expected Result                                                                                                |
|-------|----------------------------------------------------------------------------------------------------|-------------------------------------|----------------------------------------------------------------------------------------------------|
| 1     | Simulate a southbound incident<br>between Arapaho rd. and Beltline<br>rd. that causes a four mile queue on<br>US-75 by using the<br>test_SB10_MAJ_ICM XML feed.<br>This scenario assumes all ITS<br>devices are operational and there<br>are no other incidents.<br>These changes will be performed<br>by the System Administrator.                                                                                                    |                                     | Queue_length = 4 miles                                                                                         |
| 2     | Wait 2 minutes and then open the DSS XML feed by clicking on the following url: https://xxxxxxxx                                                                                                    | 1.1.0.210                           | Verify that a response recommending plan SB10_MAJ is present.                                                  |
| 3     | Restore network to normal conditions by replacing test_SB10_MAJ_ICM XML feed with test_normal_ICM XML feed. These changes will be performed by the System Administrator.                                                                                                    | 1.1.0.230<br>1.1.0.240<br>1.1.0.250 | Queue_length = 0 miles                                                                                         |
| 4     | Simulate a southbound incident<br>between Arapaho rd. and Beltline<br>rd. that causes a four mile queue on<br>US-75 with non-operational traffic<br>signals along the diversion route by<br>using<br>test_SB10_MAJ_NoSignals_ICM<br>XML feed.<br>This scenario assumes all other ITS<br>devices are operational and there<br>are no other incidents except as<br>noted above.<br>These changes will be performed<br>by the System Administrator. |                                     | Queue_length = 4 miles<br>Traffic Signal status = non-<br>operational                                          |
| 5     | After 2 minutes, open the DSS XML feed by clicking on the following url: https://xxxxxxxx                                                                                                    | 1.1.0.260<br>1.1.1.10<br>1.1.1.490  | Verify that a response<br>recommending plan<br>SB10_MAJFR is present. This<br>Plan does not use Greenville av. |

| Step# | Procedure                             | Associated<br>Requirement | Expected Result |
|-------|---------------------------------------|---------------------------|-----------------|
| 6     | Restore network to normal conditions. |                           |                 |
| 7     | End Test                              |                           |                 |

|           | Fail            | Executed by:                  | - Date: |
|-----------|-----------------|-------------------------------|---------|
|           | i an            |                               |         |
| Could not | Accept<br>as is | Stakeholder Observer Initials | Date:   |
| complete  |                 |                               |         |
|           |                 |                               |         |

# 3.8 5Test Script #: DS25

# 3.8.1 Test Title: Expert Rules Subsubsystem retrieving/adding/editing/deleting/querying pre-agreed incident response plans

Test Description: The following test will demonstrate the Decision Support Subsystem's ability to receive, add, edit, delete, and query pre-agreed incident response plans.

## **Requirement #: 1.1.0.10**

Description: The Decision Support Subsystem shall **retrieve** from the Data Store Subsubsystem pre-agreed incident response plans as defined in data dictionary table 2.9.1.

## Requirement #: 1.1.0.20

Description: The Decision Support Subsystem shall provide the **DSS Administrator** the capability to add pre-agreed incident response plans for a specified incident to the Data Store Sub-subsystem.

#### Requirement #: 1.1.0.30

Description: The Decision Support Subsystem shall provide the **DSS Administrator** the capability to query pre-agreed incident response plans.

#### Requirement #: 1.1.0.40

Description: The Decision Support Subsystem shall provide the **DSS Administrator** the capability to edit pre-agreed incident response plans for a specified incident.

#### Requirement #: 1.1.0.50

Description: The Decision Support Subsystem shall provide the **DSS Administrator** the capability to delete pre-agreed incident response plans for specified events.

#### Requirement #: 1.1.1.510

Description: The Expert Rules Subsubsystem shall **retrieve** from the Data Store Subsubsystem preagreed incident response plans as defined in data dictionary table 2.9.1.

#### Requirement #: 1.1.1.520

Description: The Expert Rules Subsubsystem shall provide the **DSS Administrator** the capability to add pre-agreed incident response plans for a specified incident to the Data Store Sub-subsystem.

#### Requirement #: 1.1.1.530

Description: The Expert Rules Subsubsystem shall provide the **DSS Administrator** the capability to query pre-agreed incident response plans.

#### Requirement #: 1.1.1.540

Description: The Expert Rules Subsubsystem shall provide the **DSS Administrator** the capability to edit pre-agreed incident response plans for a specified incident.

# Requirement #: 1.1.1.550

Description: The Expert Rules Subsubsystem shall provide the **DSS Administrator** the capability to delete pre-agreed incident response plans for specified events.

### 3.8.1.1 Test Procedure:

| Step# | Procedure                         | Associated<br>Requirement | Expected Result                                |
|-------|-----------------------------------|---------------------------|------------------------------------------------|
| 1     | Upload the pre-agreed incident    |                           | File is saved.                                 |
|       | response plan file                |                           |                                                |
|       | lest_Response_Plan.htm to the     |                           |                                                |
| 0     | response plan server              | 4 4 0 40                  | Dec. a second discription of Dec. and a second |
| 2     | Retrieve lest:                    | 1.1.0.10                  | Pre-agreed incident Response                   |
|       | Relifieve pre-agreed incident     | 1.1.1.530                 | Fian is displayed in the internet              |
|       | Explorer browser and twoing the   | 1.1.1.510                 | Explorer browser.                              |
|       | following LIRI · http://xxx       |                           |                                                |
| 3     | Edit Test:                        | 1.1.0.20                  | File is displayed in MS word.                  |
|       | Using MS Word open the            | 1.1.1.540                 |                                                |
|       | Test_Response_Plan.htm file.      |                           |                                                |
| 4     | Change Description field to XXXX  | 1.1.0.20                  | Modified pre-agreed incident                   |
|       | and save file as                  |                           | response plan is saved.                        |
|       | Test_Response_Plan.htm.           |                           |                                                |
| 5     | Upload the modified pre-agreed    |                           | Old version of                                 |
|       | incident response plan to the     |                           | Test_Response_Plan.htm file is                 |
|       | response plan server              |                           | replaced with modified version.                |
| 6     | Retrieve modified pre-agreed      | 1.1.1.510                 | Modified Incident Response                     |
|       | Incident response plan by opening |                           | Fian is displayed in the internet              |
|       | typing the following LIRL:        |                           | Explorer browser.                              |
|       | http://xxxx                       |                           |                                                |
| 7     | Add Test:                         | 1.1.0.30                  | Pre-agreed incident Response                   |
|       | Retrieve pre-agreed incident      | 1.1.1.520                 | Plan is displayed in the Internet              |
|       | response plan by opening Internet |                           | Explorer browser.                              |
|       | Explorer browser and typing the   |                           |                                                |
|       | following URL: http://xxx         |                           |                                                |
| 8     | Change Description field to XXXX  |                           | New pre-agreed incident                        |
|       | and save file as                  |                           | response plan is saved.                        |
|       | Test_Response_Plan New.htm.       |                           |                                                |
| 9     | Upload the New pre-agreed         |                           | New Test_Response_Plan.htm                     |
|       | incident response plan to the     |                           | file is uploaded                               |

# Table 38: Test Script #DS25
| Step# | Procedure                           | Associated<br>Requirement | Expected Result                |
|-------|-------------------------------------|---------------------------|--------------------------------|
|       | response plan server                |                           |                                |
| 10    | Retrieve New pre-agreed incident    | 1.1.0.40                  | New pre-agreed Incident        |
|       | response plan by opening Internet   | 1.1.1.540                 | Response Plan is displayed in  |
|       | Explorer browser and typing the     |                           | the Internet Explorer browser. |
|       | following URL: http://xxxx          |                           |                                |
| 11    | Delete and Query Tests:             | 1.1.0.50                  | File is deleted.               |
|       | Delete the New pre-agreed incident  | 1.1.1.550                 |                                |
|       | response plan file created in steps |                           |                                |
|       | above from the response plan        |                           |                                |
|       | server. DSS Administrator will      |                           |                                |
|       | perform this step.                  |                           |                                |
| 12    | Query New incident response plan    | 1.1.1.510                 | Unknown URL message is         |
|       | by opening Internet Explorer        |                           | displayed on browser.          |
|       | browser and typing the following    |                           |                                |
|       | URL: http://xxx                     |                           |                                |
| 13    | End Test                            |                           |                                |

### Comments:\_\_\_\_\_

| Pass                     | 🔲 Fail          | Executed by:                  | Date: |
|--------------------------|-----------------|-------------------------------|-------|
| Could<br>not<br>complete | Accept<br>as is | Stakeholder Observer Initials | Date: |

# 3.9 Test Script #: DS30

# 3.9.1 Test Title: Decision Support Subsystem receiving Response Plan Decision and Agency Status from the SmartFusion Subsystem

Test Description: The following test will demonstrate the Decision Support Subsystem's ability to receive Response Plan Decision and Agency Status data.

### Requirement #: 1.1.0.170

Description: The Decision Support Subsystem shall receive from the SmartFusion Subsystem the response plan decision result as defined in data dictionary table 2.9.3.

### Requirement #: 1.1.0.180

Description: The Decision Support Subsystem shall receive from the SmartFusion Subsystem agency status as defined in data dictionary table 2.7.1.

### Requirement #: 1.1.0.60

Description: The Expert Rules Subsubsystem shall receive from the Plan Decision Subsubsystem a plan decision result.

### Requirement #: 1.1.1.240

Description: The Expert Rules Subsubsystem shall receive from the Plan Decision Subsubsystem agency status.

### 3.9.1.1 Test Procedure:

| Step# | Procedure                                                                                                    | Associated<br>Requirement          | Expected Result                                                                      |
|-------|----------------------------------------------------------------------------------------------------|------------------------------------|--------------------------------------------------------------------------------------|
| 1     | Open the ICM XML feed by clicking<br>on the following url: https://xxxxxxx                                        |                                    | The user shall observe<br>Response Plan Decision data<br>presented in an XML format. |
| 2     | On the rules manager user interface, open the Responses window.                                                   |                                    | Window opens and displays data.                                                      |
| 3     | Verify that the data in the<br>Responses window matches the<br>data transmitted from SmartFusion<br>ICM XML feed. | 1.1.0.170<br>1.1.0.180<br>1.1.0.60 | The user shall observe identical Response Plan Decision data.                        |
| 4     | Open the ICM XML feed by clicking<br>on the following url: https://xxxxxxxx                                       |                                    | The user shall observe Agency status data presented in an XML format.                |

### Table 39: Test Script #DS30

U.S. Department of Transportation, Research and Innovative Technology Administration

Intelligent Transportation System Joint Program Office

| Step# | Procedure                          | Associated<br>Requirement | Expected Result                  |
|-------|------------------------------------|---------------------------|----------------------------------|
| 5     | On the rules manager user          |                           | Window opens and displays        |
|       | interface, open the Agency status  |                           | Agency status data.              |
|       | data window.                       |                           |                                  |
| 6     | Verify that the data in the Agency | 1.1.1.240                 | The user shall observe identical |
|       | status data window matches the     |                           | Agency status data.              |
|       | data transmitted from SmartFusion  |                           |                                  |
|       | ICM XML feed.                      |                           |                                  |
| 7     | End Test                           |                           |                                  |

# Comments:\_\_\_\_\_

| Pass                     | 🔲 Fail          | Executed by:                  | Date: |
|--------------------------|-----------------|-------------------------------|-------|
| Could<br>not<br>complete | Accept<br>as is | Stakeholder Observer Initials | Date: |

# 3.10 Test Script #: DS35

## 3.10.1 Test Title: Decision Support Subsystem receiving Historical Data from the SmartFusion Subsystem

Test Description: The following test will demonstrate the Decision Support Subsystem's ability to receive historical data.

### Requirement #: 1.1.0.190

Description: The Decision Support Subsystem shall receive from the SmartFusion Subsystem historical data as defined in data dictionary table section 2.10.

### Requirement #: 1.1.2.160

Description: The Evaluation Subsubsystem shall receive from the Data Store Subsubsystem historical data.

### 3.10.1.1 Test Procedure:

| Step# | Procedure                                                                                                    | Associated<br>Requirement | Expected Result                                                          |
|-------|----------------------------------------------------------------------------------------------------|---------------------------|--------------------------------------------------------------------------|
| 1     | Open the ICM XML feed by clicking<br>on the following url: https://xxxxxxxx                                    |                           | The user shall observe<br>Historical data presented in an<br>XML format. |
| 2     | On the evaluation report interface, run the Historical data report.                                            | 1.1.0.190                 | Report opens and displays Historical data.                               |
| 3     | Verify that the data in the Historical data report matches the data transmitted from SmartFusion ICM XML feed. | 1.1.2.160                 | The user shall observe identical Historical data.                        |
| 4     | End Test                                                                                                    |                           |                                                                          |

## Table 40: Test Script #DS35

#### Comments:

| Pass                     | 🔲 Fail          | Executed by:                  | Date:   |
|--------------------------|-----------------|-------------------------------|---------|
| Could<br>not<br>complete | Accept<br>as is | Stakeholder Observer Initials | _ Date: |

# 3.11 Test Script #: DS40

# 3.11.1 Test Title: Decision Support Subsystem predicting benefits of implementing a response plan

Test Description: The following test will demonstrate the Decision Support Subsystem's ability to predict the potential benefits of implementing a response plan. The test consists of enacting a response plan in the Predictive Subsubsystem and generating its associated predicted Measures of Effectiveness (MOE) calculated by the Predictive Subsubsystem. There are two types of MOE: a) MOE provided for enacted response plans are called *estimator MOE* (tested in script #45) and b) MOE provided for what-if scenario simulation into the future are called *predictive MOE*.

### Requirement #: 1.1.0.270

Description: The Decision Support subsystem shall predict the potential benefit of implementing an ICM strategy and associated response plan.

### Requirement #: 1.1.1.340

Description: The Expert Rules Subsubsystem shall receive from the Prediction Subsubsystem predicted network conditions.

## 3.11.1.1 Test Procedure:

| Step# | Procedure                                                                                                    | Associated<br>Requirement | Expected Result                        |
|-------|----------------------------------------------------------------------------------------------------|---------------------------|----------------------------------------|
| 1     | On the rules manager user interface, recommend response                                                           |                           | Response plan recommended.             |
| 2     | On the rules manager user<br>interface, select request prediction<br>option.                                      |                           | Request prediction option is selected. |
| 3     | After the Prediction Subsubsystem calculates the predicted MOE results are sent to the Expert Rules Subsubsystem. | 1.1.0.270                 |                                        |
| 4     | On the rules manager user interface, select display predicted MOE option.                                         | 1.1.1.340                 | Predicted MOE are displayed.           |
| 5     | End Test                                                                                                    |                           |                                        |

## Table 41: Test Script #DS40

| Pass<br>Could<br>not<br>complete | Fa | ail<br>.ccept<br>s is | Executed by:<br>Stakeholder Observer Initials | Date:<br>Date: |
|----------------------------------|----|-----------------------|-----------------------------------------------|----------------|

# 3.12 Test Script #: DS45

# 3.12.1 Test Title: Decision Support Subsystem evaluating the impact of enacted response plans

Test Description: The following test will demonstrate the Decision Support Subsystem's ability to evaluate the impact of an enacted response plan. There are two types of MOE: a) MOE provided for enacted response plans are called *estimator MOE* and b) MOE provided for what-if scenario simulation into the future are called *predictive MOE* (see script #40). This test will verify that estimator MOE are continuously calculated.

### Requirement #: 1.1.0.280

Description: The Decision Support subsystem shall evaluate the impact of enacted response plans on the corridor.

### Requirement #: 1.1.1.440

Description: The Expert Rules Subsubsystem shall calculate measures of effectiveness.

### 3.12.1.1 Test Procedure:

| Step# | Procedure                                                                  | Associated<br>Requirement | Expected Result                                                                    |
|-------|----------------------------------------------------------------------------|---------------------------|------------------------------------------------------------------------------------|
| 1     | On the evaluation report interface, run the estimator MOE report.          | 1.1.0.280                 | Report opens and displays estimator MOE data.                                      |
| 2     | Open the DSS XML feed by clicking<br>on the following url: https://xxxxxxx | 1.1.1.440                 | The user shall observe the DSS XML feed page with updated estimator MOE displayed. |
| 3     | After X minutes repeat step 1.                                             |                           | Report opens and displays updated estimator MOE data.                              |
| 4     | End Test                                                                   |                           |                                                                                    |

### Table 42: Test Script #DS45

### Comments:

| Pass                     | 🔲 Fail          | Executed by:                  | Date:   |
|--------------------------|-----------------|-------------------------------|---------|
| Could<br>not<br>complete | Accept<br>as is | Stakeholder Observer Initials | _ Date: |

# 3.13 Test Script #: DS50

## 3.13.1 Test Title: Expert Rules Subsubsystem sending Response Plan Recommendation to the Plan Decision Subsubsystem

Test Description: The following test will demonstrate the Expert Rules Subsubsystem's ability to send a Response Plan Recommendation to the Plan Decision Subsubsystem.

#### Requirement #: 1.1.1.30

Description: The Expert Rules Subsubsystem shall send to the Plan Decision Subsubsystem a response plan recommendation.

### Requirement #: 1.1.1.500

Description: The Expert Rules Subsubsystem shall coordinate with the Plan Decision Subsubsystem the response plan recommendation.

### 3.13.1.1 Test Procedure:

| Step# | Procedure                                                                  | Associated<br>Requirement | Expected Result                                                                      |
|-------|----------------------------------------------------------------------------|---------------------------|--------------------------------------------------------------------------------------|
| 1     | Using the rules manager user interface, recommend a response plan.         | 1.1.1.30                  | Response plan XXX is<br>recommended                                                  |
| 2     | Open the DSS XML feed by clicking<br>on the following url: https://xxxxxxx | 1.1.1.500                 | The user shall observe the DSS<br>XML feed page with response<br>plan XXX displayed. |
| 3     | End Test                                                                   |                           |                                                                                      |

### Table 43: Test Script #DS50

#### Comments:\_\_\_\_\_

| Pass | 🔲 Fail | Executed by:                                           | Date:                                                                                          |
|------|--------|--------------------------------------------------------|------------------------------------------------------------------------------------------------|
|      |        | U.S. Department of Transportation, Reseault Intelliged | arch and Innovative Technology Administration<br>nt Transportation System Joint Program Office |

| Could not |     | Accept<br>as is | Stakeholder Observer Initials | Date: |
|-----------|-----|-----------------|-------------------------------|-------|
| compl     | ete |                 |                               |       |

# 3.14 Test Script #: DS55

# 3.14.1 Test Title: Expert Rules Subsubsystem sending Response Plan Recommendation to the Evaluation Subsubsystem

Test Description: The following test will demonstrate the Expert Rules Subsubsystem's ability to send a Response Plan Recommendation and the Evaluation Subsubsystem's ability to receive a response plan recommendation.

### Requirement #: 1.1.1.40

Description: The Expert Rules Subsubsystem shall provide the Evaluation Subsubsystem the response plan recommendation after the ICM Coordinator confirms the response plan.

### Requirement #: 1.1.2.20

Description: The Evaluation Subsubsystem shall accept from the Expert Rules Subsubsystem the recommended incident response plan within two minutes after the ICM Coordinator confirms the response plan **and confirmation is posted in the SmartFusion XML feed.** 

### Requirement #: 1.1.2.140

Description: The Evaluation Subsubsystem shall receive from the Expert Rules Subsubsystem a response plan recommendation.

### 3.14.1.1 Test Procedure:

| Step# | Procedure                                                                                                    | Associated<br>Requirement | Expected Result                                                                |
|-------|----------------------------------------------------------------------------------------------------|---------------------------|--------------------------------------------------------------------------------|
| 1     | Use test ICM XML feed with<br>Response Plan recommendation<br>XXX as confirmed by the ICM<br>Coordinator.                  |                           |                                                                                |
| 2     | Open the ICM XML feed by clicking<br>on the following url: https://xxxxxxxx                                                | 1.1.2.20                  | The user shall observeResponsePlanrecommendationXXXpresented in an XML format. |
| 3     | On the rules manager user interface, open the response plan data window.                                                   | 1.1.2.140                 | Window opens and displays response plan data.                                  |
| 4     | After waiting 2 minutes from step 3,<br>on the Evaluation Subsubsystem<br>query interface, run the response<br>plan query. |                           | Query results display response plan data.                                      |

### Table 44: Test Script #DS55

U.S. Department of Transportation, Research and Innovative Technology Administration

Intelligent Transportation System Joint Program Office

| Step# | Procedure                                                                                                    | Associated<br>Requirement | Expected Result                                      |
|-------|----------------------------------------------------------------------------------------------------|---------------------------|------------------------------------------------------|
| 5     | Verify that the response plan data<br>results from the Evaluation<br>Subsubsystem query match the<br>data from the rules manager user<br>interface. | 1.1.1.40                  | The user shall observe identical response plan data. |
| 6     | End Test                                                                                                    |                           |                                                      |

### Comments:\_

| Pass                     | Fail            | Executed by:                  | Date: |
|--------------------------|-----------------|-------------------------------|-------|
| Could<br>not<br>complete | Accept<br>as is | Stakeholder Observer Initials | Date: |

# 3.15 Test Script #: DS60

# 3.15.1 Test Title: Expert Rules Subsubsystem sending ITS Device status to the Evaluation Subsubsystem

Test Description: The following test will demonstrate the Expert Rules Subsubsystem's ability to send ITS Device status data and the Evaluation Subsubsystem's ability to receive ITS Device status data.

### Requirement #: 1.1.1.400

Description: The Expert Rules Subsubsystem shall send to the Evaluation Subsubsystem VMS status data.

### Requirement #: 1.1.1.410

Description: The Expert Rules Subsubsystem shall send to the Evaluation Subsubsystem HOV status data.

### Requirement #: 1.1.2.90

Description: The Evaluation Subsubsystem shall receive from the Expert Rules Subsubsystem VMS status data

### Requirement #: 1.1.2.100

Description: The Evaluation Subsubsystem shall receive from the Expert Rules Subsubsystem HOV status data.

### 3.15.1.1 Test Procedure:

| Step# | Procedure                                                                                                    | Associated<br>Requirement | Expected Result                                                    |
|-------|----------------------------------------------------------------------------------------------------|---------------------------|--------------------------------------------------------------------|
| 1     | Open the DSS XML feed by clicking<br>on the following url: https://xxxxxxx                                                    | 1.1.1.400                 | The user shall observe VMS status data presented in an XML format. |
| 2     | On the Evaluation Subsubsystem query interface, run the VMS query.                                                            |                           | Query results display VMS status data.                             |
| 3     | Verify that the VMS status data<br>results from the Evaluation<br>Subsubsystem query match the<br>data from the DSS XML feed. | 1.1.2.90                  | The user shall observe identical VMS status data.                  |
| 4     | Open the DSS XML feed by clicking<br>on the following URL:                                                                    |                           | The user shall observe HOV status data presented in an XML format. |

### Table 45: Test Script #DS60

U.S. Department of Transportation, Research and Innovative Technology Administration Intelligent Transportation System Joint Program Office

| Step# | Procedure                                                                                                    | Associated<br>Requirement | Expected Result                                   |
|-------|----------------------------------------------------------------------------------------------------|---------------------------|---------------------------------------------------|
| 5     | On the Evaluation Subsubsystem                                                                                                | 1.1.1.410                 | Query results display HOV                         |
|       | query interface, run the HOV query.                                                                                           |                           | status data.                                      |
| 6     | Verify that the HOV status data<br>results from the Evaluation<br>Subsubsystem query match the<br>data from the DSS XML feed. | 1.1.2.100                 | The user shall observe identical HOV status data. |
| 7     | End Test                                                                                                    |                           |                                                   |

### Comments:\_

| Pass                     | 🔲 Fa | ail           | Executed by:                  | Date: |
|--------------------------|------|---------------|-------------------------------|-------|
| Could<br>not<br>complete | as   | ccept<br>s is | Stakeholder Observer Initials | Date: |

U.S. Department of Transportation, Research and Innovative Technology Administration Intelligent Transportation System Joint Program Office

# 3.16 Test Script #: DS65

# 3.16.1 Test Title: Expert Rules Subsubsystem sending Link Dynamic status data to the Evaluation Subsubsystem

Test Description: The following test will demonstrate the Expert Rules Subsubsystem's ability to send link dynamic data and the Evaluation Subsubsystem's ability to receive link dynamic data.

### Requirement #: 1.1.1.350

Description: The Expert Rules Subsubsystem shall send to the Evaluation Subsubsystem link dynamic data.

### Requirement #: 1.1.2.40

Description: The Evaluation Subsubsystem shall receive from the Expert Rules Subsubsystem link dynamic data.

### 3.16.1.1 Test Procedure:

| Step# | Procedure                                                                                                    | Associated<br>Requirement | Expected Result                                                      |
|-------|----------------------------------------------------------------------------------------------------|---------------------------|----------------------------------------------------------------------|
| 1     | Open the DSS XML feed by clicking<br>on the following url: https://xxxxxxxx                                                     | 1.1.1.350                 | The user shall observe link dynamic data presented in an XML format. |
| 2     | On the Evaluation Subsubsystem query interface, run the link dynamic query.                                                     | 1.1.2.40                  | Query results display link dynamic data.                             |
| 3     | Verify that the link dynamic data<br>results from the Evaluation<br>Subsubsystem query match the<br>data from the DSS XML feed. |                           | The user shall observe identical link dynamic data.                  |
| 4     | End Test                                                                                                    |                           |                                                                      |

### Table 46: Test Script #DS65

### Comments:\_\_\_\_\_

| Pass                     | Fail            | Executed by:                  | Date: |
|--------------------------|-----------------|-------------------------------|-------|
| Could<br>not<br>complete | Accept<br>as is | Stakeholder Observer Initials | Date: |

# 3.17 Test Script #: DS70

# 3.17.1 Test Title: Expert Rules Subsubsystem sending Event data to the Evaluation Subsubsystem

Test Description: The following test will demonstrate the Expert Rules Subsubsystem's ability to send Event data and the Evaluation Subsubsystem's ability to receive Event data.

### Requirement #: 1.1.1.360

Description: The Expert Rules Subsubsystem shall send to the Evaluation Subsubsystem incidents.

### Requirement #: 1.1.1.370

Description: The Expert Rules Subsubsystem shall send to the Evaluation Subsubsystem construction.

### Requirement #: 1.1.1.380

Description: The Expert Rules Subsubsystem shall send to the Evaluation Subsubsystem special events.

### Requirement #: 1.1.2.50

Description: The Evaluation Subsubsystem shall receive from the Expert Rules Subsubsystem incidents.

### Requirement #: 1.1.2.60

Description: The Evaluation Subsubsystem shall receive from the Expert Rules Subsubsystem construction.

### Requirement #: 1.1.2.70

Description: The Evaluation Subsubsystem shall receive from the Expert Rules Subsubsystem special events.

3.17.1.1 Test Procedure:

| Step# | Procedure                                                                                                    | Associated<br>Requirement | Expected Result                                                        |
|-------|----------------------------------------------------------------------------------------------------|---------------------------|------------------------------------------------------------------------|
| 1     | Open the DSS XML feed by clicking<br>on the following url: https://xxxxxxx                                                        | 1.1.1.360                 | The user shall observe incident data presented in an XML format.       |
| 2     | On the Evaluation query interface, run the incident query.                                                                        |                           | Query results display incident data.                                   |
| 3     | Verify that the incident data results<br>from the Evaluation Subsubsystem<br>query match the data from the DSS<br>XML feed.       | 1.1.2.50                  | The user shall observe identical incident data.                        |
| 4     | Open the DSS XML feed by clicking<br>on the following url: https://xxxxxxx                                                        | 1.1.1.370                 | The user shall observe construction data presented in an XML format.   |
| 5     | On the Evaluation query interface, run the construction query.                                                                    |                           | Query results display construction data.                               |
| 6     | Verify that the construction data results from the Evaluation Subsubsystem query match the data from the DSS XML feed.            | 1.1.2.60                  | The user shall observe identical construction data.                    |
| 7     | Open the DSS XML feed by clicking<br>on the following url: https://xxxxxxx                                                        | 1.1.1.380                 | The user shall observe special events data presented in an XML format. |
| 8     | On the Evaluation query interface, run the special events query.                                                                  |                           | Query results display special events data.                             |
| 9     | Verify that the special events data<br>results from the Evaluation<br>Subsubsystem query match the<br>data from the DSS XML feed. | 1.1.2.70                  | The user shall observe identical special events data.                  |

Comments:\_

| Pass                     | 🔲 Fail          | Executed by:                  | Date: |
|--------------------------|-----------------|-------------------------------|-------|
| Could<br>not<br>complete | Accept<br>as is | Stakeholder Observer Initials | Date: |

# 3.18 Test Script #: DS75

## 3.18.1 Test Title: Expert Rules Subsubsystem sending weather alert data to the Evaluation Subsubsystem

Test Description: The following test will demonstrate the Expert Rules Subsubsystem's ability to send weather alert data and the Evaluation Subsubsystem's ability to receive weather alert data.

### Requirement #: 1.1.1.420

Description: The Expert Rules Subsubsystem shall send to the Evaluation Subsubsystem weather alert data.

### Requirement #: 1.1.2.110

Description: The Evaluation Subsubsystem shall receive from the Expert Rules Subsubsystem weather alert data.

### 3.18.1.1 Test Procedure:

| Step# | Procedure                                                                                                    | Associated<br>Requirement | Expected Result                                                       |
|-------|----------------------------------------------------------------------------------------------------|---------------------------|-----------------------------------------------------------------------|
| 1     | Open the DSS XML feed by clicking<br>on the following url: https://xxxxxxxx                                                     |                           | The user shall observe weather alert data presented in an XML format. |
| 2     | On the Evaluation query interface, run the weather alert query.                                                                 | 1.1.1.420                 | Query results display weather alert data.                             |
| 3     | Verify that the weather alert data<br>results from the Evaluation<br>Subsubsystem query match the<br>data from the DSS XML feed | 1.1.2.110                 | The user shall observe identical weather alert data.                  |
| 4     | End Test                                                                                                    |                           |                                                                       |

### Table 48: Test Script #DS75

#### Comments:

| Pass                     | 🔲 Fail          | Executed by:                  | Date: |
|--------------------------|-----------------|-------------------------------|-------|
| Could<br>not<br>complete | Accept<br>as is | Stakeholder Observer Initials | Date: |

# 3.19 Test Script #: DS80

# 3.19.1 Test Title: Expert Rules Subsubsystem sending Parking Lot Data to the Evaluation Subsubsystem

Test Description: The following test will demonstrate the Expert Rules Subsubsystem's ability to send parking lot data and the Evaluation Subsubsystem's ability to receive parking lot data.

### Requirement #: 1.1.1.430

Description: The Expert Rules Subsubsystem shall send to the Evaluation Subsubsystem parking lot data.

### Requirement #: 1.1.2.120

Description: The Evaluation Subsubsystem shall receive from the Expert Rules Subsubsystem parking lot data.

### 3.19.1.1 Test Procedure:

| Step# | Procedure                                                                                                    | Associated<br>Requirement | Expected Result                                                           |
|-------|----------------------------------------------------------------------------------------------------|---------------------------|---------------------------------------------------------------------------|
| 1     | Open the DSS XML feed by clicking<br>on the following url: https://xxxxxxx                                            | 1.1.1.430                 | The user shall observe parking<br>lot data presented in an XML<br>format. |
| 2     | On the Evaluation query interface, run the parking lot query.                                                         |                           | Query results display parking lot data.                                   |
| 3     | Verify that the parking lot data results from the Evaluation Subsubsystem query match the data from the DSS XML feed. | 1.1.2.120                 | The user shall observe identical parking lot data.                        |
| 4     | End Test                                                                                                    |                           |                                                                           |

### Table 49: Test Script #DS80

### Comments:

| Pass                     | Fail            | Executed by:                  | Date: |
|--------------------------|-----------------|-------------------------------|-------|
| Could<br>not<br>complete | Accept<br>as is | Stakeholder Observer Initials | Date: |

# 3.20 Test Script #: DS85

# 3.20.1 Test Title: Expert Rules Subsubsystem sending Traffic Signal Status Data to the Evaluation Subsubsystem

Test Description: The following test will demonstrate the Expert Rules Subsubsystem's ability to send traffic signal status data and the Evaluation Subsubsystem's ability to receive traffic signal Status data.

### Requirement #: 1.1.1.390

Description: The Expert Rules Subsubsystem shall send to the Evaluation Subsubsystem traffic signal status data.

### Requirement #: 1.1.2.80

Description: The Evaluation Subsubsystem shall receive from the Expert Rules Subsubsystem traffic signal status data.

### 3.20.1.1 Test Procedure:

| Step# | Procedure                                                                                                    | Associated<br>Requirement | Expected Result                                                               |
|-------|----------------------------------------------------------------------------------------------------|---------------------------|-------------------------------------------------------------------------------|
| 1     | Open the DSS XML feed by clicking<br>on the following url: https://xxxxxxxx                                                       | 1.1.1.390                 | The user shall observe traffic signal status data presented in an XML format. |
| 2     | On the Evaluation query interface, run the traffic signal query.                                                                  |                           | Query results display traffic signal status data.                             |
| 3     | Verify that the traffic signal data<br>results from the Evaluation<br>Subsubsystem query match the<br>data from the DSS XML feed. | 1.1.2.80                  | The user shall observe identical traffic signal status data.                  |

## Table 50: Test Script #DS85

| Step#  | Procedu  | re              |                   | Associated<br>Requirement | Expected Result |
|--------|----------|-----------------|-------------------|---------------------------|-----------------|
| 4      | End Test |                 |                   |                           |                 |
| Commer | nts:     |                 |                   |                           |                 |
|        |          |                 |                   |                           |                 |
|        |          |                 |                   |                           |                 |
| 🔲 Pas  | ss 🔲     | Fail            | Executed by:      |                           | — Date:         |
|        | uld      | Accept<br>as is | Stakeholder Obser | ver Initials              | Date:           |

# 3.21 Test Script #: DS90

## 3.21.1 Test Title: Expert Rules Subsubsystem sending Agency Status Data to the Evaluation Subsubsystem

Test Description: The following test will demonstrate the Expert Rules Subsubsystem's ability to send agency status data and the Evaluation Subsubsystem's ability to receive agency status data.

#### Requirement #: 1.1.1.450

complete

Description: The Expert Rules Subsubsystem shall send the Evaluation Subsubsystem agency status.

### Requirement #: 1.1.2.10

Description: The Evaluation Subsubsystem shall receive from the Expert Rules Subsubsystem agency status.

### 3.21.1.1 Test Procedure:

| Step# | Procedure                          | Associated<br>Requirement | Expected Result                  |
|-------|------------------------------------|---------------------------|----------------------------------|
| 1     | On the rules manager user          | 1.1.1.450                 | Window opens and displays        |
|       | interface, open the Agency status  |                           | Agency status data.              |
|       | data window.                       |                           |                                  |
| 2     | On the Evaluation query interface, |                           | Query results display agency     |
|       | run the agency status query.       |                           | status data.                     |
| 3     | Verify that the agency status data | 1.1.2.10                  | The user shall observe identical |
|       | results from the Evaluation query  |                           | agency status data.              |
|       | match the data from the rules      |                           |                                  |
|       | manager user interface.            |                           |                                  |
| 4     | End Test                           |                           |                                  |

# Table 51: Test Script #DS90

#### Comments:\_\_\_\_\_

| Pass                     | 🔲 Fail          | Executed by:                  | Date: |
|--------------------------|-----------------|-------------------------------|-------|
| Could<br>not<br>complete | Accept<br>as is | Stakeholder Observer Initials | Date: |

# 3.22 Test Script #: DS95

## 3.22.1 Test Title: Expert Rules Subsubsystem sending Agency Status Request to the Plan Decision Subsubsystem

Test Description: The following test will demonstrate the Expert Rules Subsubsystem's ability to send agency status request.

#### Requirement #: 1.1.0.200

Description: The Decision Support Subsystem shall send the SmartFusion Subsystem agency status requests.

### Requirement #: 1.1.1.460

Description: The Expert Rules Subsubsystem shall send the Plan Decision Subsubsystem agency status request.

### 3.22.1.1 Test Procedure:

### Table 52: Test Script #DS95

| Step# | Procedure                              | Associated<br>Requirement | Expected Result           |
|-------|----------------------------------------|---------------------------|---------------------------|
| 1     | Open the DSS XML feed by clicking      | 1.1.0.200                 | User will observe the DSS |
|       | on the following url: https://xxxxxxxx | 1.1.1.460                 | request for agency status |
| 2     | End Test                               |                           |                           |

#### Comments:

| Pass                     | 🔲 Fail          | Executed by:                  | Date: |
|--------------------------|-----------------|-------------------------------|-------|
| Could<br>not<br>complete | Accept<br>as is | Stakeholder Observer Initials | Date: |

# 3.23 Test Script #: DS100

# 3.23.1 Test Title: Expert Rules Subsubsystem sending a summary of the Predicted Network Conditions to the Evaluation Subsubsystem

Test Description: The following test will demonstrate the Expert Rules Subsubsystem's ability to send summaries of predicted network conditions and the Evaluation Subsubsystem's ability to receive summaries of predicted network conditions.

### Requirement #: 1.1.1.470

Description: The Expert Rules Subsubsystem shall send the Evaluation Subsubsystem a summary of the predicted network conditions.

### Requirement #: 1.1.2.130

Description: The Evaluation Subsubsystem shall receive from the Expert Rules Subsubsystem a summary of the predicted network conditions.

### 3.23.1.1 Test Procedure:

| Step# | Procedure                                                                                                    | Associated<br>Requirement | Expected Result                                          |
|-------|----------------------------------------------------------------------------------------------------|---------------------------|----------------------------------------------------------|
| 1     | On the rules manager user interface, select display Summary                                                            | 1.1.1.470                 | Summary of Predicted Network<br>Conditions is displayed. |
|       | of Predicted Network Conditions                                                                                        |                           |                                                          |
| 2     | On the evaluation report interface,<br>run the predicted network<br>conditions report for a predefined<br>time period. |                           | Report opens and displays predicted network conditions.  |
| 3     | Verify that the Summary of                                                                                             | 1.1.2.130                 | The user shall observe identical                         |
|       | step 1 and 2 matches.                                                                                                  |                           | Predicted Network Conditions.                            |
| 4     | End Test                                                                                                    |                           |                                                          |

### Table 53: Test Script #DS100

Comments:\_\_

| Pass                     | Fail            | Executed by:                  | Date: |
|--------------------------|-----------------|-------------------------------|-------|
| Could<br>not<br>complete | Accept<br>as is | Stakeholder Observer Initials | Date: |

# 3.24 Test Script #: DS105

### 3.24.1 Test Title: Prediction Subsubsystem evaluating ICM Network Conditions to Compute the Measures of Effectiveness

Test Description: The following test will demonstrate the Prediction Subsubsystem's ability to evaluate ICM Network Conditions to Compute the MOE.

### Requirement #: 1.1.3.160

Description: The Prediction Subsubsystem shall evaluate the ICM network conditions to compute the performance measures.

### 3.24.1.1 Test Procedure:

| Step# | Procedure                              | Associated<br>Requirement | Expected Result               |
|-------|----------------------------------------|---------------------------|-------------------------------|
| 1     | On the rules manager user              | 1.1.3.160                 | Report opens and displays     |
|       | interface, run the MOE report for      |                           | current network conditions at |
|       | the current network conditions.        |                           | time 1.                       |
| 2     | After waiting five minutes, re-run the | 1.1.3.160                 | Report opens and displays     |
|       | same report as in step 1.              |                           | current network conditions at |
|       |                                        |                           | time 2.                       |
| 3     | Compare both reports.                  | 1.1.3.160                 | MOE are different.            |
| 4     | End Test                               |                           |                               |

### Table 54: Test Script #DS105

### Comments:

|                          | <br>            |                               |       |
|--------------------------|-----------------|-------------------------------|-------|
| Pass                     | Fail            | Executed by:                  | Date: |
| Could<br>not<br>complete | Accept<br>as is | Stakeholder Observer Initials | Date: |

# 3.25 Test Script #: DS110

# 3.25.1 Test Title: Prediction Subsubsystem receiving/accepting Response Plan from the Data Dissemination Subsubsystem

Test Description: The following test will demonstrate the Prediction Subsubsystem's ability to receive/accept response plan data.

### Requirement #: 1.1.3.100

Description: The Prediction Subsubsystem shall receive from the **Data Dissemination** Subsubsystem response plan.

### Requirement #: 1.1.3.130

Description: The Prediction Subsubsystem shall accept from the **Data Dissemination** Subsubsystem the recommended incident response plan within two minutes after the ICM Coordinator confirms the response plan **and confirmation is posted in the SmartFusion XML feed.** 

### 3.25.1.1 Test Procedure:

| Step# | Procedure                              | Associated<br>Requirement | Expected Result              |
|-------|----------------------------------------|---------------------------|------------------------------|
| 1     | Initiate transmission of the           | 1.1.3.100                 | XML file is populated with   |
|       | Response Plan data from the            |                           | Response Plan data           |
|       | SmartFusion Subsystem to the           |                           |                              |
|       | Decision Support Subsystem.            |                           |                              |
| 2     | Open the ICM Response Plan XML         | 1.1.3.100                 | The user shall observe       |
|       | feed by clicking on the following url: |                           | Response Plan data presented |
|       | https:// <mark>xxxxxxx</mark>          |                           | as XML.                      |

### Table 55: Test Script #DS110

U.S. Department of Transportation, Research and Innovative Technology Administration

Intelligent Transportation System Joint Program Office

| Step# | Procedure                                                                                                    | Associated<br>Requirement | Expected Result                                      |
|-------|----------------------------------------------------------------------------------------------------|---------------------------|------------------------------------------------------|
| 3     | After waiting 2 minutes, on the prediction Subsubsystem open file /output/dynamic data/dynamic_data_set.txt using MS Word. |                           | File opens.                                          |
| 4     | Verify that the data in the dynamic_data_set.txt file matches the data transmitted from SmartFusion ICM XML feed.          | 1.1.3.130                 | The user shall observe identical Response Plan data. |
| 5     | End Test                                                                                                    |                           |                                                      |

### Comments:

| Pass                     | Fail            | Executed by:                  | Date: |
|--------------------------|-----------------|-------------------------------|-------|
| Could<br>not<br>complete | Accept<br>as is | Stakeholder Observer Initials | Date: |

# 3.26 Test Script #: DS115

## 3.26.1 Test Title: Evaluation Subsubsystem evaluating ICM network

Test Description: The following test will demonstrate the Evaluation Subsubsystem's ability to evaluate ICM network to calculate measures of effectiveness.

### Requirement #: 1.1.2.150

Description: The Evaluation Subsubsystem shall evaluate the ICM network to calculate measures of effectiveness of the corridor.

### 3.26.1.1 Test Procedure:

| Step# | Procedure                                                                       | Associated<br>Requirement | Expected Result                                |
|-------|---------------------------------------------------------------------------------|---------------------------|------------------------------------------------|
| 1     | On the Evaluation Subsubsystem report interface, run the evaluation MOE report. | 1.1.2.150                 | Report opens and displays evaluation MOE data. |
| 2     | End Test                                                                        |                           |                                                |

## Table 56: Test Script #DS115

### Comments:\_\_\_\_\_

| Pass                     | 🔲 Fail          | Executed by:                  | Date: |
|--------------------------|-----------------|-------------------------------|-------|
| Could<br>not<br>complete | Accept<br>as is | Stakeholder Observer Initials | Date: |

# 3.27 Test Script #: DS120

# 3.27.1 Test Title: Prediction Subsubsystem sending/computing Predicted Network conditions

Test Description: The following test will demonstrate the Prediction Subsubsystem's ability to send/compute Predicted Network conditions.

### Requirement #: 1.1.3.110

Description: The Prediction Subsubsystem shall compute predicted network conditions.

### Requirement #: 1.1.3.120

Description: The Prediction Subsubsystem shall send to the Expert Rules Subsubsystem predicted network conditions.

### 3.27.1.1 Test Procedure:

| Step# | Procedure                                                                                                    | Associated<br>Requirement | Expected Result                                                                                                    |
|-------|----------------------------------------------------------------------------------------------------|---------------------------|----------------------------------------------------------------------------------------------------|
| 1     | Pre-test conditions: DSS<br>administrator shall verify that<br>DIRECT (Prediction Subsubsystem)<br>is running                                                                       |                           | DIRECT is on-line                                                                                                    |
| 2     | Switch to the Network State<br>Estimation view to display the<br>current network conditions and<br>open the Measures of Performance<br>window to display the current<br>network MOE | 1.1.3.110                 | ICM map with current network<br>conditions and window with<br>associated MOE are displayed<br>The user shall observe and<br>make note of the modeling time<br>for the current network                             |
|       |                                                                                                    |                           | Time:                                                                                                    |
| 3     | Switch to the Periodic Prediction<br>view to display the predicted<br>network conditions and open the<br>Measures of Performance window<br>to display the predicted network<br>MOE  | 1.1.3.110                 | ICM map with predicted network<br>conditions and window with<br>associated MOE are displayed<br>The user shall observe and<br>make note of the modeling time<br>for the predicted network<br>conditions:<br>Time: |

### Table 57: Test Script #DS120

U.S. Department of Transportation, Research and Innovative Technology Administration

Intelligent Transportation System Joint Program Office

| Step# | Procedure                                                                                                    | Associated<br>Requirement | Expected Result                                                                                                    |
|-------|----------------------------------------------------------------------------------------------------|---------------------------|----------------------------------------------------------------------------------------------------|
|       |                                                                                                    |                           |                                                                                                    |
| 4     | Verify that the predicted modeling<br>time is <b>30</b> minutes later than the<br>current modeling time                                                          | 1.1.3.110                 | Predicted modeling time is 30<br>minutes later than the current<br>modeling time                                                         |
| 5     | Compare the network map and associated MOE from steps 2 and 3                                                                                                    | 1.1.3.110                 | Current network conditions map<br>and associated MOE are<br>different from the predicted<br>network conditions map and<br>associated MOE |
| 6     | To verify that the Prediction<br>Subsubsystem is sending MOE to<br>the Expert Rules Subsubsystem ,<br>open the DSS XML feed by clicking<br>on the following URL: | 1.1.3.210                 | The user shall observe the DSS<br>XML feed page with MOE<br>displayed.                                                                   |

### Comments:\_\_\_\_\_

| Pass                     | 🔲 Fail          | Executed by:                  | Date: |
|--------------------------|-----------------|-------------------------------|-------|
| Could<br>not<br>complete | Accept<br>as is | Stakeholder Observer Initials | Date: |

# 4 Appendix C - Use Case Summary

| Use Case ID | Use Case Name                          | Primary Actor       |
|-------------|----------------------------------------|---------------------|
| 1           | View DSS Plan                          | Any SmartNET User   |
| 2           | View DSS Plan (DSS Terminated or Event | Any SmartNET User   |
|             | Closed)                                |                     |
| 3           | Accept Recommended Plan                | ICM Coordinator     |
| 4           | Accept Recommend Plan (Fail)           | ICM Coordinator     |
| 5           | Reject Recommended Plan                | ICM Coordinator     |
| 6           | Implement Accepted Plan                | ICM Coordinator     |
| 7           | Reject Accepted Plan                   | ICM Coordinator     |
| 8           | Accept Plan by ICM User                | ICM User            |
| 9           | Reject Plan by ICM User                | ICM User            |
| 10          | Complete Action                        | ICM User            |
| 11          | Reject Action                          | ICM User            |
| 12          | DSS Engine Terminates Plan             | Data Interface      |
| 13          | DSS Engine Recommends Plan             | Data Interface      |
| 14          | DSS Event Closes                       | SmartNET            |
| 15          | ICM Users Accepts a Recommended Plan   | ICM User            |
|             | that has been Rejected by the ICM      |                     |
|             | coordinator                            |                     |
| 16          | DSS Event Reopens                      | SmartNET            |
| 17          | DSS Transaction Missing Plan Name      | Data Interface      |
| 18          | Second ICM User Accepts Plan           | ICM Coordinator     |
| 19          | Assigning ICM Coordinators             | SmartNET Super User |

Description of the actors:

ICM Coordinator: The ICM Coordinator is a SmartNET administrator belonging to DART

ICM User: SmartNET User part of the DSS plan participant agencies

Any SmartNET user: A SmartNET user that not an ICM User or an ICM Coordinator

# Table 58: Use Case ID 1: View DSS Plan

| Use Case ID      | 1                                                                                                    |  |
|------------------|----------------------------------------------------------------------------------------------------|--|
| Use Case Name    | View DSS Plan / Filtering an sorting                                                                                                    |  |
| Description      | An agency user or ICM Coordinator shall view a DSS plan associated to a                                                                                                    |  |
|                  | SmartNET Event                                                                                                    |  |
| Pre-condition(s) | 13                                                                                                    |  |
| Standard Flow    | <ol> <li>User logs into SmartNET</li> <li>Using the Event List the user searches for an event that has an</li> </ol>                                                                                                    |  |
|                  | <ul> <li>associated DSS Plan, denoted by the following icon<sup>1</sup>. The user clicks the DSS icon.</li> <li>3. The user may also choose to sort using the DSS column header or filtering events with associated DSS plans.</li> </ul>                                |  |
| Post Conditions  | SmartNET checks to see if the event is still open and the plan has<br>not been terminated, if not, SmartNET retrieves the necessary data<br>and populates the DSS Dialogue window displaying the plan<br>information, response summary, history and current plan status. |  |
| Open Issues      |                                                                                                    |  |

# Table 59: Use Case ID 2: View DSS Plan (DSS Terminated or Event Closed)

| Use Case ID      | 2                                                                                 |
|------------------|-----------------------------------------------------------------------------------|
| Use Case Name    | View DSS Plan (DSS Terminated or Event Closed)                                    |
| Description      | An agency user or ICM Coordinator would like to view a DSS plan                   |
|                  | associated to a SmartNET Event. Unfortunately, the event has closed or the        |
|                  | plan has been terminated.                                                         |
| Pre-condition(s) | 13                                                                                |
| Standard Flow    | 1. User logs into SmartNET                                                        |
|                  | <ol><li>Using the Event List the user searches for an event that has an</li></ol> |
|                  | associated DSS Plan                                                               |
|                  | <ol><li>The DSS Engine Terminates Plan or event is closed by SmartNET</li></ol>   |
|                  | or C2C.                                                                           |
|                  | <ol><li>Using the Event List the user searches for an event that has an</li></ol> |
|                  | associated DSS Plan, denoted by the following icon ${f 0}$ . The user             |
|                  | may also choose to sort using the DSS column header. The user                     |
|                  | should not see a DSS icon for the terminated plan. If the DSS plan                |
|                  | has been terminated by the DSS DI, the user should verify the                     |
|                  | event action and confirm that the DSS plan was closed by the DSS                  |
|                  | DI.                                                                               |
|                  | 5. If the event is closed the user should check the closed incidents tab          |
|                  | and verify the event action stating that the DSS plan was                         |
|                  | terminated.                                                                       |
|                  | 6. An email and txt notifications are sent to all the ICM Coordinators            |
| Post Conditions  | •                                                                                 |

| Open Issues |
|-------------|
|-------------|

## Table 60: Use Case ID 3: Accept Recommended Plan

| Use Case ID      | 3                                                                                                    |
|------------------|----------------------------------------------------------------------------------------------------|
| Use Case Name    | Accept Recommended Plan                                                                                                    |
| Description      | An ICM Coordinator will accept a plan that has been recommended by the DSS Engine.                                                                                                    |
| Pre-condition(s) | 12                                                                                                    |
| Standard Flow    | <ol> <li>ICM Coordinator logs into SmartNET</li> <li>Using the Event List the ICM Coordinator searches for the event<br/>that has an associated DSS Plan, denoted by the following icon <sup>1</sup>.<br/>The Coordinator clicks the DSS icon.</li> <li>SmartNET displays the DSS Dialogue window.</li> <li>The ICM Coordinator populates an optional 'Update Status', selects<br/>"Accept" from the 'Change Status' drop-down box and clicks on the<br/>'Submit' button.</li> <li>A txt message notification sent to all the ICM coordinators and<br/>involved agency users that a new DSS plan has been accepted.</li> </ol>                       |
| Post Conditions  | <ul> <li>SmartNET calls a stored proc that verifies that the event is still active and the DSS plan has not been terminated and then records the Coordinators decision.</li> <li>SmartNET writes an Event Action.</li> <li>The DSS Dialogue window is updated; status now shows "Accepted", DSS History shows your most recent action</li> <li>The DSS Response Summary contains a record for each organization within involved Agencies and an ICM record showing that you've accepted a plan the 'Last Update' time has been updated.</li> <li>The ICM Coordinators and ICM Users receive an SMS (if applicable) and Email Notification</li> </ul> |
| Open Issues      |                                                                                                    |

# Table 61: Use Case ID 4: Accept Recommend Plan (Terminated)

| Use Case ID      | 4                                                                       |
|------------------|-------------------------------------------------------------------------|
| Use Case Name    | Accept Recommend Plan (Terminated)                                      |
| Description      | An ICM Coordinator will accept a plan that has been recommended by the  |
|                  | DSS Engine. Unfortunately, the event has closed or the plan has been    |
|                  | terminated.                                                             |
| Pre-condition(s) | 13,12                                                                   |
| Standard Flow    | 1. Coordinator logs into SmartNET                                       |
|                  | 2. Using the Event List the Coordinator searches for the event that has |
|                 | <ul> <li>an associated DSS Plan, denoted by the following icon .</li> <li>The Coordinator clicks the DSS icon.</li> <li>SmartNET displays the DSS Dialogue window.</li> <li>DSS DI terminates plan</li> <li>The ICM Coordinators and ICM Users receive an SMS (if applicable) and Email Notification for the terminated plan</li> <li>The Coordinator populates an optional 'Update Status', selects "Accept" from the 'Change Status' drop-down box and clicks on the 'Submit' button.</li> <li>The ICM Coordinator should not be able to apply the accept button since the plan was terminated in the background</li> <li>A message warning should notify the ICM Coordinator that the plan was terminated</li> </ul> |
|-----------------|----------------------------------------------------------------------------------------------------|
| Post Conditions | <ul> <li>SmartNET calls a stored proc that verifies that the event is still active and the DSS plan has not been terminated and then records the ICM Coordinators decision. While SmartNET checks to see if the event is still open and the plan has not been terminated, SmartNET notices that conjunction is false and alerts the SmartNET user with an appropriate message.</li> <li>The DSS Dialogue window's plan status should show 'Terminated'</li> <li>An event action is written stating that the plan has been terminated</li> <li>The ICM Coordinators and ICM Users receive an SMS (if applicable) and Email Notification about the plan termination</li> </ul>                                            |
| Open Issues     |                                                                                                    |

### Table 62: Use Case ID 5: Reject Recommended Plan

| Use Case ID      | 5                                                                             |  |
|------------------|-------------------------------------------------------------------------------|--|
| Use Case Name    | Reject Recommended Plan                                                       |  |
| Description:     | An ICM Coordinator shall reject a plan that has been recommended by the       |  |
|                  | DSS Engine.                                                                   |  |
| Pre-condition(s) | 13                                                                            |  |
| Standard Flow    | 1. ICM Coordinator logs into SmartNET                                         |  |
|                  | 2. Using the Event List the ICM Coordinator searches for the event            |  |
|                  | that has an associated DSS Plan, denoted by the following icon                |  |
|                  | . The ICM Coordinator clicks the DSS icon.                                    |  |
|                  | <ol><li>SmartNET displays the DSS Dialogue window.</li></ol>                  |  |
|                  | <ol><li>The ICM Coordinator populates a required 'Update Status',</li></ol>   |  |
|                  | selects "Reject" from the 'Change Status' drop-down box and                   |  |
|                  | clicks on the 'Submit' button.                                                |  |
| Post Conditions  | <ul> <li>The DSS Dialogue window is updated; status now shows</li> </ul>      |  |
|                  | "Rejected", DSS History shows your most recent action, DSS                    |  |
|                  | Response Summary contains a record showing that you've                        |  |
|                  | accepted a plan and the 'Last Update' time has been updated.                  |  |
|                  | <ul> <li>SmartNET writes an Event Action about the plan Rejection.</li> </ul> |  |
|                  |                                                                               |  |

|             | • | The Plan has a Rejected status                      |
|-------------|---|-----------------------------------------------------|
|             | • | The DSS Plan is no longer associated with the event |
| Open Issues |   |                                                     |

### Table 63: Use Case ID 6: Implement Accepted Plan

| Use Case ID      | 6                                                                                                    |  |
|------------------|----------------------------------------------------------------------------------------------------|--|
| Use Case Name    | Implement Accepted Plan                                                                                                    |  |
| Description      | An ICM Coordinator would like to implement a plan that has been accepted                                                                                                    |  |
|                  | by himself or another ICM Coordinator.                                                                                                    |  |
| Pre-condition(s) | 3                                                                                                    |  |
| Standard Flow    | <ol> <li>ICM Coordinator logs into SmartNET</li> <li>Using the Event List the ICM Coordinator searches for the event that has an associated DSS Plan, denoted by the following icon         <ul> <li>The ICM Coordinator clicks the DSS icon.</li> </ul> </li> <li>SmartNET displays the DSS Dialogue window.</li> <li>The ICM Coordinator verifies that the participant agencies are listed under the DSS summary section with the latest recorded updated statuses</li> <li>The ICM Coordinator populates an optional 'Update Status', selects "Implement" from the 'Change Status' drop-down box and add any additional special notes required for the implementation the clicks on the 'Submit' button.</li> <li>The ICM Coordinators and ICM Users receive an SMS (if applicable) and Email Notification</li> <li>All actions associated with this plan should be made available in</li> </ol> |  |
| Post Conditions  | <ul> <li>read mode to the ICM Coordinators DSS Dialogue window.</li> <li>SmartNET verifies that the event is still active and the DSS plan<br/>has not been terminated and then records the ICM Coordinators<br/>decision.</li> <li>SmartNET writes an Event Action.</li> <li>The DSS Dialogue window is updated; status now shows<br/>"Implement", DSS History shows your most recent action, DSS<br/>Response Summary contains a record for each involved Agency<br/>and an ICM Coordinator record showing that you've accepted a<br/>plan and the 'Last Update' time has been update</li> <li>The ICM Coordinators and ICM Users receive an SMS (if<br/>applicable) and Email Notification</li> <li>All actions associated with this plan should be made available in<br/>read mode to the ICM Coordinators DSS Dialogue window.</li> </ul>                                                      |  |
| Open Issues      |                                                                                                    |  |

### Table 64: Use Case ID 7: Reject Accepted Plan

| Use Case ID   | 7                                                                        |
|---------------|--------------------------------------------------------------------------|
| Use Case Name | Reject Accepted Plan                                                     |
| Description   | An ICM Coordinator would like to reject a plan that has been accepted by |

|                  | himself or another ICM Coordinator.                                                                                                    |
|------------------|----------------------------------------------------------------------------------------------------|
| Pre-condition(s) | 3                                                                                                    |
| Standard Flow    | <ol> <li>ICM Coordinator logs into SmartNET</li> <li>Using the Event List the ICM Coordinator searches for the event<br/>that has an associated DSS Plan, denoted by the following icon</li> <li>The ICM Coordinator clicks the DSS icon.</li> </ol>                                                                                                    |
|                  | <ol> <li>SmartNET displays the DSS Dialogue window with DSS status accept.</li> <li>The ICM Coordinator populates a required 'Update Status', selects "Reject" from the 'Change Status' drop-down box and clicks on the 'Submit' button.</li> </ol>                                                                                                    |
|                  | <ol> <li>The DSS Plan is no longer associated with the event</li> <li>The DSS plan Summary should show the user rejection</li> <li>The DSS History should show the rejection action</li> <li>The DSS rejection action should be listed in the event list action</li> </ol>                                                                                                    |
| Post Conditions  | <ul> <li>SmartNET calls a stored proc that verifies that the event is still active and the DSS plan has not been terminated and then records the ICM Coordinators decision.</li> <li>SmartNET writes an Event Action.</li> <li>The DSS Dialogue window is updated; status now shows "Rejected", DSS History shows your most recent action, DSS Response Summary contains a record for each involved Agency and a record for the ICM Coordinator showing that you've rejected a plan and the 'Last Update' time has been updated</li> </ul> |
| Open Issues      |                                                                                                    |

### Table 65: Use Case ID 8: Accept Plan by ICM User

| Use Case ID      | 8                                                                                                    |
|------------------|----------------------------------------------------------------------------------------------------|
| Use Case Name    | Accept Plan by ICM User                                                                                                    |
| Description      | An Agency User would like to comment and accept a plan that has been                                                                                                    |
|                  | accepted by an ICM Coordinator.                                                                                                    |
| Pre-condition(s) | 3                                                                                                    |
| Standard Flow    | <ol> <li>Agency User logs into SmartNET</li> <li>Using the Event List the Agency User searches for the event that</li> </ol>                                                                                                    |
|                  | <ul> <li>has an associated DSS Plan, denoted by the following icon <sup>(1)</sup>.<br/>The Agency User clicks the DSS icon.</li> <li>3. SmartNET displays the DSS Dialogue window. The DSS<br/>Dialogue window response summary shows one row for each<br/>participating organization and an ICM Coordinator row. The row<br/>contains the latest status update.</li> <li>4. The Agency User populates an optional 'Update Status', selects<br/>"Accept" from the 'Change Status' drop-down box and clicks on<br/>the 'Submit' button.</li> <li>5. The ICM Coordinator(s) and the ICM users part of the involved<br/>agencies will receive a txt and email messages.</li> <li>6. The DSS plan Summary should show the plan acceptance</li> </ul> |

|                 | <ol><li>The DSS History should show the acceptance action</li></ol>                                                                                                    |
|-----------------|----------------------------------------------------------------------------------------------------|
|                 | <ol><li>The DSS acceptance action should be listed in the event list</li></ol>                                                                                                    |
|                 | action                                                                                                    |
| Post Conditions | <ul> <li>SmartNET verifies that the event is still active and the DSS plan<br/>has not been terminated and then records the user's decision.</li> <li>SmartNET writes an Event Action.</li> <li>The DSS Dialogue window is updated; DSS History shows your<br/>most recent action, DSS Response Summary contains a record<br/>for each involved Agency and one for the ICM Coordinator(s).<br/>The organization you represent now shows your comment and<br/>the readiness of 'Accept'.</li> <li>In the DSS summary list, the ICM coordinator status should show<br/>accept and only organizations part of the plan should be listed.</li> </ul> |
| Open Issues     |                                                                                                    |
|                 |                                                                                                    |

### Table 66: Use Case ID 9: Reject Plan by ICM User

| Use Case ID      | 8                                                                                                    |  |
|------------------|----------------------------------------------------------------------------------------------------|--|
| Use Case Name    | Reject Plan by ICM User                                                                                                    |  |
| Description      | An Agency User would like to comment and reject a plan that has been                                                                                                    |  |
|                  | accepted by an ICM Coordinator.                                                                                                    |  |
| Pre-condition(s) | 3                                                                                                    |  |
| Standard Flow    | <ol> <li>Agency User logs into SmartNET</li> <li>Using the Event List the Agency User searches for the event that</li> <li>has an associated DSS Plan, denoted by the following icon 9</li> </ol>                                                                                                    |  |
|                  | <ol> <li>The Agency User clicks the DSS icon.</li> <li>SmartNET displays the DSS Dialogue window.</li> <li>Agency User populates a required 'Comment', selects "Reject" from the 'Status' drop-down box and clicks on the 'Submit' button.</li> <li>The DSS Plan is no longer associated with the event in the event list</li> <li>The DSS plan Summary should show the user rejection</li> <li>The DSS History should show the rejection action</li> <li>The DSS rejection action should be listed in the event list action</li> </ol> |  |
| Post Conditions  | <ul> <li>SmartNET verifies that the event is still active and the DSS plan<br/>has not been terminated and then records the user's decision.</li> <li>SmartNET writes an Event Action.</li> <li>The DSS Dialogue window is updated; DSS History shows your<br/>most recent action, DSS Response Summary contains a record<br/>showing that you've rejected a plan.</li> <li>Only one username per agency should be made available in the<br/>DSS Summary list</li> </ul>                                                                |  |
| Open Issues      |                                                                                                    |  |

U.S. Department of Transportation, Research and Innovative Technology Administration Intelligent Transportation System Joint Program Office

| Table 67: | Use Case II | 0 10: ICM Us | ser Completes | Action(s) |
|-----------|-------------|--------------|---------------|-----------|
|-----------|-------------|--------------|---------------|-----------|

| Use Case ID      | 10                                                                                                    |  |
|------------------|----------------------------------------------------------------------------------------------------|--|
| Use Case Name    | ICM User Completes Action(s)                                                                                                    |  |
| Description      | An Agency User shall comment and complete the action required for a plan that is in the implement phase.                                                                                                    |  |
| Pre-condition(s) | 6                                                                                                    |  |
| Standard Flow    | <ol> <li>Agency User logs into SmartNET</li> <li>Using the Event List the Agency User searches for the event that</li> </ol>                                                                                                    |  |
|                  | <ul> <li>has an associated DSS Plan, denoted by the following icon .</li> <li>The Agency User clicks the DSS icon.</li> <li>SmartNET displays the DSS Dialogue window. The Agency User views a list of actions that are required to be completed by his organization.</li> </ul>                                                                                                    |  |
|                  | 4. The Agency User completes the action                                                                                                    |  |
|                  | 5. The Agency User returns to the DSS Dialogue window                                                                                                    |  |
|                  | "Completed" from the 'Status' drop-down box and clicks on the<br>'Submit' button.                                                                                                    |  |
| Alternate Flow   |                                                                                                    |  |
| Post Conditions  | <ul> <li>SmartNET verifies that the event is still active and the DSS plan<br/>has not been terminated and then records the user's action.</li> <li>SmartNET writes an Event Action.</li> <li>The DSS Dialogue window is updated; DSS History shows your<br/>most recent action, DSS Response's action table shows your<br/>comment and status for the action updated in Step 6.</li> <li>Upon the action completion, SmartNET will calculate if 40% of<br/>the actions are completed the plan will be flagged as</li> <li>implemented</li> <li>The DSS Response summary shall show implemented if the<br/>actions were completed</li> </ul> |  |
| Open Issues      |                                                                                                    |  |

### Table 68: Use Case ID 11: Reject Action(s)

| Use Case ID      | 11                                                                          |  |
|------------------|-----------------------------------------------------------------------------|--|
| Use Case Name    | Reject Action(s)                                                            |  |
| Description      | An Agency shall comment and reject an action required for a plan that is in |  |
|                  | the implement phase.                                                        |  |
| Pre-condition(s) | 6, 10                                                                       |  |
| Standard Flow    | 1. Agency User logs into SmartNET                                           |  |
|                  | 2. Using the Event List the Agency User searches for the event that         |  |
|                  | has an associated DSS Plan, denoted by the following icon $^{m 0}$ .        |  |

|                 | <ul> <li>The Agency User clicks the DSS icon.</li> <li>3. SmartNET displays the DSS Dialogue window. The Agency User views a list of actions that are required to be completed by his organization.</li> <li>4. Agency User selects "Reject" from the 'Status' drop-down box and clicks on the 'Submit' button.</li> </ul>                                                                                                    |
|-----------------|----------------------------------------------------------------------------------------------------|
| Post Conditions | <ul> <li>SmartNET verifies that the event is still active and the DSS plan<br/>has not been terminated and then records the user's action.</li> <li>SmartNET writes an Event Action.</li> <li>The DSS Dialogue window is updated; DSS History shows your<br/>most recent action, DSS Response's action table shows your<br/>comment and status for the action updated.</li> <li>Comments and status for the action updated.</li> <li>Upon the actions rejection, SmartNET will calculate if more than<br/>40% of the actions were accepted and display 'implemented.' If<br/>not but at least 1 action was accepted then the plan will be<br/>flagged as Partially implemented</li> </ul> |
| Open Issues     |                                                                                                    |

### Table 69: Use Case ID 12: DSS Engine Terminates Plan

| Use Case ID      | 12                                                                                                    |
|------------------|----------------------------------------------------------------------------------------------------|
| Use Case Name    | DSS Engine Terminates Plan                                                                                                    |
| Description      | A Systems Administrator would like to verify that a DSS Plan Termination was received by the DSS Data Interface and the Terminated status is made available in the SmartFusion system.                                                                                                    |
| Pre-condition(s) | 13                                                                                                    |
| Standard Flow    | <ol> <li>System Administrator places the DSS Data Interface into Simulation<br/>Mode and points the simulation file path to the existing XML<br/>document containing the same DSS Response Plan contained in<br/>Use Case 12 with status of "Terminated."</li> <li>System Administrator verifies that a DSS Response already exists<br/>in the SmartFusion system with the same ID that is found in the<br/>simulation file and in Use Case 12.</li> <li>System Administrator launches the DSS Data Interface and verifies<br/>that the Data Interface reads from the simulation file and executes<br/>properly.</li> <li>System Administrator launches the SmartNET interface and verifies<br/>that a DSS Response Termination has been associated with the<br/>SmartNET Event from Use Case 12.</li> <li>System Administrator launches the SmartFusion XML Web Services<br/>and verifies that the DSS Response from Use Case 12 appears in<br/>the XML response with a status of 'implement'.</li> <li>System Administrator verifies that the DSS Response from Use<br/>Case 12 record was updated in the SmartFusion Database and now<br/>contains a status of 'implement'.</li> <li>The DSS Plan is no longer associated with the event</li> </ol> |

|                 | <ol> <li>8. The DSS plan Summary should show the user rejection</li> <li>9. The DSS History should show the rejection action</li> <li>10. The DSS rejection action should be listed in the event list action</li> </ol>                                                                                                    |
|-----------------|----------------------------------------------------------------------------------------------------|
| Post Conditions | <ul> <li>The SmartFusion XML Web Services properly contains a DSS<br/>Response node with status of 'implement', associated with the<br/>correct SmartNET Event ID.</li> <li>The SmartFusion Database correctly contains DSS Response<br/>records with the Response ID from the simulation file, in the<br/>following tables:         <ul> <li>tblDSSTransaction contains an updated record</li> <li>tblDSSHistory contains a new record with an update<br/>transaction.</li> </ul> </li> <li>The action associated with the event should capture the DSS plan<br/>termination</li> <li>The DSS Dialogue should not be available for the specific event</li> </ul> |
| Open Issues     |                                                                                                    |

### Table 70: Use Case ID 13: DSS Engine Recommends Plan

| Use Case ID   | 13                                                                                                    |
|---------------|----------------------------------------------------------------------------------------------------|
| Use Case Name | DSS Engine Recommends Plan                                                                                                    |
| Description   | A Systems Administrator would like to verify that a DSS Plan                                                                                                    |
|               | Recommendation was received by the DSS Data Interface and made                                                                                                    |
|               | available to the SmartFusion system.                                                                                                    |
| Standard Flow | <ol> <li>System Administrator places the DSS Data Interface into<br/>Simulation Mode and points the simulation file path to an<br/>existing XML document containing at least one DSS<br/>Response Plan with status of "Recommended."</li> <li>System Administrator verifies that a DSS Response does not<br/>already exist in the SmartFusion system with the same<br/>Response ID that is found in the simulation file.</li> <li>System Administrator launches the DSS Data Interface and<br/>verifies that the Data Interface reads from the simulation file<br/>and executes properly.</li> <li>System Administrator launches the SmartNET interface and</li> </ol> |
|               | verifies that a DSS Recommendation has been associated<br>with a SmartNET Event denoted by the SmartNET Event ID<br>found in the XML simulation file.                                                                                                    |
|               | <ol> <li>System Administrator launches the SmartFusion XML Web<br/>Services and executes the getDSSStatus method and verifies<br/>that a DSS Recommendation appears in the XML response<br/>with a status of 201.</li> </ol>                                                                                                    |
|               | <ol><li>System Administrator verifies that a new DSS Response<br/>record was entered into to the SmartFusion Database.</li></ol>                                                                                                    |
|               | 7. ICM User logs into SmartNET                                                                                                    |
|               | 8. Using the Event List the user searches for an event that has                                                                                                    |

U.S. Department of Transportation, Research and Innovative Technology Administration Intelligent Transportation System Joint Program Office

|                 | <ul> <li>an associated DSS Plan, denoted by the following icon .</li> <li>The user may also choose to sort using the DSS column header. The user clicks the DSS icon. The plan should have a recommended status.</li> <li>9. The DSS History should show the recommended DSS plan 10. The Event action should show the recommended DSS plan 11. The ICM Coordinators should receive an email and txt notifications</li> </ul>                                                                                                    |
|-----------------|----------------------------------------------------------------------------------------------------|
| Alternate Flow  |                                                                                                    |
| Post Conditions | <ul> <li>The SmartNET GUI properly displays a recommended DSS response associated with a SmartNET Event.</li> <li>The SmartFusion XML Web Services getDSSStatus method properly contains a DSS Response node with status of 201, associated with the correct SmartNET Event ID.</li> <li>The SmartFusion Database correctly contains a new DSS Response record with the Response ID from the simulation file, in the following tables:         <ul> <li>tblDSSTransaction contains a new record</li> <li>tblDSSHistory contains a new record with a create transaction.</li> </ul> </li> </ul> |
| Open Issues     |                                                                                                    |

### Table 71: Use Case ID 14: Event associated with a DSS Plan Closure

| Use Case ID      | 14                                                                                                    |
|------------------|----------------------------------------------------------------------------------------------------|
| Use Case Name    | DSS Event Closes                                                                                                    |
| Description      | SmartNET closes an event that is associated to a DSS Plan while the plan                                                                                                    |
|                  | is still active                                                                                                    |
| Pre-condition(s) | 3 or 6 or 8 or 10 or 11                                                                                                    |
| Standard Flow    | <ol> <li>SmartNET closes an event</li> <li>ICM User logs into SmartNET</li> </ol>                                                                                                    |
|                  | 3. Using the Event List the user searches for an event that has an                                                                                                    |
|                  | <ul> <li>associated DSS Plan, denoted by the following icon<sup>9</sup>. The user may also choose to sort using the DSS column header. The user clicks the DSS icon. The event should not be found in the list</li> <li>4. The ICM user should open the event closed tab and locate the closed event</li> </ul> |
|                  | <ol> <li>The ICM coordinator should be able to confirm in the action<br/>section that the DSS plan previously associated with this event<br/>was Terminated</li> </ol>                                                                                                    |
|                  | 6. The ICM Coordinators and ICM Users receive an SMS (if applicable) and Email Notification about the DSS plan termination                                                                                                    |
|                  | 7. The DSS Plan is no longer associated with the event                                                                                                    |
|                  | 8. The DSS plan Summary should show the user rejection                                                                                                    |
|                  | 9. The DSS History should show the rejection action                                                                                                    |
|                  | 10. The DSS rejection action should be listed in the event list action                                                                                                    |

| Post Conditions | <ul> <li>SmartNET checks to see if a DSS plan exists, if so DSS plan is set to Terminated.</li> <li>The event action should be updated</li> </ul> |
|-----------------|----------------------------------------------------------------------------------------------------|
| Open Issues     |                                                                                                    |

## Table 72: Use Case ID 15: ICM Users Accepts a Recommended Plan that has been rejected by the ICM coordinator

| Use Case ID      | 15                                                                                                    |
|------------------|----------------------------------------------------------------------------------------------------|
| Use Case Name    | ICM Users Accepts a Recommended Plan that has been Rejected by the                                                                                                    |
|                  | ICM coordinator                                                                                                    |
| Description      | An ICM user to accept a plan that has been recommended by the DSS                                                                                                    |
|                  | Engine but has been rejected by the ICM coordinator.                                                                                                    |
| Pre-condition(s) | 3                                                                                                    |
| Standard Flow    | <ol> <li>ICM User logs into SmartNET</li> <li>Using the Event List the User searches for the event that has<br/>an associated DSS Plan, denoted by the following icon .</li> <li>The ICM Coordinator clicks the DSS icon.</li> <li>SmartNET displays the DSS Dialogue window.</li> <li>The ICM coordinator Rejects the plan</li> <li>The ICM User populates an optional 'Update Status', selects<br/>"Accept" from the 'Change Status' drop-down box and clicks<br/>on the 'Submit' button.</li> <li>A warning message should notify the ICM User that the plan<br/>was terminated</li> <li>The ICM Coordinators and ICM Users receive an SMS (if<br/>applicable) and Email Notification about the DSS plan<br/>termination</li> </ol> |
| Altornato Flow   |                                                                                                    |
| Post Conditions  | <ul> <li>SmartNET calls a stored proc that verifies that the event is still active and the DSS plan has not been terminated and then records the ICM Coordinators decision.</li> <li>SmartNET writes an Event Action.</li> <li>The DSS Dialogue window is updated; status now shows "Accepted", DSS History shows your most recent action, DSS Response Summary contains a record showing that you've accepted a plan and the 'Last Update' time has been updated.</li> </ul>                                                                                                    |
| Open Issues      |                                                                                                    |

### Table 73: Use Case ID 16: SmartNET/DSS event reopened

| Use Case ID      | 16                                                                   |
|------------------|----------------------------------------------------------------------|
| Use Case Name    | SmartNET/DSS event reopened                                          |
| Description      | A SmartNET event previously associated with a DSS plan gets reopened |
| Pre-condition(s) | 14                                                                   |

| Standard Flow   | 1. ICM User logs into SmartNET                                                  |
|-----------------|---------------------------------------------------------------------------------|
|                 | <ol><li>Go to the Event close tab and select the event to reopen</li></ol>      |
|                 | 3. Make sure that event action history is still present with the DSS            |
|                 | termination date                                                                |
|                 | <ol><li>No DSS plans should be associated with this event</li></ol>             |
| Alternate Flow  |                                                                                 |
| Post Conditions | <ul> <li>SmartNET reopens an event that was associated to a DSS Plan</li> </ul> |
|                 | setting the event_status = 'open'                                               |
|                 | <ul> <li>SmartNET writes an Event Action.</li> </ul>                            |
|                 | Action history should be available                                              |
| Open Issues     |                                                                                 |

### Table 74: Use Case ID 17: DSS Transaction Missing Plan Name

| Use Case ID      | 17                                                                                                    |
|------------------|----------------------------------------------------------------------------------------------------|
| Use Case Name    | DSS Transaction Missing Plan Name                                                                                                    |
| Description      | A Systems Administrator would like to verify that a DSS Response containing a missing DSS Plan ID is properly handled by the DSS Data Interface.                                                                                                    |
| Pre-condition(s) |                                                                                                    |
| Standard Flow    | <ol> <li>System Administrator places the DSS Data Interface into Simulation<br/>Mode and points the simulation file path to an existing XML<br/>document containing at least one DSS Response Plan with status<br/>of "Recommended" and a Plan ID and Plan Name of<br/>"TestingDSSPlan".</li> <li>System Administrator verifies that a DSS Response does not<br/>already exist in the SmartFusion system with the same ID that is<br/>found in the simulation file.</li> <li>System Administrator launches the DSS Data Interface and verifies<br/>that the Data Interface reads from the simulation file and executes<br/>properly.</li> <li>System Administrator connects to the DSS Data Interface server<br/>and verifies that a new MissingResponsePlans_mmddyyyy.log file<br/>exists and</li> <li>System Administrator launches the SmartNET interface and verifies<br/>that a DSS Recommendation has been associated with a<br/>SmartNET Event.</li> <li>System Administrator launches the SmartFusion XML Web Services<br/>and executes the getDSSStatus method and verifies that a DSS<br/>Recommendation appears in the XML response with a status of 201<br/>and DSS_Plan_Name of "TestingDSSPlan".</li> <li>System Administrator verifies that a new DSS Response record was<br/>entered into to the SmartFusion Database and contains the DSS<br/>Plan Name and ID of "TestingDSSPlan"</li> </ol> |
| Alternate Flow   |                                                                                                    |
| Post Conditions  | <ul> <li>The MissingResponsePlans_mmddyyyy.log file contains an entry<br/>similar to the following:</li> </ul>                                                                                                    |

|             | 2013-01-17 08:57:44.7770: INFO: Missing Plan<br>"TestingDSSPlan" for DSS Response with ID XXXX.                                                                                                    | ID |
|-------------|----------------------------------------------------------------------------------------------------|----|
|             | <ul> <li>The SmartFusion XML Web Services getDSSStatus method properly contains a DSS Response node with status of 201, associated with the correct SmartNET Event ID and 201 and DSS_Plan_Name of "TestingDSSPlan".</li> <li>The SmartFusion Database correctly contains DSS Response records with the Response ID from the simulation file, in the following tables: <ul> <li>tblDSSTransaction contains a new record</li> <li>tblDSSHistory contains a new record with and create transaction.</li> </ul> </li> </ul> |    |
| Open Issues |                                                                                                    |    |

### Table 75: Use Case ID 18: Second ICM User Accepts Plan

| Use Case ID      | 18                                                                                                    |
|------------------|----------------------------------------------------------------------------------------------------|
| Use Case Name    | Second ICM User Accepts Plan                                                                                                    |
| Description      | An Agency User would like to comment and accept/reject a plan that has<br>been accepted by an ICM Coordinator. Another user from their organization<br>already accepted or rejected the plan.                                                                                                    |
| Pre-condition(s) | 8 or 9                                                                                                    |
| Standard Flow    | <ol> <li>Agency User logs into SmartNET</li> <li>Using the Event List the Agency User searches for the event that<br/>has an associated DSS Plan, denoted by the following icon . The<br/>Agency User clicks the DSS icon.</li> <li>SmartNET displays the DSS Dialogue window. The Agency user<br/>views that there was already a DSS Response on this plan from a<br/>fellow organizational user.</li> <li>The Agency User populates an optional 'Update Status', selects<br/>"Accept" from the 'Change Status' drop-down box and clicks on the<br/>'Submit' button.</li> <li>The DSS History should show the status action</li> <li>The Event action should show the status action</li> </ol> |
| Alternate Flow   |                                                                                                    |
| Post Conditions  | <ul> <li>SmartNET verifies that the event is still active and the DSS plan has<br/>not been terminated and then records the user's decision.</li> <li>SmartNET writes an Event Action.</li> <li>The DSS Dialogue window is updated; DSS History shows your<br/>most recent action, DSS Response Summary was updated and<br/>now shows the comment/status posted in Step 4.</li> </ul>                                                                                                    |
| Open Issues      |                                                                                                    |

| Use Case ID      | 19                                                                             |
|------------------|--------------------------------------------------------------------------------|
| Use Case Name    | Creating ICM Coordinators                                                      |
| Description      | A SmartNET Admin would like to update an existing user and assign ICM          |
|                  | Coordinator Access rights                                                      |
| Pre-condition(s) |                                                                                |
| Standard Flow    | 1. Super User logs into SmartNET                                               |
|                  | 2. Super User selects 'Tools'                                                  |
|                  | 3. Super User selects 'Admin View'                                             |
|                  | <ol><li>Super User chooses a user and selects 'Update'</li></ol>               |
|                  | <ol><li>Check the radio box for ICM Coordinator</li></ol>                      |
| Alternate Flow   |                                                                                |
| Post Conditions  | SmartNET updates the privileges for user account selected in Step              |
|                  | 4 and gives them the ICM Coordinator role.                                     |
|                  | <ul> <li>SmartNET should check that the ICM Coordinator can only be</li> </ul> |
|                  | associated with DART Organization                                              |
| Open Issues      |                                                                                |

### Table 76: Use Case ID 19: Creating ICM Coordinators

### Table 77: Use Case ID 20: End-to-end DSS Plan implementation and termination

|                  | 20                                                                                                    |
|------------------|----------------------------------------------------------------------------------------------------|
| Use Case Name    | End-to-end DSS Plan implementation                                                                                                    |
| Description      | DSS plan is triggered by an event creation. The ICM Coordinator and users                                                                                                    |
|                  | will go through the work flow from recommended status to terminated                                                                                                    |
| Pre-condition(s) | Identify a selected DSS plan to be used for testing and the event condition                                                                                                    |
|                  | triggering the DSS plan generation                                                                                                    |
| Standard Flow    | <ol> <li>ICM User logs into SmartNET</li> <li>The ICM User creates an event with the attributes identified in the precondition steps</li> <li>Verify that a the DSS plan selected triggered the identified plan in the DSS webservice</li> <li>The ICM Coordinators should receive an SMS and Email Notification.</li> <li>The ICM Coordinator logs into SmartNET</li> <li>Using the Event List the Agency User searches for the event that has an associated DSS Plan, denoted by the following icon <sup>1</sup>/<sub>2</sub>. The Agency User clicks the DSS icon.</li> <li>SmartNET displays the DSS Dialogue window.</li> <li>The ICM Coordinator views details on the plan (Plan name and URL) and a list of participant organizations</li> <li>The ICM Coordinator accepts the plan</li> <li>An email and text message notification are sent to the ICM coordinators and ICM Users</li> <li>Using the Event List the Agency the ICM user searches for the event that has an associated DSS Plan, denoted by the following icon <sup>1</sup>/<sub>2</sub>.</li> </ol> |

|                 | <ul> <li>icon .</li> <li>Ine Agency User clicks the DSS icon.</li> <li>The ICM User views details on the plan (Plan name and URL) and a list of participant organizations with the latest acceptance from the ICM Coordinator</li> <li>The ICM User accepts the plan</li> <li>The ICM Coordinator verifies that the participant agencies are listed under the DSS summary section with the latest recorded updated statuses</li> <li>The ICM Coordinator populates a required 'Update Status', selects "Implement" from the 'Change Status' drop-down box and add any additional special notes required for the implementation the clicks on the 'Submit' button.</li> <li>The ICM Coordinator sees the new status implement and list of all actions part of the DSS plan in view only mode</li> <li>An email and text message DSS plan Implement notification is sent to the ICM User s and Coordinators</li> <li>The Agency User completes the action</li> <li>The Agency User returns to the DSS Dialogue window</li> <li>Agency User populates an optional 'Comment', selects "Completed' from the 'Status' drop-down box and clicks on the 'Submit' button.</li> <li>The ICM user sand Coordinators</li> <li>The Agency User returns to the DSS Dialogue window</li> <li>Agency User populates an optional 'Comment', selects "Completed' from the 'Status' drop-down box and clicks on the 'Submit' button.</li> <li>The ICM user belonging to the event owning agency closes the event</li> <li>An email and text message notification is sent to the ICM Coordinators and ICM users</li> <li>The event should be available in the closed event tab</li> <li>The Event action should contain the time the DSS plan termination</li> <li>The Event action list should show the DSS Plan termination</li> </ul> |
|-----------------|----------------------------------------------------------------------------------------------------|
| Alternate Flow  |                                                                                                    |
| Post Conditions | The SmartNET GUI properly displays a recommended DSS                                                                                                    |
|                 | response associated with a SmartNET Event.                                                                                                    |
|                 | The SmartFusion XML Web Services getDSSStatus method                                                                                                    |
|                 | properly contains a DSS Response node with the updated statuses,                                                                                                    |
|                 | <ul> <li>The Event action contains the Terminated DSS plan</li> </ul>                                                                                                    |
| Open Issues     |                                                                                                    |
|                 |                                                                                                    |

# Table 78: Use Case ID 21: End-to-end DSS Plan implementation and termination bythe DSS Expert rules

| Use Case ID   | 21                                                                        |
|---------------|---------------------------------------------------------------------------|
| Use Case Name | End-to-end DSS Plan implementation                                        |
| Description   | DSS plan is triggered by an event creation. The ICM Coordinator and users |
|               | will go through the work flow from recommended statuses. DSS expert       |

|                  | rules will terminate the plan in the middle of an implementation                                              |
|------------------|----------------------------------------------------------------------------------------------------|
| Pre-condition(s) | Identify a selected DSS plan to be used for testing and the event condition                                   |
|                  | triggering the DSS plan generation                                                                            |
| Standard Flow    | 1. ICM User logs into SmartNET                                                                                |
|                  | 2. The ICM User creates an event with the attributes identified in the                                        |
|                  | precondition steps                                                                                            |
|                  | 3. Verify that a the DSS plan selected triggered the identified plan in                                       |
|                  | the DSS webservice                                                                                            |
|                  | 4. The ICM Coordinators should receive an SMS and Email Notification.                                         |
|                  | 5. ICM User change the number of lanes affected so another DSS                                                |
|                  | Plan should be recommended.                                                                                   |
|                  | <ol><li>The ICM Coordinator logs into SmartNET</li></ol>                                                      |
|                  | 7. Using the Event List the Agency User searches for the event that                                           |
|                  | has an associated DSS Plan, denoted by the following icon $^{m 0}$ . The                                      |
|                  | Agency User clicks the DSS icon.                                                                              |
|                  | 8. Smartine I displays the DSS Dialogue window.                                                               |
|                  | 9. The ICM Cooldinator views details on the plan (Flan hame and LIRL) and a list of participant organizations |
|                  | 10. The ICM Coordinator accepts the plan                                                                      |
|                  | 11. An email and text message notification are sent to the ICM                                                |
|                  | coordinators and ICM Users                                                                                    |
|                  | 12. Using the Event List the Agency the ICM user searches for the                                             |
|                  | event that has an associated DSS Plan, denoted by the following                                               |
|                  | icon 🤨. The Agency User clicks the DSS icon.                                                                  |
|                  | 13. The ICM User views details on the plan (Plan name and URL) and a                                          |
|                  | list of participant organizations with the latest acceptance from the                                         |
|                  | ICM Coordinator                                                                                               |
|                  | 14. The ICM User accepts the plan                                                                             |
|                  | 15. The ICM Coordinator verifies that the participant agencies are listed                                     |
|                  | statuses                                                                                                    |
|                  | 16. The ICM Coordinator populates a required 'Update Status'. selects                                         |
|                  | "Implement" from the 'Change Status' drop-down box and add any                                                |
|                  | additional special notes required for the implementation the clicks                                           |
|                  | on the 'Submit' button.                                                                                       |
|                  | 17. The ICM Coordinator sees the new status implement and list of all                                         |
|                  | actions part of the DSS plan in view only mode                                                                |
|                  | 18. An email and text message USS plan Implement notification is sent<br>to the ICM Users and Coordinators    |
|                  | 19 The Agency User views a list of actions that are required to be                                            |
|                  | completed by his organization.                                                                                |
|                  | 20. The Agency User completes the action                                                                      |
|                  | 21. The Agency User returns to the DSS Dialogue window                                                        |
|                  | 22. Agency User populates an optional 'Comment', selects "Completed"                                          |
|                  | from the 'Status' drop-down box and clicks on the 'Submit' button.                                            |
|                  | 23. The ICM user belonging to the event owning agency closes the                                              |
|                  | event                                                                                                    |

|                 | <ul> <li>24. An email and text message notification is sent to the ICM Coordinators and ICM users</li> <li>25. The event should be available in the closed event tab</li> <li>26. The Event action should contain the time the DSS plan was terminated and reflect the new DSS status.</li> <li>27. The DSS History should show the DSS Plan termination</li> <li>28. The Event action list should show the DSS Plan termination</li> <li>29. The DSS History should show the DSS Plan termination</li> <li>30. The Event action list should show the DSS Plan termination</li> </ul> |
|-----------------|----------------------------------------------------------------------------------------------------|
| Alternate Flow  |                                                                                                    |
| Post Conditions | <ul> <li>The SmartNET GUI properly displays a recommended DSS response associated with a SmartNET Event.</li> <li>The SmartFusion XML Web Services getDSSStatus method properly contains a DSS Response node with the updated statuses, associated with the correct SmartNET Event ID.</li> <li>The Event action contains the Terminated DSS plan</li> </ul>                                                                                                    |
| Open Issues     |                                                                                                    |

# **5 Appendix D: DSS Process Flow**

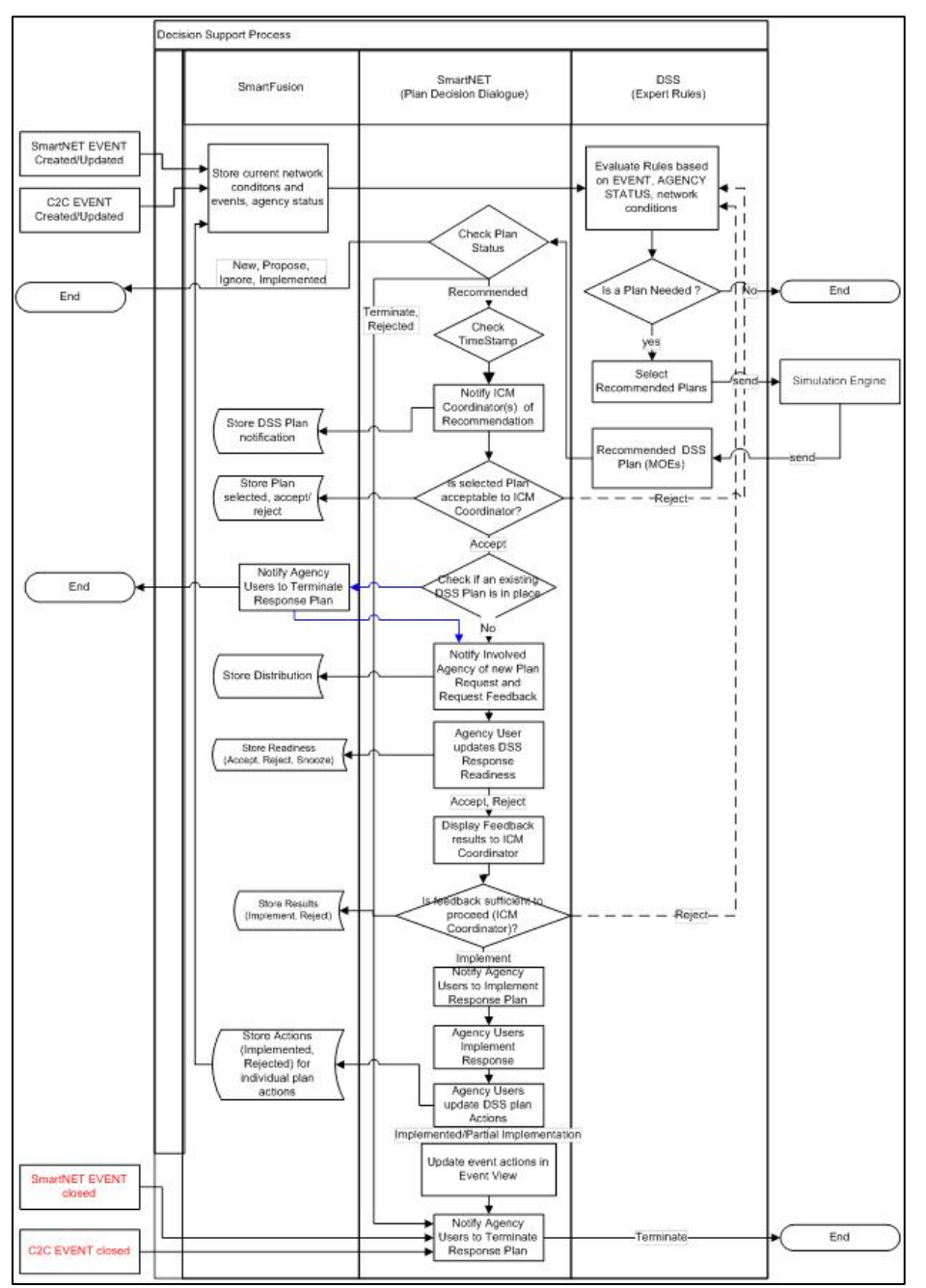

Figure 4: Decision Support Process Flow Diagram

U.S. Department of Transportation ITS Joint Program Office-HOIT 1200 New Jersey Avenue, SE Washington, DC 20590

Toll-Free "Help Line" 866-367-7487 www.its.dot.gov

FHWA-JPO-13-056

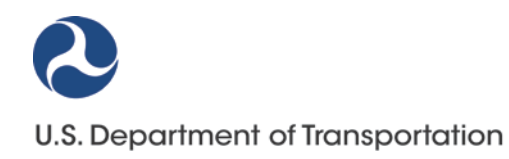